# Manual de Uso - ES Eclipse

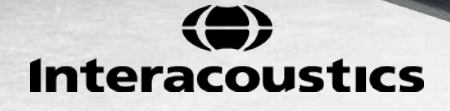

D-0104663-D - 2017/09

# ÍNDICE

| 1 | Int | roducci                    | ión                                                            | 1         |  |  |  |  |
|---|-----|----------------------------|----------------------------------------------------------------|-----------|--|--|--|--|
|   | 1.1 | Acerca                     | a de este manual                                               | 1         |  |  |  |  |
|   | 1.2 | 2 Uso previsto             |                                                                |           |  |  |  |  |
|   | 1.3 | 3 Descripción del producto |                                                                |           |  |  |  |  |
|   | 1.4 | Adver                      | tencias                                                        | 5         |  |  |  |  |
|   |     |                            |                                                                |           |  |  |  |  |
| 2 | De  | esembal                    | aje e instalación                                              | 9         |  |  |  |  |
|   | 2.1 | Desen                      | nbalaje y comprobación                                         | 9         |  |  |  |  |
|   | 2.2 | Notific                    | ación de imperfecciones                                        | 9         |  |  |  |  |
|   | 2.3 | Marca                      | do                                                             | 10        |  |  |  |  |
|   | 2.4 | Instala                    | ación del hardware                                             | 11        |  |  |  |  |
|   |     | 2.4.1                      | Toma de tierra de la cama del paciente                         | .12       |  |  |  |  |
|   |     | 2.4.2                      | Panel trasero de Eclipse                                       | .13       |  |  |  |  |
|   |     | 2.4.3                      | Panel delantero de Eclipse                                     | .13       |  |  |  |  |
|   |     | 2.4.4                      | Botones del preamplificador                                    | .14       |  |  |  |  |
|   | 0 F | 1                          |                                                                |           |  |  |  |  |
|   | 2.5 | Instala                    | ación del software                                             | 14        |  |  |  |  |
|   |     | 2.5.1                      | Información necesaria antes de comenzar la instalación         | .14       |  |  |  |  |
|   |     | 2.5.2                      | Requisitos mínimos del PC                                      | .14       |  |  |  |  |
|   |     | 2.5.3                      | Elementos necesarios:                                          | .15       |  |  |  |  |
|   |     | 2.5.4                      | Mensajes de instalación del software EPX5                      | .15       |  |  |  |  |
|   |     | 2.5.5                      | Restablecimiento de los ajustes predeterminados en el software | .16       |  |  |  |  |
|   |     | 2.5.6                      | Instalación de un paquete de Idioma                            | .16       |  |  |  |  |
|   | 2.6 | Estaci                     | ón de lectura                                                  | 17        |  |  |  |  |
|   | 2.7 | Licenc                     | ia                                                             | 17        |  |  |  |  |
|   |     | 2.7.1                      | Número de serie de Eclipse                                     | .17       |  |  |  |  |
|   |     | 2.7.2                      | Número de serie y clave de licencia de DSP                     | .17       |  |  |  |  |
|   | 2.8 | Inicio (                   | desde OtoAccess™                                               | 18        |  |  |  |  |
|   |     | 2.8.1                      | Configuración de módulos en OtoAccess™                         | .18       |  |  |  |  |
|   | 2.9 | Inicio (                   | desde NOAH (solo ASSR)                                         | 19        |  |  |  |  |
|   |     |                            |                                                                |           |  |  |  |  |
| 3 | Ins | struccio                   | nes de funcionamiento EP15/EP25                                | 21        |  |  |  |  |
|   | 3.1 | La pes                     | staña Record (Grabar)                                          | 22        |  |  |  |  |
|   |     | 3.1.1                      | Elementos del menú principal                                   | .22       |  |  |  |  |
|   |     | 3.1.2                      | Ayuda                                                          | .23       |  |  |  |  |
|   |     | 3.1.3                      | Vista de sesiones del historial                                | .23       |  |  |  |  |
|   |     | 3.1.4                      | Selección de protocolo                                         | .23       |  |  |  |  |
|   |     | 3.1.5                      |                                                                | .23       |  |  |  |  |
|   |     | 3.1.6                      | Reorganizar curvas                                             | .23       |  |  |  |  |
|   |     | 3.1./                      | Agrupación de formas de onda                                   | .23       |  |  |  |  |
|   |     | 3.1.8<br>2.4.0             |                                                                | .24       |  |  |  |  |
|   |     | 3.1.9                      | Impresion                                                      | .24       |  |  |  |  |
|   |     | 3.1.10                     | Vista de controcurvo                                           | .24<br>24 |  |  |  |  |
|   |     | 3.1.11                     | VISIA UE CUITILIACUIVA                                         | .∠4<br>24 |  |  |  |  |
|   |     | ১.।.।∠<br>৫.1.12           | Vieta de una cala cumva                                        | .∠4<br>∿2 |  |  |  |  |
|   |     | 3.1.13                     | Vista ut una sula cui va                                       | .∠4<br>2⊑ |  |  |  |  |
|   |     | 3115                       | visia chi pahlalla ulviulua<br>Guardar vi puevo                | .∠0<br>26 |  |  |  |  |
|   |     | 3110                       | Guardar v salir                                                | 20        |  |  |  |  |
|   |     | 3.1.10                     | Salacción de la intensidad del estímulo                        | 20        |  |  |  |  |
|   |     | 0.1.17                     |                                                                | .20       |  |  |  |  |

|     | 3.1.18         | Selección de frecuencia                                                                         | 26       |
|-----|----------------|-------------------------------------------------------------------------------------------------|----------|
|     | 3.1.19         | Ventana Stimulus (Estímulo)                                                                     | 26       |
|     | 3.1.20         | Ventana de estimulación manual                                                                  | 27       |
|     | 3.1.21         | Ventana Status (Estado)                                                                         | 27       |
|     | 3122           | Start (Iniciar)/ Ston (Detener)                                                                 | 27       |
|     | 3 1 24         | Pause (Pausa)                                                                                   | 28       |
|     | 3.1.25         | Next Intensity (Siguiente intensidad)                                                           |          |
|     | 3.1.26         | Gráfica de Fmp y ruido residual                                                                 | 28       |
|     | 3.1.27         | Aumento del número de barridos/medias                                                           | 28       |
|     | 3.1.28         | EEG en bruto                                                                                    | 29       |
|     | 3.1.29         | EEG avanzado                                                                                    | 29       |
|     | 3.1.30         | Ganancia de visualización                                                                       | 29       |
|     | 3.1.31         | Ventana de grabacion                                                                            | 30       |
|     | 3.1.32         | Selección de una forma de onda                                                                  | 30       |
|     | 3 1 3/         | Vista de curvas diferenciales                                                                   | 30       |
|     | 0.1.04         |                                                                                                 |          |
| 3.2 | La pes         | staña Edit (Editar)                                                                             | . 31     |
|     | 3.2.1          | Supervisión del rechazo                                                                         | 31       |
|     | 3.2.2          | Colocación de marcadores de forma de onda                                                       | 31       |
|     | 3.2.3          | Eliminación de marcadores de forma de onda                                                      | 32       |
|     | 3.Z.4<br>2.2.5 | Dates de latencia permativa                                                                     | 32       |
|     | 326            | Eliminación de curvas                                                                           |          |
|     | 3.2.7          | Ampliación/reducción de curvas                                                                  |          |
|     | 3.2.8          | Ocultar curvas                                                                                  | 33       |
|     | 3.2.9          | Fijación de curvas/comparación con una sesión del historial                                     | 34       |
|     | 3.2.10         | Fusión de curvas (creación de una suma de curvas)                                               | 34       |
|     | 3.2.11         | Adición de curvas                                                                               | 34       |
|     | 3.2.12         | Curva diferencial Ipsi menos Contra (Ipsi-Contra)                                               | 35       |
|     | 3.2.13         | Curva diferencial A menos B (A-B (N))                                                           | 35       |
|     | 3.2.14         | Cambio de filtros de visualización                                                              | 36       |
|     | 3.2.15         | Condiciones de las curvas grabadas                                                              | 30       |
|     | 3217           | Liso del cursor                                                                                 |          |
|     | 3.2.18         | Cálculo de relación señal/ruido (3:1)                                                           |          |
|     | 3.2.19         | Marcadores de forma de onda CR, RA e INC                                                        |          |
| ~ ~ |                | ·                                                                                               | ~~       |
| 3.3 | Lapes          | stana Latency (Latencia)                                                                        | . 38     |
|     | 3.3.1          | Valores de latencia                                                                             | 38       |
|     | ১.১.∠<br>১১১   | Valores de Internatericia                                                                       | 30       |
|     | 334            | Deshabilitar composición del escritorio (solo software EPx5)                                    |          |
|     | 3.3.5          | Visualización de los marcadores de pico a valle (marcador SN10) (solo software EPx5)            | 40       |
| ~ . |                |                                                                                                 | 4.0      |
| 3.4 | Windo          | ws® Vista, 7, 8 y 8.1 no inician la ayuda                                                       | . 40     |
| 3.5 | Acces          | os directos del PC                                                                              | . 41     |
| 36  | Drona          | ración del paciente antes de las pruebas                                                        | 12       |
| 5.0 | 3.6.1          | Comprohación de impedancia                                                                      | /12      |
|     | 3.6.2          | Transductores                                                                                   |          |
| ~ 7 | <b>D</b> ''    |                                                                                                 | 40       |
| 3.7 | Realiz         | acion de una grabacion de umbral de ABR                                                         | . 43     |
|     | 3.7.1          | Montaje de electrodos                                                                           | 43       |
|     | 3.1.2<br>3.7.2 | Estimulos de umbral de ADR                                                                      | 43       |
|     | 374            | Luioun de gradaciones de unibral de ABR.<br>Interpretación y uso de resultados de umbral de ΔRR | 44<br>44 |
|     | 0.7.4          |                                                                                                 |          |
| 3.8 | Realiz         | ación de una grabación de neurolatencia                                                         | . 45     |
|     | 3.8.1          | Montaje de electrodos                                                                           | 45       |
|     | 3.8.2          | Edición de grabaciones de neurolatencia                                                         | 45       |
| 3.9 | Realiz         | ación de una grabación de eABR                                                                  | . 47     |
|     | 3.9.1          | Dos sugerencias de montaje de electrodos de eABR                                                | 47       |
|     | 3.9.2          | Edición de una grabación de eABR                                                                | 47       |
|     |                |                                                                                                 |          |

|   |      | 3.9.3    | Estimación de umbral eléctrico para ajuste de implante coclear                          | 48       |
|---|------|----------|-----------------------------------------------------------------------------------------|----------|
|   | 3.10 | Realiz   | zación de una grabación de ECochG                                                       | 49       |
|   |      | 3.10.1   | Montajes de electrodos de EcochG                                                        |          |
|   |      | TipTrod  | e<br>Edición de una grabación de ECochC                                                 |          |
|   |      | 5.10.2   |                                                                                         |          |
|   | 3.11 | Realiz   | zación de una grabación de CM                                                           | 51       |
|   |      | La prep  | aracion de los pacientes                                                                | 51       |
|   |      | 3.11.2   | Estímulos para grabaciones de CM                                                        |          |
|   |      | 3.11.3   | Ejemplo de grabación de CM                                                              | 51       |
|   |      | 3.11.4   | Interpretación del resultado de CM                                                      | 51       |
|   | 3.12 | Realiz   | zación de una grabación de AMLR                                                         |          |
|   |      | 3.12.1   | Ejemplo de montaje de electrodos de AMLR                                                |          |
|   |      | 3.12.2   | Estimulos de AMLR disponibles                                                           |          |
|   |      | 5.12.5   |                                                                                         |          |
|   | 3.13 | Realiz   | zación de una grabación de ALR/ERA cortical                                             |          |
|   |      | 3.13.1   | Ejemplo de montaje de electrodos para una grabación de umbral de ALR                    |          |
|   |      | 3.13.3   | Interpretación del resultado de ALR                                                     |          |
|   |      | 3.13.4   | Cálculo de umbral electrofisiológico y ajuste de audífonos para niños                   | 55       |
|   | 3.14 | Realiz   | zación de una grabación de P300/MMN                                                     |          |
|   |      | 3.14.1   | Ejemplo de montaje de electrodos para P300/MMN                                          | 56       |
|   |      | 3.14.2   | Estímulos de P300/MMN disponibles                                                       |          |
|   |      | 3.14.3   | Resumen de parametros para P300 y MMN                                                   |          |
|   | 3.15 | Prueb    | as de rendimiento del sistema/conexión en bucle (LBK15)                                 | 58       |
| 4 | Ins  | struccio | nes de funcionamiento de VEMP                                                           | 59       |
|   | 11   | Confid   | auración del preamplificador                                                            | 60       |
|   | 4.1  | Conne    |                                                                                         |          |
|   | 4.2  | Monito   |                                                                                         |          |
|   | 4.3  | Marca    |                                                                                         |          |
|   | 4.4  | Cálcu    | lo del índice de asimetría de VEMP (punto de VEMP)                                      | 61       |
|   | 4.5  | Escala   | a de VEMP                                                                               | 61       |
|   | 4.6  | Realiz   | zación de una grabación de cVEMP                                                        | 62       |
|   |      | 4.6.1    | Montaje de electrodos de cVEMP                                                          | 62       |
|   |      | 4.6.2    | Estimulos para cVEMP                                                                    |          |
|   |      | 4.6.4    | Editar resultados de cVEMP                                                              |          |
|   |      | 4.6.5    | Ejemplo de resultado de cVEMP                                                           | 64       |
|   | 4.7  | Realiz   | zación de una grabación de oVEMP                                                        |          |
|   |      | 4.7.1    | Montaje de electrodos de oVEMP                                                          | 65       |
|   |      | 4.7.2    | Estímulos para oVEMP                                                                    | 65       |
|   |      | 4.7.3    | Procedimiento                                                                           | 66<br>66 |
|   |      | 4.7.5    | Ejemplo de resultado de oVEMP                                                           |          |
| _ |      |          |                                                                                         |          |
| 5 | Mó   | 5 1 1    | e Investigacion<br>Pagietro de todos los barridos para "reproducirso" con posterioridad |          |
|   |      | 5.1.2    | Exportación de la curva media v/o la sesión completa                                    |          |
|   |      | 5.1.3    | Exportación de la sesión (todas las curvas)                                             |          |
|   |      | 5.1.4    | Exportación de la forma de onda sin conexión                                            | 69       |
|   |      | 5.1.5    | Importación de material WAVE para estímulos                                             | 69       |
| 6 | Ins  | struccio | ones de funcionamiento de TEOAE25                                                       | 73       |
|   | 61   | Utiliza  | ición del módulo TEOAE25                                                                | 73       |
|   | 0.1  |          |                                                                                         |          |

|   | 6.2                                    | Puntas                                                                                                    | de sonda OAE                                                                                                    | . 73                                                                                                    |
|---|----------------------------------------|----------------------------------------------------------------------------------------------------|----------------------------------------------------------------------------------------------------|----------------------------------------------------------------------------------------------------|
|   | 6.3                                    | Montaje                                                                                                    | e y desmontaje de la punta de la sonda                                                                                                    | . 74                                                                                                    |
|   |                                        | 6.3.1                                                                                                    | Montaje de la punta de la sonda                                                                                                    | 74                                                                                                    |
|   |                                        | 6.3.2                                                                                                    | Desmontaje de la punta de la sonda neonatal                                                                                                    | 74                                                                                                    |
|   | 6.4                                    | Manipu                                                                                                    | llación y selección de fundas para oídos                                                                                                    | . 75                                                                                                    |
|   | 65                                     | l a nani                                                                                                    | talla de la prueba TEOAE25                                                                                                    | 76                                                                                                    |
|   | 0.5                                    | 651                                                                                                    | Flementos del menú principal                                                                                                    | 76                                                                                                    |
|   |                                        | 6.5.2                                                                                                    | Avuda                                                                                                    | 77                                                                                                    |
|   |                                        | 653                                                                                                    | Vista de sesiones del historial                                                                                                    | 77                                                                                                    |
|   |                                        | 654                                                                                                    | Selección de protocolo                                                                                                    | 77                                                                                                    |
|   |                                        | 6.5.5                                                                                                    | Configuración temporal                                                                                                    |                                                                                                    |
|   |                                        | 6.5.6                                                                                                    | Informes                                                                                                    | 77                                                                                                    |
|   |                                        | 6.5.7                                                                                                    | Impresión                                                                                                    | 77                                                                                                    |
|   |                                        | 6.5.8                                                                                                    | Vista de curvas A-B                                                                                                    | 77                                                                                                    |
|   |                                        | 6.5.9                                                                                                    | Guardar y salir                                                                                                    | 78                                                                                                    |
|   |                                        | 6.5.10                                                                                                    | Estado                                                                                                    | 78                                                                                                    |
|   |                                        | 6.5.11                                                                                                    | Nivel de rechazo                                                                                                    | 78                                                                                                    |
|   |                                        | 6.5.12                                                                                                    | Obtained Records (Registros obtenidos)                                                                                                    | 78                                                                                                    |
|   |                                        | 6.5.13                                                                                                    | Ear Selection (Selección de oído)                                                                                                    | 78                                                                                                    |
|   | 6.6                                    | Realiza                                                                                                    | ción de una grabación de TEOAE                                                                                                    | . 79                                                                                                    |
|   |                                        | 6.6.1                                                                                                    | Comprobación de la sonda                                                                                                    | 79                                                                                                    |
|   |                                        | 6.6.2                                                                                                    | Start (Iniciar). Stop (Detener) v Pause (Pausar)                                                                                                    | 79                                                                                                    |
|   |                                        | 6.6.3                                                                                                    | Gráfica de comprobación de la sonda                                                                                                    | 79                                                                                                    |
|   |                                        | 6.6.4                                                                                                    | Gráfica del estímulo                                                                                                    | 79                                                                                                    |
|   |                                        | 6.6.5                                                                                                    | Gráfica de respuesta de TEOAE                                                                                                    | 80                                                                                                    |
|   |                                        | 6.6.6                                                                                                    | Etiquetas Pass (Apto) y Refer (No apto)                                                                                                    | 80                                                                                                    |
| 7 | In                                     | struccion                                                                                                    | vos de funcionamiento de DROAE20                                                                                                    | 83                                                                                                    |
| ' |                                        | Struccion                                                                                                    | les de funcionamiento de DPOAE20                                                                                                    | . 05                                                                                                    |
| , | 7.1                                    | Utilizac                                                                                                    | ión del módulo DPOAE20                                                                                                    | . 83                                                                                                    |
| , | 7.1<br>7.2                             | Utilizac<br>Puntas                                                                                                    | ión del módulo DPOAE20<br>de sonda OAE                                                                                                    | . 83<br>. 83                                                                                                    |
|   | 7.1<br>7.2<br>7.3                      | Utilizac<br>Puntas<br>Montaje                                                                                                    | ión del módulo DPOAE20<br>de sonda OAE<br>e y desmontaje de la punta de la sonda                                                                                                    | . 83<br>. 83<br>. 83                                                                                                    |
|   | 7.1<br>7.2<br>7.3                      | Utilizac<br>Puntas<br>Montaje<br>7.3.1                                                                                                    | ión del módulo DPOAE20<br>de sonda OAE<br>e y desmontaje de la punta de la sonda<br>Montaje de la punta de la sonda                                                                                                    | . 83<br>. 83<br>. 83<br>. 84<br>84                                                                                                    |
|   | 7.1<br>7.2<br>7.3                      | Utilizac<br>Puntas<br>Montaje<br>7.3.1<br>7.3.2                                                                                                    | ión del módulo DPOAE20<br>de sonda OAE<br>e y desmontaje de la punta de la sonda<br>Montaje de la punta de la sonda<br>Desmontaje de la punta de la sonda neonatal                                                                                                    | . 83<br>. 83<br>. 84<br>84<br>84                                                                                                    |
|   | 7.1<br>7.2<br>7.3<br>7.4               | Utilizac<br>Puntas<br>Montaje<br>7.3.1<br>7.3.2<br>Manipu                                                                                                    | ión del módulo DPOAE20<br>de sonda OAE<br>e y desmontaje de la punta de la sonda<br>Montaje de la punta de la sonda<br>Desmontaje de la punta de la sonda neonatal<br>Ilación y selección de fundas para oídos                                                                                                    | . 83<br>. 83<br>. 84<br>84<br>84<br>84<br>. 85                                                                                                    |
|   | 7.1<br>7.2<br>7.3<br>7.4<br>7.5        | Utilizac<br>Puntas<br>Montajo<br>7.3.1<br>7.3.2<br>Manipu                                                                                                    | ión del módulo DPOAE20<br>de sonda OAE<br>e y desmontaje de la punta de la sonda<br>Montaje de la punta de la sonda<br>Desmontaje de la punta de la sonda neonatal<br>Ilación y selección de fundas para oídos<br>talla de la puneba DPOAE20                                                                                                    | . 83<br>. 83<br>. 84<br>84<br>84<br>. 84<br>. 85                                                                                                    |
|   | 7.1<br>7.2<br>7.3<br>7.4<br>7.5        | Utilizac<br>Puntas<br>Montajo<br>7.3.1<br>7.3.2<br>Manipu<br>La pant                                                                                                    | ión del módulo DPOAE20<br>de sonda OAE<br>e y desmontaje de la punta de la sonda<br>Montaje de la punta de la sonda<br>Desmontaje de la punta de la sonda neonatal<br>Ilación y selección de fundas para oídos<br>talla de la prueba DPOAE20                                                                                                    | . 83<br>. 83<br>. 84<br>84<br>84<br>84<br>. 85<br>. 86                                                                                                    |
|   | 7.1<br>7.2<br>7.3<br>7.4<br>7.5        | Utilizac<br>Puntas<br>Montaje<br>7.3.1<br>7.3.2<br>Manipu<br>La pant<br>7.5.1<br>7.5.2                                                                                                    | ión del módulo DPOAE20<br>de sonda OAE<br>e y desmontaje de la punta de la sonda<br>Montaje de la punta de la sonda<br>Desmontaje de la punta de la sonda neonatal<br>Ilación y selección de fundas para oídos<br>talla de la prueba DPOAE20<br>Elementos del menú principal                                                                                                    | . 83<br>. 83<br>. 84<br>84<br>84<br>. 84<br>. 85<br>. 86<br>86<br>86                                                                                                    |
|   | 7.1<br>7.2<br>7.3<br>7.4<br>7.5        | Utilizac<br>Puntas<br>Montaje<br>7.3.1<br>7.3.2<br>Manipu<br>La pant<br>7.5.1<br>7.5.2<br>7.5.3                                                                                                    | ión del módulo DPOAE20<br>de sonda OAE<br>e y desmontaje de la punta de la sonda<br>Montaje de la punta de la sonda<br>Desmontaje de la punta de la sonda neonatal<br>Ilación y selección de fundas para oídos<br>talla de la prueba DPOAE20<br>Elementos del menú principal.<br>Ayuda                                                                                                    | . 83<br>. 83<br>. 84<br>84<br>84<br>. 84<br>. 85<br>. 86<br>86<br>87<br>87                                                                                                    |
|   | 7.1<br>7.2<br>7.3<br>7.4<br>7.5        | Utilizac<br>Puntas<br>Montaje<br>7.3.1<br>7.3.2<br>Manipu<br>La pant<br>7.5.1<br>7.5.2<br>7.5.3<br>7.5.4                                                                                                    | ión del módulo DPOAE20<br>de sonda OAE<br>e y desmontaje de la punta de la sonda<br>Montaje de la punta de la sonda<br>Desmontaje de la punta de la sonda neonatal<br>Ilación y selección de fundas para oídos<br>talla de la prueba DPOAE20<br>Elementos del menú principal<br>Ayuda<br>Vista de sesiones del historial                                                                                                    | . 83<br>. 83<br>. 84<br>84<br>84<br>. 85<br>. 85<br>. 86<br>86<br>87<br>87<br>87                                                                                                    |
|   | 7.1<br>7.2<br>7.3<br>7.4<br>7.5        | Utilizac<br>Puntas<br>Montaje<br>7.3.1<br>7.3.2<br>Manipu<br>La pant<br>7.5.1<br>7.5.2<br>7.5.3<br>7.5.4<br>7.5.5                                                                                                    | ión del módulo DPOAE20<br>de sonda OAE<br>e y desmontaje de la punta de la sonda<br>Montaje de la punta de la sonda<br>Desmontaje de la punta de la sonda neonatal<br>Ilación y selección de fundas para oídos<br>talla de la prueba DPOAE20<br>Elementos del menú principal<br>Ayuda<br>Vista de sesiones del historial<br>Selección de protocolo<br>Configuración temporal                                                                                             | . 83<br>. 83<br>. 84<br>84<br>84<br>84<br>85<br>85<br>86<br>87<br>87<br>87<br>87                                                                                                    |
|   | 7.1<br>7.2<br>7.3<br>7.4<br>7.5        | Utilizac<br>Puntas<br>Montaje<br>7.3.1<br>7.3.2<br>Manipu<br>La pant<br>7.5.1<br>7.5.2<br>7.5.3<br>7.5.4<br>7.5.5<br>7.5.6                                                                                                    | ión del módulo DPOAE20<br>de sonda OAE<br>e y desmontaje de la punta de la sonda<br>Montaje de la punta de la sonda<br>Desmontaje de la punta de la sonda neonatal<br>ilación y selección de fundas para oídos<br>talla de la prueba DPOAE20<br>Elementos del menú principal<br>Ayuda<br>Vista de sesiones del historial<br>Selección de protocolo<br>Configuración temporal                                                                                             | . 83<br>. 83<br>. 84<br>84<br>84<br>. 85<br>. 86<br>87<br>87<br>87<br>87<br>87<br>87                                                                                                   |
|   | 7.1<br>7.2<br>7.3<br>7.4<br>7.5        | Utilizac<br>Puntas<br>Montaje<br>7.3.1<br>7.3.2<br>Manipu<br>La pant<br>7.5.1<br>7.5.2<br>7.5.3<br>7.5.4<br>7.5.5<br>7.5.6<br>7.5.7                                                                                                    | ión del módulo DPOAE20<br>de sonda OAE<br>e y desmontaje de la punta de la sonda<br>Montaje de la punta de la sonda<br>Desmontaje de la punta de la sonda neonatal<br>ilación y selección de fundas para oídos<br>talla de la prueba DPOAE20<br>Elementos del menú principal<br>Ayuda<br>Vista de sesiones del historial.<br>Selección de protocolo<br>Configuración temporal                                                                                            | . 83<br>. 83<br>. 84<br>84<br>84<br>. 85<br>. 86<br>87<br>87<br>87<br>87<br>87<br>87                                                                                                   |
|   | 7.1<br>7.2<br>7.3<br>7.4<br>7.5        | Utilizac<br>Puntas<br>Montaje<br>7.3.1<br>7.3.2<br>Manipu<br>La pant<br>7.5.1<br>7.5.2<br>7.5.3<br>7.5.4<br>7.5.5<br>7.5.6<br>7.5.7<br>7.5.8                                                                                                    | ión del módulo DPOAE20<br>de sonda OAE<br>e y desmontaje de la punta de la sonda<br>Montaje de la punta de la sonda<br>Desmontaje de la punta de la sonda neonatal<br>lación y selección de fundas para oídos<br>talla de la prueba DPOAE20<br>Elementos del menú principal<br>Ayuda<br>Vista de sesiones del historial.<br>Selección de protocolo<br>Configuración temporal<br>Informes<br>Impresión                                                                    | . 83<br>. 83<br>. 84<br>84<br>84<br>85<br>86<br>86<br>87<br>87<br>87<br>87<br>87<br>87<br>88                                                                                           |
|   | 7.1<br>7.2<br>7.3<br>7.4<br>7.5        | Utilizac<br>Puntas<br>Montaje<br>7.3.1<br>7.3.2<br>Manipu<br>La pant<br>7.5.1<br>7.5.2<br>7.5.3<br>7.5.4<br>7.5.5<br>7.5.6<br>7.5.7<br>7.5.8<br>7.5.9                                                                                                    | ión del módulo DPOAE20<br>de sonda OAE<br>e y desmontaje de la punta de la sonda<br>Montaje de la punta de la sonda<br>Desmontaje de la punta de la sonda neonatal<br>lación y selección de fundas para oídos<br>talla de la prueba DPOAE20<br>Elementos del menú principal<br>Ayuda<br>Vista de sesiones del historial<br>Selección de protocolo<br>Configuración temporal<br>Informes<br>Impresión<br>Guardar y salir<br>Guardar y nuevo                               | . 83<br>. 83<br>. 84<br>84<br>84<br>85<br>86<br>86<br>87<br>87<br>87<br>87<br>87<br>87<br>87<br>88<br>88                                                                               |
|   | 7.1<br>7.2<br>7.3<br>7.4<br>7.5        | Utilizac<br>Puntas<br>Montajo<br>7.3.1<br>7.3.2<br>Manipu<br>La pani<br>7.5.1<br>7.5.2<br>7.5.3<br>7.5.4<br>7.5.5<br>7.5.6<br>7.5.7<br>7.5.8<br>7.5.9<br>7.5.10                                                                                                    | ión del módulo DPOAE20<br>de sonda OAE<br>e y desmontaje de la punta de la sonda<br>Montaje de la punta de la sonda<br>Desmontaje de la punta de la sonda neonatal<br>lación y selección de fundas para oídos<br>talla de la prueba DPOAE20<br>Elementos del menú principal<br>Ayuda<br>Vista de sesiones del historial<br>Selección de protocolo<br>Configuración temporal<br>Informes<br>Impresión<br>Guardar y salir<br>Guardar y nuevo                               | . 83<br>. 83<br>. 84<br>84<br>84<br>85<br>86<br>86<br>87<br>87<br>87<br>87<br>87<br>88<br>88<br>88                                                                                     |
|   | 7.1<br>7.2<br>7.3<br>7.4<br>7.5        | Utilizac<br>Puntas<br>Montajo<br>7.3.1<br>7.3.2<br>Manipu<br>La pant<br>7.5.1<br>7.5.2<br>7.5.3<br>7.5.4<br>7.5.5<br>7.5.6<br>7.5.7<br>7.5.8<br>7.5.7<br>7.5.8<br>7.5.9<br>7.5.10<br>7.5.11                                                                                                    | ión del módulo DPOAE20<br>de sonda OAE<br>e y desmontaje de la punta de la sonda<br>Montaje de la punta de la sonda<br>Desmontaje de la punta de la sonda neonatal<br>ilación y selección de fundas para oídos<br>talla de la prueba DPOAE20<br>Elementos del menú principal<br>Ayuda<br>Vista de sesiones del historial.<br>Selección de protocolo<br>Configuración temporal<br>Informes<br>Impresión<br>Guardar y salir<br>Guardar y nuevo<br>Ventana Status (Estado). | . 83<br>. 83<br>. 84<br>84<br>84<br>85<br>86<br>86<br>87<br>87<br>87<br>87<br>87<br>88<br>88<br>88<br>88                                                                               |
|   | 7.1<br>7.2<br>7.3<br>7.4<br>7.5        | Utilizac<br>Puntas<br>Montajo<br>7.3.1<br>7.3.2<br>Manipu<br>La pant<br>7.5.1<br>7.5.2<br>7.5.3<br>7.5.4<br>7.5.5<br>7.5.6<br>7.5.7<br>7.5.8<br>7.5.7<br>7.5.8<br>7.5.9<br>7.5.10<br>7.5.11<br>7.5.12                                                                                                    | ión del módulo DPOAE20<br>de sonda OAE<br>e y desmontaje de la punta de la sonda                                                                                                    | . 83<br>. 83<br>. 84<br>84<br>. 85<br>. 86<br>86<br>87<br>87<br>87<br>87<br>87<br>88<br>88<br>88<br>88<br>89                                                                           |
|   | 7.1<br>7.2<br>7.3<br>7.4<br>7.5        | Utilizac<br>Puntas<br>Montaje<br>7.3.1<br>7.3.2<br>Manipu<br>La pant<br>7.5.1<br>7.5.2<br>7.5.4<br>7.5.5<br>7.5.6<br>7.5.7<br>7.5.8<br>7.5.7<br>7.5.8<br>7.5.9<br>7.5.10<br>7.5.11<br>7.5.12<br>7.5.13<br>7.5.13                                                                                                    | ión del módulo DPOAE20<br>de sonda OAE<br>e y desmontaje de la punta de la sonda                                                                                                    | . 83<br>. 83<br>. 84<br>84<br>84<br>86<br>86<br>86<br>87<br>87<br>87<br>87<br>87<br>87<br>87<br>88<br>88<br>88<br>88<br>89<br>89                                                       |
|   | 7.1<br>7.2<br>7.3<br>7.4<br>7.5        | Utilizac<br>Puntas<br>Montaje<br>7.3.1<br>7.3.2<br>Manipu<br>La pant<br>7.5.1<br>7.5.3<br>7.5.4<br>7.5.5<br>7.5.6<br>7.5.7<br>7.5.8<br>7.5.7<br>7.5.8<br>7.5.9<br>7.5.10<br>7.5.11<br>7.5.12<br>7.5.13<br>7.5.14                                                                                                    | ión del módulo DPOAE20<br>de sonda OAE<br>e y desmontaje de la punta de la sonda                                                                                                    | . 83<br>. 83<br>. 84<br>84<br>84<br>85<br>86<br>86<br>87<br>87<br>87<br>87<br>87<br>87<br>87<br>88<br>88<br>88<br>88<br>88<br>88<br>89<br>89<br>89<br>89                               |
|   | 7.1<br>7.2<br>7.3<br>7.4<br>7.5        | Utilizac<br>Puntas<br>Montaje<br>7.3.1<br>7.3.2<br>Manipu<br>La pant<br>7.5.1<br>7.5.2<br>7.5.3<br>7.5.4<br>7.5.5<br>7.5.6<br>7.5.7<br>7.5.8<br>7.5.7<br>7.5.8<br>7.5.9<br>7.5.10<br>7.5.11<br>7.5.12<br>7.5.13<br>7.5.14<br>Realiza                                                                                           | ión del módulo DPOAE20<br>de sonda OAE                                                                                                    | . 83<br>. 83<br>. 84<br>84<br>84<br>84<br>85<br>86<br>87<br>87<br>87<br>87<br>87<br>87<br>87<br>87<br>88<br>88<br>88<br>88<br>88<br>88<br>89<br>89<br>90                               |
|   | 7.1<br>7.2<br>7.3<br>7.4<br>7.5<br>7.6 | Utilizac<br>Puntas<br>Montaje<br>7.3.1<br>7.3.2<br>Manipu<br>La pant<br>7.5.1<br>7.5.2<br>7.5.3<br>7.5.4<br>7.5.5<br>7.5.6<br>7.5.7<br>7.5.8<br>7.5.7<br>7.5.8<br>7.5.9<br>7.5.10<br>7.5.11<br>7.5.12<br>7.5.13<br>7.5.12<br>7.5.13<br>7.5.14<br>Realiza<br>7.6.1<br>7.6.2                                                     | ión del módulo DPOAE20<br>de sonda OAE                                                                                                    | . 83<br>. 83<br>. 84<br>84<br>84<br>84<br>85<br>86<br>87<br>87<br>87<br>87<br>87<br>87<br>87<br>87<br>87<br>88<br>88<br>88<br>88<br>88<br>89<br>90<br>90                               |
|   | 7.1<br>7.2<br>7.3<br>7.4<br>7.5<br>7.6 | Utilizac<br>Puntas<br>Montaje<br>7.3.1<br>7.3.2<br>Manipu<br>La pant<br>7.5.1<br>7.5.2<br>7.5.3<br>7.5.4<br>7.5.5<br>7.5.6<br>7.5.7<br>7.5.8<br>7.5.7<br>7.5.8<br>7.5.7<br>7.5.8<br>7.5.7<br>7.5.8<br>7.5.10<br>7.5.11<br>7.5.12<br>7.5.13<br>7.5.14<br>Realiza<br>7.6.1<br>7.6.2<br>7.6.2                                     | ión del módulo DPOAE20<br>de sonda OAE                                                                                                    | . 83<br>. 83<br>. 84<br>84<br>84<br>84<br>85<br>86<br>87<br>87<br>87<br>87<br>87<br>87<br>87<br>87<br>87<br>87<br>88<br>88<br>88<br>88<br>88<br>89<br>90<br>90                         |
|   | 7.1<br>7.2<br>7.3<br>7.4<br>7.5        | Utilizac<br>Puntas<br>Montaje<br>7.3.1<br>7.3.2<br>Manipu<br>La pant<br>7.5.1<br>7.5.2<br>7.5.3<br>7.5.4<br>7.5.5<br>7.5.6<br>7.5.7<br>7.5.8<br>7.5.7<br>7.5.8<br>7.5.7<br>7.5.8<br>7.5.7<br>7.5.8<br>7.5.10<br>7.5.11<br>7.5.12<br>7.5.13<br>7.5.14<br>Realiza<br>7.6.1<br>7.6.2<br>7.6.3<br>7.6.4                            | ión del módulo DPOAE20<br>de sonda OAE                                                                                                    | . 83<br>. 83<br>. 84<br>84<br>84<br>84<br>85<br>86<br>86<br>87<br>87<br>87<br>87<br>87<br>87<br>87<br>87<br>87<br>88<br>88<br>88<br>88<br>88<br>89<br>90<br>90<br>90                   |
|   | 7.1<br>7.2<br>7.3<br>7.4<br>7.5        | Utilizac<br>Puntas<br>Montaje<br>7.3.1<br>7.3.2<br>Manipu<br>La pant<br>7.5.1<br>7.5.2<br>7.5.3<br>7.5.4<br>7.5.5<br>7.5.6<br>7.5.7<br>7.5.8<br>7.5.7<br>7.5.8<br>7.5.7<br>7.5.8<br>7.5.7<br>7.5.8<br>7.5.7<br>7.5.10<br>7.5.11<br>7.5.12<br>7.5.13<br>7.5.14<br>Realiza<br>7.6.1<br>7.6.2<br>7.6.3<br>7.6.4<br>7.6.5          | ión del módulo DPOAE20                                                                                                    | . 83<br>. 83<br>. 84<br>84<br>84<br>85<br>86<br>86<br>87<br>87<br>87<br>87<br>87<br>87<br>87<br>87<br>87<br>88<br>88<br>88<br>88<br>88<br>89<br>90<br>90<br>90<br>90<br>90<br>90<br>90 |
|   | 7.1<br>7.2<br>7.3<br>7.4<br>7.5        | Utilizac<br>Puntas<br>Montaje<br>7.3.1<br>7.3.2<br>Manipu<br>La pant<br>7.5.1<br>7.5.2<br>7.5.3<br>7.5.4<br>7.5.5<br>7.5.6<br>7.5.7<br>7.5.8<br>7.5.7<br>7.5.8<br>7.5.7<br>7.5.8<br>7.5.7<br>7.5.8<br>7.5.7<br>7.5.10<br>7.5.11<br>7.5.12<br>7.5.13<br>7.5.14<br>Realiza<br>7.6.1<br>7.6.2<br>7.6.3<br>7.6.4<br>7.6.5<br>7.6.6 | ión del módulo DPOAE20                                                                                                    | . 83<br>. 83<br>. 84<br>84<br>. 85<br>. 86<br>86<br>87<br>87<br>87<br>87<br>87<br>87<br>87<br>87<br>88<br>88<br>88<br>88<br>88<br>89<br>90<br>90<br>90<br>90<br>91<br>91<br>91         |

|   |                                | 7.6.7                                    | Gráfica de 2f <sub>1</sub> -f <sub>2</sub>                            | 92       |  |  |  |
|---|--------------------------------|------------------------------------------|-----------------------------------------------------------------------|----------|--|--|--|
| 8 | Ins                            | struccio                                 | nes de funcionamiento de ABRIS                                        | 93       |  |  |  |
|   | 8.1                            | Utiliza                                  | ción del módulo ABRIS                                                 | . 93     |  |  |  |
|   | 8.2                            | Monta                                    | je de electrodos                                                      | . 93     |  |  |  |
|   | 8.3 Comprobación de impedancia |                                          |                                                                       |          |  |  |  |
|   | 8.4                            | 3.4 Pruebas de conexión en bucle (LBK15) |                                                                       |          |  |  |  |
|   | 8.5                            | Panta                                    | lla de la prueba ABRIS                                                | . 95     |  |  |  |
|   |                                | 8.5.1                                    | Elementos del menú principal                                          | 95       |  |  |  |
|   |                                | 8.5.2                                    | Vista de sesiones del historial                                       | 96       |  |  |  |
|   |                                | 8.5.3                                    | Impresión                                                             | 90       |  |  |  |
|   |                                | 8.5.5                                    | Ayuda                                                                 | 96       |  |  |  |
|   |                                | 8.5.6                                    | Informes                                                              | 96       |  |  |  |
|   |                                | 8.5.7                                    | Ver EEG o Barra de ruido                                              | 96       |  |  |  |
|   |                                | 8.5.8<br>8.5.9                           | Ventana Stimulus (Estimulo)<br>Ventana Test Status (Estado de prueba) | 96<br>97 |  |  |  |
|   |                                | 8.5.10                                   | Ear (Oído)                                                            | 97       |  |  |  |
|   | 86                             | Realiz                                   | ración de una grabación ABRIS                                         | 98       |  |  |  |
|   | 0.0                            | 8.6.1                                    | Inicio y pausa de una prueba                                          | 98       |  |  |  |
|   |                                | 8.6.2                                    | Gráfica de EEG                                                        | 98       |  |  |  |
|   |                                | 8.6.3                                    | Barra de ruido de EEG                                                 | 98       |  |  |  |
|   |                                | 8.6.4                                    | Forma de onda de AEP                                                  | 98<br>98 |  |  |  |
|   |                                | 8.6.6                                    | Barra de estado                                                       | 99       |  |  |  |
|   |                                | 8.6.7                                    | Curva de respuesta de ABRIS                                           | 99       |  |  |  |
|   | 8.7                            | Acces                                    | os directos del PC                                                    | 100      |  |  |  |
|   | 8.1                            | Piezas                                   | s extraíbles                                                          | 100      |  |  |  |
| 9 | 9 I                            | nstrucc                                  | iones de funcionamiento de ASSR                                       | 101      |  |  |  |
|   | 9.1                            | Utiliza                                  | ción del módulo ASSR                                                  | 101      |  |  |  |
|   | 9.2                            | Prepa                                    | ración antes de la prueba ASSR                                        | 102      |  |  |  |
|   | 93                             | Prena                                    | ración antes de la prueba                                             | 102      |  |  |  |
|   | 5.5                            | 9.3.1                                    | Preparación de la piel                                                | .102     |  |  |  |
|   |                                | 9.3.2                                    | Colocación de los electrodos                                          | .102     |  |  |  |
|   |                                | 9.3.3                                    | Comprobación de impedancia                                            | .102     |  |  |  |
|   | 9.4                            | Coloca                                   | ación de electrodos                                                   | 104      |  |  |  |
|   | 9.5                            | Comp                                     | robación de impedancia                                                | 104      |  |  |  |
|   | 9.6                            | Prueb                                    | as de rendimiento del sistema/conexión en bucle (LBK15)               | 104      |  |  |  |
|   | 9.7                            | La pes                                   | staña ASSR                                                            | 105      |  |  |  |
|   |                                | 9.7.1                                    | Elementos del menú principal                                          | .105     |  |  |  |
|   |                                | 9.7.2                                    | Seleccion de protocolo                                                | 105      |  |  |  |
|   |                                | 9.7.4                                    | Informes                                                              | .100     |  |  |  |
|   |                                | 9.7.5                                    | Impresión                                                             | 106      |  |  |  |
|   |                                | 9.7.6                                    | Guardar y salir                                                       | .106     |  |  |  |
|   |                                | 9.7.7                                    | Vista de sesiones del historial                                       | .106     |  |  |  |
|   |                                | 9.7.9                                    | Ventana Ottimulus (Estimulu)                                          | .107     |  |  |  |
|   |                                | 9.7.10                                   | Tasa de estímulo                                                      | .107     |  |  |  |
|   | 98                             | Realiz                                   | ación de una grabación ASSR.                                          | 107      |  |  |  |
|   | <u> </u>                       |                                          |                                                                       |          |  |  |  |
|   |                                | 9.8.1                                    | Iniciar y detener                                                     | .107     |  |  |  |

|    | 9.8.                                                                                                    | B.3 Gráficas de EEG en bruto                                                                                                    | 107                                                                                                    |
|----|----------------------------------------------------------------------------------------------------|----------------------------------------------------------------------------------------------------|----------------------------------------------------------------------------------------------------|
|    | 9.8.                                                                                                    | 3.4 Gráfica de frecuencia de prueba                                                                                                    |                                                                                                    |
|    | 9.8.                                                                                                    | 3.5 I abla de ASSR                                                                                                    |                                                                                                    |
|    | 9.8.                                                                                                    | Ampliación del tiempo de prueba     Austo de la intensidad del estímulo                                                                                                    |                                                                                                    |
|    | 9.0.                                                                                                    | 3.7 Ajuste de la intensidad del estimulo                                                                                                    |                                                                                                    |
|    | 0.0.                                                                                                    |                                                                                                    |                                                                                                    |
|    | 9.9 La                                                                                                    | a pestaña Audiogram (Audiograma)                                                                                                    | 111                                                                                                    |
|    | 9.9.                                                                                                    | 9.1 Estimated Audiogram (Audiograma estimado)                                                                                                    | 111                                                                                                    |
|    | 9.9.                                                                                                    | 0.2 Selected Correction Factor (Factor de corrección seleccionado)                                                                                                    | 112                                                                                                    |
|    | 9.10 Ac                                                                                                    | ccesos directos del PC                                                                                                    | 112                                                                                                    |
| 10 | ) Mante                                                                                                    | enimiento                                                                                                    | 113                                                                                                    |
|    | 10.1 Pr                                                                                                    | rocedimientos de mantenimiento general                                                                                                    |                                                                                                    |
|    | 10.2 Cé                                                                                                    | tómo limpiar los productos de Interacoustics                                                                                                    | 113                                                                                                    |
|    | 10.3 Li                                                                                                    | impieza de la funda de la sonda OAF                                                                                                    | 114                                                                                                    |
|    | 10.0 En                                                                                                    |                                                                                                    | 115                                                                                                    |
|    | 10.4 /                                                                                                    |                                                                                                    |                                                                                                    |
|    | 10.5 Ga                                                                                                    | iarantia                                                                                                    |                                                                                                    |
|    |                                                                                                    |                                                                                                    |                                                                                                    |
| 11 | Espec                                                                                                    | cificaciones técnicas                                                                                                    | 117                                                                                                    |
| 11 | l <b>Espec</b><br>11.1 Es                                                                                                    | specificaciones técnicasspecificaciones técnicas: hardware Eclipse                                                                                                    | <b>117</b><br>117                                                                                                    |
| 11 | l <b>Espec</b><br>11.1 Es<br>11.2 Es                                                                                                    | c <b>ificaciones técnicas</b><br>specificaciones técnicas: hardware Eclipse<br>specificaciones técnicas EP15/EP25/VEMP                                                                                                    | <b>117</b><br>117<br>118                                                                                                    |
| 11 | Espec<br>11.1 Es<br>11.2 Es<br>11.2                                                                                                    | c <b>ificaciones técnicas</b><br>specificaciones técnicas: hardware Eclipse<br>specificaciones técnicas EP15/EP25/VEMP<br>.2.1 Valores de corrección de peSPL a nHL                                                                                                    | <b>117</b><br>117<br>118<br>120                                                                                                    |
| 11 | I Espec<br>11.1 Es<br>11.2 Es<br>11.2<br>11.3 Es                                                                                                    | cificaciones técnicas<br>specificaciones técnicas: hardware Eclipse<br>specificaciones técnicas EP15/EP25/VEMP<br>.2.1 Valores de corrección de peSPL a nHL<br>specificaciones técnicas del TEOAE25                                                                                                    |                                                                                                    |
| 11 | I <b>Espec</b><br>11.1 Es<br>11.2 Es<br>11.3 Es<br>11.3 Es                                                                                                    | cificaciones técnicas<br>specificaciones técnicas: hardware Eclipse<br>specificaciones técnicas EP15/EP25/VEMP<br>.2.1 Valores de corrección de peSPL a nHL<br>specificaciones técnicas del TEOAE25<br>specificaciones técnicas del DPOAE20                                                                                                    |                                                                                                    |
| 11 | I Espec<br>11.1 Es<br>11.2 Es<br>11.2<br>11.3 Es<br>11.4 Es<br>11.5 Es                                                                                                    | cificaciones técnicas<br>specificaciones técnicas: hardware Eclipse<br>specificaciones técnicas EP15/EP25/VEMP<br>.2.1 Valores de corrección de peSPL a nHL<br>specificaciones técnicas del TEOAE25<br>specificaciones técnicas del DPOAE20<br>specificaciones técnicas de ABRIS                                                                                                    |                                                                                                    |
| 11 | Espec           11.1         Es           11.2         Es           11.3         Es           11.4         Es           11.5         Es           11.6         Es                                                                                                    | cificaciones técnicas<br>specificaciones técnicas: hardware Eclipse<br>specificaciones técnicas EP15/EP25/VEMP<br>2.1 Valores de corrección de peSPL a nHL<br>specificaciones técnicas del TEOAE25<br>specificaciones técnicas del DPOAE20<br>specificaciones técnicas de ABRIS<br>specificaciones técnicas de ABRIS                                                                                                    | <b>117</b><br>117<br>118<br>120<br>121<br>122<br>123<br>124                                                                                         |
| 11 | Espec           11.1         Es           11.2         Es           11.3         Es           11.4         Es           11.5         Es           11.6         Es           11.7         Es                                                                                                    | cificaciones técnicas<br>specificaciones técnicas: hardware Eclipse<br>specificaciones técnicas EP15/EP25/VEMP<br>2.1 Valores de corrección de peSPL a nHL<br>specificaciones técnicas del TEOAE25<br>specificaciones técnicas del DPOAE20<br>specificaciones técnicas de ABRIS<br>specificaciones técnicas de la ASSR                                                                                                    |                                                                                                    |
| 11 | Espec           11.1         Es           11.2         Es           11.3         Es           11.4         Es           11.5         Es           11.6         Es           11.7         El           11.8         Int.7                                                                                    | cificaciones técnicas<br>specificaciones técnicas: hardware Eclipse<br>specificaciones técnicas EP15/EP25/VEMP<br>.2.1 Valores de corrección de peSPL a nHL<br>specificaciones técnicas del TEOAE25<br>specificaciones técnicas del DPOAE20<br>specificaciones técnicas de ABRIS<br>specificaciones técnicas de la ASSR<br>lectromagnetic Compatibility (EMC)                                                                                                    | <b>117</b><br>117<br>118<br>120<br>121<br>122<br>123<br>124<br>125<br>129                                                                           |
| 11 | Espec           11.1         Es           11.2         Es           11.3         Es           11.4         Es           11.5         Es           11.6         Es           11.7         El           11.8         Int                                                                                      | cificaciones técnicas<br>specificaciones técnicas: hardware Eclipse<br>specificaciones técnicas EP15/EP25/VEMP<br>.2.1 Valores de corrección de peSPL a nHL<br>specificaciones técnicas del TEOAE25<br>specificaciones técnicas del DPOAE20<br>specificaciones técnicas de ABRIS<br>specificaciones técnicas de ABRIS<br>specificaciones técnicas de la ASSR<br>lectromagnetic Compatibility (EMC)<br>nformación general sobre los módulos de software de clipse<br>.8.1 Módulos EP15/EP25/VEMP.                                             |                                                                                                    |
| 11 | I Espec<br>11.1 Es<br>11.2 Es<br>11.2 Es<br>11.3 Es<br>11.4 Es<br>11.5 Es<br>11.6 Es<br>11.6 Es<br>11.7 El<br>11.8 Int<br>11.8                                                                                                    | cificaciones técnicas<br>specificaciones técnicas: hardware Eclipse<br>specificaciones técnicas EP15/EP25/VEMP<br>.2.1 Valores de corrección de peSPL a nHL<br>specificaciones técnicas del TEOAE25<br>specificaciones técnicas del DPOAE20<br>specificaciones técnicas de ABRIS<br>specificaciones técnicas de la ASSR<br>lectromagnetic Compatibility (EMC)<br>nformación general sobre los módulos de software de clipse                                                                                                    |                                                                                                    |
| 11 | Espec<br>11.1 Es<br>11.2 Es<br>11.2 Es<br>11.3 Es<br>11.4 Es<br>11.5 Es<br>11.6 Es<br>11.6 Es<br>11.7 El<br>11.8 Int<br>11.8                                                                                                    | cificaciones técnicas<br>specificaciones técnicas: hardware Eclipse<br>specificaciones técnicas EP15/EP25/VEMP<br>.2.1 Valores de corrección de peSPL a nHL<br>specificaciones técnicas del TEOAE25<br>specificaciones técnicas del DPOAE20<br>specificaciones técnicas de ABRIS<br>specificaciones técnicas de la ASSR<br>lectromagnetic Compatibility (EMC)<br>nformación general sobre los módulos de software de clipse                                                                                                    |                                                                                                    |
| 11 | Espec           11.1         Es           11.2         Es           11.3         Es           11.4         Es           11.5         Es           11.6         Es           11.7         El           11.8         Int.           11.8         Int.           11.8         Int.           11.8         Int. | cificaciones técnicas<br>specificaciones técnicas: hardware Eclipse<br>specificaciones técnicas EP15/EP25/VEMP<br>.2.1 Valores de corrección de peSPL a nHL<br>specificaciones técnicas del TEOAE25<br>specificaciones técnicas del DPOAE20<br>specificaciones técnicas de ABRIS<br>specificaciones técnicas de ABRIS<br>specificaciones técnicas de la ASSR<br>lectromagnetic Compatibility (EMC)<br>formación general sobre los módulos de software de clipse<br>.8.1 Módulos EP15/EP25/VEMP<br>.8.2 Módulo TEOAE25<br>.8.3 Módulo DPOAE20 | 117         117         118         120         121         122         123         124         125         129         129         132         133 |

## 1 Introducción

## 1.1 Acerca de este manual

Este manual es válido para Eclipse EP15/25 v4.5, DPOAE20 v1.3.2, TEOAE25 v3.4.3, ABRIS v1.6.2, VEMP v4.5 y ASSR v 1.2.7.

El producto está fabricado por:

Interacoustics A/S Autiometer Allé 1 5500 Middelfart Denmark Tel.: +45 6371 3555 Fax: +45 6371 3522 Dirección de correo electrónico: info@interacoustics.com Web: www.interacoustics.com

El objetivo de este manual es proporcionar a los usuarios de los módulos Interacoustics EP15, EP25, VEMP, TEOAE25, DPOAE20, ABRIS y ASSR la información necesaria para poder llevar a cabo mediciones seguras y fiables.

Puede que algunos de los módulos de software aquí descritos no estén incluidos en su licencia. Si desea actualizar su licencia para incluir otros módulos, póngase en contacto con su distribuidor local.

### 1.2 Indicaciones de uso

#### Uso previsto de EP15 y EP25

Eclipse EP15 y EP25 están diseñados para ser utilizados en la evaluación electrofisiológica, la documentación y el diagnóstico de enfermedades del oído en humanos. EP15/EP25 es un sistema de potencial evocado de dos canales que permite grabar formas de onda que pueden utilizarse en aplicaciones diagnósticas y de cribado.

EP15 permite grabar las respuestas auditivas del tronco encefálico (ABR) y EP25 permite grabar ABR y potenciales de latencia media y tardía. EP15 y EP25 pueden utilizarse en pacientes de todas las edades.

#### cVEMP y oVEMP

El dispositivo Eclipse con potencial miogénico evocado vestibular (VEMP) está diseñado para las pruebas de potencial miogénico evocado vestibular que ayudan a valorar la función vestibular. El dispositivo Eclipse con VEMP está diseñado para pacientes de ocho años o más.

#### Uso previsto de TEOAE25

Eclipse TEOAE25 está diseñado para ser utilizado en la evaluación audiológica y la documentación de enfermedades del oído mediante emisiones otoacústicas evocadas transitorias. Eclipse TEOAE25 puede utilizarse en pacientes de todas las edades.

#### Uso previsto del sistema DPOAE20

El sistema Eclipse DPOAE20 está diseñado para ser utilizado en la evaluación audiológica y la documentación de enfermedades del oído mediante emisiones otoacústicas producto de distorsión. Eclipse DPOAE20 puede utilizarse en pacientes de todas las edades.

#### Uso previsto de ABRIS

Eclipse ABRIS está diseñado para ser utilizado en la evaluación audiológica y la documentación de enfermedades del oído y el sistema nervioso mediante potenciales evocados auditivos del oído interno, el nervio coclear y el tronco encefálico. Eclipse ABRIS está destinado a recién nacidos.

#### Uso previsto de ASSR

Eclipse ASSR (respuesta auditiva de estado estable) está diseñado para ser utilizado en la grabación y el análisis de datos fisiológicos humanos para el diagnóstico de funciones auditivas y relacionadas con la audición. Eclipse ASSR puede utilizarse en pacientes de todas las edades.

El sistema Eclipse debe utilizarlo únicamente personal cualificado, como audiólogos, cirujanos de otorrinolaringología, médicos, profesionales sanitarios de la audición o personal con un nivel de formación similar. El dispositivo no debería utilizarse si no se cuenta con los conocimientos necesarios y la formación adecuada para entender su utilización y cómo interpretar sus resultados.

#### 1.2.1 Personal para el que ha sido diseñado

El sistema Eclipse y todos sus módulos deben utilizarlos únicamente personal cualificado, como audiólogos, cirujanos de otorrinolaringología, médicos, profesionales sanitarios de la audición o personal con un nivel de formación similar. El dispositivo no debería utilizarse sin poseer los conocimientos necesarios y la formación adecuada para entender su utilización e interpretar sus resultados.

#### 1.2.2 Pacientes para los que se ha diseñado

Está diseñado para pacientes de todas las edades en todos los módulos, a excepción de las pruebas VEMP, que están diseñadas para pacientes de ocho años o más.

#### 1.2.3 Contraindicaciones

Entre las contraindicaciones se incluye la colocación del transductor de estímulos en el oído del paciente en caso de oído supurante, traumatismo agudo del conducto auditivo externo, incomodidad (p. ej. una otitis externa grave) u oclusión del conducto auditivo externo. No se deben realizar pruebas en pacientes con estos síntomas sin la autorización previa de un médico.

Aquellos pacientes con problemas de lesiones cervicales, musculares y en el cuello no deben someterse a las pruebas VEMP. Ello también incluye a pacientes con pérdida auditiva conductiva y pacientes cuyo músculo esternocleidomastoideo sea difícil de localizar. Las pruebas oVEMP no deberán realizarse en pacientes con ceguera total ni con exenteración (eliminación del ojo y de los músculos extraoculares).

## 1.3 Descripción del producto

Eclipse es un dispositivo multifunción de cribado o diagnóstico que se conecta con módulos de software audiológico integrado en un PC. Dependiendo de las licencias y los módulos de software instalados, puede realizar lo siguiente a través de OtoAccess™:

- Pruebas de potencial evocado de latencia media y tardía (EP15/25)
- Pruebas de potencial miogénico evocado vestibular (VEMP)
- Emisiones otoacústicas evocadas transitorias (TEOAE25)
- Emisiones otoacústicas producto de distorsión (DPOAE20)
- Cribado infantil de respuesta auditiva del tronco encefálico (ABRIS)
- Pruebas de respuesta auditiva de estado estable (ASSR)

El sistema está formado por las siguientes piezas incluidas:

#### EP15/EP25/VEMP/ASSR/ABRIS Eclipse

Preamplificador EPAError! Bookmark not defined. Recogedor de cables EPA4 Cable USB Cable de alimentación LBK15 (solo EP15, EP25 y VEMP) Auriculares de inserción IP30 con fundas incluidas 3A, 3B Fundas accesorias neonatales 4 mm: 3.5 mm Kit básico pediátrico (fundas) Adaptador de fundas y Tubekit. Cables de electrodos estándar ETB con botones Error! Bookmark not defined. Kit de electrodos superficiales adhesivos ETSE. Cable de acoplamiento de 125 mm. Tubo de 114 g de gel NuPrep (SPG15) Gasas

Electrodos de broche de espuma Pregel PEG15 (25) Error! Bookmark not defined.

Electrodos desechables con snap<sup>Error!</sup> Bookmark not defined. Electrodos desechables adhesivos<sup>Error!</sup> Bookmark not defined. Bridge & Implant Cleaners (Proxysoft) Toallitas con alcohol Software EP15/25/VEMP Software OtoAccess<sup>™</sup> Manual de instrucciones de uso en CD Manual de información adicional en CD

#### EP25:

Kit básico ECochG con cable, gel y dos electrodos

#### DPOAE20/TEOAE25 DPOAE20

Eclipse Sonda OAE completa<sup>Error! Bookmark not</sup> defined.

Cable de alimentación Cable USB Software DPOAE20 Caja de fundas BET25<sup>Error! Bookmark not</sup> defined.

Herramienta de limpieza Puntas de la sonda<sup>Error!</sup> Bookmark not defined.

Software OtoAccess™ Instrucciones de uso Manual de información adicional

#### TEOAE25

Eclipse Sonda OAE completa<sup>Error!</sup> Bookmark not defined.

Cable de alimentación Cable de conexión USB específico del país Software TEOAE25 Caja de fundas BET25<sup>Error!</sup> Bookmark not defined. para OAE Herramienta de limpieza Punta de la sonda<sup>Error!</sup> Bookmark not defined.

Software OtoAccess™ Manual de instrucciones de uso en CD Manual de información adicional en CD

**Piezas opcionales:** 

Algunos transductores, como los auriculares DD45 y el conductor óseo B81, también están disponibles. Consulte el catálogo actualizado de accesorios y productos desechables Sanibel (<u>www.interacoustics.com</u>) o póngase en contacto con su distribuidor local.

## 1.4 Advertencias

En este manual se utilizan las siguientes notificaciones de peligro, advertencias y avisos:

|             | La etiqueta <b>PELIGRO</b> identifica estados o prácticas que pueden causar daños al paciente o usuario.           |
|-------------|----------------------------------------------------------------------------------------------------|
| $\triangle$ | La etiqueta <b>ADVERTENCIA</b> identifica estados o prácticas que podrían tener como resultado daños en el equipo. |
| AVISO       | <b>AVISO</b> se utiliza para hacer referencia a prácticas que no ocasionan lesiones personales.                    |

La ley federal restringe la venta, la distribución o la utilización de este dispositivo a, por o de acuerdo con un médico con licencia.

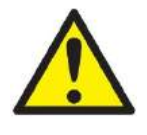

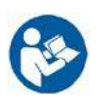

- 1. Este equipo está diseñado para conectarse con otro equipo y formar de este modo un sistema eléctrico médico. Todo equipo externo con conexión a una entrada de señal, salida de señal u otros conectores, debe cumplir con la normativa necesaria del producto, por ej. CEI 60950-1 en relación con equipos tecnológicos y la serie CEI 60601 en relación con el equipo médico eléctrico. Además, todas las combinaciones de este tipo, sistemas eléctricos médicos, deben contemplar las normativas de seguridad indicadas en la norma general CEI 60601-1, (edición 3.1), cláusula 16. Cualquier equipo que no cumpla con los requisitos de corriente de fuga especificados en la norma CEI 60601-1 deberá mantenerse fuera del entorno del paciente, es decir, a un mínimo de 1,5 m del paciente, o deberá proporcionarse por medio de un transformador de separación para reducir las corrientes de fuga. Cualquier persona que conecte un equipo externo a la entrada de señal, la salida de señal u otros conectores, ha creado un sistema eléctrico médico y por tanto es responsable de que el sistema cumpla los requisitos. Si tiene dudas, póngase en contacto con un técnico médico cualificado o con su representante local. Cuando el instrumento esté conectado a un ordenador personal o a otros elementos similares, tenga cuidado de no tocar el ordenador personal y al paciente a la misma vez.
- Se necesita un dispositivo de separación (dispositivo de aislamiento) para aislar el equipo ubicado fuera del entorno del paciente, del equipo ubicado dentro del entorno del paciente. Especialmente se necesita un dispositivo de separación cuando se realiza una conexión de red. Los requisitos del dispositivo de separación se definen en la norma CEI 60601-1, cláusula 16.
- 3. Para evitar el riesgo de que se produzca una descarga eléctrica, este equipo solo debe conectarse a una red eléctrica con toma de tierra.
- 4. No utilice cables de extensión ni regletas adicionales. Para realizar una instalación segura, consulte la sección 2.3
- 5. No se permite la modificación de este equipo sin autorización por parte de Interacoustics. Interacoustics pondrá a disposición del usuario que lo solicite los diagramas de circuitos, listas de componentes, descripciones, instrucciones de calibración y todo tipo de información adicional. Toda esta información será de utilidad para reparar las piezas de este impedanciómetro que el personal técnico de Interacoustics haya designado como reparable.
- 6. Para una seguridad eléctrica máxima, desconecte todo equipo que funcione con red eléctrica cuando no esté en funcionamiento.

- 7. El instrumento no está protegido frente a la entrada de agua u otros líquidos. Si se derrama algún líquido, compruebe el instrumento detenidamente antes de utilizarlo o devuélvalo al servicio técnico.
- Ninguna pieza del equipo podrá someterse a reparaciones o mantenimientos mientras se esté utilizando con el paciente.
- 9. No use el equipo si se muestran daños visibles.

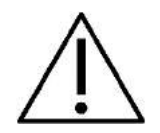

- 1. Nunca inserte ni utilice en modo alguno el auricular de inserción sin una funda de prueba nueva, limpia y sin defectos. Asegúrese siempre de que la espuma o la funda estén correctamente montadas. Las fundas y la espuma son de un solo uso.
- 2. El instrumento no está diseñado para usarlo en entornos donde puede haber salpicaduras de líquidos.
- 3. El instrumento no está diseñado para utilizarlo en entornos ricos en oxígeno ni con agentes inflamables.
- 4. Compruebe la calibración si alguna pieza del equipo está expuesta a impactos o a una manipulación excesivamente brusca.
- 5. Los componentes marcados para "un solo uso" están diseñados para un único paciente durante un único procedimiento, con el posible riesgo de contaminación si se reutiliza el componente.
- 6. No encienda/apague el dispositivo Eclipse mientras esté conectado al paciente.
- 7. Las especificaciones del equipo son válidas si el dispositivo se utiliza respetando los límites relativos al entorno.
- Al conectar el dispositivo a sus accesorios, utilice únicamente la toma descrita en la sección "Panel trasero de Eclipse". Si conecta el transductor a otra toma, el nivel de presión sonora (SPL) del estímulo no coincidirá con el nivel calibrado en la interfaz de usuario, y esto podría inducir a un diagnóstico incorrecto.
- 9. Para garantizar la seguridad y la validez de los resultados, el dispositivo Eclipse y sus accesorios deben comprobarse y calibrarse al menos una vez al año o con más frecuencia, si así lo exigen las normativas locales o si existe alguna duda sobre el correcto funcionamiento del dispositivo Eclipse.
- 10. Utilice únicamente estimulación sonora cuya intensidad sea aceptable para el paciente.
- 11. Se recomienda someter las partes que estén en contacto directo con el paciente (p. ej. la sonda) a los procedimientos habituales de control de infecciones. Consulte la sección de limpieza
- 12. Asegúrese de que el transductor derecho/izquierdo esté conectado al oído correspondiente del paciente, y de seleccionar el oído correcto en la interfaz de usuario.

#### AVISO

- 1. Para evitar fallos del sistema, siga las advertencias pertinentes para evitar virus informáticos y similares.
- 2. Utilice solamente transductores calibrados con el instrumento real. Para identificar una calibración válida, el número de serie del instrumento se marcará en el transductor.
- 3. Aunque el dispositivo cumpla con todos los requisitos pertinentes de compatibilidad electromagnética, se deben tomar precauciones para evitar la exposición a campos electromagnéticos, por ejemplo, de los teléfonos móviles, etc. Si el dispositivo se utiliza cerca de otro equipo, deberá monitorizarse para garantizar que no haya ninguna interferencia mutua. Consulte también las consideraciones sobre CEM en la sección 11.7

- 4. El uso de accesorios, transductores y cables distintos de los especificados, salvo los transductores y cables que venda Interacoustics o alguno de sus representantes, podría provocar un aumento de las emisiones o una disminución de la inmunidad del equipo. Para consultar la lista de accesorios, transductores y cables que cumplen los requisitos, consulte la sección 1.3
- 5. Dentro de la Unión Europea es ilegal desechar los elementos eléctricos y electrónicos como basura

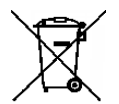

ordinaria. El material eléctrico y electrónico puede contener sustancias peligrosas y, por lo tanto, debe eliminarse por separado. Tales productos estarán marcados con el símbolo de un contenedor tachado, tal y como se muestra a continuación. La cooperación del usuario es importante para poder asegurar un alto nivel de

reutilización y reciclaje de desechos eléctricos y electrónicos. No reciclar estos productos de forma adecuada puede poner en peligro el entorno y, por consiguiente, la salud de los seres humanos.

- 6. Fuera de la Unión Europea, se deberán respetar las normativas locales relativas a la forma de desechar el producto una vez finalizada su vida útil.
- La unidad LBK15 no es válida para realizar una comprobación funcional de ASSR y ABRIS debido a la naturaleza de los algoritmos ASSR. Para las pruebas funcionales (detección de falsos aprobados), deben conectarse electrodos al paciente sin estímulos (transductor desconectado).

## 2 Desembalaje e instalación

## 2.1 Comprobación

#### Guarde la caja de envío

Almacene el instrumento en la caja en la que se envió. La necesitará si tiene que devolver el instrumento al servicio técnico. Si necesita alguna operación de servicio, póngase en contacto con su distribuidor local.

#### Realice una comprobación antes de la conexión

Antes de conectar el producto, debe comprobarse una vez más para eliminar toda posibilidad de que se haya dañado. Verifique toda la carcasa y los accesorios por si hubiera algún arañazo o faltara alguna pieza.

#### Notifique inmediatamente cualquier fallo

Si falta alguna pieza o se detecta cualquier fallo, debe comunicarse esta situación inmediatamente al proveedor del instrumento, incluyendo la factura, el número de serie y un informe detallado del problema. En la parte posterior del presente manual encontrará un "Informe de devolución" donde puede describir el problema.

#### Utilice el Informe de devolución

El Informe de devolución le ofrece al técnico de servicio la información necesaria para estudiar el problema que se plantea. Sin esta información, es posible que resulte difícil determinar el fallo y reparar el dispositivo. Envíe siempre el dispositivo con un Informe de devolución debidamente cumplimentado para que podamos estar seguros de que la corrección del problema será definitiva y de su agrado.

#### Almacenamiento

Si debe almacenar el instrumento durante un periodo de tiempo, asegúrese de almacenarlo de acuerdo con las condiciones especificadas en la sección de Especificaciones técnicas.

## 2.2 Marcado

El instrumento presenta el siguiente marcado:

| Símbolo           | Explicación                                                                                                    |
|-------------------|----------------------------------------------------------------------------------------------------|
| Ŕ                 | Piezas aplicadas de tipo B.<br>Se utiliza para piezas aplicadas al paciente que solo necesitan la protección<br>eléctrica habitual, p. ej. auriculares.                                                                                                    |
| Ŕ                 | Piezas aplicadas de tipo BF.<br>Se utiliza para piezas aplicadas al paciente que necesitan mayor grado de<br>protección eléctrica, p. ej. electrodos.                                                                                                    |
|                   | Consulte el manual de instrucciones.                                                                                                    |
| <b>CE</b><br>0123 | La marca CE indica que Interacoustics A/S cumple los requisitos del Anexo II de la Directiva de Dispositivos Médicos 93/42/CEE. TÜV Product Service, n.º de identificación 0123, ha aprobado el sistema de calidad.                                                         |
| ~~                | Año de fabricación                                                                                                    |
|                   | Fabricante                                                                                                    |
| SN                | Serial number                                                                                                    |
| REF               | Reference number                                                                                                    |
| $\otimes$         | Indica que un componente está diseñado para un solo uso, o para usar en un<br>único paciente durante un único procedimiento                                                                                                    |
| I                 | Encendido (conexión a la red eléctrica).                                                                                                    |
|                   | La equipotencialidad se emplea para conectar a tierra las partes metálicas,<br>como, por ejemplo, la estructura de debajo de la cama del paciente. Esto<br>reducirá el ruido percibido por el paciente. Utilice el cable equipotencial<br>incluido en el envío de Eclipse.l |
| 0                 | Apagado (desconexión de la red eléctrica).                                                                                                    |

| X                            | Margen de temperatura en transporte y almacenamiento          |
|------------------------------|---------------------------------------------------------------|
| <b>%</b>                     | Límites de humedad en transporte y almacenamiento             |
| <b>(</b>                     | Límites de presión atmosférica en transporte y almacenamiento |
| ETL CLASSIFIED               | Marcado ETL Listed                                            |
| ( <b>)</b><br>Interacoustics | Logotipo de la empresa                                        |

Esta etiqueta está en la parte posterior del hardware Eclipse.

## 2.3 Instalación del hardware

Cuando conecte Eclipse a la red eléctrica y a un ordenador, debe tener en cuenta los siguientes peligros:

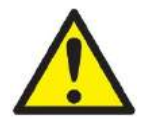

- 1. Evitar todo contacto entre los elementos conductivos de los electrodos o de sus conectores, incluido el electrodo neutro y otras partes conductivas, como el suelo.
- Cuando Eclipse se conecta a un paciente utilizando electrodos superficiales y a un ordenador conectado a una toma de corriente o a una impresora o red, es necesario utilizar un aislante USB óptico para garantizar la seguridad eléctrica/del paciente. Póngase en contacto con su distribuidor local para adquirir un aislante USB óptico si es necesario.

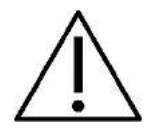

- 1. Evite mezclar cables, p. ej. cables USB, de alimentación, etc. con el cable del electrodo o el preamplificador utilizado para el sistema EP.
- 2. Los diagramas que aparecen a continuación indican cómo garantizar una correcta instalación de Eclipse y la seguridad del paciente.

Los diagramas que aparecen a continuación indican cómo garantizar una correcta instalación de Eclipse y la seguridad del paciente.

El dispositivo Eclipse con número de serie 8507420 o superior cuenta con una función de seguridad médica integrada en la toma de la fuente de alimentación, el conector USB y la toma del disparador de entrada/salida.

No necesita conectar un transformador de seguridad adicional para garantizar la seguridad del paciente. Eclipse cumple la norma de seguridad CEI 60601-1:2012

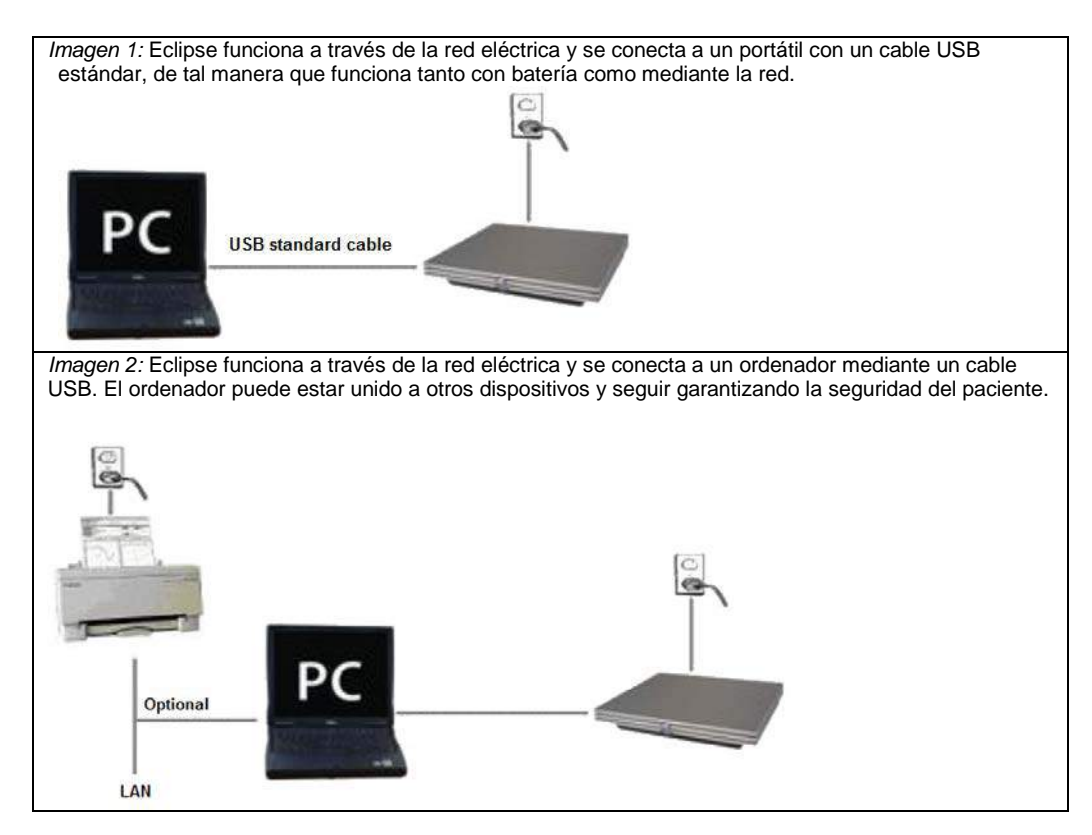

Consulte con un especialista en seguridad de dispositivos médicos si tiene alguna duda.

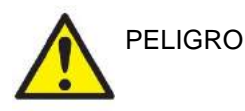

El enchufe de alimentación separable se utiliza para desconectar de forma segura la red eléctrica del dispositivo. No coloque el audífono de forma que dificulte la desconexión del enchufe de alimentación.

#### 2.3.1 Toma de tierra de la cama del paciente

La toma de tierra de la parte posterior de Eclipse puede utilizarse para reducir aún más el ruido en el entorno durante las pruebas de potencial evocado.

- 1. Desatornille el perno de la salida de la toma de tierra de la parte posterior de Eclipse.
- 2. Enrolle el extremo en bucle del cable de tierra alrededor del tornillo de metal y vuelva a atornillar el perno.
- 3. Conecte la pinza del otro extremo del cable a la cama o la silla del paciente para realizar las pruebas de potencial evocado. Asegúrese de conectarla a un metal conductor (sin pintar), por ejemplo a un tornillo o perno de la cama/silla.

Consulte con un especialista en seguridad de dispositivos médicos si tiene alguna duda.

#### 2.3.2 Panel trasero de Eclipse

| Power 1        | 2 Mains                     | 0   |        |                 |                            |              |             | 1            |                      | 1 |
|----------------|-----------------------------|-----|--------|-----------------|----------------------------|--------------|-------------|--------------|----------------------|---|
| ר     <b>ר</b> |                             | USB | 5      | 6<br>Talk Forw. | 7 8 🛣<br>OAE Patient Resp. | 9<br>Bone    | 10<br>Right | 11<br>Left   | 12 T<br>Preamplifier | / |
|                |                             | 4   | Trigge | ( )             | $\bigcirc \bigcirc$        | $\mathbf{O}$ | Ô           | $\mathbf{O}$ |                      |   |
| \              | 0-240V~ 50/60Hz<br>0.3A Max |     | ΠO     | $\bigcirc$      | $\circ \circ$              |              | U           |              |                      |   |

| Posición: | Símbolo:             | Función:                                                   |
|-----------|----------------------|------------------------------------------------------------|
| 1         | Power                | Conexión/desconexión                                       |
|           | (Alimentación)       |                                                            |
| 2         | Mains (Red)          | Toma para cable de red, 100-240 V~ 50-60 Hz                |
| 3         | $\triangleleft$      | Conexión equipotencial; consulte el capítulo sobre marcas. |
| 4         | USB/PC (USB/PC)      | Toma para cable USB que conecta con el PC                  |
| 5         | Trigger In/Out       | Conector para el disparador de entrada/salida              |
|           | (Disparador de       | P. ej. pruebas eABR (implante coclear), etc.               |
|           | entrada/salida)      |                                                            |
| 6         | Talk Forward         | Conector para el micrófono transmisor                      |
|           | (Transmisión)        |                                                            |
| 7         | OAE (OAE)            | Conector para la sonda OAE. ¡Tenga en cuenta que la        |
|           |                      | sonda OAE está diseñada para un solo Eclipse! La           |
|           |                      | calibración se almacena en Eclipse.                        |
| 8         | Patient Resp. (Resp. | Conector del pulsador para respuesta del paciente          |
|           | del paciente)        |                                                            |
| 9         | Bone (Hueso)         | Conector para conductor óseo                               |
| 10        | Right (Derecha)      | Conector para auricular/auricular de inserción derecho     |
| 11        | Left (Izquierda)     | Conector para auricular/auricular de inserción izquierdo   |
| 12        | Preamp.              | Conector para preamplificador                              |
|           | (Preamplificador)    |                                                            |

## 2.3.3 Panel delantero de Eclipse

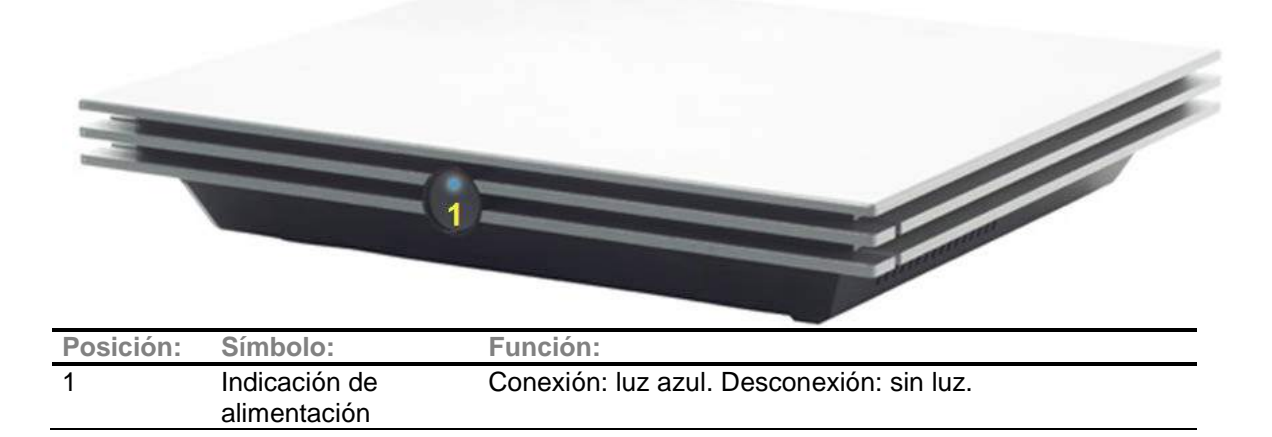

#### 2.3.4 Botones del preamplificador

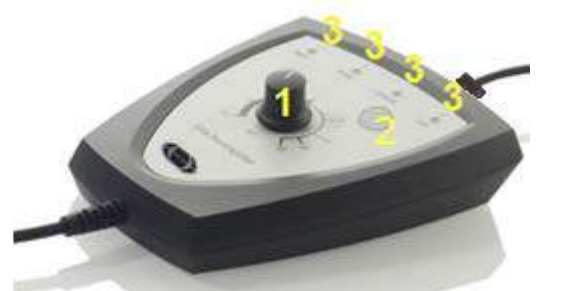

El preamplificador se usa con los módulos ABRIS, EP15, EP25, VEMP y ASSR. Si desea obtener más instrucciones de uso, lea el capítulo correspondiente al módulo.

| Posición: | Símbolo: | Función:                                                                                                    |
|-----------|----------|----------------------------------------------------------------------------------------------------|
| 1         | Dial     | El dial se utiliza para determinar la impedancia de los electrodos superficiales.                              |
| 2         | Botón    | Pulse el botón (Imp.) para seleccionar el modo de impedancia. El botón parpadea con una luz azul en este modo. |
| 3         | LED      | Las luces verdes o rojos indican la impedancia de los electrodos.                                              |

## 2.4 Instalación del software

#### 2.4.1 Información necesaria antes de comenzar la instalación

- 1. Debe disponer de derechos de administrador en el ordenador en el que vaya a instalar el software del módulo Eclipse.
- 2. NO conecte el hardware Eclipse al ordenador antes de instalar el software.
- 3. Para ordenadores con Windows® 8, 8.1 y 10; desconecte la solicitud de certificado digital antes de la instalación para garantizar que los controladores del dispositivo se instalan correctamente. Si necesita ayuda, póngase en contacto con su distribuidor.

#### 2.4.2 Requisitos mínimos del PC

Eclipse es un dispositivo médico que debe utilizarse con un PC con determinadas especificaciones mínimas.

- CPU Dual Core 2 GHz o superior (se recomienda Intel)
- 4 GB de RAM o más.
- Disco duro con un mínimo de 10 GB de espacio.
- Resolución mínima de la pantalla: 1024 × 768 píxeles o superior.
- Tarjeta gráfica compatible con DirectX 9.0c (se recomienda Intel/NVidia) o más reciente.
- Uno o más puertos USB, versión 1.1 o 2.0.
- Unidad de DVD-ROM.

#### Sistemas operativos compatibles

- Microsoft Windows® 7 de 32 bits y 64 bits (all Eclipse modules)
- Microsoft Windows® 8 de 32 bits y 64 bits (EP15/EP25/VEMP & ASSR only)
- Microsoft Windows® 10 32-bit and 64-bit (EP15/EP25/VEMP & ASSR only)

Windows® es una marca comercial registrada de Microsoft Corporation en los Estados Unidos y en otros países.

**Importante:** Asegúrese de tener instalados los últimos paquetes de servicio y actualizaciones críticas de la versión de Windows® que utilice.

#### 2.4.3 Elementos necesarios:

- 1. CD del software OtoAccess™
- 2. CD del software del módulo Eclipse
- 3. Cable USB
- 4. Hardware Eclipse

Instale el programa OtoAccess<sup>™</sup> desde el CD incluido. El software del módulo Eclipse se ejecuta en OtoAccess<sup>™</sup> (o Noah 4 en el caso del módulo Eclipse ASSR). Asegúrese de instalar la base de datos antes de la instalación del software Eclipse. Siga las instrucciones de instalación del fabricante para instalar la base de datos correspondiente.

Inserte el CD de instalación y siga los pasos que aparecerán en pantalla para instalar el software del módulo Eclipse. Si el procedimiento de instalación no se inicia automáticamente, haga clic en "Start" (Inicio) y, a continuación, vaya a "My Computer" (Mi PC) y haga doble clic en la unidad de DVD/CD-RW para ver el contenido del CD de instalación. Haga doble clic en el archivo "setup.exe" para comenzar la instalación.

#### 2.4.4 Instalación del software

- Inserte el CD de instalación y siga los pasos que aparecerán en pantalla para instalar el software del módulo Eclipse. Si el procedimiento de instalación no se inicia automáticamente, haga clic en Inicio, vaya a Equipoy haga doble clic en la unidad de DVD/CD-RW para ver el contenido del CD de instalación. Haga doble clic en el archivo setup.exe para comenzar la instalación.
- 2. Recibirá indicaciones durante el proceso de instalación. Siga las instrucciones de los cuadros de diálogo.
- 3. Durante la instalación, es posible se le pida que instale protocolos predeterminados, factores de corrección, datos normativos, plantillas de impresión e informes o elementos generales de instalación. Acepte estas instrucciones para garantizar que se haya aplicado la instalación más actualizada de los ajustes predeterminados.
- 4. Lea y acepte cualquier aviso legal que aparezca en pantalla para instalar el software.
- 5. El cuadro de diálogo de la instalación le indicará que la instalación ha finalizado. Haga clic en **Cerrar** para finalizar la instalación.
- 6. Consulte en las Instrucciones de uso de Eclipse cómo configurar el módulo Eclipse instalado para que se ejecute con OtoAccess™ o con Noah 4.

#### 2.4.5 Instalación del controlador

Una vez se haya instalado el software del módulo, deberá instalar el controlador para Eclipse.

- 1. Conecte el dispositivo Eclipse al ordenador mediante un cable USB de acuerdo con los requisitos de seguridad descritos en las secciones previas y encienda el dispositivo.
- 2. El sistema detectará automáticamente el nuevo hardware y aparecerá una ventana emergente en la barra de tareas junto al reloj indicando que se ha instalado el controlador y que el equipo está listo para usarse.
- 3. Para comprobar que el controlador se haya instalado correctamente, abra el **Administrador de dispositivos** y confirme que Eclipse aparece en la lista de dispositivos médicos.

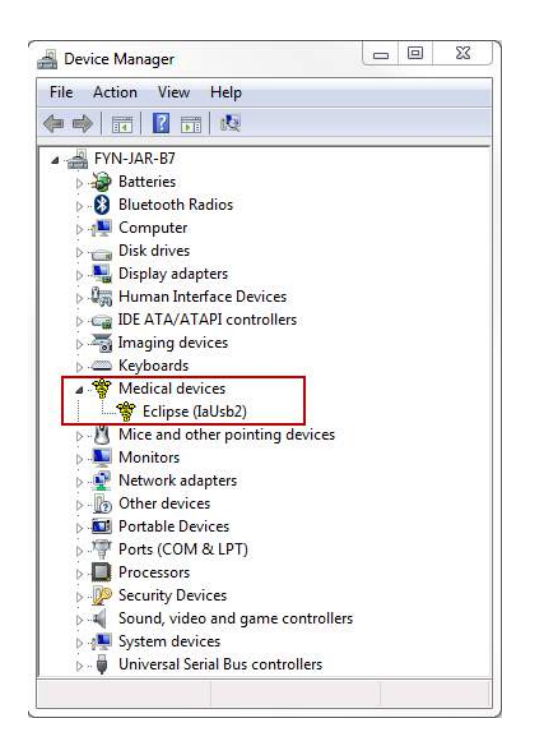

#### 2.4.6 Restablecimiento de los ajustes predeterminados en el software

Siga las instrucciones de instalación del software utilizando el correspondiente CD de instalación del módulo Eclipse para restablecer los protocolos predeterminados. No es necesario desinstalar el software para ello.

#### 2.4.7 Instalación de un paquete de idioma

Tras instalar el módulo del software Eclipse, puede instalarse un paquete de idioma para cambiar el inglés por otro idioma.

Inserte el CD de instalación y siga los pasos que aparecerán en pantalla para instalar el software del módulo Eclipse. Si el procedimiento de instalación no se inicia automáticamente, haga clic en "Start" (Inicio) y, a continuación, vaya a "My Computer" (Mi PC) y haga doble clic en la unidad de DVD/CD-RW para ver el contenido del CD de instalación. Haga doble clic en el archivo "setup.exe" para comenzar la instalación.

En el CD-ROM del paquete de idioma tiene a su disposición los siguientes idiomas para cada uno de los correspondientes módulos Eclipse:

| EP15      | EP25      | VEMP      | ASSR      | ABRIS     | DPOAE20   | TEOAE25   |
|-----------|-----------|-----------|-----------|-----------|-----------|-----------|
| Alemán    | Alemán    | Alemán    | Alemán    | Alemán    | Alemán    | Alemán    |
| Francés   | Francés   | Francés   | Francés   | Francés   | Francés   | Francés   |
| Español   | Español   | Español   | Español   | Español   | Español   | Español   |
| Italiano  | Italiano  | Italiano  | Italiano  | Italiano  | Italiano  | Italiano  |
| Ruso      | Ruso      | Ruso      | Ruso      | Ruso      | Ruso      | Ruso      |
| Polaco    | Polaco    | Polaco    | Polaco    | Polaco    | Polaco    | Polaco    |
| Portugués | Portugués | Portugués | Portugués | Portugués | Portugués | Portugués |
| Chino     | Chino     | Chino     | Chino     | Chino     | Chino     | Chino     |
| Japonés   | Japonés   | Japonés   | Japonés   | Japonés   | Japonés   | Japonés   |
| Turco     | Turco     | Turco     | Turco     | Turco     | Turco     | Turco     |
| Coreano   | Coreano   | Coreano   |           |           |           |           |
| Corcano   | Corcano   | Corcano   |           |           |           |           |

## 2.5 Estación de lectura

Los módulos del software Eclipse se convierten automáticamente en una estación de lectura si se inicia el programa sin ninguna clave de licencia válida o <u>si no hay ningún hardware conectado.</u> Si el sistema está en modo de estación de lectura, no es posible realizar grabaciones. No obstante, es posible ver y editar las grabaciones guardadas.

### 2.6 Licencia

Todos los módulos del software Eclipse y, en algunos casos, las pruebas de un módulo, tienen licencia. Si desea añadir módulos o pruebas a su sistema, póngase en contacto con su distribuidor y proporciónele el número de serie de Eclipse, el número de serie de DSP y su clave de licencia actual para este instrumento.

#### 2.6.1 Número de serie de Eclipse

El número de serie del hardware Eclipse está en la parte inferior del instrumento.

#### 2.6.2 Número de serie y clave de licencia de DSP

Puede acceder al número de serie y la clave de licencia de DSP del módulo relevante a través del software. 1. Inicie el módulo de software relevante y haga clic en **Help** | **About** (Ayuda/Acerca de) en el menú

- principal.
- 2. Cuando aparezca el cuadro de diálogo, haga clic en el botón License (Licencia).

| About T | EOAE25                                                           | X       |
|---------|------------------------------------------------------------------|---------|
| 0       | Version 3.03<br>DSP1 Version 4104.4104<br>DSP2 Version 4104.4104 | License |
|         | Copyright (C) 2002                                               | OK      |

3. El cuadro de diálogo de licencia contiene el número de serie de DSP en el título, la clave de licencia almacenada anteriormente y un campo en el que podrá introducir una nueva clave de licencia que le indicará su distribuidor.

| License key stored in Hardware : | BWG9GAG7WGCRYKD8GMH |
|----------------------------------|---------------------|
| New License Key :                |                     |
|                                  |                     |
|                                  |                     |

El botón OK (Aceptar) se activa una vez completado el campo de clave de licencia.

## 2.7 Inicio desde OtoAccess<sup>™</sup>

Asegúrese de que Eclipse esté encendido y conectado antes de abrir el módulo de software. Si no se detecta el hardware, el módulo Eclipse seleccionado podrá abrirse, pero la prueba no podrá comenzar hasta que se detecte el hardware.

Para iniciar desde OtoAccess™:

- 1. Abra OtoAccess™
- 2. Seleccione el paciente con el que quiera trabajar, resaltándolo en azul
- 3. Si el paciente aún no figura en la lista:
  - pulse el botón New client (Nuevo cliente)
  - complete al menos los campos obligatorios, marcados con un asterisco rojo.
  - guarde los datos del paciente pulsando el botón **Save patient information** (Guardar información del paciente).
- Select Instrument (Seleccionar instrumento) mostrará los módulos de Eclipse que tiene. EP 15/25, ASSR, DPOAE, TEOAE y ABRIS son módulos relacionados con Eclipse. Haga doble clic en el módulo deseado para iniciar la prueba.

| Clients 🚫                                                                                                   | Journal                                                                                      |                                            |                                                                                 | 10. 0.0                                                                                              |                      |                  |   |                   |
|----------------------------------------------------------------------------------------------------|----------------------------------------------------------------------------------------------|--------------------------------------------|---------------------------------------------------------------------------------|----------------------------------------------------------------------------------------------------|----------------------|------------------|---|-------------------|
| First name<br>Last name<br>Initials<br>Person ID<br>Birth date<br>Gender<br>Phone<br>Hobile<br>Fax<br>Email | Peter<br>Johnson<br>JK<br>0101013333<br>31-05-1970<br>Male<br>+45 6371 3555<br>+45 6371 3522 |                                            | Picture<br>Address<br>Address2<br>Zipcode<br>City<br>Country<br>State<br>County | Solution       Drejervænget       DK-S610       Assens       Denmark       Denmark       With schede | 2 💼<br>8<br>de today | -                | 4 | Select Instrument |
| Perso<br>030101<br>GU1281<br>122456<br>010101                                                               | ni ID First name<br>NIII Peter<br>NIII Name<br>NIII Axel<br>0101 ASSR                        | l Lest name<br>Johoon<br>G<br>Adam<br>ASSR | Telephor<br>445 6371 3                                                          | ne   Mobile                                                                                          | Initials             | I City<br>Addens |   |                   |

#### 2.7.1 Configuración de módulos en OtoAccess™

Si no aparece el icono del módulo de software en el cuadro **Select Instrument** (Seleccionar instrumento) de OtoAccess™:

- 1. Vaya a la pestaña File | Setup | Instruments (Archivo/Configuración/Instrumentos)
- 2. Cree un nuevo instrumento haciendo lo siguiente:
  - a. Escriba el **nombre del módulo de software** en el campo **New Instrument name** (Nombre del nuevo instrumento).
    - b. Seleccione **el módulo correspondiente** en el menú desplegable **Software modules** (Módulos de software).
    - c. Seleccione Eclipse en el menú desplegable Hardware.
    - d. Seleccione la conexión USB
    - e. Pulse Create (Crear).
    - f. Pulse Apply Settings (Aplicar ajustes).
    - g. Pulse OK (Aceptar) para salir.

| Examiners  |             |                  |                   | MOUTINS    | Clinic mio |  |  |
|------------|-------------|------------------|-------------------|------------|------------|--|--|
|            | Instruments | 5 Database Backs |                   |            |            |  |  |
| Instrument | ts          | Create Instru    | nent<br>nt name   |            |            |  |  |
| ABRIS      |             | EP15             |                   |            |            |  |  |
|            |             | Software mod     | ules              |            |            |  |  |
|            |             | EP EP x5         |                   |            |            |  |  |
|            |             | Hardware         |                   |            |            |  |  |
|            |             | Eclipse          |                   |            |            |  |  |
|            |             | © USB            | Com po<br>Baud Ra | nt 1<br>te | T          |  |  |

Si desea más instrucciones sobre cómo trabajar con la base de datos, consulte el manual de OtoAccess™.

## 2.8 Inicio desde NOAH (solo ASSR)

- 1. Abra NOAH
- 2. Seleccione el paciente con el que quiera trabajar, resaltándolo en naranja
- 3. Si el paciente aún no figura en la lista:
  - pulse el botón Add a New Patient (Añadir un nuevo paciente)
  - complete los campos obligatorios
  - guarde los datos del paciente pulsando el botón **OK** (Aceptar).
- 4. Haga doble clic en el módulo ASSR.

| 🛛 🗾 🔁 🔁 🔁 🔁                  | 4 ASSR           | Genie     | Dy Interac | oustics | Journal             |                  |     |   |
|------------------------------|------------------|-----------|------------|---------|---------------------|------------------|-----|---|
| Patient Browser              |                  | Johnson , | Peter ()   | Born () | Gender Male Soc. Sr | sc. No.          |     | 8 |
| 8888 1                       | Latest Audiogram |           |            |         | Sessions            |                  |     |   |
| Search Patients              |                  |           |            |         |                     |                  |     |   |
| dvanced search               | 125 250          | 500 lk 2c | 4k Bk      | ŝ.      |                     |                  |     |   |
| Show all patients by default | 0                |           |            |         |                     |                  |     |   |
| et hue First name            | 10               |           |            |         |                     |                  |     |   |
|                              | 20               |           |            |         |                     |                  |     |   |
|                              | 30               |           |            |         |                     |                  |     |   |
| t name 👘 Last name 🕴         | 50               |           |            |         |                     |                  |     |   |
| Jensen Asker                 | 60               |           |            |         |                     |                  |     |   |
| er Johnson Z                 | 70               |           |            |         |                     |                  |     |   |
|                              | 80               |           |            |         |                     |                  |     |   |
|                              | 90               |           |            |         |                     |                  |     |   |
|                              | 110              |           |            |         |                     |                  |     |   |
|                              | 120              |           |            |         |                     |                  |     |   |
|                              | Patient Comments |           |            | 0       |                     |                  |     |   |
|                              | i kal            |           |            |         | Devices             |                  |     | 2 |
|                              |                  |           |            | -       | Right ear:          | Left ear:        | 100 | 1 |
|                              |                  |           |            |         | SN:                 | SN:              |     |   |
|                              |                  |           |            |         | Fitting:            | Fitting:         |     |   |
|                              |                  |           |            |         | Remote:             | 10.000 and 20.00 |     | - |
|                              |                  |           |            |         | Patient Informatio  | a                |     |   |

Para obtener más instrucciones sobre cómo trabajar con la base de datos NOAH, consulte el manual de NOAH

.

## 3 Instrucciones de funcionamiento EP15/EP25

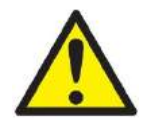

- 1. Debe evitarse todo contacto entre las partes conductoras de los electrodos o sus conectores, incluidos el electrodo neutro y otras partes conductoras, incluida la tierra.
- Compruebe la configuración antes de grabar, y verifique que se utilizará el tipo correcto de estímulo de sonido, nivel, filtros y ventana de grabación, pues otra persona/otro operador pueden haber cambiado/eliminado los ajustes de protocolos. Durante la grabación, pueden verse los parámetros de los estímulos en la interfaz de usuario.
- 2. Si hace tiempo que no se utiliza el sistema, el operador debe comprobar los transductores (p. ej., comprobar que los tubos de silicona de los auriculares accesorios no estén rotos) y los electrodos (p. ej., comprobar la fecha de caducidad de los electrodos desechables, comprobar que los cables no estén dañados) para verificar que el sistema esté preparado para iniciar las pruebas y proporcionar resultados precisos.
- 3. Solo debe utilizarse gel de electrodos para electroencefalografía. Siga las instrucciones del fabricante respecto al uso del gel.
- 4. La existencia de acúfenos, hiperacusia u otra sensibilidad a sonidos altos puede contraindicar las pruebas en las que se utilicen estímulos de alta intensidad.

#### NOTICE

- 1. El sistema Eclipse consiste en una placa de dos canales de entrada que permite al usuario crear mediciones para ambos oídos sin cambiar los electrodos.
- 2. Si el paciente tiene tensión muscular, sobre todo en cuello, nuca y hombros, la calidad de las grabaciones puede ser mala o incluso totalmente inaceptable. Puede ser necesario volver a decir al paciente que se relaje y reanudar las pruebas cuando los músculos estén relajados. Esta recomendación no se aplica a pruebas de potencial miogénico evocado vestibular (VEMP) en las que el paciente debe tensar determinados músculos.
- 3. Los filtros digitales del sistema EP pueden ayudar al operador a eliminar hasta cierto punto una señal indeseable.
- 4. El operador puede encontrar útil observar la barra del EEG en bruto y modificar los filtros del preamplificador en la configuración de protocolos automáticos para mejorar la calidad de la medición. Los filtros pueden modificarse antes de una grabación o durante la misma.

## 3.1 La pestaña Record (Grabar)

En la siguiente sección se describen los elementos de la **pestaña Record** (Grabar). Algunas funciones también están disponibles en la **pestaña Edit** (Editar).

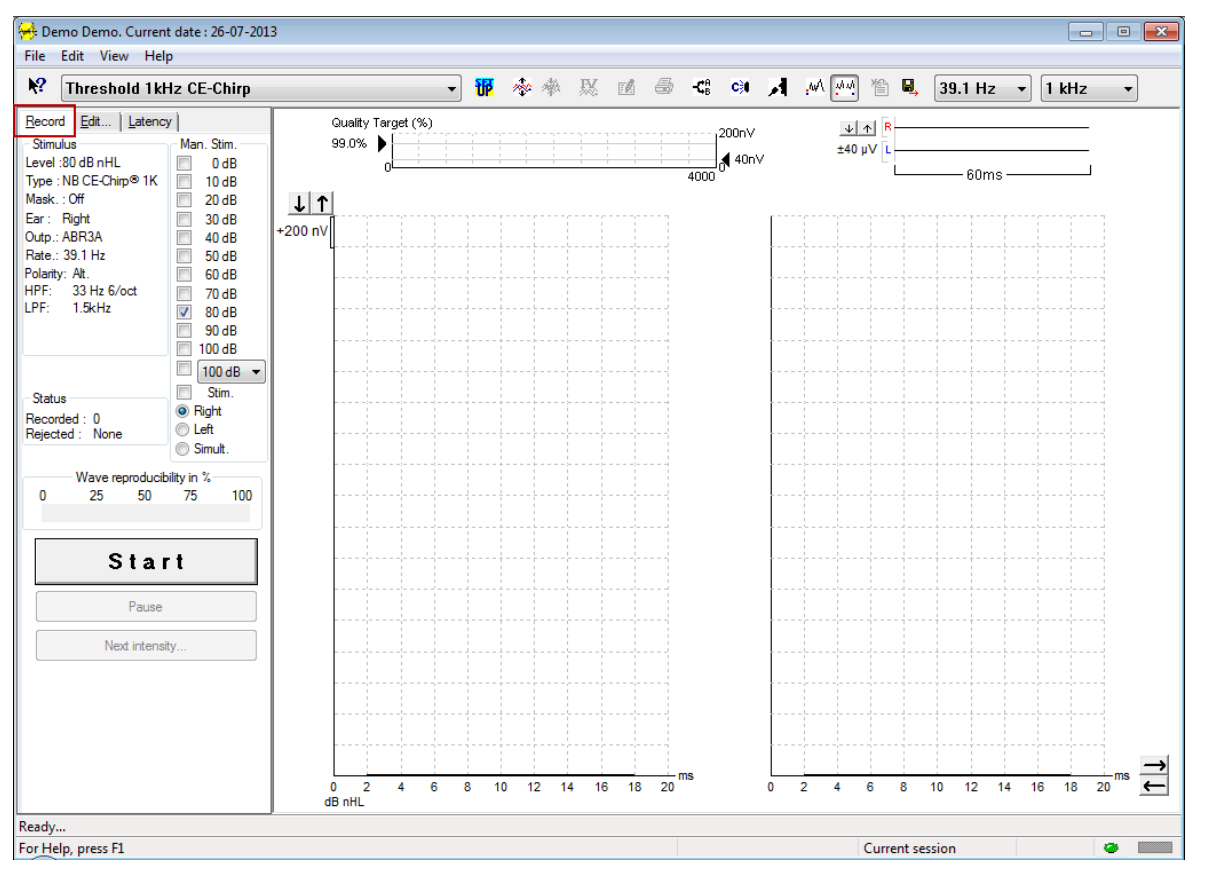

#### 3.1.1 Elementos del menú principal

#### File Edit View Help

File (Archivo) permite acceder a System setup (Configuración del sistema), Print all pages (Imprimir todas las páginas), Print preview (Vista previa de impresión), Print setup (Configuración de impresión) y Exit (Salir).

Edit (Editar) permite acceder a Delete waveform marker (Eliminar marcador de forma de onda) y Delete waveform markers on all curves (Eliminar marcadores de forma de onda en todas las curvas).

- 1. Seleccione **Delete waveform marker** (Eliminar marcador de forma de onda) para eliminar un marcador de forma de onda específico en la curva seleccionada.
- 2. Seleccione **Delete waveform markers on all curves** (Eliminar marcadores de forma de onda en todas las curvas) para eliminar todos los marcadores de forma de onda en la curva seleccionada.

View (Ver) permite acceder a opciones de visualización de la forma de onda.

- 1. Seleccione Left (Izquierda) para ver en la pantalla solo las curvas grabadas correspondientes al oído izquierdo (Alt+V+L).
- 2. Seleccione **Right** (Derecha) para ver en la pantalla solo las curvas grabadas correspondientes al oído derecho (Alt+V+R).
- 3. Seleccione **Both L & R** (Izquierda y derecha) para ver en la pantalla las curvas grabadas correspondientes al oído izquierdo y al derecho (Alt+V+B)
- 4. Seleccione Show cursor (Mostrar cursor) para habilitar el cursor.

Help (Ayuda) permite acceder a Help topics (Temas de ayuda) y About... (Acerca de...)

- 1. Seleccione **Help Topics** (Temas de ayuda) para obtener una completa lista de temas de ayuda del manual de instrucciones.
- 2. Seleccione **About...** (Acerca de...) para acceder a información sobre el número de la versión del software, DSP1, DSP2, la versión del hardware y la versión del firmware.

#### 3.1.2 Ayuda

#### 12

Haga clic en el icono de ayuda y, a continuación, señale el elemento (o haga clic en él) del que desee más información. Si existe ayuda contextual, se abrirá una ventana en la que se proporcionará la información correspondiente.

Utilice el icono en las ventanas de los cuadros de diálogo.

#### 3.1.3 Vista de sesiones del historial

Utilice las teclas Av Pág y Re Pág del teclado para pasar de una sesión del historial a otra.

Cuando una sesión se ha abierto desde el diario de la base de datos, las teclas Av Pág/Re Pág no funcionarán.

#### 3.1.4 Selección de protocolo

| Θ.           | Cur          | rent (       | date :       | 2009-02-09 Reader Station |
|--------------|--------------|--------------|--------------|---------------------------|
| <u>F</u> ile | <u>E</u> dit | <u>V</u> iew | <u>H</u> elp |                           |
| <b>\?</b>    | AE           | BR Th        | resho        | ld 500Hz 💌                |

Seleccione un protocolo de prueba en el menú desplegable.

#### 3.1.5 Configuración temporal

#### P

El icono de configuración temporal permite realizar cambios temporales en el protocolo seleccionado. Los cambios solo se aplicarán en la sesión de prueba actual. Los protocolos modificados tendrán un asterisco (\*) junto al nombre.

#### 3.1.6 Reorganizar curvas

## 100

Haga clic en el icono de Reorganizar curvas para ver curvas con la misma distancia entre ellas.

#### 3.1.7 Agrupación de formas de onda

#### 獭

El icono de agrupación de formas de onda agrupa automáticamente formas de onda con parámetros idénticos (p. ej., niveles de estimulación) sobre ellas. Las formas de onda deben tener parámetros idénticos para agruparse.

#### 3.1.8 Informes

Ľ/

El icono de informe abre el editor de informes para seleccionar una plantilla de informes predeterminada, o para editar o escribir un nuevo informe para la sesión seleccionada.

#### 3.1.9 Impresión

#### 5

El icono de impresión imprime el informe correspondiente a la sesión seleccionada. El número de páginas impresas puede variar dependiendo de la selección realizada en **Printer layout setup** (Configuración de diseño de impresión).

#### 3.1.10 Vista de curvas A-B

-**Ç**B

El icono de la curva A-B muestra las curvas A y B correspondientes a la forma de onda seleccionada. Con una estimulación de polaridad alterna, la curva A representará todos los barridos de rarefacción, y la curva B representará todos los barridos de condensación.

#### 3.1.11 Vista de contracurva

C)

El icono de la contracurva muestra la forma de onda contralateral correspondiente a la forma de onda seleccionada.

#### 3.1.12 Transmisión

## Я

El icono de transmisión activa la función de transmisión. La prueba quedará en pausa cuando se active esta función. La opción de transmisión no está disponible en la pestaña Edit (Editar).

#### 3.1.13 Vista de una sola curva

. ۱۹۹۹

El icono de una sola curva solo mostrará la curva seleccionada en una pantalla para facilitar la evaluación visual. Puede ver las demás curvas grabadas utilizando la tecla TAB o haciendo doble clic en el identificador de la curva oculta. Haga clic en el icono por segunda vez para ver todas las curvas grabadas en una pantalla.

En el modo de una sola curva, también pueden mostrarse los intervalos de latencia correspondientes a la curva seleccionada si así se indica en la configuración.

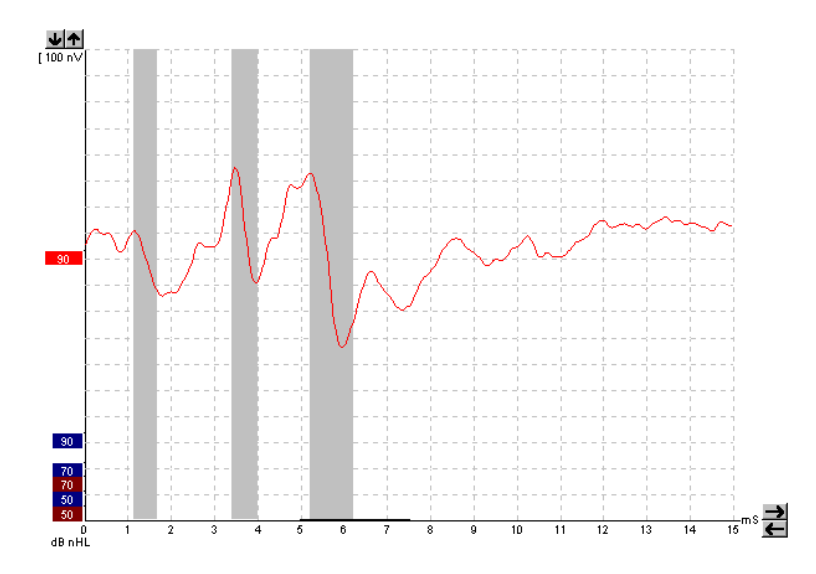

#### 3.1.14 Vista en pantalla dividida

#### 44

La función de pantalla dividida muestra las formas de onda correspondientes al oído derecho y al oído izquierdo en los correspondientes lados de la pantalla.

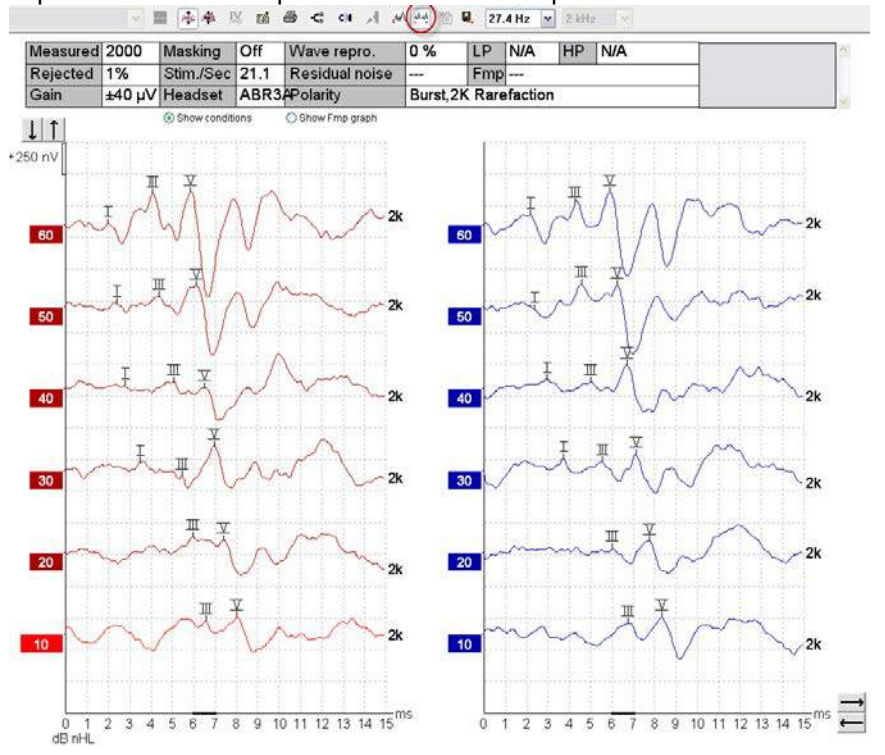

#### 3.1.15 Guardar y nuevo

```
睂
```

El icono de guardar y nuevo guarda la sesión de prueba actual y permite iniciar una nueva sesión sin cerrar el software. Si no se ha grabado ningún dato, la sesión no se guardará.

Cuando se edita una sesión del historial, la fecha de la sesión no cambia en la base de datos, pues dicha fecha se refiere siempre a la fecha de la grabación.

#### 3.1.16 Guardar y salir

```
В,
```

El icono de guardar y salir guarda la sesión de prueba actual y cierra el software. Si no se ha grabado ningún dato, la sesión no se guardará.

Cuando se edita una sesión del historial, la fecha de la sesión no cambia en la base de datos, pues dicha fecha se refiere siempre a la fecha de la grabación.

Para salir sin guardar, haga clic en la "X" roja de la esquina superior derecha de la pantalla.

#### 3.1.17 Selección de la intensidad del estímulo

39.1 Hz 👻

Seleccione una intensidad diferente para el estímulo en el menú desplegable.

#### 3.1.18 Selección de frecuencia

1 kHz -

Seleccione una frecuencia diferente para el estímulo en el menú desplegable.

#### 3.1.19 Ventana Stimulus (Estímulo)

Stimulus Level :60 dB nHL Type : NB CE-Chirp® 1K Mask. : Off Ear : Right Outp: ABR3A Rate.: 39.1 Hz Polarity: Alt. HPF: 33 Hz 6/oct LPF: 1.5kHz

La ventana de estímulo muestra los parámetros del estímulo correspondiente a la curva que se está grabando: nivel de estímulo, tipo de estímulo, enmascaramiento activado o desactivado, oído de la prueba, transductor, intensidad del estímulo, polaridad del estímulo, los ajustes del filtro de paso alto y los ajustes del filtro de paso bajo.

| Man. Stim. | En la ventana de estímulo manual tiene a su disposición las siguientes              |
|------------|-------------------------------------------------------------------------------------|
| 0 dB       | opciones                                                                            |
| 10 dB      | <ol> <li>Intensidad del estímulo: debe seleccionar una intensidad del</li> </ol>    |
| 20 dB      | estímulo antes de iniciar una prueba, a menos que el protocolo                      |
| 30 dB      | seleccionado sea un protocolo automático con un estímulo                            |
| 40 dB      | predefinido. El botón de inicio no estará activo si no se selecciona                |
| 50 dB      | una intensidad de estímulo. Antes de la grabación y durante la                      |
| 0 dB       | misma puede seleccionarse más de una intensidad. La intensidad                      |
| 70 dB      | más alta aparecerá primero. Utilice el botón Next Intensity                         |
| 80 dB      | (Siguiente intensidad) para ir a la siguiente intensidad sin detener la             |
| 90 dB      | prueba.                                                                             |
| 100 dB     | <ol><li>Estimular (Stim.): Stimulate (Estimular) presenta el estímulo al</li></ol>  |
|            | paciente con la intensidad seleccionada antes de iniciar la prueba.                 |
|            | Esta opción es útil cuando se utiliza el EEG avanzado.                              |
| Stim.      | <ol><li>Oído de la prueba: seleccione Right (Derecho), Left (Izquierdo) o</li></ol> |
| Right      | Simultáneo (Simult.). Cuando se selecciona Simultaneous                             |
| 🔘 Left     | (Simultáneo), aparece en la pantalla una sola forma de onda                         |
| Simult.    | combinada en negro.                                                                 |

#### 3.1.20 Ventana de estimulación manual

#### 3.1.21 Ventana Status (Estado)

| Status —   |      |
|------------|------|
| Recorded : | 0    |
| Rejected : | None |

La ventana Status (Estado) muestra el número de barridos grabados (aceptados) junto con el número de barridos rechazados como un porcentaje.

#### 3.1.22 Reproducibilidad de la forma de onda

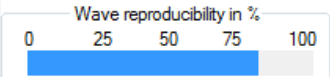

Durante las pruebas, las respuestas se asignan alternativamente al búfer A y al búfer B (consulte "Vista de curvas A-B"). El indicador de reproducibilidad de la forma de onda muestra un cálculo automático de la correlación (similitud) existente entre las dos curvas en un período temporal específico indicado por la línea más negra de la escala temporal.

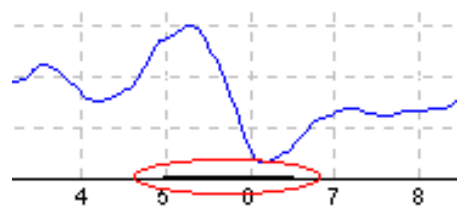

El período temporal del cálculo de la reproducibilidad de la forma de onda puede ajustarse (posición/período temporal) en la configuración del protocolo o simplemente arrastrando la línea más negra por cada extremo o haciendo clic en ella y deslizándola a lo largo de la escala temporal. La reproducibilidad de la onda se recalculará inmediatamente según el nuevo período temporal/la nueva posición.

#### 3.1.23 Start (Iniciar)/ Stop (Detener)

| Start | Stop |
|-------|------|
|-------|------|

Los botones Start (Iniciar) y Stop (Detener) se usan para iniciar y detener la medición. El botón Start (Iniciar) se convierte en el botón Stop (Detener) cuando se inicia una grabación.
#### 3.1.24 Pause (Pausa)

```
Pause
```

Pause (Pausa) se activa una vez iniciadas las pruebas. Permite pausar una prueba. Se continuará presentando el estímulo al paciente, pero no se realizará ninguna medición.

#### 3.1.25 Next Intensity (Siguiente intensidad)

Next intensity...

Utilice el botón Next Intensity (Siguiente intensidad) para comenzar a probar la siguiente intensidad seleccionada en la ventana Manual Stimulus (Estímulo manual).

#### 3.1.26 Gráfica de Fmp y ruido residual

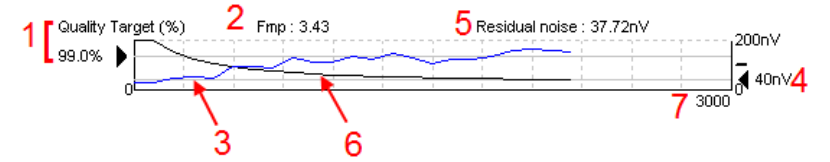

La gráfica de Fmp y ruido residual ofrece información sobre la calidad de la curva seleccionada.

- 1. El objetivo de calidad (%) (p. ej. 99 %) y la línea gris horizontal que comienza en la flecha negra indican la calidad de la respuesta del objetivo y están relacionados con el valor de Fmp. El objetivo es que la curva de Fmp alcance la línea gris horizontal.
- 2. El valor de Fmp se calcula y muestra durante las pruebas y está disponible para las curvas recogidas después de las pruebas.
- 3. El valor de Fmp (en rojo o azul, dependiendo del oído de la prueba) indica el desarrollo de confianza en la respuesta en el curso de la prueba.
- 4. La flecha negra y el valor en nV (p. ej. 40 nV) indican el objetivo de ruido residual.
- 5. El valor de ruido residual se calcula y muestra durante las pruebas y está disponible para las curvas recogidas después de las pruebas.
- 6. La curva de ruido residual (en negro) indica el cambio de nivel del ruido residual en el curso de la prueba.
- 7. Se indica el número de barridos seleccionados para las pruebas.

La eficiencia del método utilizado para determinar el nivel de ruido residual se describe en el siguiente artículo:

Elberling, C. y Don, M. (1984). Quality estimation of average auditory brainstem responses. *Scand Audiol, 13*, 187-197.

#### 3.1.27 Aumento del número de barridos/medias

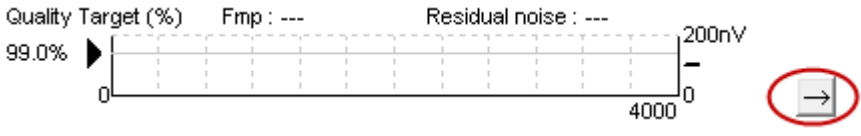

Haga clic en la flecha que aparece junto a la gráfica de Fmp y ruido residual para aumentar el número de barridos durante las pruebas.

#### 3.1.28 EEG en bruto

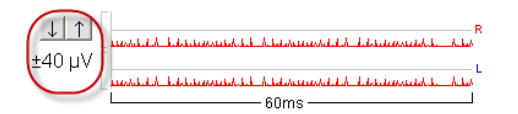

La gráfica de EEG en bruto indica el EEG en bruto actual. Cuando las curvas son negras, el EEG en bruto está dentro del nivel de rechazo establecido. Cuando las curvas sean rojas, se rechazará la respuesta grabada porque el EEG en bruto supera los límites de rechazo establecidos.

El nivel de rechazo puede ajustarse haciendo clic en las flechas que están a la izquierda de la curva del EEG en bruto. Las flechas están ocultas durante las pruebas, y el nivel de rechazo no puede cambiarse desde aquí.

#### 3.1.29 EEG avanzado

Haga doble clic en la gráfica del EEG en bruto para abrir la gráfica del EEG avanzado.

- 1. Ajuste el nivel de rechazo utilizando las flechas.
- 2. La zona gris indica la zona en la que se ha deshabilitado el rechazo.
- 3. La zona blanca indica la zona en la que se puede producir el rechazo.
- 4. Arrastre la línea horizontal o la línea vertical de puntos para ajustar la zona de rechazo.
- 5. Indica el intervalo para el que se calcula Fmp. El rechazo no se puede deshabilitar en este intervalo de cálculo.
- 6. Haga clic en **Close** (Cerrar) para cerrar la ventana Advanced EEG (EEG avanzado).
- 7. Para activar el estímulo, haga clic en Stim @ 0 dB nHL (Estímulo a 0 dB nHL).

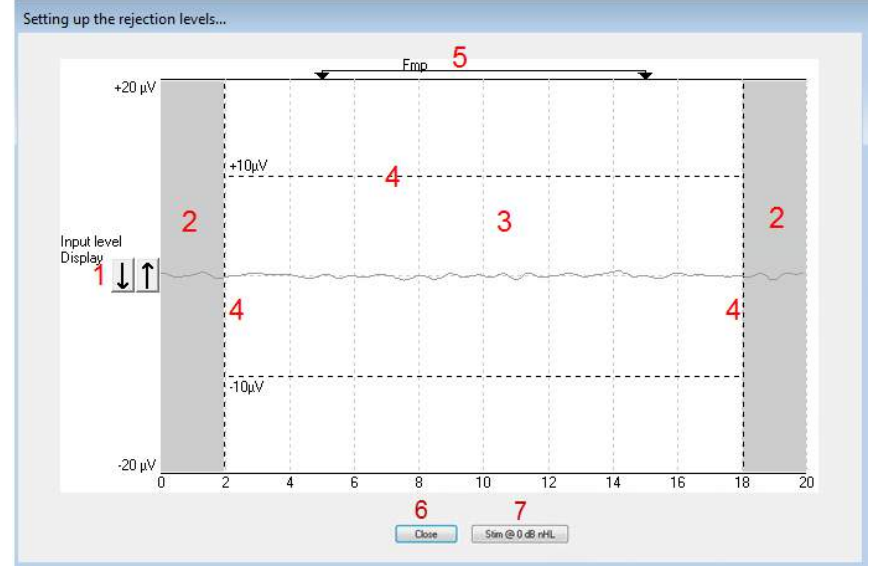

#### 3.1.30 Ganancia de visualización

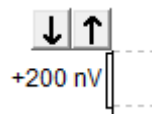

Cambie la ganancia de visualización de todas las curvas utilizando los botones de flecha situados a la izquierda de la zona de grabación.

También puede utilizar las teclas Flecha arriba y Flecha abajo del teclado.

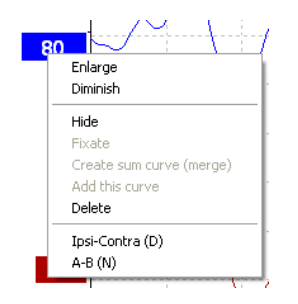

Cambie la ganancia de visualización de una sola curva haciendo clic con el botón derecho en el identificador de la forma de onda seleccionada y seleccionando la opción Enlarge (Ampliar) o Diminish (Reducir). También puede utilizar Ctrl + la tecla Flecha arriba o Flecha abajo del teclado para la forma de onda seleccionada.

#### 3.1.31 Ventana de grabación

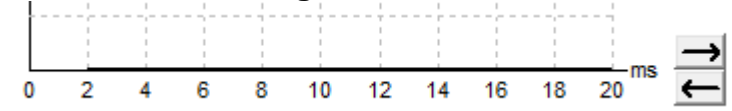

Edite la ventana de grabación utilizando las teclas de flecha situadas a la derecha de la gráfica.

#### 3.1.32 Selección de una forma de onda

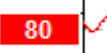

Haga doble clic en el identificador de la forma de onda para seleccionarla. También puede usar la tecla TAB o la combinación de teclas Mayúsculas + TAB para pasar de una forma de onda a la siguiente.

#### 3.1.33 Movimiento de una curva

### 50

Haga clic en el identificador de la forma de onda para arrastrar la curva arriba y abajo.

#### 3.1.34 Vista de curvas diferenciales

Haga clic con el botón derecho en el identificador de la forma de onda seleccionada para mostrar las formas de onda diferenciales A menos B (A-B) o Ipsi menos Contra (Ipsi-Contra).

### 3.2 La pestaña Edit (Editar)

En la siguiente sección se describen los elementos de la pestaña Edit (Editar).

Las formas de ondas completadas pueden editarse mientras otra medición está en curso o una vez finalizada toda la prueba. Las funciones disponibles en la **pestaña Record** (Grabar) y la **pestaña Edit** (Editar) se han descrito en la sección anterior.

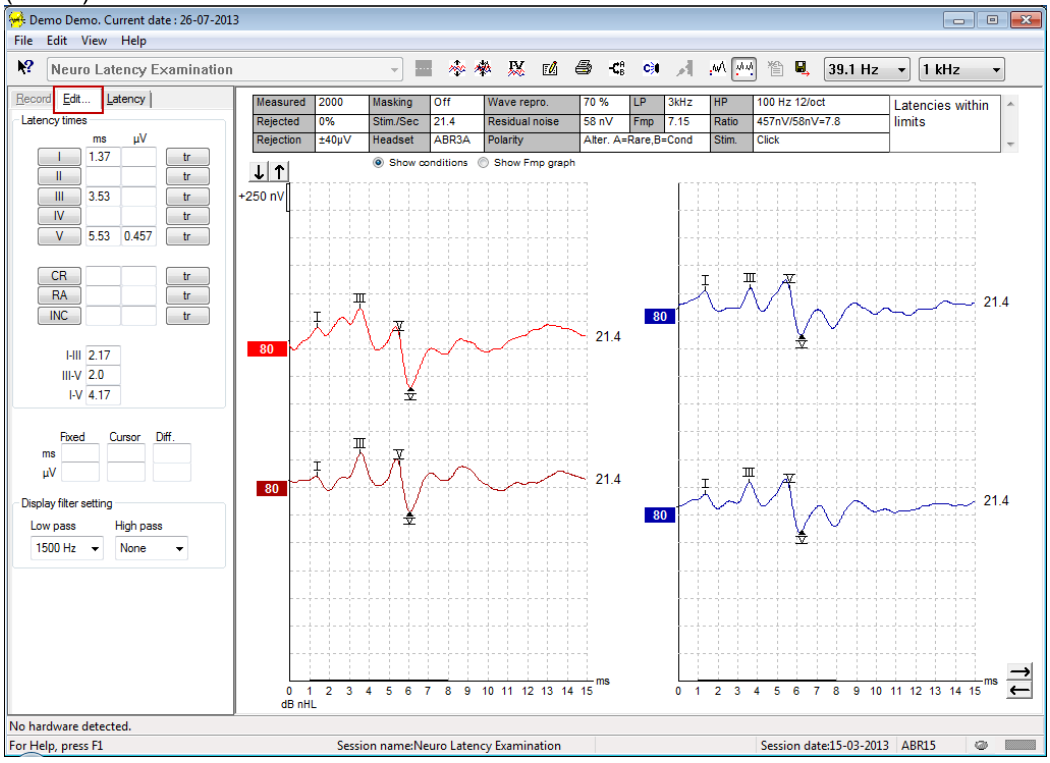

#### 3.2.1 Supervisión del rechazo

Continúe supervisando la situación de rechazo observando la pequeña luz oval de la parte inferior de la pantalla. El verde indica que no hay rechazo, y el rojo indica rechazo.

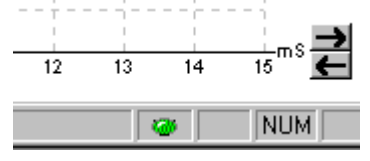

#### 3.2.2 Colocación de marcadores de forma de onda

Los botones de los marcadores mostrarán los marcadores relevantes para el tipo de prueba seleccionada. Solo podrán marcarse formas de onda completadas. Debe seleccionar la forma de onda (haciendo doble clic en el identificador de la forma de onda) antes de colocar los marcadores de forma de onda.

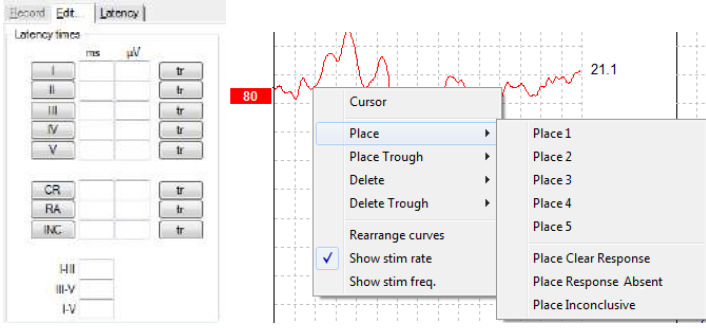

Las formas de onda pueden marcarse de tres formas distintas:

- 1. Haga clic en el botón del marcador (p. ej. I, II, III, IV, V) y, a continuación, haga clic en la curva en la que quiera colocar el marcador.
- Pulse el número del marcador (p. ej., 1, 2, 3, 4, 5) en el teclado y, a continuación, utilice las teclas de flecha, Ctrl + las teclas de flecha o el ratón para mover el cursor a la posición deseada. Pulse el botón ENTRAR o haga clic para colocar el marcador. Si utiliza Ctrl + las teclas de flecha podrá mover el cursor de pico a pico.
- 3. Haga clic con el botón derecho en la forma de onda para seleccionar y colocar marcadores.

Los valores correspondientes en ms y  $\mu$ V se mostrarán en los cuadros situados junto a los marcadores de forma de onda. Una vez colocados los marcadores necesarios, también se calcularán los valores de interlatencia.

SN10 (marcador del valle de la onda V) debe colocarse para calcular la relación señal/ruido de la forma de onda mostrada en la tabla de condiciones de las curvas grabadas.

| Cursor            |                       |
|-------------------|-----------------------|
| Place +           |                       |
| Place Trough      |                       |
| Delete 🕨          | Delete 1              |
| Delete Trough 🔹 🕨 | Delete 2              |
| Rearrange curves  | Delete 3              |
| Show stim rate    | Delete 4              |
| Show stim freq.   | Delete 5              |
|                   | Delete All            |
|                   | Delete Clear Response |
|                   | Delete Reponse Abent  |
|                   | Delete Inconclusive   |

#### 3.2.3 Eliminación de marcadores de forma de onda

Elimine marcadores de forma de onda haciendo clic con el botón derecho en la forma de onda seleccionada y siguiendo las opciones de eliminación.

#### 3.2.4 Sugerir marcadores de forma de onda

# 怒

Esta opción solo está disponible cuando no hay ninguna grabación en curso.

Haga clic en el icono de Sugerir marcadores de forma de onda para colocar automáticamente marcadores de forma de onda en el pico más dominante de los intervalos de latencia normativa para los que existen datos de latencia normativa.

Tenga en cuenta que esta es una herramienta de sugerencias simplemente, y que los marcadores de forma de onda pueden colocarse lejos de la posición correcta (p. ej., cuando el pico real queda fuera del intervalo de latencia normativa o donde realmente no hay respuesta). No deben realizarse evaluaciones clínicas basándose únicamente en marcadores de forma de onda sugeridos.

#### 3.2.5 Datos de latencia normativa

Se mostrarán en la pantalla datos normativos para cada curva seleccionada durante la colocación de marcadores de forma de onda (cuando esta opción esté habilitada en la configuración y cuando existan datos de latencia normativa).

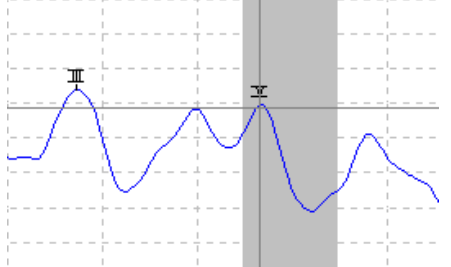

Los datos sobre sexo y edad se toman de la base de datos para proporcionar la selección de datos de latencia normativa correspondientes.

#### 3.2.6 Eliminación de curvas

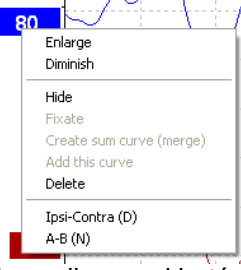

Haga clic con el botón derecho en el identificador de la curva para eliminar la curva. Esto eliminará definitivamente la curva.

#### 3.2.7 Ampliación/reducción de curvas

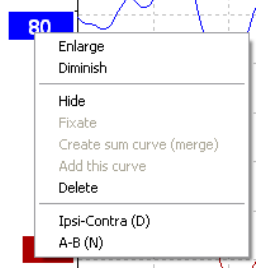

Cambie la ganancia de visualización de una sola curva haciendo clic con el botón derecho en el identificador de la curva seleccionada y seleccionando la opción Enlarge (Ampliar) o Diminish (Reducir). También puede utilizar Ctrl + la tecla Flecha arriba o Flecha abajo del teclado para la forma de onda seleccionada.

### 3.2.8 Ocultar curvas

| Enlarge                 |
|-------------------------|
| Diminish                |
| Hide                    |
| Fixate                  |
| Create sum curve (merge |
| Add this curve          |
| Delete                  |
| Ipsi-Contra (D)         |
| A-B (N)                 |

Haga clic con el botón derecho en el identificador de la curva para seleccionar Hide (Ocultar). Esto ocultará temporalmente la curva.

El identificador seguirá visible para indicar la presencia de la curva oculta. Haga clic con el botón derecho en el identificador de una curva oculta para mostrar la curva

#### 3.2.9 Fijación de curvas/comparación con una sesión del historial

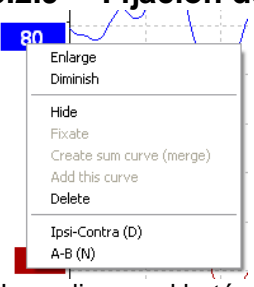

Haga clic con el botón derecho en el identificador de la curva para fijar la curva en la pantalla. La(s) curva(s) fijada(s) puede(n) compararse con sesiones anteriores que se muestran pulsando las teclas Av Pág o Re Pág en el teclado.

Esta función solo está disponible si acaba de grabar la prueba o cuando el software entra en el modo de nueva prueba. No está disponible si ha entrado en el modo de edición directamente desde la base de datos.

#### 3.2.10 Fusión de curvas (creación de una suma de curvas)

Las curvas con la misma intensidad, el mismo tipo de estímulo y el mismo oído pueden fusionarse para crear una suma de curvas basada en la media total de los barridos de las dos curvas seleccionadas.

- 1. Seleccione una curva haciendo doble clic en el identificador de la curva.
- 2. Haga clic con el botón derecho en la segunda curva y seleccione Create sum curve (merge) (Creación de suma de curvas [fusión]).

La fusión/suma de curvas puede dividirse en sus dos curvas originales haciendo clic con el botón derecho en el identificador y seleccionando Undo Sum Curve (Deshacer suma de curvas).

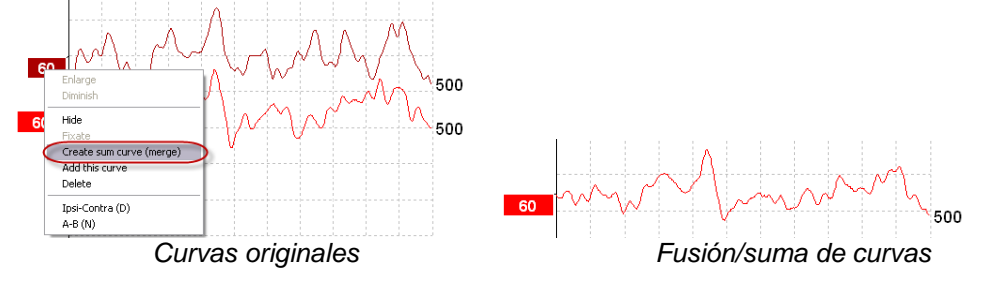

Se calculan nuevos valores de Fmp y ruido residual para la fusión/suma de curvas, pero las curvas de Fmp y ruido residual no estarán disponibles.

#### 3.2.11 Adición de curvas

Las curvas con la misma intensidad, el mismo tipo de estímulo y el mismo oído pueden añadirse para generar una tercera curva, basada en la media total de los barridos de las dos curvas seleccionadas.

- 1. Seleccione una curva haciendo doble clic en el identificador de la curva.
- 2. Haga clic con el botón derecho en la segunda curva y seleccione Add this curve (Añadir esta curva). La curva adicionada se indicará con una "a" después de la intensidad en el identificador (p. ej. 60a)

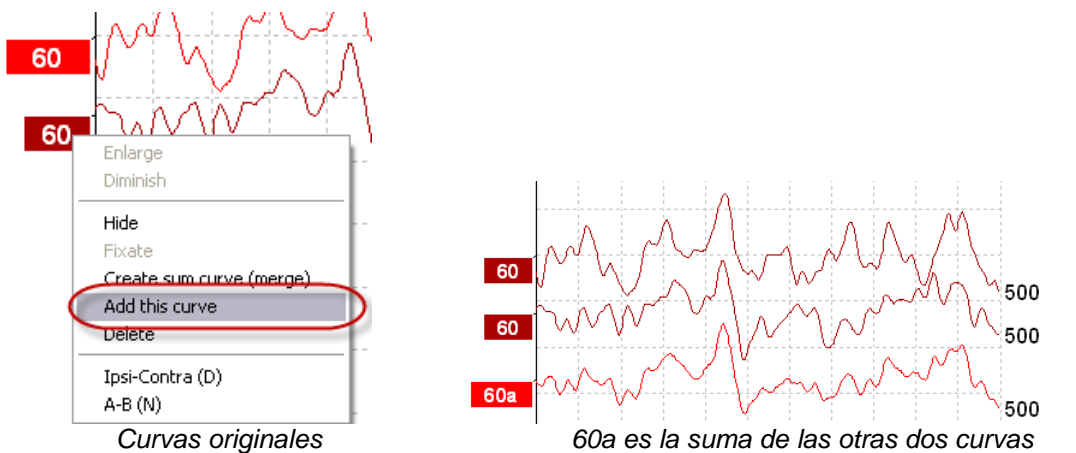

La curva adicionada se puede quitar/eliminar seleccionando Delete (Eliminar) al hacer clic con el botón derecho en la curva.

Se calculan nuevos valores de Fmp y ruido residual para la curva adicionada, pero las curvas de Fmp y ruido residual no estarán disponibles.

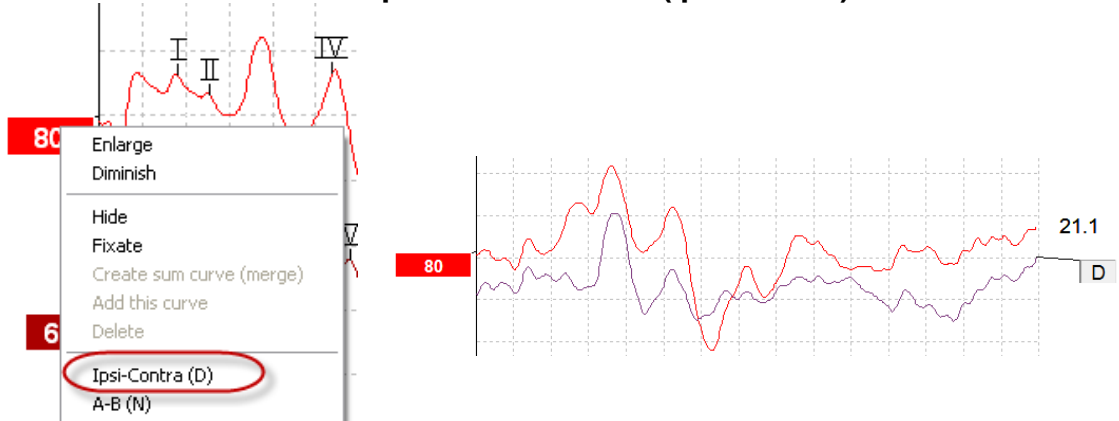

### 3.2.12 Curva diferencial Ipsi menos Contra (Ipsi-Contra)

Haga clic con el botón derecho en el identificador de la curva para mostrar la curva diferencial Ipsi menos Contra.

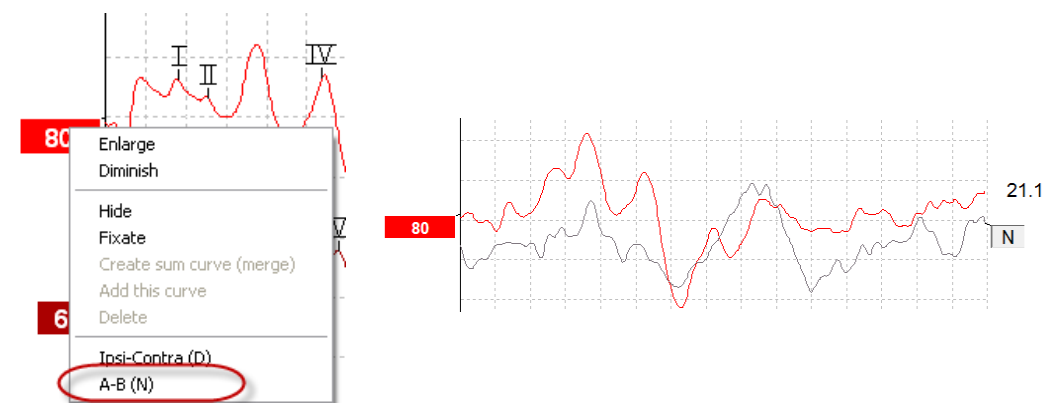

### 3.2.13 Curva diferencial A menos B (A-B (N))

Haga clic con el botón derecho en el identificador de la curva para mostrar la curva diferencial A menos B.

#### 3.2.14 Cambio de filtros de visualización

| Display filter setting |           |   |  |  |  |  |
|------------------------|-----------|---|--|--|--|--|
| Low pass               | High pass |   |  |  |  |  |
| 3000 Hz 💌              | 100 Hz    | ~ |  |  |  |  |

Modifique los filtros de visualización en cualquier momento durante las pruebas o posteriormente, durante la edición, para quitar ruido indeseado de la grabación.

Tenga en cuenta que esto no afectará a la grabación de datos en bruto (filtros de hardware) y que los filtros de visualización pueden cambiarse/deshabilitarse en cualquier momento.

#### 3.2.15 Condiciones de las curvas grabadas

| Measured  | 2000                           | Masking   | Off   | Wave repro.    | 84 %        | LP  | 3kHz  | HP    | 100 Hz 12/oct  | Latencies wtihin | * |
|-----------|--------------------------------|-----------|-------|----------------|-------------|-----|-------|-------|----------------|------------------|---|
| Rejected  | 0%                             | Stim./Sec | 21.1  | Residual noise | 58 nV       | Fmp | 5.26  | Ratio | 515nV/58nV=8.9 | limits           |   |
| Rejection | ±40µ∨                          | Headset   | ABR3A | Polarity       | Rarefaction |     | Stim. | Click |                | Ŧ                |   |
|           | Show conditions Show Fmp graph |           |       |                |             |     |       |       |                |                  |   |

Para mostrar los parámetros de grabación de una curva, haga doble clic en el identificador de la curva y asegúrese de seleccionar Show conditions (Mostrar condiciones). Se muestra la siguiente información:

- 1. Medido: el número de barridos grabados.
- 2. Rechazado: el número de barridos rechazados.
- 3. Rechazo: el nivel de rechazo utilizado durante las pruebas.
- 4. Enmascaramiento: indica el nivel de enmascaramiento en dBSPL o que está desactivado si no se utiliza.
- 5. Estímulos/segundo: la intensidad del estímulo utilizado durante las pruebas.
- 6. Auriculares: el transductor utilizado para la grabación.
- 7. Reproducibilidad de onda: el porcentaje de reproducibilidad de la forma de onda.
- 8. Ruido residual: el nivel de ruido residual en nV.
- 9. Polaridad: la polaridad del estímulo utilizado para las pruebas.
- 10. LP: la frecuencia del filtro de paso bajo.
- 11. Fmp: el valor de Fmp.
- 12. HP: la frecuencia del filtro de paso alto.
- 13. Relación: la relación señal/ruido. SN10 (marcador del valle de la onda V) debe colocarse en la curva para calcular la relación.
- 14. Estímulo: el tipo de estímulo de la prueba (p. ej., clic, tono burst, CE-Chirp® LS).
- 15. Campo de comentarios: un comentario de la curva.

#### 3.2.16 Adición de comentarios a una curva

| Measured                       | 2000  | Masking   | Off   | Wave repro.    | 84 %                        | LP  | 3kHz | HP    | 100 Hz 12/oct  | Γ | Latencies wtihin | * |
|--------------------------------|-------|-----------|-------|----------------|-----------------------------|-----|------|-------|----------------|---|------------------|---|
| Rejected                       | 0%    | Stim./Sec | 21.1  | Residual noise | 58 nV                       | Fmp | 5.26 | Ratio | 515nV/58nV=8.9 | Γ | limits           |   |
| Rejection                      | ±40µ∨ | Headset   | ABR3A | Polarity       | arity Rarefaction Stim. Cli |     |      | Click |                |   | -                |   |
| Show conditions Show Fmp graph |       |           |       |                |                             |     |      |       |                |   |                  |   |

Se pueden introducir comentarios a la curva seleccionada en el cuadro de comentarios de la esquina superior derecha haciendo clic dentro del cuadro y, a continuación, introduciendo texto. Estos comentarios solo se mostrarán cuando se seleccione la curva correspondiente. Todos los comentarios de las curvas se imprimirán en la página de informe "Condiciones de las curvas".

| 80 | Cursor                                                | Cursor                                                                                                    |    |  |
|----|-------------------------------------------------------|----------------------------------------------------------------------------------------------------|----|--|
|    | Place<br>Delete                                       | ms 1.37 3.63 2.27<br>μV 0.213 0.183 -0.03                                                                                                    | 80 |  |
|    | Rearrange curves<br>Show stim rate<br>Show stim freq. | Display filter setting<br>Low pass High pass<br>None  Vone  Vone |    |  |

#### 3.2.17 Uso del cursor

Haga clic con el botón derecho en la curva seleccionada (no en su identificador) para habilitar el doble cursor. También puede habilitar el cursor en el menú View (Ver).

- 1. Mueva el ratón y haga clic en la posición deseada. El primer cursor se bloqueará en esta posición.
- 2. Mueva el ratón para arrastrar el segundo cursor a la posición deseada. Los cuadros de la ventana del cursor mostrarán la posición en la que se fijó el primer cursor, la posición actual del segundo cursor y la diferencia entre estas dos posiciones.
- 3. Quite el doble cursor haciendo clic.

#### 3.2.18 Cálculo de relación señal/ruido (3:1)

Calcule la relación señal/ruido (SNR) de la forma de onda colocando el marcador de la onda V y SN10 (marcador del valle de la onda V) en la curva seleccionada. La relación es la amplitud desde el pico de la onda V hasta el valle de SN10. El ruido se calcula automáticamente basándose en el valor de ruido residual.

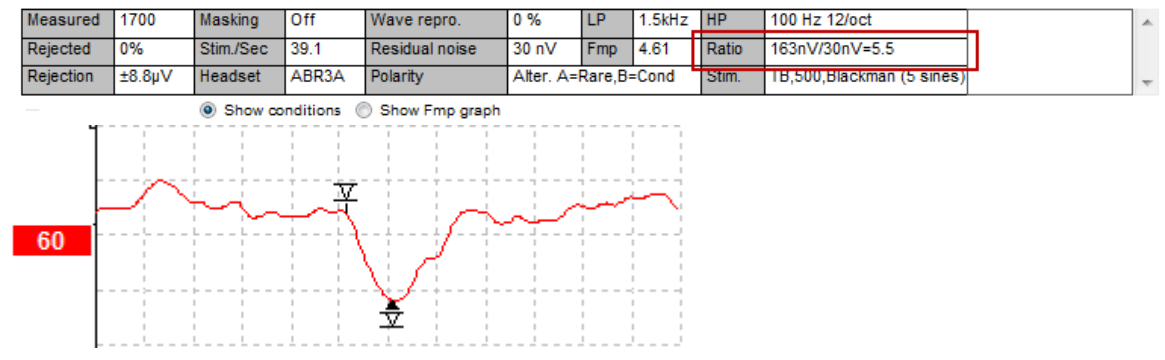

#### 3.2.19 Marcadores de forma de onda CR, RA e INC

Los marcadores de forma de onda CR, RA e INC se establecieron en el Reino Unido y se pueden utilizar para categorizar formas de onda.

CR = respuesta claraRA = sin respuesta

INC = inconcluyente

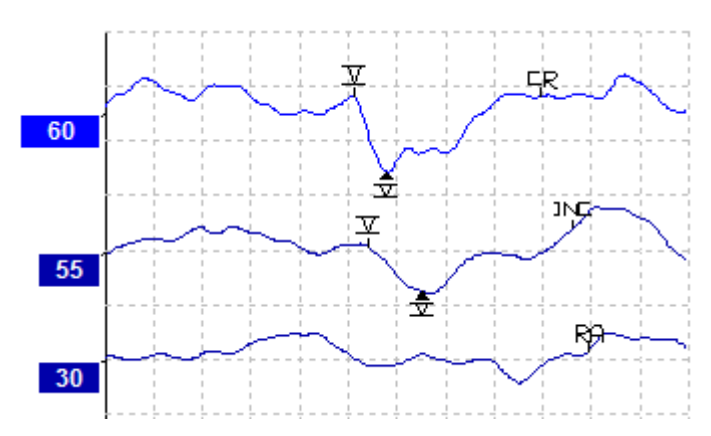

Puede leer más sobre el uso de estos marcadores en el documento titulado "Auditory Brainstem Response testing in babies - Guidance v2.1 March 2013", disponible en el siguiente sitio web: http://abrpeerreview.co.uk/resources.html

### 3.3 La pestaña Latency (Latencia)

En la siguiente sección se describen los elementos de la pestaña Latency (Latencia).

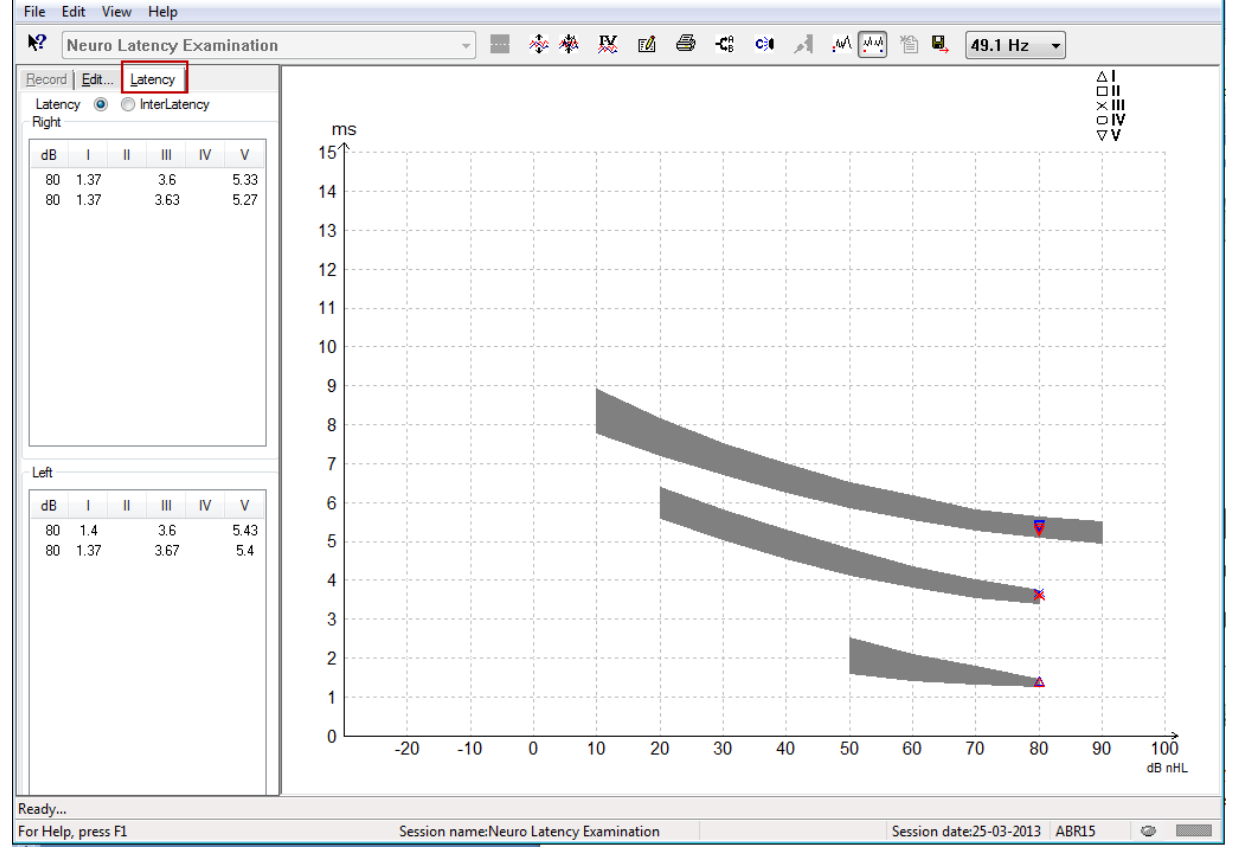

#### 3.3.1 Valores de latencia

| E | Record Edit Latency |      |  |      |    |      |  |  |  |
|---|---------------------|------|--|------|----|------|--|--|--|
| L | Latency             |      |  |      |    |      |  |  |  |
| ١ | dB                  |      |  | ш    | IV | v    |  |  |  |
|   | 80                  | 1 37 |  | 36   |    | 5 33 |  |  |  |
|   | 80                  | 1.37 |  | 3.63 |    | 5.27 |  |  |  |
|   |                     |      |  |      |    |      |  |  |  |

Seleccione Latency (Latencia) para mostrar las latencias de todas las formas de onda marcadas para el oído izquierdo y el oído derecho.

#### 3.3.2 Valores de interlatencia

| F                        | <u>R</u> ecord  | Edit. | ency  |      |       |       |  |  |
|--------------------------|-----------------|-------|-------|------|-------|-------|--|--|
| Latency 🔘 💿 InterLatency |                 |       |       |      |       |       |  |  |
| ſ                        | Right Diff. R/L |       |       |      |       |       |  |  |
|                          | dB              | 1-111 | III-V | I-V  | 1-111 | III-V |  |  |
|                          | 80              | 2.23  | 1.73  | 3.97 | 0.067 | 0.0   |  |  |
|                          | 80              | 2.27  | 1.63  | 3.9  | 0.033 | 0.1   |  |  |
|                          |                 |       |       |      |       |       |  |  |

Seleccione Interlatency (Interlatencia) para mostrar los valores de latencia interpicos y los valores de diferencia de latencia interpicos interaural de todas las formas de onda marcadas para el oído izquierdo y el oído derecho.

#### 3.3.3 Gráfica de latencia

Se facilita una presentación gráfica de las latencias de la forma de onda marcada. Esto permite una fácil interpretación del cambio de latencia relativo al cambio en la intensidad de los estímulos. La zona sombreada en gris indica el intervalo normativo y se mostrará si se han añadido datos de latencia normativa en la configuración del sistema. Los datos sobre sexo y edad se toman de la base de datos para proporcionar la selección de datos de latencia normativa correspondientes.

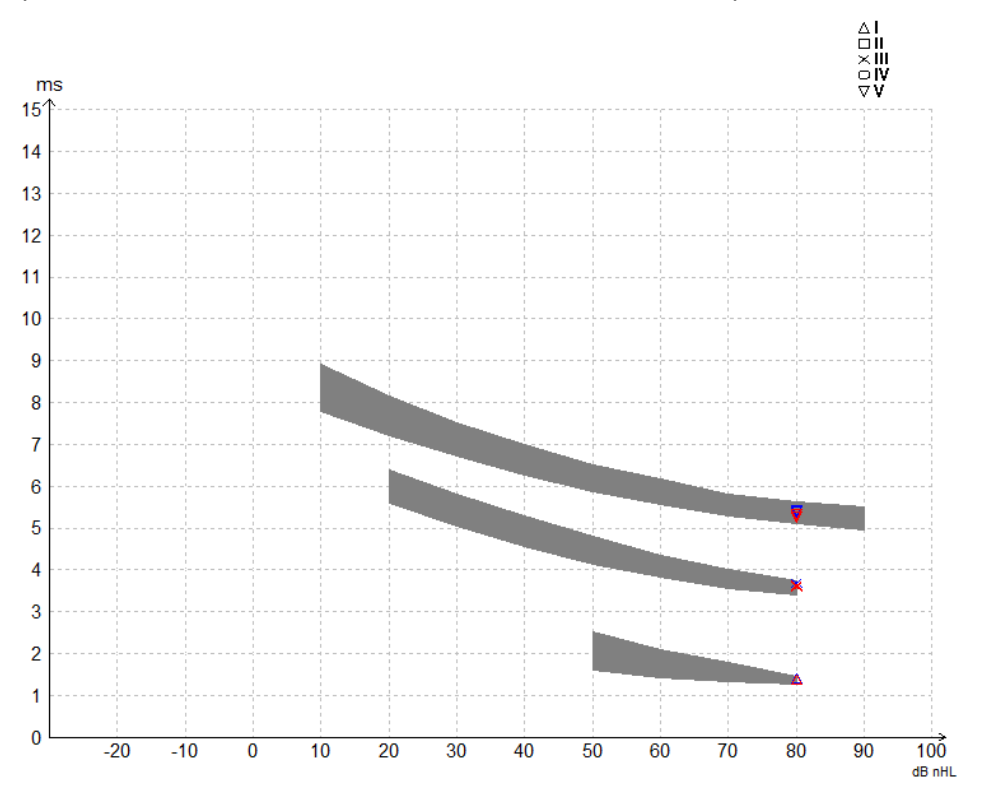

#### 3.3.4 Deshabilitar composición del escritorio (solo software EPx5)

Cuando se ejecute en Windows® 7, debe deshabilitarse la opción de composición del escritorio para evitar movimientos lentos del cursor al colocar marcadores de forma de onda en el módulo de software EPx5.

- 1. Vaya a Control Panel (Panel de control)
- 2. Seleccione Performance information and tools (Información y herramientas de rendimiento)
- 3. Seleccione Adjust visual effects (Ajustar efectos visuales)
- 4. Desmarque la casilla Enable desktop composition (Habilitar la composición del escritorio)
- 5. Pulse **OK** (Aceptar) para guardar los cambios.

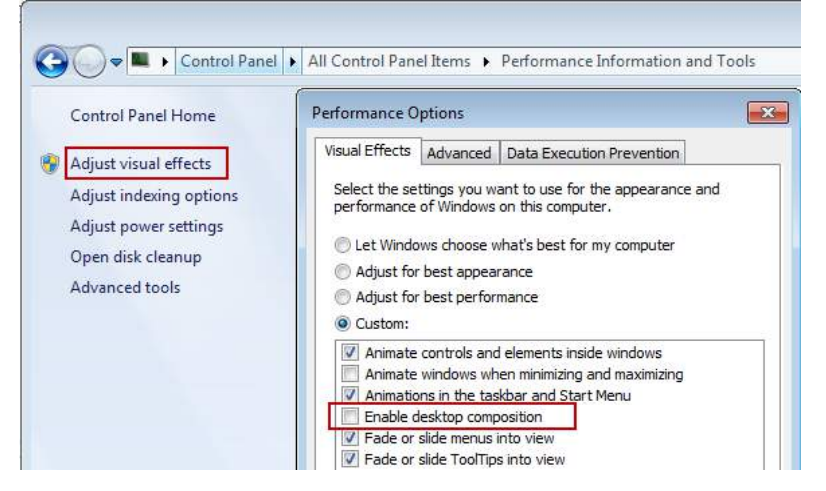

# 3.3.5 Visualización de los marcadores de pico a valle (marcador SN10) (solo software EPx5)

De forma predeterminada, la amplitud de las formas de onda se calcula desde el pico hasta la línea de base. Para habilitar los marcadores de valle en la pestaña Edit (Editar), y así calcular la amplitud de la forma de onda desde el pico hasta el valle, siga estas instrucciones.

- 1. En la pestaña **General setup** (Configuración general), cambie el Level measure method (Método de medición de nivel) a "Peak to trough" (De pico a valle)
- 2. Pulse OK (Aceptar) para guardar

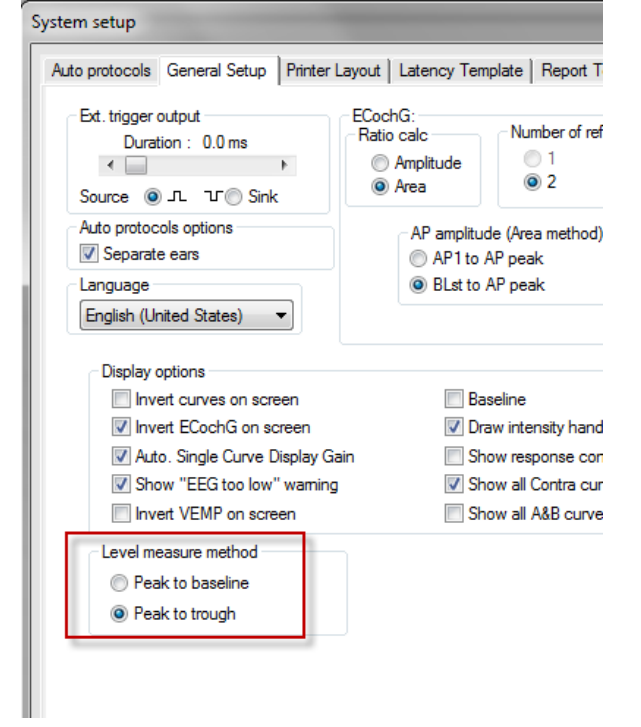

Aparecerán los botones **Tr** en la **pestaña Edit** (Editar) para colocar manualmente los distintos marcadores de valle/SN10.

| ancy times  |          | Measured  | 2000   | Masking         | Off   | Wave repro.    |
|-------------|----------|-----------|--------|-----------------|-------|----------------|
| ms µV       |          | Rejected  | 0%     | Stim./Sec       | 27.7  | Residual noise |
| 1           | tr       | Rejection | ±0.0µV | Headset         | ABR3A | Polarity       |
| 10 3.87     | tr       |           |        | Show conditions | 22    | Show Fmp graph |
| V 6.0 0.521 | tr       |           |        | 0.022           |       |                |
| CR          | <u> </u> | +400 nV   | T Y    |                 |       |                |
| INC INC     | u<br>tr  |           | #A     |                 | an    | ~~~~           |
|             |          | 60        |        | A               |       |                |
| 1111        |          |           |        | Ī.              |       |                |

### 3.4 Windows<sup>®</sup> 7, 8 y 10 no inician la ayuda

En algunos casos, es posible que las versiones de Windows® 7, 8 y 10 que esté ejecutando no sean compatibles con la ejecución de la ayuda en línea del software. Si no puede utilizar las funciones de ayuda, tendrá que descargar e instalar KB917607 (WinHlp32.exe) de la página de Microsoft.

### 3.5 Accesos directos del PC

Muchas de las funciones que se realizan arrastrando o haciendo clic con el ratón pueden realizarse también desde el teclado.

| Acceso directo            | Descripción                                     |
|---------------------------|-------------------------------------------------|
| Ctrl + F7                 | Introducir configuración temporal               |
| F1                        | Iniciar temas de ayuda                          |
| F2                        | Iniciar/detener prueba                          |
| F3                        | Next Intensity (Siguiente intensidad)           |
| F4                        | Pausar/reanudar prueba                          |
| Ctrl + F4                 | Mostrar contracurva                             |
| F5                        | Reorganizar curvas                              |
| Ctrl + F5                 | Agrupar curvas                                  |
| F6                        | Sugerir marcadores de forma de onda             |
| F7                        | Informe                                         |
| Ctrl + F7                 | Introducir configuración temporal               |
| F8                        | Imprimir sesión                                 |
| F9                        | Mostrar curvas A-B                              |
| Mayúsculas + F9           | Mostrar todas las curvas A-B                    |
| F10                       | Habilitar transmisión                           |
| Ctrl + Mayúsculas +<br>F4 | Mostrar todas las contracurvas                  |
| Ctrl + L                  | Cambiar a pestaña Latency (Latencia)            |
| Ctrl + R                  | Cambiar a pestaña Record (Grabar)               |
| Ctrl + E                  | Cambiar a pestaña Edit (Editar)                 |
| Ctrl + P                  | Imprimir sesión                                 |
| Mayús + F1                | Ayuda contextual                                |
| Ctrl + N                  | Guardar y nuevo                                 |
| Alt + X                   | Guardar y salir                                 |
| Bajar página              | Ir hacia atrás en las sesiones del historial    |
| Subir página              | Ir hacia adelante en las sesiones del historial |
| Inicio                    | Volver a la sesión actual                       |
| Finalizar                 | Saltar a la sesión del historial más antigua    |
| Alt + F                   | Menú File (Archivo)                             |
| Alt + E                   | Menú Edit (Editar)                              |
| Alt + V                   | Menú View (Ver)                                 |
| Alt + H                   | Menú Help (Ayuda)                               |
| Flechas arriba/abajo      | Cambiar la ganancia de visualización            |
| Flechas                   | Cambiar ventana de grabación                    |
| derecha/izquierda         |                                                 |

### 3.6 Preparación del paciente antes de las pruebas

Antes de las pruebas, debe informarse al paciente sobre el procedimiento de las mismas, debe examinarse el conducto auditivo, debe prepararse la piel para la colocación de los electrodos y deben colocarse los electrodos superficiales al paciente.

Todas las tomas del colector de cables conectado al preamplificador deben tener un cable de electrodo enchufado y deben conectarse al paciente a través de electrodos.

Si una toma se deja abierta o un cable no se conecta al paciente a través de un electrodo, se producirá un rechazo y no podrá realizarse la prueba. Tanto el EEG ipsilateral como el EEG contralateral se evalúan para determinar el rechazo.

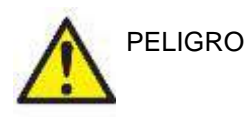

Riesgo de estrangulación.

No acerque los cables al cuello del bebé.

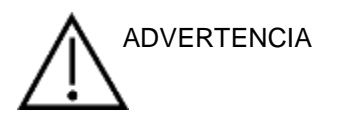

Evite el contacto entre los electrodos sin usar y otras piezas conductoras

#### 3.6.1 Comprobación de impedancia

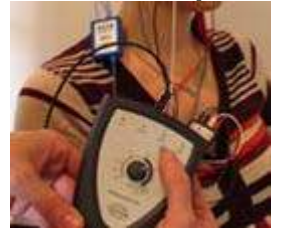

Pulse el botón Imp. (Imp.) y gire el dial completamente hacia la derecha..

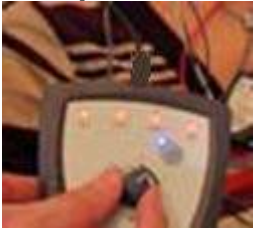

Gire lentamente el dial hacia la izquierda.

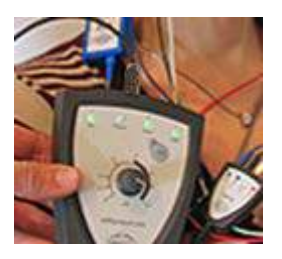

El LED de cada electrodo cambiará de rojo a verde cuando se encuentre la impedancia de cada electrodo.

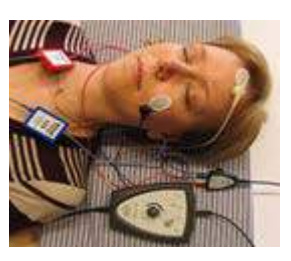

Pulse el botón Imp. (Imp.) para salir del modo de impedancia antes de la prueba.

#### 3.6.2 Transductores

Antes de las pruebas, deben colocarse al paciente correctamente los transductores que van a utilizarse para la medición.

El retraso de AURICULAR y del auricular auxiliar se ha compensado en el software, de modo que 0 ms en la escala temporal equivalen a la presentación acústica. Por lo tanto, las latencias de la forma de onda de la pantalla de prueba son latencias reales comparables entre los transductores.

Puede obtener más información sobre la preparación de la prueba en el manual de información adicional de Eclipse.

### 3.7 Realización de una grabación de umbral de ABR

La grabación de umbral de ABR se utiliza para determinar el umbral de personas que no pueden participar en una audiometría conductual tradicional.

Antes de las pruebas, asegúrese de que el paciente esté relajado. Puede comprobarlo mirando la ventana del EEG en la parte superior derecha de la ventana de registro.

#### 3.7.1 Montaje de electrodos

Las pruebas de umbral de ABR se utilizan tradicionalmente para contribuir a determinar el grado de pérdida auditiva en pacientes pediátricos o con dificultades para realizar las pruebas. Este es un montaje típico para una grabación de umbral de ABR:

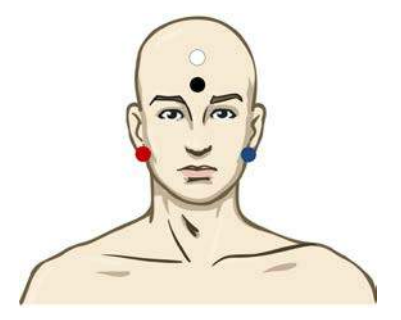

ROJO Mastoideo o lóbulo de la oreja derecho (referencia o inversión)

AZUL Mastoideo o lóbulo de la oreja izquierdo (referencia o inversión)

BLANCO Vértex o parte superior de la frente (activo o de no inversión)

NEGRO Situar en la mejilla o en la parte inferior de la frente o en la parte inferior de la frente, a una distancia de pocos cm del electrodo BLANCO.

#### 3.7.2 Estímulos de umbral de ABR

Normalmente, la grabación de umbral de ABR comienza a 45 dB nHL y se toma la decisión de aumentar o reducir la intensidad de los estímulos.

| Familia de estímulos CE- | CE-Chirp® y CE-Chirp® LS                                      |
|--------------------------|---------------------------------------------------------------|
| Chirpe.                  | NB CE-Chirp® y NB CE-Chirp LS<br>500 Hz, 1 kHz, 2 kHz y 4 kHz |
| Tono burst y clic        | TB 250 Hz-4 kHz                                               |
|                          | Clic                                                          |

#### 3.7.3 Edición de grabaciones de umbral de ABR

Una grabación de umbral de ABR típica que utiliza NB CE-chirp® LS o tono burst para la evaluación del umbral.

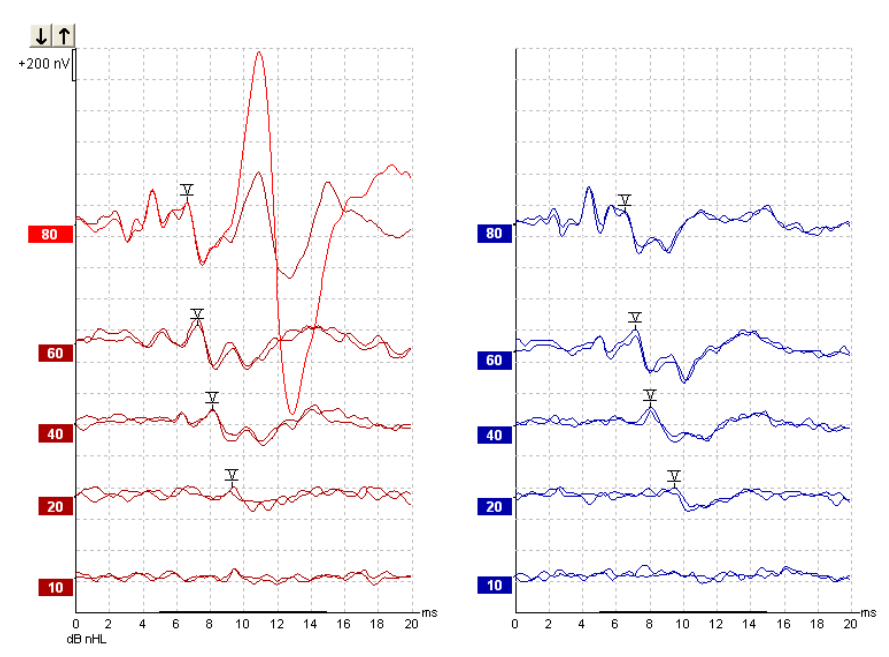

El anterior es un ejemplo de grabación de umbral con tono burst de 2 kHz. Ver la gran respuesta del músculo auricular posterior a la derecha ocasionado por el estímulo de alto volumen de 80dBnHL. El umbral de ABR a 20 dB nHL y 2 kHz que se encuentra aquí estaría dentro del intervalo de una audición normal.

#### 3.7.4 Interpretación y uso de resultados de umbral de ABR

La medición de umbral de ABR se usa en instrumentos de ajuste de audífonos para niños. Los factores de corrección de ABR a conductual están disponibles en algún software de ajuste, como DSL v5.0a y el software de ajuste de Oticon. Estos ofrecen una solución para el audiólogo cuando los umbrales de audición que se les suministran no están corregidos.

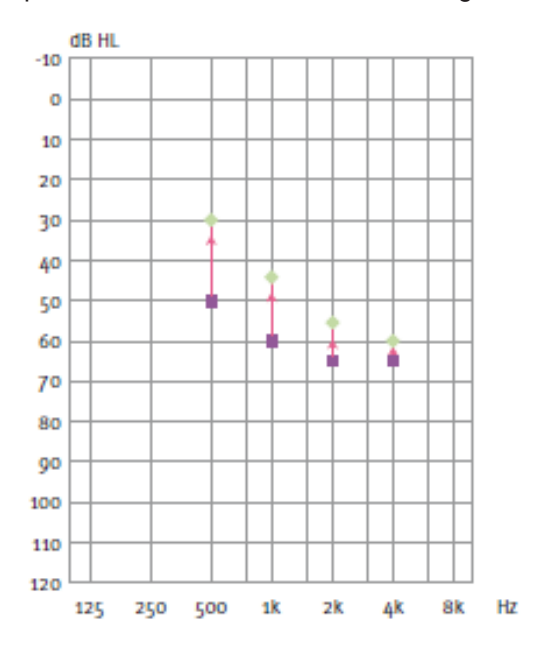

|                                                 | 500 Hz | 1 kHz | 2 kHz | 4 kHz |
|-------------------------------------------------|--------|-------|-------|-------|
| dB nHL de<br>estímulos                          | 50     | 60    | 65    | 65    |
| Corrección (dB)*                                | -20    | -15   | -10   | -5    |
| Nivel de<br>audición<br>estimado (eHL)<br>en dB | 30     | 45    | 55    | 60    |

A la derecha, un ejemplo de audiograma estimado. Los cuadrados púrpura representan los valores de nHL, y los diamantes verdes representan los valores de eHL. A la izquierda están los valores de corrección, estos factores de corrección de ABR para frecuencias específicas se usan con la fórmula prescriptiva de DSL para umbrales de conducción aérea. Las mismas correcciones se aplican en el software de ajuste Genie, al seleccionar "Tone-burst ABR" (ABR de tono burst).

Puede obtener más información sobre la determinación del umbral con ABR en el manual de información adicional de Eclipse.

### 3.8 Realización de una grabación de neurolatencia

Las pruebas neurológicas se utilizan tradicionalmente para contribuir a determinar las funciones de las vías auditivas, relacionadas con neurinomas del acústico y otras alteraciones del sistema nervioso.

#### 3.8.1 Montaje de electrodos

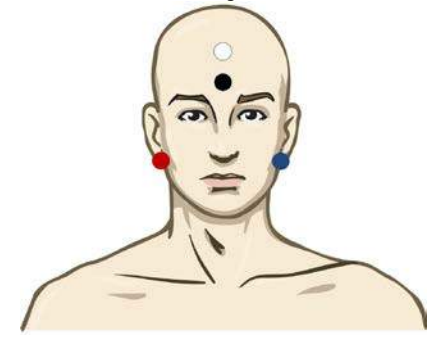

- ROJO Mastoideo o lóbulo de la oreja derecho (referencia o inversión)
- AZUL Mastoideo o lóbulo de la oreja izquierdo (referencia o inversión)
- BLANCO Vértex o parte superior de la frente (activo o de no inversión)
- NEGRO Situar en la mejilla o en la parte inferior de la frente o en la parte inferior de la frente, a una distancia de pocos cm del electrodo BLANCO.

#### 3.8.2 Edición de grabaciones de neurolatencia

Una grabación de neurolatencia suele realizarse utilizando clic y CE-Chirp LS con un nivel de estímulos a partir de 80 dB nHL.

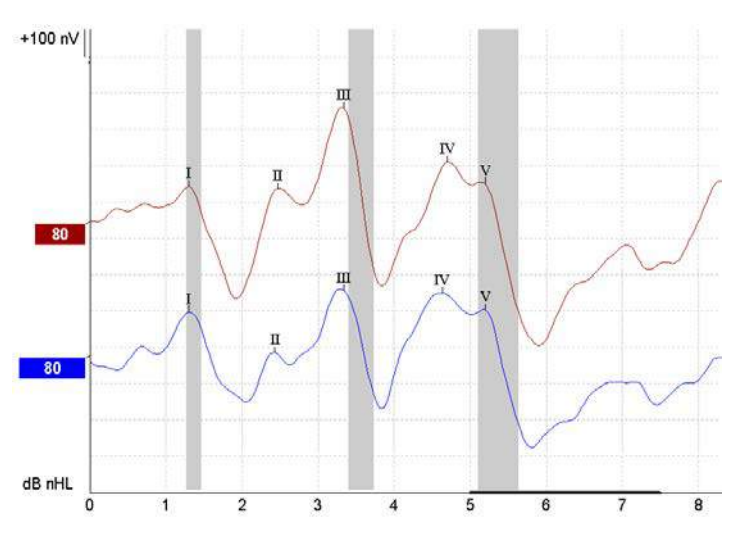

Los cambios en la latencia de respuesta entre el lado derecho y el izquierdo se graban y comparan. Eclipse ofrece también marcadores rápidos y lentos y realiza el cálculo entre las latencias de Onda V entre picos (entre izquierda y derecha), así como el cambio de latencia entre picos de ritmo lento a rápido.

En la página de latencia se señalan las diferencias de neurolatencia en una gráfica de latencia; a la izquierda (cuadrado rojo) se presentan y calculan los valores exactos de latencia e interlatencia para cada marcador de la forma de onda (I, II, III, IV y V si están marcados).

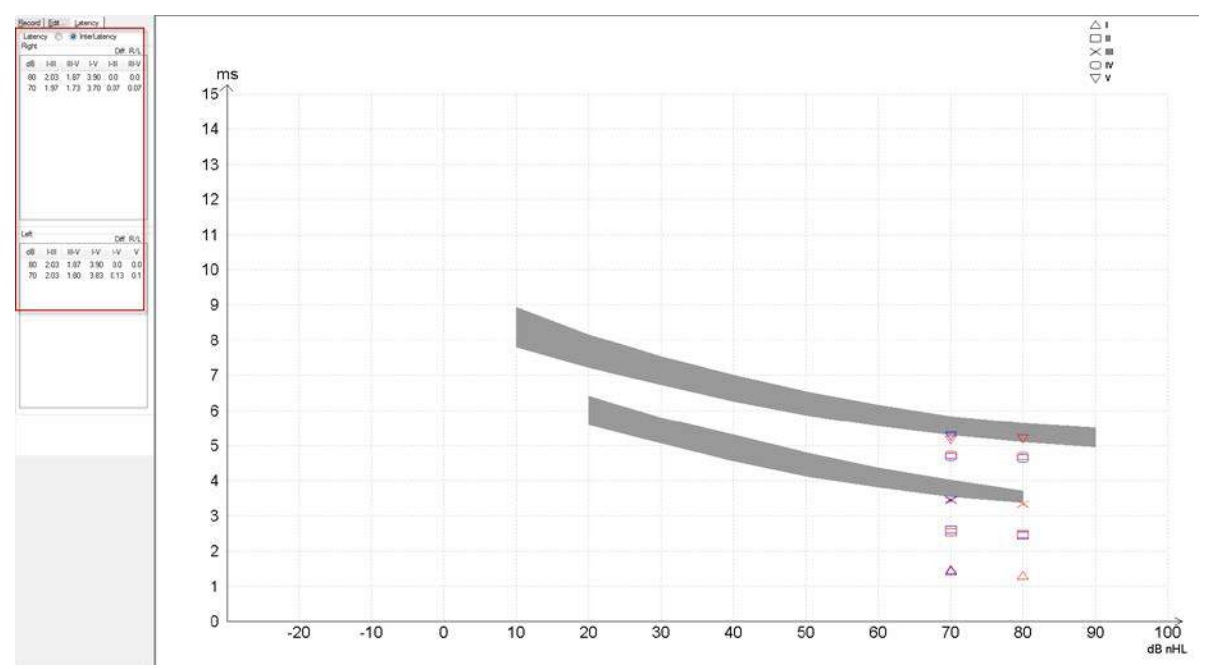

Los cálculos de latencia e interlatencia se indican en la impresión.

|       |      | Latencies (ms) |      |      |      |      |       | Interlatencies diff. R/L |     |       |     |     |
|-------|------|----------------|------|------|------|------|-------|--------------------------|-----|-------|-----|-----|
| Curve | - I  | - 11           | - 11 | IV   | ٧    | HII  | III-V | I-V                      | HI  | III-V | I-V | V   |
| 80R   | 1.30 | 247            | 3.33 | 4.70 | 5.20 | 2.03 | 1.87  | 3.90                     | 0.0 | 0.0   | 0.0 | 0.0 |
| 80 L  | 1.30 | 243            | 3.33 | 4.63 | 5.20 | 2.03 | 1.87  | 3.90                     | 0.0 | 0.0   | 0.0 | 0.0 |

Consulte los requisitos locales de diferencia de latencia máxima en los oídos. Debe compensar la pérdida auditiva a altas frecuencias de un lado, corrigiendo el grado medio de reclutamiento.

- Pérdida de 4 kHz < 50 dB nHL: sin corrección.

Reste 0,1 ms por 10 dB por encima de 50 dB nHL.

Selters y Brackmann (1977), también descrito en NHSP UK.

Consulte las funciones de neurolatencia descritas más adelante en las pestañas Record (Grabar) y Edit (Editar) en este manual de instrucciones y la guía rápida de pruebas de neurolatencia con Eclipse en la información adicional.

Puede obtener más información sobre las grabaciones de neurolatencia en el manual de información adicional de Eclipse.

### 3.9 Realización de una grabación de eABR

Las pruebas de umbral de eABR (ABR eléctrica) se utilizan tradicionalmente para contribuir a determinar el grado de sintonización coclear en pacientes pediátricos o con dificultades para realizar las pruebas.

#### 3.9.1 Dos sugerencias de montaje de electrodos de eABR

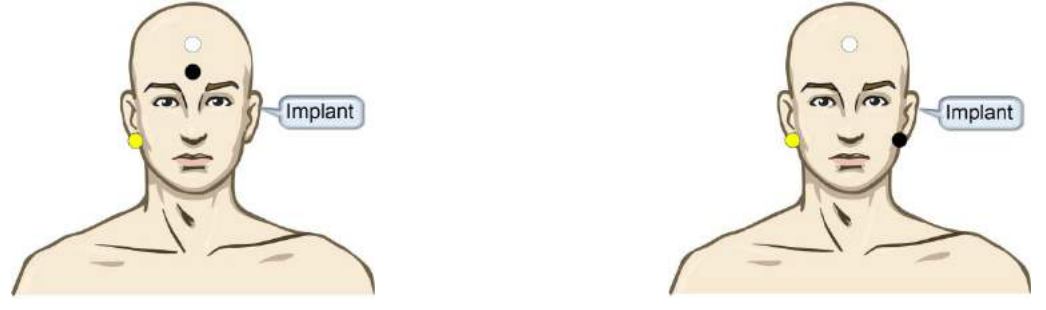

AMARILLO Mastoideo o lóbulo de la oreja contralaterales (sin implante)

BLANCO Vértex/parte superior de la frente o CZ (electrodo activo o de no inversión)

NEGRO Situar en la parte inferior de la frente o ipsilateral en el lado del implante para reducir la interferencia de la bobina

#### 3.9.2 Edición de una grabación de eABR

Los estímulos eléctricos se presentan desde el sistema de implante coclear desde el que se eligen el nivel de corriente eléctrica, la frecuencia y la banda de los electrodos.

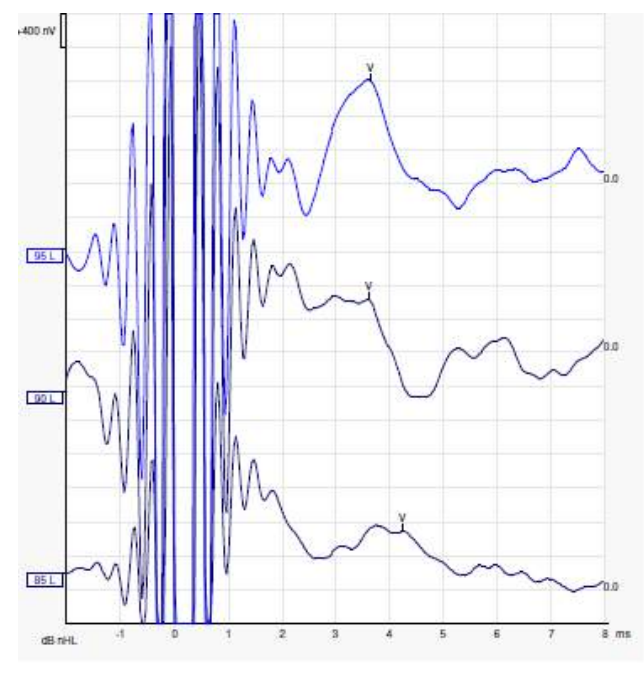

Grabaciones de eABR de la izquierda, un paciente masculino joven con un CI de Advanced Bionics.

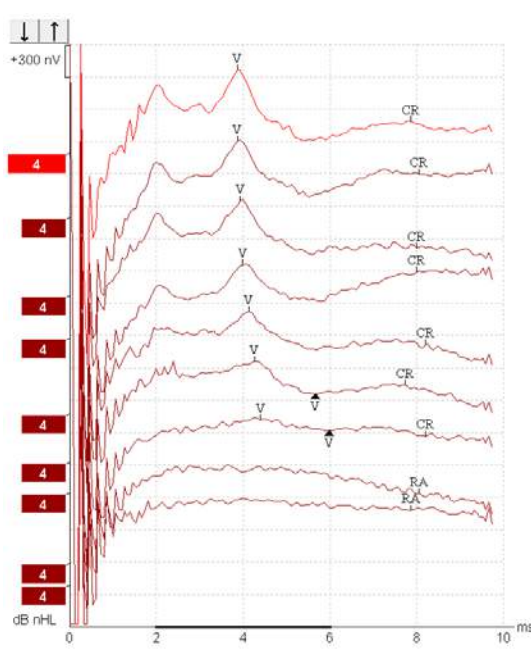

Grabaciones de eABR de la derecha de un adulto con un Cochlear Freedom CI.

#### 3.9.3 Estimación de umbral eléctrico para ajuste de implante coclear

Normalmente hay modos de eABR en el software de implante coclear.

La prueba de eABR es una herramienta útil para calcular los niveles de corriente necesarios para cada una de las bandas de los electrodos, que sirve de ayuda en la sintonización del dispositivo coclear. En una prueba de eABR típica, no se prueban todas las bandas de los electrodos debido a que probar tantas bandas de electrodos haría muy largo el procedimiento. En vez de eso, se utiliza la interpolación entre las bandas de electrodos grabadas. A continuación puede ver un ejemplo de la sintonización de eABR estimada para un Cochlear Freedom.

| CL\banda del<br>electrodo | 1   | 2   | 3   | 4   | 5   | 6   | 7   | 8   |  |
|---------------------------|-----|-----|-----|-----|-----|-----|-----|-----|--|
| Umbral de eABR<br>grabado | 100 |     |     | 200 |     |     |     | 150 |  |
| Valor de<br>interpolación |     | 150 | 150 |     | 175 | 175 | 175 |     |  |

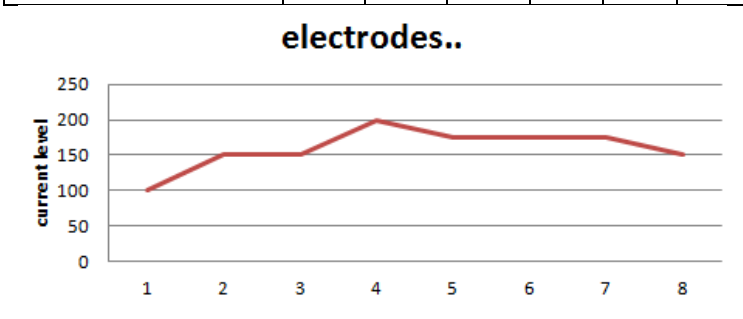

Puede obtener más información sobre las grabaciones de eABR en el manual de información adicional de Eclipse.

### 3.10 Realización de una grabación de ECochG

Una ECochG (electrococleografía) es una medición de la respuesta de la cóclea (potencial de suma (SP), potencial de acción (AP) y microfonía coclear (CM)). ECochG se usa con varios objetivos, p. ej. en el diagnóstico de la enfermedad de Meniere, fístula perilinfática y sordera repentina.

Se recomienda el uso de electrodos Tiptrodes, TMtrodes o Transtympanic para medir el electrococleograma. Mientras que los electrodos transtimpánicos resultan en una respuesta más sólida, esto puede no resultar factible en muchas clínicas.

### 3.10.1 Montajes de electrodos de EcochG

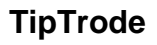

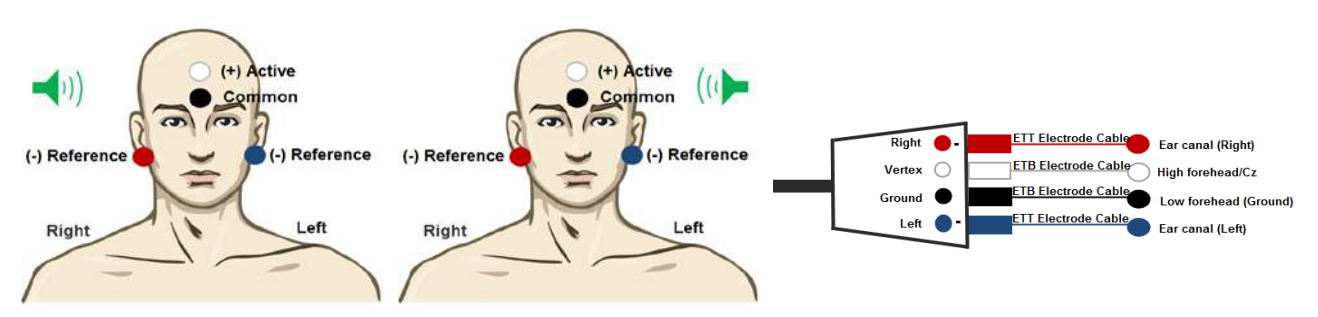

Montaje vertical

- (+) El electrodo activo (tiptrode) se coloca en la parte superior de la frente o Cz.
- (-) El electrodo de referencia se coloca en el conducto auditivo (electrodo laminado en oro).
- El electrodo común se coloca en la parte inferior de la frente.

#### TMtrode

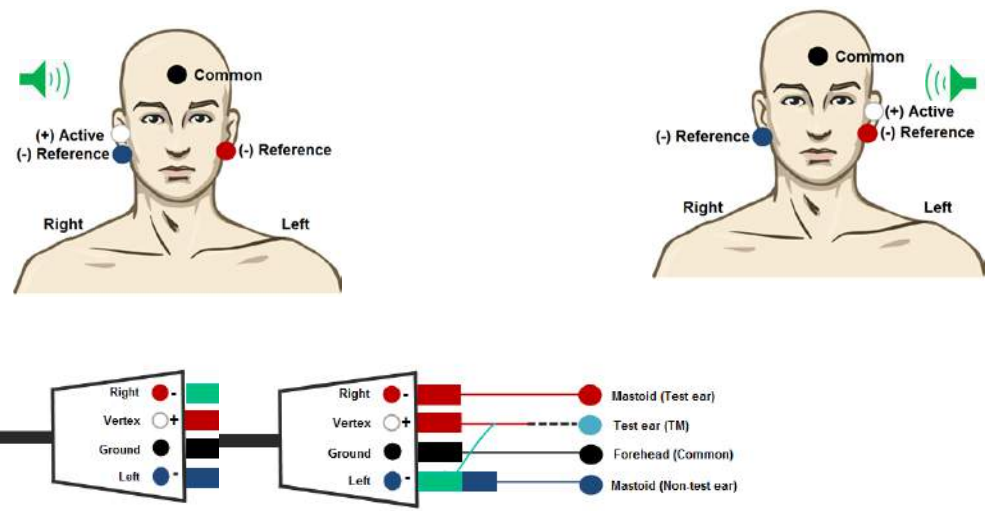

- (+) El electrodo activo se coloca en el tímpano
- (-) El electrodo de referencia se coloca en la parte en la que no se realiza la prueba (mastoideo/lóbulo de la oreja)
- El electrodo común se coloca en la frente
- Cambie los electrodos de referencia y activos al cambiar el oído de la prueba

#### 3.10.2 Edición de una grabación de ECochG

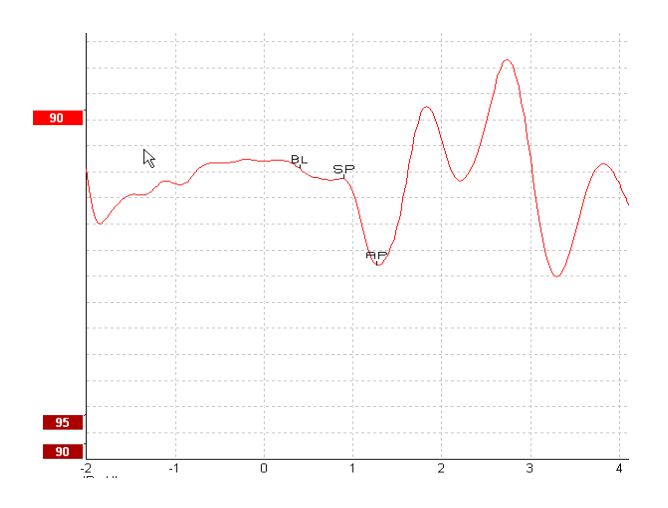

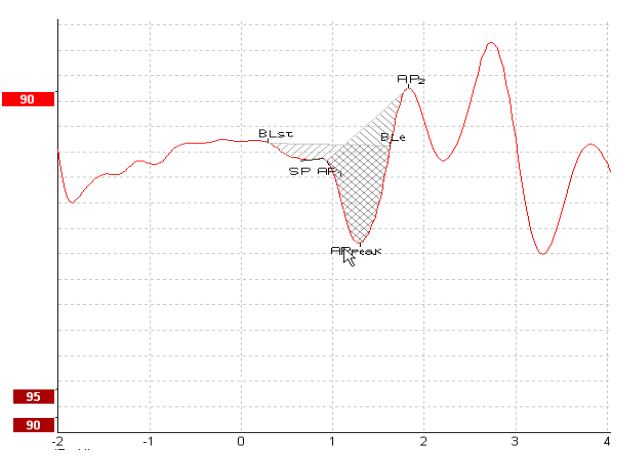

Ejemplo de puntos marcados para la relación de amplitud

Ejemplo de puntos marcados para la relación de área

Puede obtener más información sobre las grabaciones de ECochg en el manual de información adicional de Eclipse.

### 3.11 Realización de una grabación de CM

La CM (microfonía coclear) es una respuesta de la cóclea que imita el estímulo de entrada. Se usa en el diagnóstico de desorden del espectro de la neuropatía auditiva (ANSD).

La preparación de los pacientes es muy importante. El paciente debería estar relajado o durmiendo en un entorno tranquilo. Es preferible que el paciente se tumbe durante la prueba para facilitar que esté tranquilo y cómodo.

#### 3.11.1 Montaje de electrodos de CM

Es posible obtener CM con un montaje de electrodos de ABR estándar, pero para tener una señal lo más fuerte posible se recomienda grabar desde un punto lo más cercano posible al lugar de generación, por lo que los electrodos suelen colocarse en el conducto auditivo, en el tímpano (TipTrode o TMtrode) o mediante el uso de un electrodo transtimpánico.

El montaje de electrodos de TipTrode y TMtrode se describe en "Realización de una grabación de ECochG".

#### 3.11.2 Estímulos para grabaciones de CM

CM debe medirse utilizando clics de rarefacción y condensación a un nivel de intensidad de 80-85 dB nHL.

#### 3.11.3 Ejemplo de grabación de CM

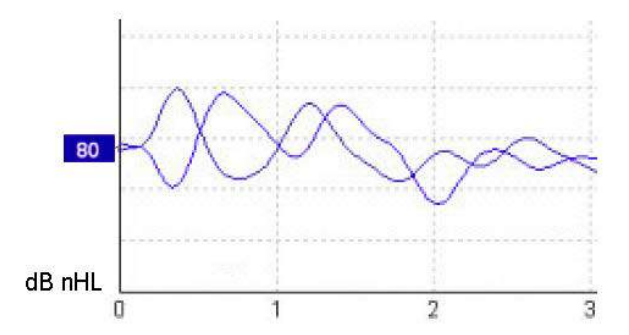

Ejemplo de paciente con ANSD utilizando grabación de CM, eje Y 100 nV por división.

#### 3.11.4 Interpretación del resultado de CM

Los pacientes con ANSD muestran una CM anómala, mayor que la amplitud normal de la respuesta en los primeros milisegundos. La onda 1 no existe en polaridad alterna cuando se estimula con altos niveles de ABR. Además, la latencia de la duración de CM es mayor de lo esperado.

Puede obtener más información sobre las grabaciones de CM en el manual de información adicional de Eclipse.

### 3.12 Realización de una grabación de AMLR

AMLR puede utilizarse para contribuir a determinar el grado de pérdida auditiva en pacientes adultos.

Pero el uso neurológico más común de AMLR es la evaluación de la integridad funcional de la vía auditiva por encima del nivel del tronco encefálico en casos en los que se sospeche la existencia de lesiones y la evaluación de pérdida auditiva inorgánica.

Es posible que los niños pequeños y los bebés no presenten AMLR aunque sus funciones auditivas y neurológicas estén intactas, dada su mayor sensibilidad a los estímulos. En general, AMLR debe interpretarse con precaución en niños menores de diez años.

Los estímulos utilizados para AMLR son similares a los estímulos de ABR tradicionales con un ancho de banda de una octava.

#### 3.12.1 Ejemplo de montaje de electrodos de AMLR

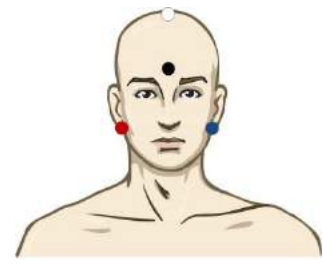

ROJO Mastoideo o lóbulo de la oreja derecho (referencia o inversión)

AZUL Mastoideo o lóbulo de la oreja izquierdo (referencia o inversión)

BLANCO CZ real o vértex/parte superior de la frente (activo o de no inversión)

NEGRO Situar en la mejilla o en la parte inferior de la frente o en la parte inferior de la frente, a una distancia de pocos cm del electrodo BLANCO.

Se le indica al paciente que debe relajarse o dormirse durante la prueba.

Durante la sedación, p. ej. con hidrato de cloral, igual que durante el sueño natural, la respuesta de ALMR no se ve afectada.

El intervalo de latencia de AMLR va de 5 a 50 ms, y el de tamaño de amplitud, de 0 a 2 uV.

#### 3.12.2 Estímulos de AMLR disponibles

| Familia de estímulos CE-<br>Chirp®: | CE-Chirp® y CE-Chirp® LS                                         |
|-------------------------------------|------------------------------------------------------------------|
|                                     | NB CE-Chirp® y NB CE-Chirp LS 500 Hz, 1 kHz, 2 kHz y 4 kHz       |
| Tono burst y clic                   | TB 250 Hz-4 kHz                                                  |
|                                     | Se prefiere TB 500 Hz, que ofrece la mayor amplitud de respuesta |
|                                     | Clic                                                             |
|                                     | Material WAVE personalizado                                      |

Para el diagnóstico neurológico resultan apropiados estímulos de intensidad moderada, por debajo de 70 dB nHL.

Para el cálculo de la respuesta de umbral, la amplitud sigue el mismo nivel de estímulos que para las pruebas de umbral de ABR tradicionales.

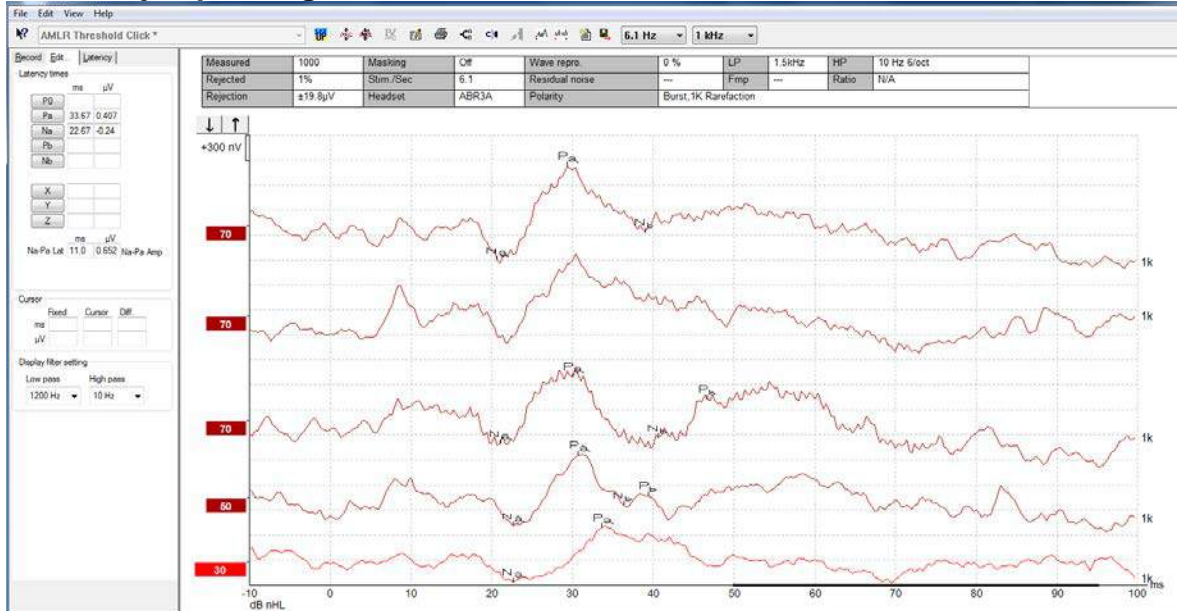

#### 3.12.3 Ejemplo de grabación de AMLR

Grabación de umbral de AMLR utilizando tono burst de 1 kHz para la evaluación de umbral.

Implantes cocleares

Las mayores latencias de AMLR la separan de los artefactos de los estímulos de implantes cocleares vistos con la eABR tradicional.

Así, AMLR puede utilizarse para evaluar la eficacia del implante coclear activando la vía auditiva

Consulte las funciones de umbral de AMLR descritas más adelante en las pestañas Record (Grabar) y Edit (Editar) en este manual de instrucciones.

Puede obtener más información sobre las grabaciones de AMLR en el manual de información adicional de Eclipse.

### 3.13 Realización de una grabación de ALR/ERA cortical

Las pruebas de umbral de ALR/ACR se utilizan tradicionalmente para contribuir a determinar el grado de pérdida auditiva en pacientes adultos. En comparación con los tradicionales estímulos de ABR con un ancho de banda de una octava, los estímulos de ALR/ACR son mucho más específicos para las frecuencias debido al tonal más largo y están mucho más cerca de los estímulos de tonos puros de la audiometría conductual.

El estado de vigilia/la atención del paciente tienen un efecto significativo sobre las amplitudes de la respuesta ALR. Las formas de onda de ALR cambian cuando una persona está somnolienta o dormida. Cuando el paciente está dormido, la amplitud de N1 es menor y la amplitud de P2 es mayor. No obstante, cuando el sujeto está escuchando para detectar un cambio o prestando mucha atención a los estímulos, N1 aumenta hasta un 50 % y P2 parece disminuir cuando aumenta la atención del sujeto hacia las señales. La respuesta depende de la habituación, por lo que es importante limitar las sesiones de prueba y retomarlas más adelante si es necesario.

Se le indica al paciente que se siente, guarde silencio, esté alerta y lea una página. No se recomienda realizar ALR y P300 bajo sedación (*Crowley y Colrain, 2004*).

#### 3.13.1 Ejemplo de montaje de electrodos para una grabación de umbral de ALR

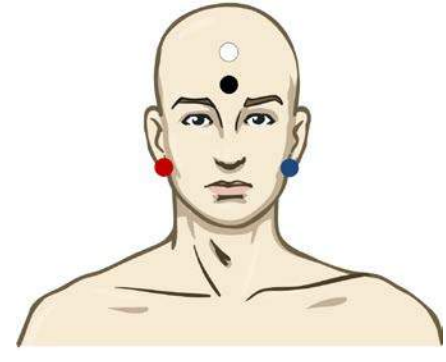

ROJO Mastoideo o lóbulo de la oreja derecho (referencia o inversión)

AZUL Mastoideo o lóbulo de la oreja izquierdo (referencia o inversión)

BLANCO Vértex o parte superior de la frente (activo o de no inversión)

NEGRO Situar en la mejilla o en la parte inferior de la frente o en la parte inferior de la frente, a una distancia de pocos cm del electrodo BLANCO.

#### 3.13.2 Estímulos

Normalmente, la grabación de umbral de ABR comienza a 45 dB nHL y se toma la decisión de aumentar o reducir la intensidad de los estímulos.

Los estímulos de umbral de ABR disponibles son:

| Tono burst y clic | TB 250 Hz-4 kHz             |  |  |  |
|-------------------|-----------------------------|--|--|--|
|                   | Clic                        |  |  |  |
|                   | Material WAVE personalizado |  |  |  |

#### 3.13.3 Interpretación del resultado de ALR

El intervalo de latencia de ALR/ACR va de 50 a 300 ms, y el de tamaño de amplitud, de 0 a 20 uV. Grabación de umbral de ALR típica utilizando tono burst de 2 kHz para la evaluación de umbral.

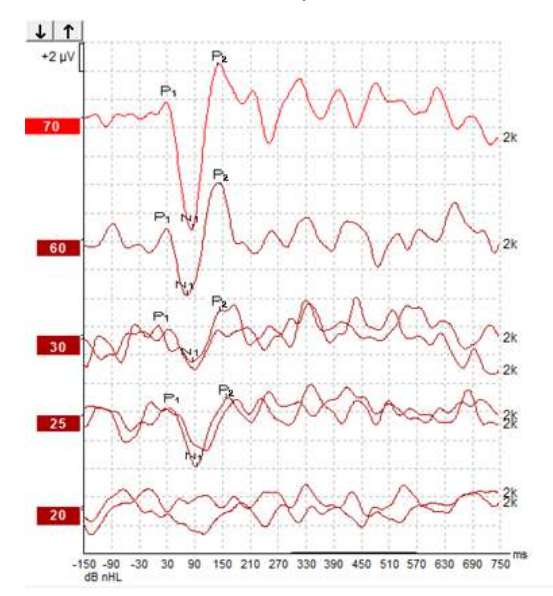

Normalmente, la grabación de umbral de ALR comienza a 60 dB nHL y se toma la decisión de aumentar 20 dB o reducir 20 dB la intensidad de los estímulos y, de nuevo, 10 dB más por debajo del umbral. El umbral de ALR a 25 dB nHL y 2 kHz que se detecta aquí está dentro del intervalo de audición normal. Aplicando un factor de corrección típico, se calcularía que el umbral de audiograma conductual sería 18,5 dBHL a 2 kHz.

Respuesta de nivel más baja >5 uV: interpolar

Respuesta de nivel más baja <5 uV: es el umbral

#### 3.13.4 Cálculo de umbral electrofisiológico y ajuste de audífonos para niños

Factores de corrección conductual de umbral de ALR para umbrales de audición estimados que deben utilizarse para ajustar audífonos.

El audiograma estimado

|                                                                      | 500 Hz | 1000 Hz | 2000 Hz | 4000 Hz |  |
|----------------------------------------------------------------------|--------|---------|---------|---------|--|
| dB nHL de estímulos                                                  | 50     | 60      | 65      | 65      |  |
| Corrección media<br>(dB)*                                            | - 6,5  | - 6,5   | - 6,5   | - 6,5   |  |
| Nivel de audición<br>estimado (eHL) en<br>dB                         | 43,5   | 53,5    | 58,5    | 58,5    |  |
| Informes de Liverpool (Reino Unido)*, Varianza 95 % en ± 10 dB       |        |         |         |         |  |
| Tenga en cuenta que a veces la respuesta es muy mala > 20 dB (error) |        |         |         |         |  |

\*Referencia www.corticalera.uk. En Liverpool se ha indicado que la diferencia media de ACR y PTA es 6,5 dB.

Puede obtener más información sobre las grabaciones de ALR en el manual de información adicional de Eclipse.

### 3.14 Realización de una grabación de P300/MMN

P300 y MMN (potencial de disparidad) pueden utilizarse para evaluar la función auditiva.

La prueba de MMN está especialmente relacionada con la capacidad del cerebro de distinguir entre sonidos del habla.

El MMN se provoca con un paradigma odd-ball en el que sonidos desviados infrecuentes se integran en una serie de sonidos estándar frecuentes.

La duración de estímulos de P300/MMN es mucho mayor que la de los estímulos tradicionales de ABR.

#### 3.14.1 Ejemplo de montaje de electrodos para P300/MMN

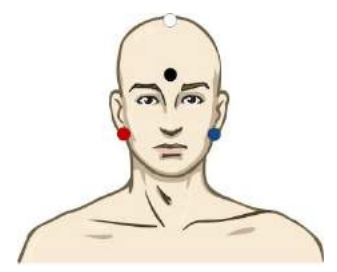

ROJO Mastoideo o lóbulo de la oreja derecho (referencia o inversión)

AZUL Mastoideo o lóbulo de la oreja izquierdo (referencia o inversión)

Se recomienda conectar el electrodo rojo y el azul para establecer una referencia media.

BLANCO CZ real (activo o de no inversión)

NEGRO Situar en la mejilla o en la parte inferior de la frente o en la parte inferior de la frente, a una distancia de pocos cm del electrodo BLANCO.

El estado de vigilia/la atención del paciente tienen un efecto sobre las amplitudes de la respuesta de MMN.

MMN también puede provocarse cuando el sujeto presta atención a los estímulos, pero es difícil medir en estas condiciones debido a la superposición del componente  $N_{21}$ .

Por ello, se recomienda grabar MMN mientras el sujeto ignora los estímulos y lee o ve un vídeo subtitulado sin sonido y no presta atención a los estímulos.

Las amplitudes de MMN descienden cuando aumenta la somnolencia y durante el sueño.

No se recomienda realizar P300/MMN bajo sedación.

El intervalo de latencia de P300/MMN va de 100 a 500 ms, y el de tamaño de amplitud, de 0 a 20 uV.

#### 3.14.2 Estímulos de P300/MMN disponibles

| Tono burst y NB CE-Chirps | TB 250 Hz-4 kHz             |
|---------------------------|-----------------------------|
|                           | Material WAVE personalizado |

Las amplitudes son mayores para los estímulos binaurales que para los monoaurales.

3.14.3 Resumen de parámetros para P300 y MMN

|                              |                            | P300 supraumbral P1, N1, P2                                                                                      | MMN                                                                                                    |  |
|------------------------------|----------------------------|----------------------------------------------------------------------------------------------------|----------------------------------------------------------------------------------------------------|--|
| Sujeto                       | Estado                     | Bebés, niños y adultos despiertos y tranquilos                                                                   | Bebés, niños y adultos<br>despiertos y tranquilos                                                               |  |
|                              | Ojos                       | Ojos abiertos                                                                                                    | Ojos abiertos                                                                                                   |  |
|                              | Condiciones                | Atender o ignorar condiciones                                                                                    | Ignorar condiciones                                                                                             |  |
| Estímulos                    | Tipos de estímulos         | Tono burst, vocales de habla o<br>combinaciones de consonantes y<br>vocales                                      | Tono burst, vocales de habla o<br>combinaciones de consonantes y<br>vocales                                     |  |
|                              | Intervalo entre ataques    | 1-2 s                                                                                                    | 0,1-1 s                                                                                                    |  |
|                              | Duración del estímulo      |                                                                                                    | 50-300 ms                                                                                                    |  |
|                              |                            |                                                                                                    | Tenga cuidado con la respuesta<br>superpuesta si el tiempo de<br>análisis es corto                              |  |
|                              | Presentación               |                                                                                                    | Paradigma odd-ball                                                                                              |  |
|                              |                            |                                                                                                    | Probabilidad de desviación 0,05-<br>0,2                                                                         |  |
|                              |                            |                                                                                                    | Número de desviaciones, al<br>menos 200                                                                         |  |
|                              | Intensidad                 | 60-80 dB peSPL                                                                                                   | 60-80 dB peSPL                                                                                                  |  |
| Registros                    | Electrodo de<br>referencia | Punta de la nariz de referencia media (electrodos conectados)                                                    | Punta de la nariz de referencia media (electrodos conectados)                                                   |  |
|                              | Filtrado                   | 1-30 Hz                                                                                                    | 1-30 Hz                                                                                                    |  |
|                              | Duración del análisis      | Antes de los estímulos: 100 ms                                                                                   | Antes de los estímulos: 50 ms o                                                                                 |  |
|                              |                            | Después de los estímulos: 700 ms o<br>más                                                                        | Después de los estímulos:<br>400 ms o más                                                                       |  |
|                              | barrido                    | 50-300                                                                                                    | 50-300                                                                                                    |  |
|                              | replicaciones              | Al menos 2                                                                                                    | Al menos 2, con un resultado de al menos 200 desviaciones.                                                      |  |
| Mediciones                   | Adulto                     | P1, N1, P2                                                                                                    | Cualquier edad, usar forma de                                                                                   |  |
|                              | Niños                      | P1, N200-250                                                                                                    | onda de diferencia (respuesta a desviación)                                                                     |  |
|                              | Bebés                      | Componentes fiables                                                                                              | Amplitud de línea de base a pico,                                                                               |  |
|                              | Mediciones                 | Amplitud de línea de base a pico,                                                                                | latencia de pico                                                                                                |  |
|                              |                            | Usar ventana de latencia<br>establecida con datos de gran                                                        | Tener en cuenta amplitud de<br>MMN media en ventana de<br>respuesta                                             |  |
|                              |                            | media                                                                                                    | Usar ventana de latencia<br>establecida con datos de gran<br>media                                              |  |
| Presencia<br>de<br>respuesta | Determinada por            | Componentes replicables.<br>Respuesta 2-3 veces mayor que la<br>amplitud en el intervalo anterior al<br>estímulo | Componentes replicables<br>Respuesta 2-3 veces mayor que<br>la amplitud en el intervalo<br>anterior al estímulo |  |

Puede obtener más información sobre las grabaciones de P300 y MMN en el manual de información adicional de Eclipse.

### 3.15 Pruebas de rendimiento del sistema/conexión en bucle (LBK15)

El cuadro Loop Back (Conexión en bucle) (LBK15) permite comprobar fácilmente el sistema de medición de impedancia, la calidad del estímulo y la adquisición de datos. Puede obtener más información sobre el procedimiento LBK 15 en el manual de información adicional de Eclipse

## 4 Instrucciones de funcionamiento de VEMP

El módulo VEMP puede tener una licencia independiente o una licencia compartida con el software EP15/EP25. Consulte el capítulo 3 para obtener información sobre las diferentes características y funciones del software EP15/25. Las características y funciones relacionadas exclusivamente con VEMP se describirán en esta sección.

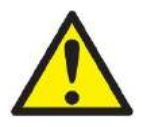

- 1. Debe evitarse todo contacto entre las partes conductoras de los electrodos o sus conectores, incluidos el electrodo neutro y otras partes conductoras, incluida la tierra.
- Compruebe la configuración antes de grabar, y verifique que se utilizará el tipo correcto de estímulo de sonido, nivel, filtros y ventana de grabación, pues otra persona/otro operador pueden haber cambiado/eliminado los ajustes de protocolos. Durante la grabación, pueden verse los parámetros de los estímulos en la interfaz de usuario.
- 3. Si hace tiempo que no se utiliza el sistema, el operador debe comprobar los transductores (p. ej., comprobar que los tubos de silicona de los auriculares accesorios no estén rotos) y los electrodos (p. ej., comprobar la fecha de caducidad de los electrodos desechables, comprobar que los cables no estén dañados) para verificar que el sistema esté preparado para iniciar las pruebas y proporcionar resultados precisos.
- 4. Solo debe utilizarse gel de electrodos para electroencefalografía. Siga las instrucciones del fabricante respecto al uso del gel.
- 5. La existencia de acúfenos, hiperacusia u otra sensibilidad a sonidos altos puede contraindicar las pruebas en las que se utilicen estímulos de alta intensidad.
- 6. Debe realizarse una evaluación de los pacientes con problemas cervicales para estar seguros de que puedan mantener una adecuada contracción del músculo SCM durante las pruebas sin más dolor o incomodidad. Si tiene alguna duda, pida su opinión a un médico antes de las pruebas.
- 7. La respuesta de VEMP es sensible al nivel de estímulo que llegue al oído interno. Una pérdida auditiva conductiva causada por problemas del oído medio que atenúen el estímulo que llega al oído interno es una contraindicación para las pruebas con estímulos de conducción aérea.

#### NOTICE

- 1. El sistema Eclipse consiste en una placa de dos canales de entrada que permite al usuario crear mediciones para ambos oídos sin cambiar los electrodos.
- 2. Los filtros digitales del sistema EP atenuarán hasta cierto punto las señales/frecuencias no deseadas.
- 3. El operador puede encontrar útil observar la barra del EEG en bruto y modificar los filtros del preamplificador en la configuración de protocolos automáticos para mejorar la calidad de la medición. Los filtros pueden modificarse antes de una grabación o durante la misma.

### 4.1 Configuración del preamplificador

Cuando se selecciona el tipo de prueba VEMP, el preamplificador establece automáticamente el límite inferior de ganancia (de 80 dB a 60 dB) para poder gestionar los grandes potenciales musculares de la respuesta.

### 4.2 Monitor de VEMP

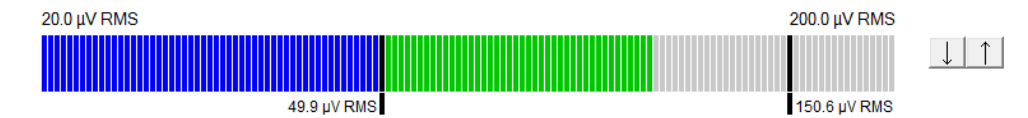

El monitor de VEMP muestra la contracción/actividad de EMG durante las pruebas. Las dos barras negras verticales de la pantalla indican el intervalo de contracción deseado para las pruebas. Cuando la contracción de EMG del paciente está dentro del intervalo definido, la barra es verde, se presenta el estímulo al oído del paciente y se graban las respuestas. Cuando la contracción de EMG está por encima o por debajo del intervalo definido, la barra es roja (para el oído derecho) y azul (para el oído izquierdo). Ajuste el intervalo de contracción de EMG definido arrastrando las barras negras con el ratón hasta el límite deseado.

El monitor de VEMP está deshabilitado cuando se ejecuta el protocolo predeterminado de oVeMP.

### 4.3 Marcadores de forma de onda de VEMP

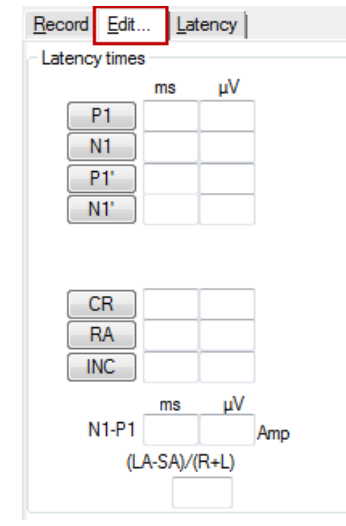

Los marcadores P1 y N1 están disponibles para marcar los puntos positivos y negativos de la forma de onda. Además, los marcadores P1' y N1' están disponibles cuando se han ejecutado varios trazados de la misma intensidad. Los datos absolutos de latencia y amplitud se muestran en los correspondientes campos ms y  $\mu$ V una vez marcadas las formas de onda.

### 4.4 Cálculo del índice de asimetría de VEMP (punto de VEMP)

Para calcular y mostrar el índice de asimetría entre dos curvas, deben vincularse las formas de onda que se vayan a comparar (1 respuesta de la izquierda y 1 respuesta de la derecha). El índice de asimetría de VEMP no se calcula antes de seleccionar un punto de VEMP.

- 1. Haga doble clic en el identificador de intensidad de la curva de VEMP del oído derecho o izquierdo para seleccionarlo.
- A continuación, haga clic con el botón derecho en el identificador de intensidad de la curva de VEMP del oído opuesto y seleccione Set as VEMP partner (Fijar como punto de VEMP) en el cuadro de diálogo. Ahora aparece el índice de asimetría.

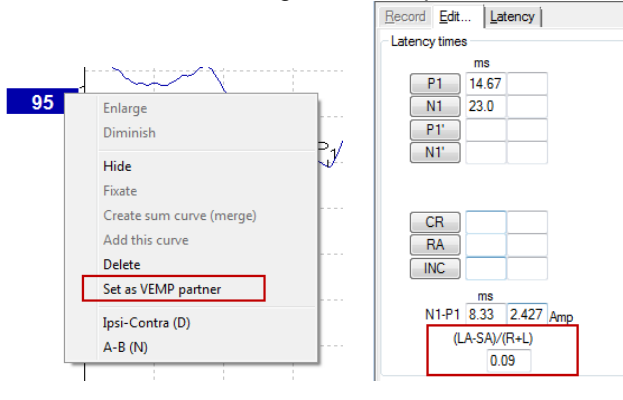

3. Para eliminar el enlace entre las dos formas de onda, haga clic con el botón derecho en el identificador de la curva no seleccionada y seleccione Remove as augmented VEMP partner (Quitar como punto de VEMP aumentado).

La asimetría de VEMP se calcula utilizando la siguiente fórmula: LA - SA

R + L

Donde:

LA es la mayor amplitud de la curva izquierda o derecha SA es la menor amplitud de la curva izquierda o derecha R es la amplitud de la curva derecha L es la amplitud de la curva izquierda.

Nota: Solo es posible configurar puntos VEMP cuando se han recopilado formas de onda de los oídos derecho e izquierdo con parámetros similares.

### 4.5 Escala de VEMP

El EMG promedio rectificado de cada grabación se calcula a partir del preestímulo EMG durante la prueba. Para normalizar las amplitudes de VEMP en bruto, para compensar las contracciones musculares del esternocleidomastoideo desniveladas, la grabación se escala en función del tamaño del EMG grabado en cada periodo de preestímulo.

Seleccione la escala del EMG haciendo clic en el botón derecho en la curva. Todas las curvas se escalarán y una indicación en la pantalla de prueba indicará que la escala está activada.

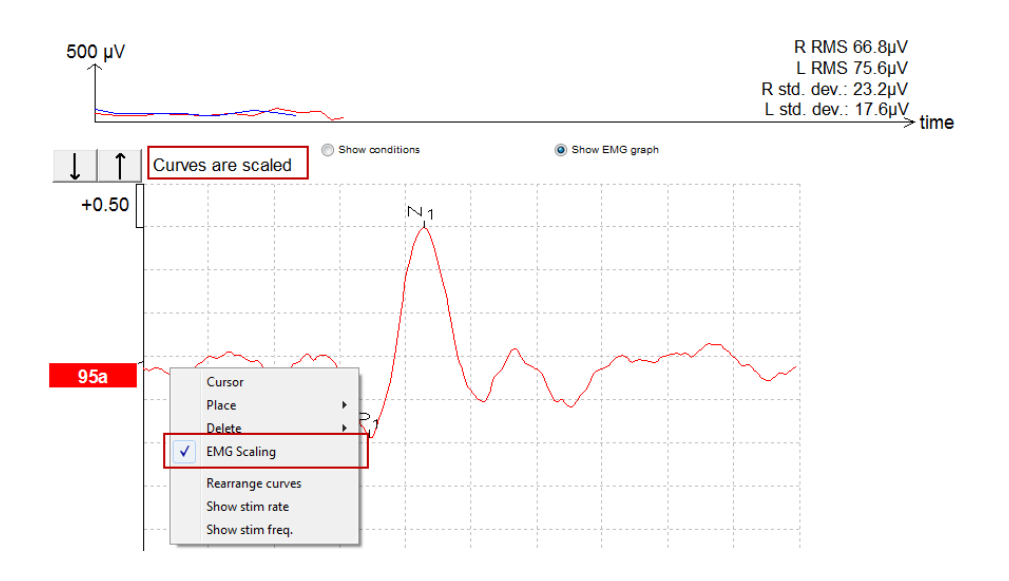

### 4.6 Realización de una grabación de cVEMP

cVEMP es una prueba adicional para evaluar el sistema vestibular, y se utiliza en el diagnóstico de la Dehiscencia del Canal Superior (SCD). cVEMP es un potencial evocado que se utiliza para evaluar el sáculo y sus pasos aferentes.

#### 4.6.1 Montaje de electrodos de cVEMP

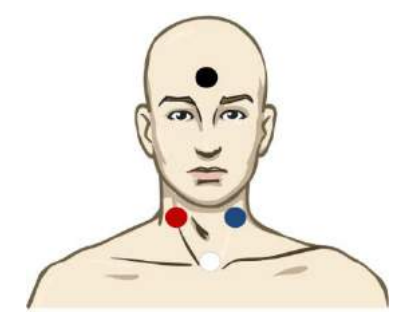

| Rojo   | SCM derecho (referencia o inversión) |
|--------|--------------------------------------|
| Blanco | SCM izquierdo                        |

- Negro Parte baja de la frente
- Azul Articulación clavicular (activo o de no inversión)

#### 4.6.2 Estímulos para cVEMP

| B 250 Hz-4 kHz                                                  |  |  |  |  |
|-----------------------------------------------------------------|--|--|--|--|
| e prefiere TB 500 Hz, que ofrece la mayor amplitud de respuesta |  |  |  |  |
| lic                                                             |  |  |  |  |
| laterial WAVE personalizado                                     |  |  |  |  |
| e<br>e                                                          |  |  |  |  |

#### 4.6.3 Parámetros de recopilación predeterminados

Los ajustes de protocolo cVEMP estándar para el estímulo y las grabaciones son:

#### Parámetros de estímulo

- Tipo: Tono burst de 500 Hz, Blackman (2:2:2)
- Velocidad: 5,1/s
- Intensidad: C.A.: Normalmente se usa ≥ 95 dBnHL, pero no está preseleccionado y el usuario debe establecerlo antes de comenzar la prueba

#### Parámetros de grabación

- Filtro de paso bajo: 1000 Hz
- Filtro de paso alto: 10 Hz 6/octavas
- Impedancia de electrodos inferior a 5 kOhm, con impedancia de interelectrodos inferior a 3 kOhm
- Época de grabación de 100 ms con un periodo de grabación preestímulo de 10 ms y un periodo de grabación posestímulo de 90 ms
- Se deben recopilar aproximadamente 150 barridos por forma de onda
- Estímulo controlado EMG (solo cVEMP), desde RMS de 50  $\mu V$  hasta RMS de 150  $\mu V$ , objetivo de sujeto de 100  $\mu V$

#### 4.6.4 Procedimiento

- 1. Confirme las impedancias bajas (inferiores a 5 kOhm).
- 2. Elija la intensidad y seleccione el oído en el que se realizará la prueba.
- 3. Las amplitudes de respuesta de VEMP se basan principalmente en la contracción de los músculos SCM izquierdo y derecho. Indique al paciente que gire la cabeza a la derecha o a la izquierda para activar el músculo en el lado de la prueba. La pantalla del paciente puede utilizarse para guiar al paciente durante la prueba con el fin de obtener resultados de prueba más claros.

#### 4.6.5 Editar resultados de cVEMP

Utilice el menú Edit (Editar) para marcar los picos. Si los picos están marcados el índice de VEMP se calcula automáticamente.

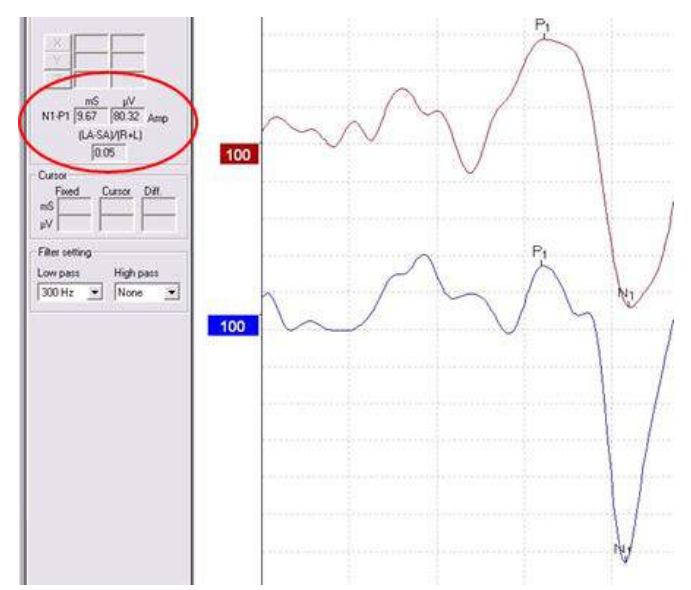
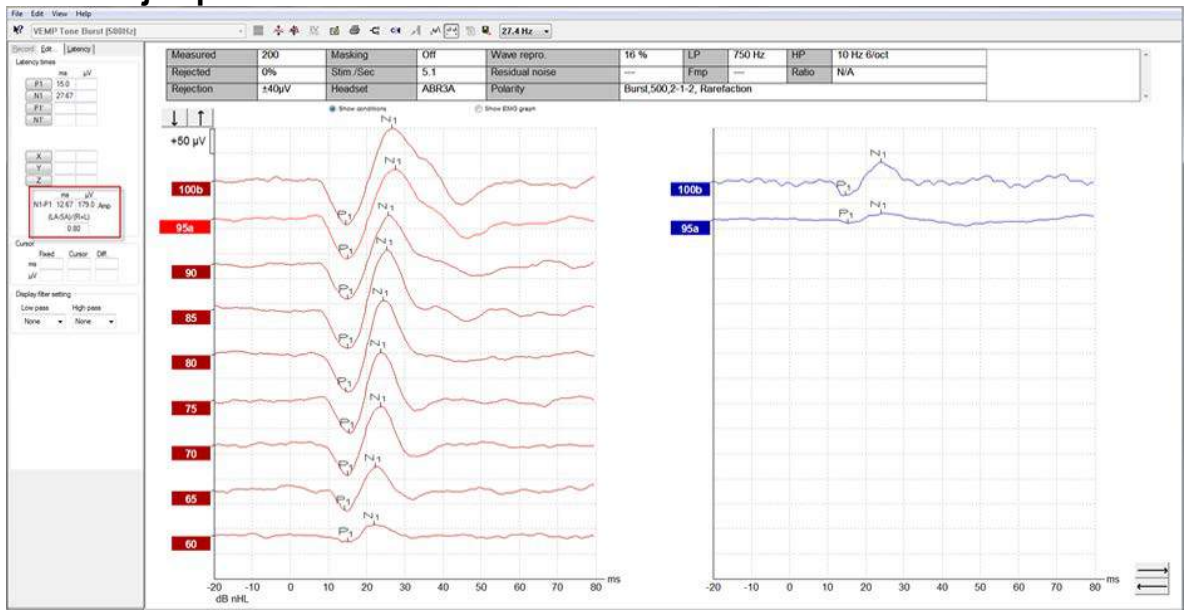

4.6.6 Ejemplo de resultado de cVEMP

Ejemplo de grabación de cVEMP en un paciente con SSCD.

Puede obtener más información sobre las grabaciones y el procedimiento de cVEMP en el manual de información adicional de Eclipse.

### 4.7 Realización de una grabación de oVEMP

El Potencial miogénico evocado vestibular ocular (oVEMP) es una prueba utilizada además de la evaluación tradicional del sistema vestibular, y ofrece información para ayudar a diagnosticar enfermedades como la enfermedad de Meniere y la dehiscencia del conducto semicircular superior (SSCD).

#### 4.7.1 Montaje de electrodos de oVEMP

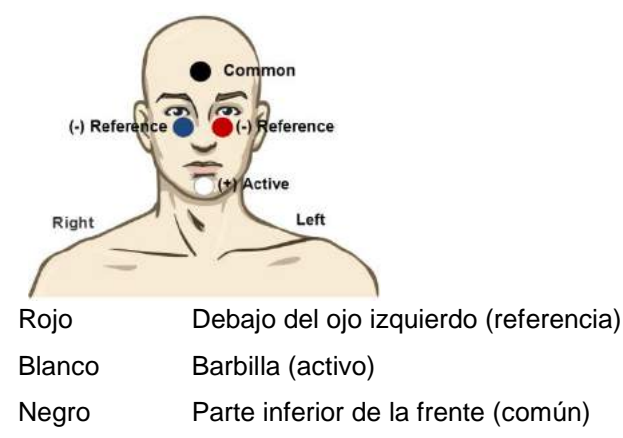

Rojo Debajo del ojo derecho (referencia)

#### 4.7.2 Estímulos para oVEMP

| Tono burst y clic | TB 250 Hz-4 kHz                                                  |
|-------------------|------------------------------------------------------------------|
|                   | Se prefiere TB 500 Hz, que ofrece la mayor amplitud de respuesta |
|                   | Clic                                                             |
|                   | Material WAVE personalizado                                      |

#### 4.7.3 Parámetros de recopilación predeterminados

Los ajustes de protocolo cVEMP estándar para el estímulo y las grabaciones son:

#### Parámetros de estímulo

- Tipo: Tono burst de 500 Hz, Blackman (2:2:2)
- Velocidad: 5,1/s
- Intensidad: C.A.: Normalmente se usa ≥ 95 dBnHL, pero no está preseleccionado y el usuario debe establecerlo antes de comenzar la prueba

#### Parámetros de grabación

- Filtro de paso bajo: 1000 Hz
- Filtro de paso alto: 10 Hz 6/octavas
- Impedancia de electrodos inferior a 5 kOhm, con impedancia de interelectrodos inferior a 3 kOhm
- Época de grabación de 100 ms con un periodo de grabación preestímulo de 10 ms y un periodo de grabación posestímulo de 90 ms
- Se deben recopilar aproximadamente 150 barridos por forma de onda

#### 4.7.4 Procedimiento

- 1. Confirme las impedancias bajas (inferiores a 5 kOhm).
- 2. Elija la intensidad y seleccione el oído en el que desea realizar la prueba en la ficha de grabación. Indíquele al paciente que mire hacia arriba y que mantenga la vista fija sin mover la cabeza.
- 3. Inicie la prueba.

#### 4.7.5 Editar resultados de oVEMP

Para seleccionar el punto de VEMP, haga doble clic en el identificador de forma de onda y, a continuación, haga clic con el botón derecho en el identificador de forma de onda del oído opuesto y seleccione Set VEMP Partner (Fijar punto de VEMP). Se utilizarán en el cálculo de la asimetría.

Las formas de onda pueden marcarse desde el menú de edición. Para marcar una forma de onda, haga doble clic en el identificador de forma de onda que desee marcar. Haga clic con el botón derecho y, a continuación, elija el marcador correcto. Arrastre el ratón hasta el área correcta y haga clic. También puede seleccionar 1-4 en el teclado para escoger el marcador adecuado, y utilizar Entrar para colocarlo.

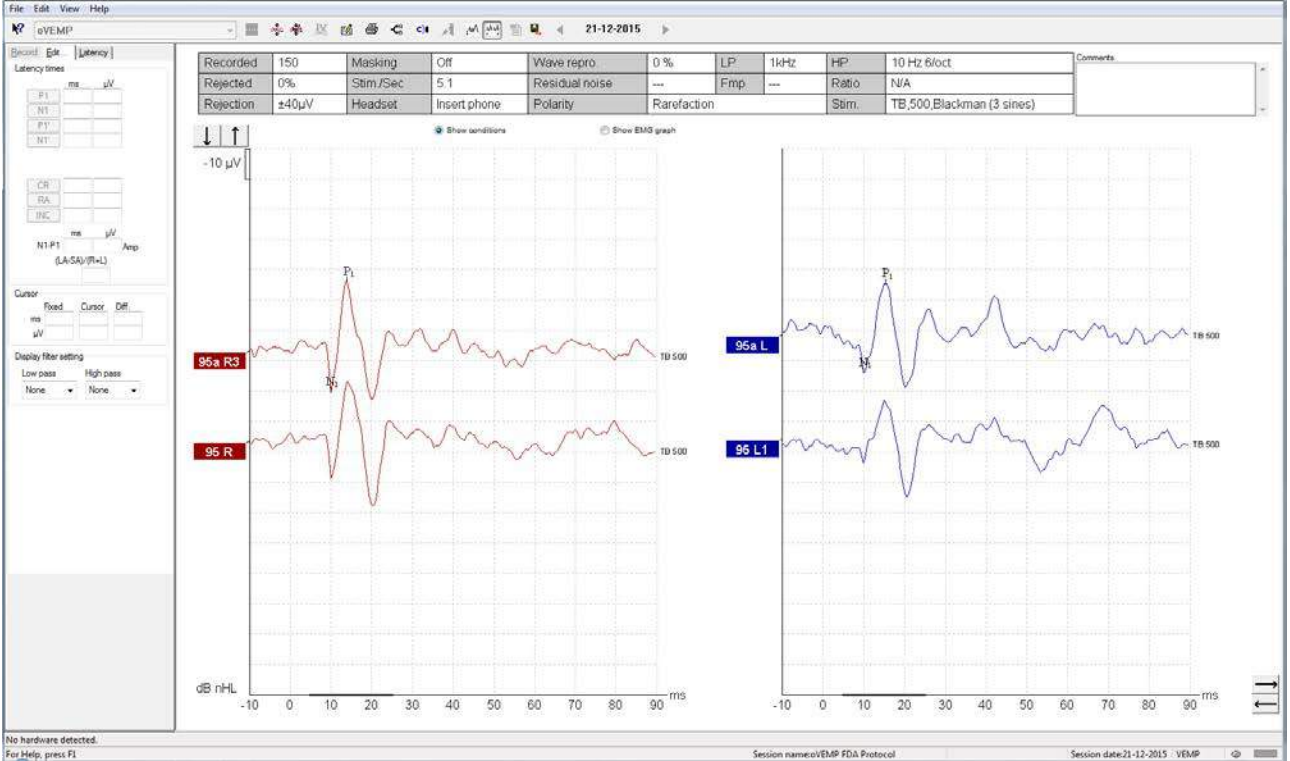

### 4.7.6 Ejemplo de resultado de oVEMP

Puede obtener más información sobre las grabaciones y el procedimiento de oVEMP en el manual de información adicional de Eclipse.

# 5 Módulo de investigación

La licencia del módulo de investigación permite exportar curvas medias. También puede utilizarse para registrar cada barrido para que pueda "reproducirse" toda la grabación. Los datos exportados pueden analizarse finalmente con programas Matlab y Excel.

#### 5.1.1 Registro de todos los barridos para "reproducirse" con posterioridad

En primer lugar, establezca una carpeta para guardar los datos registrados en el protocolo desde el que deben registrarse los datos. Vea la imagen.

Cree y establezca la carpeta, por ejemplo, "C:\Registro EP"

Comience a registrar datos, seleccione el protocolo y realice la prueba, por ejemplo, la prueba de conexión en bucle del protocolo.

Ahora todos los barridos y datos de esta sesión están registrados y guardados en la carpeta "C:\Registro EP".

Todos los datos en bruto se filtran por hardware.

Abra la carpeta C:\Registro EP y comience a utilizar los datos de Matlab/Excel, etc.

| ystem setup                                                                                                    |                                                                                                    | ? <mark>×</mark>                                                                                  |
|----------------------------------------------------------------------------------------------------|----------------------------------------------------------------------------------------------------|---------------------------------------------------------------------------------------------------|
| Auto protocols General Setup Printer Layout Lat                                                                                                    | tency Template Report Templates                                                                                                    |                                                                                                   |
|                                                                                                    | Predefined protocols :                                                                                                    |                                                                                                   |
| Selected protocol                                                                                                    | Name of protocol                                                                                                    | New Delete Cancel                                                                                 |
| Соорваск - СВК 15                                                                                                    | LOOPBACK - LBK15                                                                                                    |                                                                                                   |
| Stimulus properties Stimulus type Burst Minutes                                                                                                    | R-15 Stimulus ear                                                                                                    | Number of stimuli: 1000                                                                           |
| Tone Burst<br>Stimuli per sec. 20.1<br>Polarity<br>Vincow<br>Blackman<br>Blackman<br>KHz<br>1.5 kHz                                                                                                    | ABR3A  ABR3A ABR3A | Response confidence Off  Stop Criteria Residual Noise Target Line  40nV  Stop Criteria            |
| Condensation +         3 kHz           Intensity         0n:         0           Level         -10         0         10         20         30                                                                                                    | <ul> <li>✓</li> <li>✓</li></ul>                                                                                                    | From : 0.0 ms to 10.0 ms  Standard  Recording                                                     |
| Times :         1         1         1         1         1         1         1         1         1         1         0         Ascend         © IC         Client         Client | 1 1 1 1 1 1 1<br>Descend Soft attenuator                                                                                                    | Begin at -2.0 ms Displ. to 13.0 ms                                                                |
| Filter settings for input amp<br>Low pass: High pass:<br>5000 Hz ▼ 33 Hz 6/oct ▼                                                                                                    | Auto arrange during test<br>Show stim rate V Split screen<br>Show stim fran                                                                                                    | Level<br>±40 µV (92 dB) ▼ Advanced<br>□ Disable Rejection (for EABR only)                         |
| Preliminary display settings<br>Low pass: High pass: Volt/dir<br>None ▼ None ▼                                                                                                    | v response curve<br>V                                                                                                    | Optimize recording Bayesian weighting Minimize interference Mage Basesian                         |
| Special tests<br>MMN/P300<br>Rare<br>© Frequent<br>MMN Frequent rate                                                                                                    | VEMP<br>EMG Controlled stimulus/recording Settings<br>Patient's EMG monitor Monitor Tone (250 Hz)<br>EMG scaling Off                                                                                                    | Vvave nepro.<br>From : 0.0 ms To: 7.5 ms<br>Research avaibility<br>Destination<br>↓ Log C:\EP log |
|                                                                                                    |                                                                                                    | OK Cancel                                                                                         |

#### 5.1.2 Exportación de la curva media y/o la sesión completa

Establezca la configuración general en la que se guardarán las formas de onda exportadas.

Por ejemplo, "C:\Exportar forma de onda"

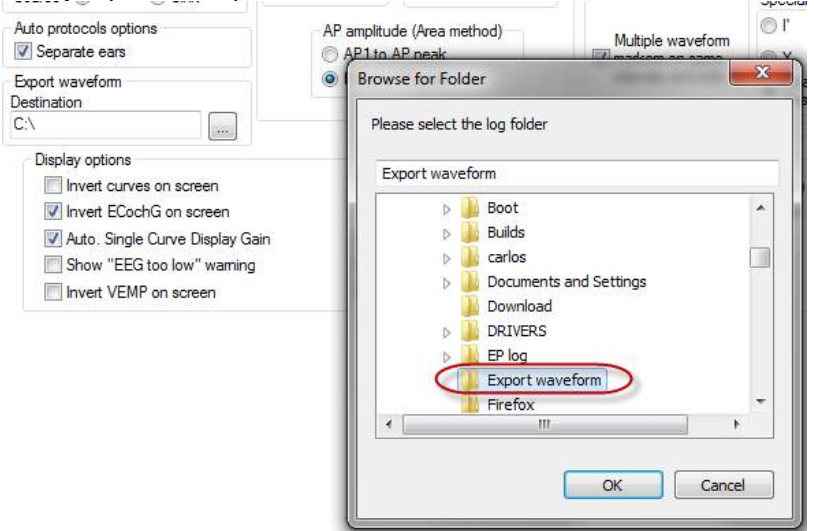

Para exportar una curva de interés en concreto, haga clic con el botón derecho en el identificador de intensidad y seleccione exportar esta forma de onda media.

Ahora esta forma de onda puede encontrarse en la carpeta Exportar forma de onda y abrirse para analizarse en Matlab/Excel, etc.

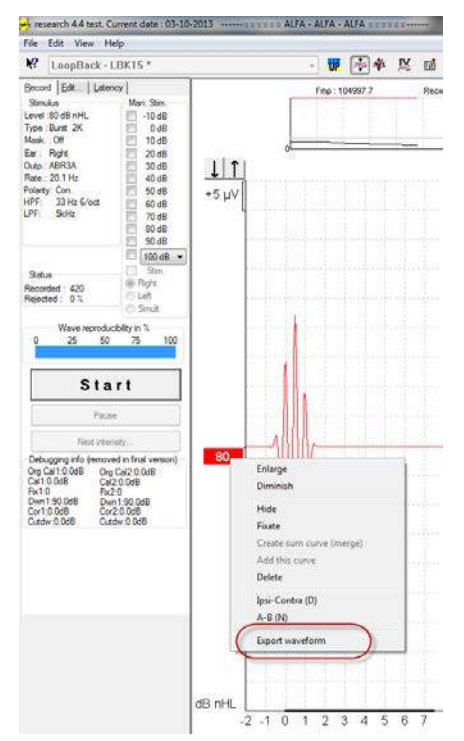

#### 5.1.3 Exportación de la sesión (todas las curvas)

Haga clic en Menu-File (Menú-Archivo) y Export session (Exportar sesión) para exportar la sesión completa de los datos medios mostrados en la pantalla.

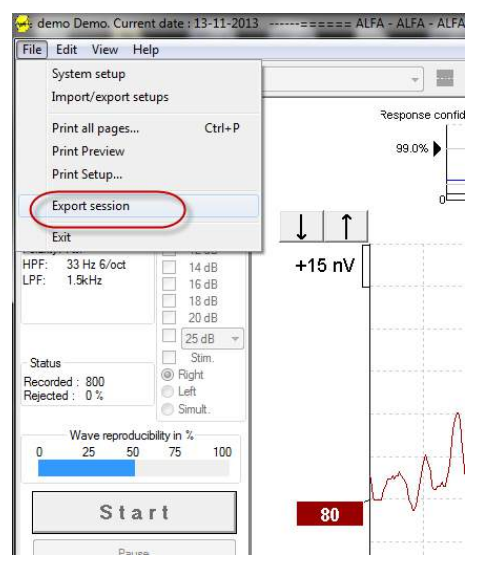

#### 5.1.4 Exportación de la forma de onda sin conexión

Los datos registrados están disponibles para exportar cuando el Eclipse no está conectado, pero solo si las grabaciones se realizan en un Eclipse con licencia para la función del módulo de investigación.

#### 5.1.5 Importación de material WAVE para estímulos

Abra el software de calibración para añadir los archivos y para calibrar el material para que su sonoridad sea la correcta.

#### NOTICE

El formato del material WAVE debe ser de 16 bits utilizando una tasa de muestreo de 30 kHz para poder utilizarse en el software EPx5.

1. Haga clic en el botón "Add stimuli" (Añadir estímulos) y elija el material que desee añadir, por ejemplo, ABCDEF.

|                           | P:01.003.471                                  | and in case of        |                |
|---------------------------|-----------------------------------------------|-----------------------|----------------|
| Stimuli Att.   Input Att. | Stimui Level (                                | Click Tredit WN, T    | F,Monitor Tone |
| fone bursts, Click, Chirp |                                               | Wave files            | Settings       |
|                           | Transducer to o                               | albate                |                |
| · Right ABR34             | C Right TD                                    | H39                   | 2              |
| C Left ABR3A              | C Left TDH                                    | 139 <sup>C</sup>      | Bone           |
| Sind                      | 🗖 Base on .                                   | 2 stimuli             |                |
|                           |                                               |                       |                |
| Stimuli name              |                                               |                       |                |
|                           |                                               | useri as noise slimus |                |
| Continu                   | Es playback (when<br>Level (peSPL<br>100 dB ( | )<br>0 dB             | льу            |

2. Realice la calibración, seleccione 100 dB y utilice el control deslizante para ajustar la calibración.

| C DULLARDON   |                                                                                                    | •                             |
|---------------|----------------------------------------------------------------------------------------------------|-------------------------------|
| • Right ABR3A | Right TDH39                                                                                               | <u> </u>                      |
| C Left ABR3A  | C Left TDH39                                                                                              | O Bone                        |
|               | Base on 2 stimuli                                                                                         |                               |
| Stimuli       |                                                                                                    |                               |
| ABCDEF        |                                                                                                    | •                             |
| Stimuli name  |                                                                                                    |                               |
| ABCDEF        |                                                                                                    |                               |
| File name     | Active for calibratio                                                                                     | n                             |
|               |                                                                                                    |                               |
|               | nlavback (when used as                                                                                    | noise stimulus)               |
| Continues     | playback (when used as<br>Level (peSPL)<br>100 dB 0 dB<br>Calibration: 14.0 dB<br>rrection peSPL<>nHL: 10 | noise stimulus)<br>)<br>.5 dB |

- 3. En caso necesario, realice la corrección de peSPL-nHL, seleccione 0 dB y utilice el control deslizante para ajustar la corrección.
  - a. Los estímulos también pueden guardarse y presentarse para utilizar únicamente el formato SPL

| <ul> <li>Right ABR3A</li> <li>Left ABR3A</li> </ul> | Transducer to calibrate :<br>Right TDH39<br>Left TDH39 | C Bone          |
|-----------------------------------------------------|--------------------------------------------------------|-----------------|
| Stimuli                                             | Base on 2 stimuli                                      |                 |
| ABCDEF                                              |                                                        | •               |
| Stimuli name                                        |                                                        |                 |
| ABCDEF                                              |                                                        |                 |
| File name                                           | <ul> <li>Active for calibration</li> </ul>             | ı               |
| Continues                                           | playback (when used as i                               | noise stimulus) |
|                                                     | C 100 dB O dB                                          |                 |
| Co                                                  | rection peSPL⇔nHL: 10.                                 | 5 dB            |
| Add stin                                            | nulus Remove                                           | e stimulus      |

4. Asegúrese de hacer esta operación para cualquier transductor y los lados derecho e izquierdo.

5. Para utilizar los nuevos estímulos añadidos, abra el software y los estímulos ABCDEF aparecerán en la lista desplegable.

| Selected protocol<br>Threshold Click                                                                                                    | Name of protoco<br>The ABCDEF te                                                                                                    | t                                                                                                    | New Delete Cancel                                                                                                    |
|----------------------------------------------------------------------------------------------------|----------------------------------------------------------------------------------------------------|----------------------------------------------------------------------------------------------------|----------------------------------------------------------------------------------------------------|
| mulus properties<br>Rimulus type<br>Cick<br>Cince Burst<br>UB CE-Chirp®<br>E-Chirp® LG<br>BBCDEF<br>Renery<br>On:<br>Level<br>Dires:<br>1 1                                                                                                    | Type of measurement           ABR-30           Burst           Vindow           Manual           Vindow           Sine waves           Manual           Vindow           Rise/Fall:           Vindow           Vindow | Simulus ear     ABR3A     ABR3A     ABR3A     Abraval Stm.     Mask. dif.     Off     S0     90     100     dB nHL     1     1            | Recording properties Stop criteria Number of stimuli: 4000 Response confidence Detection=99% (fmp=3.1) Residual Noise Target Line 40nV Stop Criteria Fmp range Fmm : 5.0 ms to 15.0 ms Recording Begin at -0.0 ms Displ. to 20.0 ms |
| As     As     As | end                                                                                                    | Soft attenuator est Split screen Split screen Sain info on raw EEG Off O in dB as a factor stimulus/recording Monitor Tone (250 Hz) Off T | Kejection Level     Level     Level     Level     Disable Rejection for EABR only)     Optimize recording     Ø Rayesian weighting     Minimize interference     Wave Repro:     From : 2.0 ms                                      |

6. Puede crear su protocolo utilizando los nuevos estímulos y realizar, por ejemplo, una prueba LBK

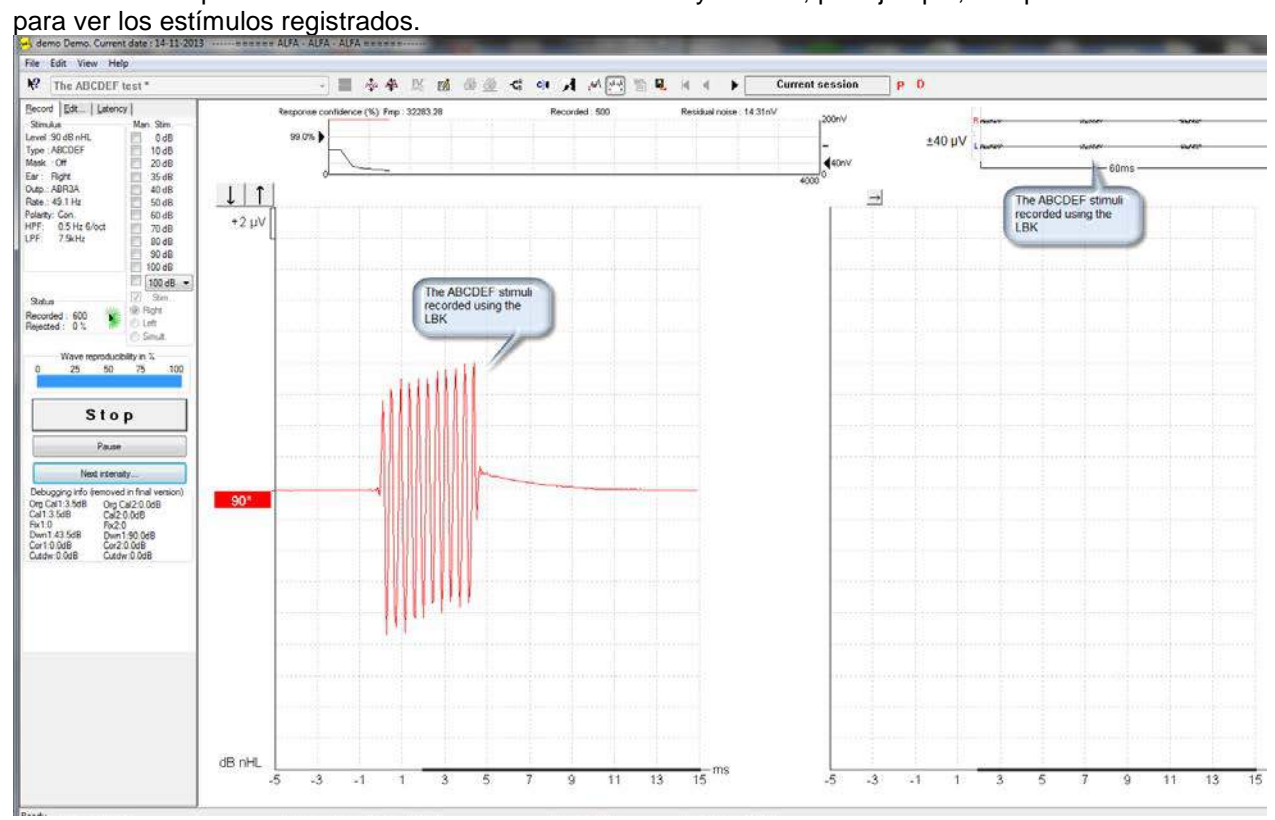

Obtenga más información sobre la licencia de investigación en el manual de información adicional.

# 6 Instrucciones de funcionamiento de TEOAE25

### 6.1 Utilización del módulo TEOAE25

Las grabaciones de otoemisiones acústicas evocadas transitorias (TEOAE) se han usado tradicionalmente para determinar el grado de función de las células ciliadas externas dentro de la cóclea. Estas pueden ayudar a diagnosticar pérdidas auditivas o trastornos neuronales.

Las TEOAE usan un clic transitorio de banda ancha como estímulo.

### 6.2 Puntas de sonda OAE

Existen tres puntas de sonda diferentes para la sonda OAE DPOAE20:

- 1) Punta de sonda neonatal (morada) antigua: para bebés y niños
- 2) Punta de sonda estándar (negra) antigua: para adultos
- 3) Punta de sonda transparente (transparente) para bebés y adultos

Ahora el módulo DPOAE20 se incluye de serie solo con la punta de sonda transparente para todas las edades.

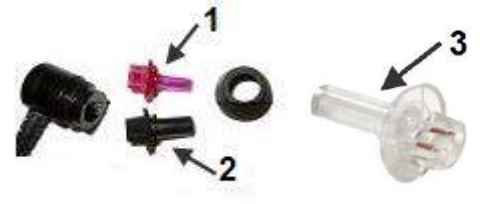

### 6.3 Montaje y desmontaje de la punta de la sonda

#### NOTICE

- 1. La punta de la sonda neonatal es frágil y puede romperse si no la manipula con cuidado mientras se coloca/quita de la sonda.
- 2. Es importante utilizar la herramienta de la punta de la sonda para desmontar la punta de la sonda neonatal.
- 3. No haga oscilar nunca la punta de la sonda neonatal hacia delante y hacia atrás al quitarla, ya que podría romperla.

#### 6.3.1 Montaje de la punta de la sonda

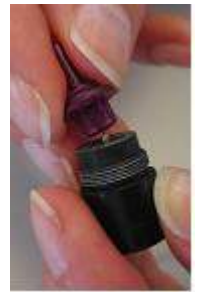

Para montar la punta de la sonda, desenrosque y quite la tapa de la sonda y, a continuación, coloque la punta de la sonda en la carcasa.

Atornille la tapa de la sonda y la punta de la sonda hasta que queden sujetas y apretadas.

## 6.3.2 Desmontaje de la punta de la sonda neonatal

La herramienta de la punta de la sonda solo se utiliza para desmontar las puntas, especialmente en el caso de la punta neonatal.

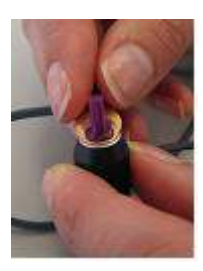

Coloque la herramienta de la punta de la sonda entre la punta de la sonda morada y el borde de la tapa de la sonda negra.

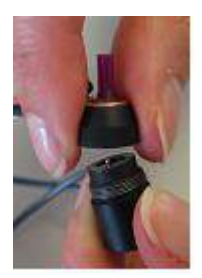

Desenrosque la tapa de la sonda y quítela de la carcasa. Quite la punta de la sonda neonatal de la tapa.

### 6.4 Manipulación y selección de fundas para oídos

Utilice siempre las fundas específicas de Sanibel para las mediciones OAE. El uso de un tipo incorrecto de funda podría invalidar la medición OAE.

Fundas de sonda neonatales: azul 4 mm, rojo 4,5 mm y verde 5 mm, utilícelas solo junto con la punta de la sonda neonatal morada exclusiva.

Fundas de sonda estándar: grises y negras: de 6, 7, 9, 10, 11, 13, 15 y 18 mm, utilícelas solo junto con la punta de la sonda estándar negra exclusiva.

Fundas de sonda transparentes: Varios colores: de 3-5, 4-7 y 5-8 mm (con reborde) y de 7, 8, 9, 10, 11, 12, 13, 14, 15, 19 mm (seta), utilícelas solo junto con la punta de la sonda transparente exclusiva.

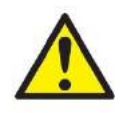

- 1. Las fundas Sanibel son de un solo uso. No las reutilice. La reutilización de las fundas puede provocar el contagio de una infección de paciente a paciente.
- 2. A la sonda debe colocársele una funda del tipo y el tamaño adecuados antes de las pruebas. Su elección dependerá del tamaño y la forma del canal auditivo y del oído.

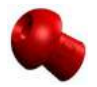

Para las pruebas de OAE, se recomienda utilizar una funda con forma de seta para conseguir un cierre hermético del conducto auditivo. Asegúrese de que la funda se introduzca completamente en el conducto auditivo antes de comenzar la medición. Las fundas con forma de seta permiten realizar pruebas "manos libres". Eso reduce la posibilidad de ruidos de contacto que afecten a las mediciones.

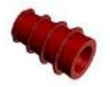

Las fundas con reborde también pueden utilizarse para pruebas de OAE, y son especialmente adecuadas para realizar pruebas a bebés y niños de corta edad, con conductos auditivos pequeños.

Asegúrese de que la funda (1) cubra completamente la base de la sonda (2), sin que queden huecos, antes de las pruebas.

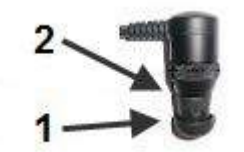

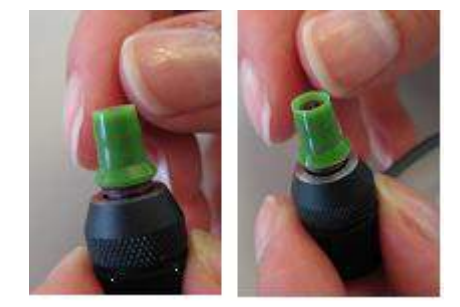

### 6.5 La pantalla de la prueba TEOAE25

En el siguiente apartado se describen los elementos de la pantalla de prueba.

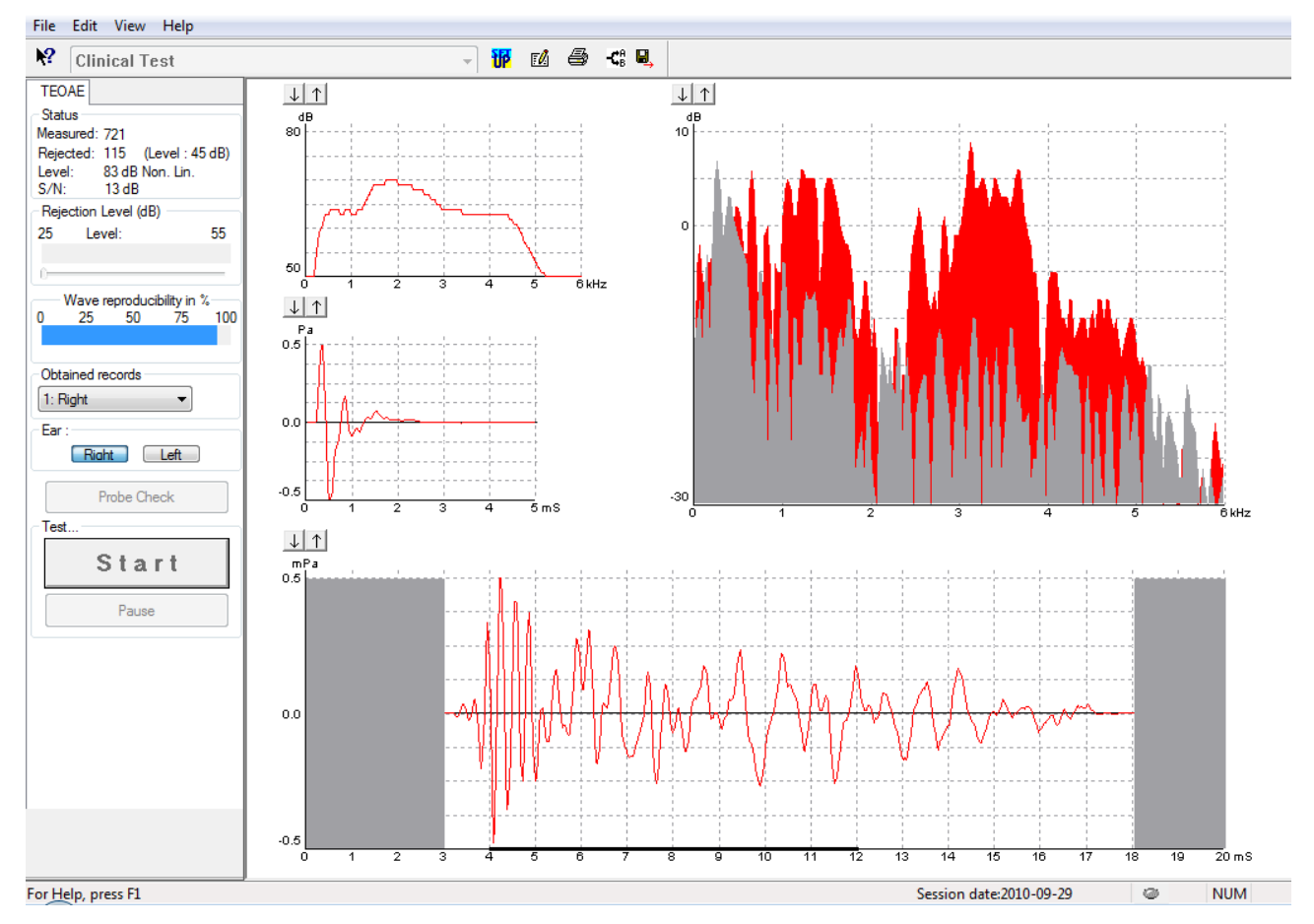

#### 6.5.1 Elementos del menú principal

#### File Edit View Help

File (Archivo) ofrece acceso a System setup (Configuración del sistema), Print... (Imprimir...), Print preview (Vista previa de impresión), Print setup (Configuración de impresión) y Exit (Salir).

- 1. Entre en **System setup** (Configuración del sistema) para crear protocolos o editar protocolos existentes.
- 2. Seleccione Print... (Imprimir...) o utilice Ctrl+P para imprimir todas las páginas del informe.
- 3. Seleccione Print preview (Vista previa de impresión) para previsualizar el informe de impresión.
- 4. Seleccione **Print setup (Configuración de impresión)** para seleccionar la configuración de la impresora.
- 5. Seleccione Exit (Salir) para salir del software TEOAE25.

Edit (Editar) permite acceder a Delete (Eliminar).

- 1. Seleccione Delete (Eliminar) para eliminar la prueba seleccionada de la sesión.
- View (Ver) permite acceder a A & B.
  - 1. Seleccione **A & B** para ver las dos formas de onda de OAE promediadas superpuestas.

Help (Ayuda) permite acceder a Help topics (Temas de ayuda) y About... (Acerca de...)

- 1. Seleccione **Help Topics** (Temas de ayuda) para obtener una completa lista de temas de ayuda del manual de instrucciones.
- 2. Seleccione **About...** (Acerca de...) para acceder a información sobre el número de la versión del software, DSP1, DSP2, la versión del hardware y la versión del firmware.

#### 6.5.2 Ayuda

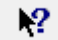

Haga clic en el icono de ayuda y, a continuación, señale el elemento (o haga clic en él) del que desee más información. Si existe ayuda contextual, se abrirá una ventana en la que se proporcionará la información correspondiente.

Utilice el icono en las ventanas de los cuadros de diálogo.

#### 6.5.3 Vista de sesiones del historial

Utilice las teclas Av Pág y Re Pág del teclado para pasar de una sesión del historial a otra.

Cuando una sesión se ha abierto desde el diario de la base de datos, las teclas Av Pág/Re Pág no funcionarán.

#### 6.5.4 Selección de protocolo

| Clinical Test   | • |
|-----------------|---|
| Clinical Test   |   |
| Pass-Refer test |   |

Seleccione un protocolo de prueba en el menú desplegable.

#### 6.5.5 Configuración temporal

#### P

El icono de configuración temporal permite realizar cambios temporales en el protocolo seleccionado. Los cambios solo se aplicarán en la sesión de prueba actual. Los protocolos modificados tendrán un asterisco (\*) junto al nombre.

#### 6.5.6 Informes

۲Ż

El icono de informe abre el editor de informes para seleccionar una plantilla de informes predeterminada, o para editar o escribir un nuevo informe para la sesión seleccionada.

#### 6.5.7 Impresión

#### 5

El icono de impresión imprime el informe correspondiente a la sesión seleccionada. El número de páginas impresas puede variar dependiendo de la selección realizada en **Printer layout setup** (Configuración de diseño de impresión).

#### 6.5.8 Vista de curvas A-B

-**Ç**B

Al pulsar el icono de las curvas A-B se verán las grabaciones de búfer A y B en la **gráfica de forma de onda de respuesta** en la parte inferior de la pantalla.

#### 6.5.9 Guardar y salir

#### B,

El icono de guardar y salir guarda la sesión de prueba actual y cierra el software. Si no se ha grabado ningún dato, la sesión no se guardará.

Cuando se edita una sesión del historial, la fecha de la sesión no cambia en la base de datos, pues dicha fecha se refiere siempre a la fecha de la grabación.

Para salir sin guardar, haga clic en la "X" roja de la esquina superior derecha de la pantalla.

| 6.5.10 Estado                                                                                   |                                                                                                    |
|-------------------------------------------------------------------------------------------------|----------------------------------------------------------------------------------------------------|
| Status<br>Measured: 721<br>Rejected: 115 (Level: 45 dB)<br>Level: 83 dB Non. Lin.<br>S/N: 13 dB | <ol> <li>La ventana Status (Estado) muestra la siguiente información:</li> <li>Measured (Medidos): número de barridos medidos.</li> <li>Rejected (Rechazados): número de barridos rechazados y el nivel de rechazo SPL al que se rechazan los barridos.</li> <li>Level (Nivel): el nivel y el tipo de estímulo del clic presentado al oído del paciente</li> </ol> |

4. **S/N**: la relación señal-ruido total expresada en dB.

#### 6.5.11 Nivel de rechazo

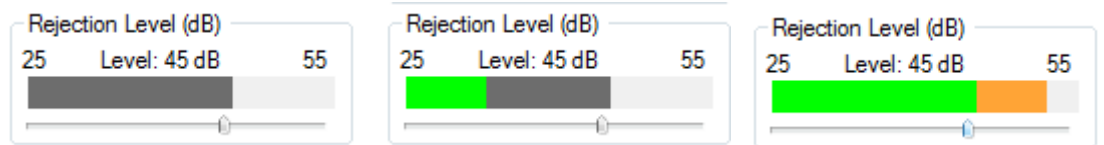

El control deslizante del nivel de rechazo permite configurar el límite de nivel de rechazo entre los 25 y los 55 dB SPL. Los barridos registrados por encima del nivel de rechazo que se haya fijado se considerarán demasiado ruidosos y se rechazarán.

La zona gris del medidor de VU indica el límite de dB SPL establecido. Durante la prueba, el medidor de unidades de volumen pasará a ser verde para indicar el nivel de ruido registrado. El medidor de VU se pone de color ámbar cuando se supera el nivel de rechazo fijado.

Cuando la medición se rechaza, el temporizador deja de contar. El rechazo de artefactos depende del nivel de rechazo especificado.

#### 6.5.12 Obtained Records (Registros obtenidos)

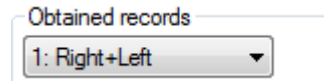

Haga clic en el menú desplegable para examinar los registros obtenidos en la sesión seleccionada.

#### 6.5.13 Ear Selection (Selección de oído)

| Riaht 📃 | Left |
|---------|------|

Haga clic en Right (Derecho) o Left (Izquierdo) para seleccionar el oído de prueba.

### 6.6 Realización de una grabación de TEOAE

#### 6.6.1 Comprobación de la sonda

#### Probe Check

Haga clic en el botón Probe Check (Comprobación de la sonda) para ejecutar la comprobación de la sonda antes de las pruebas. Haga clic de nuevo para detener la comprobación de la sonda.

#### 6.6.2 Start (Iniciar), Stop (Detener) y Pause (Pausar)

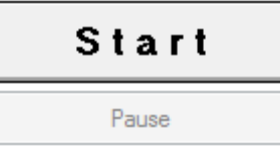

Pulse **Start** (Iniciar) para iniciar la prueba. Pulse **Stop** (Detener) para detener la prueba. Pulse **Pause** (Pausar) para parar la prueba.

#### 6.6.3 Gráfica de comprobación de la sonda

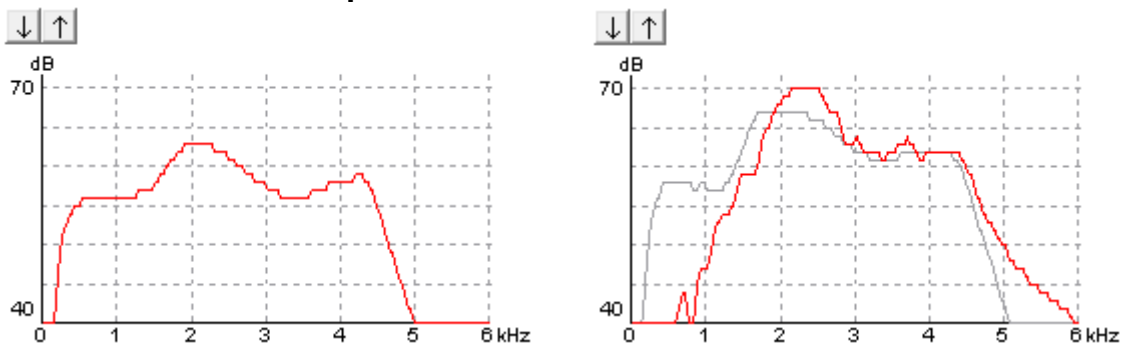

La gráfica de comprobación de la sonda muestra el estado de la sonda durante la prueba. Cambie la ganancia de visualización utilizando las flechas hacia arriba y hacia abajo situadas sobre la gráfica.

La gráfica de comprobación de la sonda también indicará el estado de la sonda (p. ej. fugas, bloqueos) durante las pruebas, pues la curva roja o azul se alejará del ajuste original de la comprobación de la sonda (curva gris).

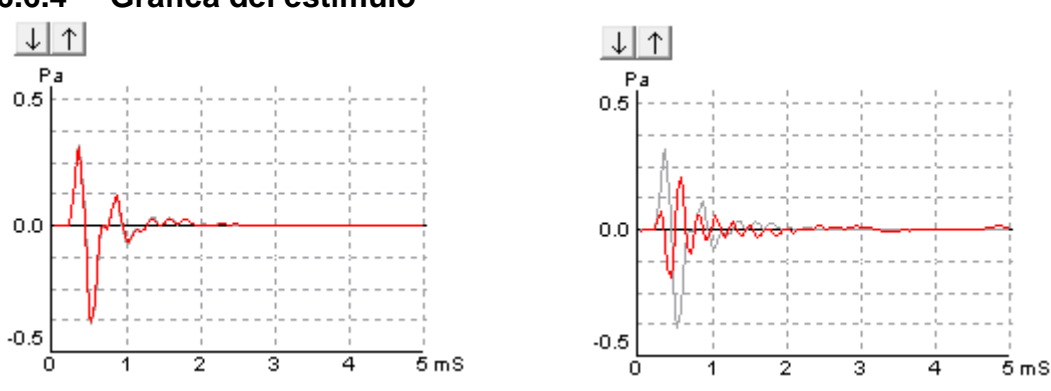

6.6.4 Gráfica del estímulo

La gráfica del estímulo muestra el estímulo de clic que se presenta al oído como una función de la presión (Pa) a lo largo del tiempo (ms). Cambie la ganancia de visualización utilizando las flechas hacia arriba y hacia abajo situadas sobre la gráfica.

La gráfica del estímulo también indicará el estado de la sonda (p. ej. fugas, bloqueos) durante las pruebas, pues la curva de clic se alejará de la indicación original del estímulo (curva gris) obtenida durante la comprobación de la sonda.

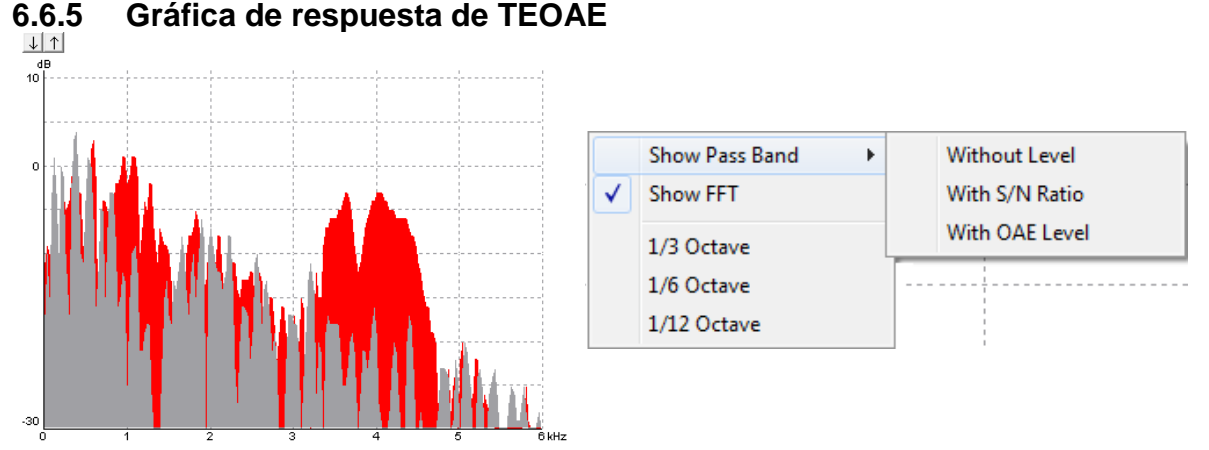

Haga clic con el botón derecho en la gráfica de respuesta de TE para cambiar la vista.

El menú desplegable permite ver bandas de paso sin nivel, bandas de paso con relación S/N, bandas de paso con nivel de OAE, FFT, 1/3 de octava, 1/6 de octava y 1/12 de octava.

Cambie la ganancia de visualización utilizando las flechas hacia arriba y hacia abajo situadas sobre la gráfica.

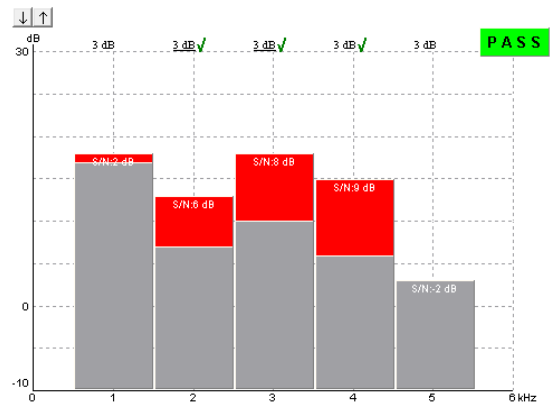

Al ejecutar una prueba de apto/no apto, se muestran marcas de verificación sobre las bandas cuando se cumplen los criterios de parada. Las bandas obligatorias para ser apto se indican con un subrayado.

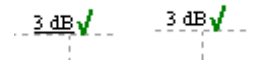

#### 6.6.6 Etiquetas Pass (Apto) y Refer (No apto)

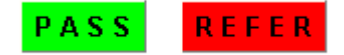

Los resultados del cribado pueden ser PASS (Apto) o REFER (No apto) y se indican sobre la medición en cuanto el resultado está disponible.

La importancia estadística del resultado detectado depende de una combinación de los siguientes parámetros definidos por el usuario en la configuración del protocolo: Número de barridos, Nivel de estímulo, Tipo de estímulo, Ventana de grabación, SNR, Reproducibilidad de forma de onda, Número mínimo de bandas para un resultado apto y Bandas obligatorias necesarias para un resultado apto.

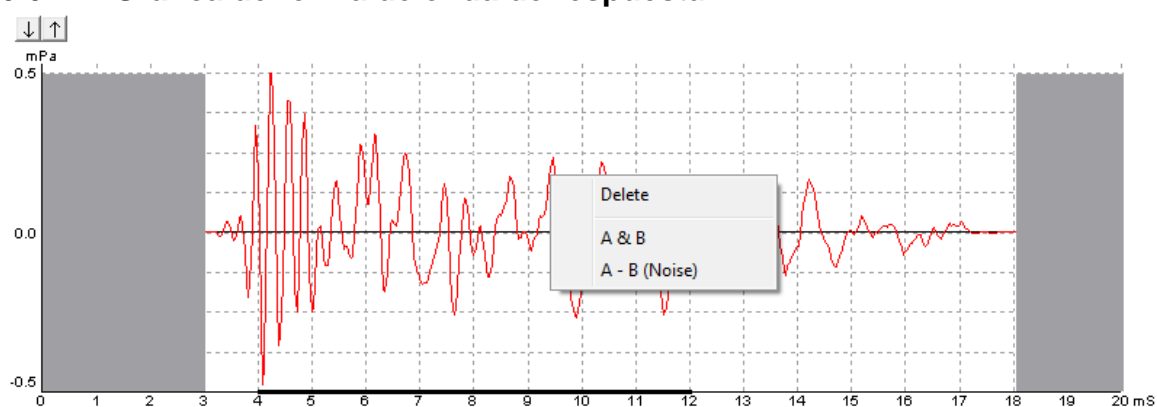

### 6.6.7 Gráfica de forma de onda de respuesta

La forma de onda de la respuesta y la ventana de registro y el rango de reproducibilidad de la respuesta se muestran en la Gráfica de forma de onda de respuesta.

La zona blanca de la gráfica indica la hora de inicio y parada de la ventana de grabación. La zona que queda fuera de la ventana de grabación aparece en gris. La hora de inicio y parada de la ventana de grabación se puede modificar antes de iniciar una prueba, arrastrando la zona gris del gráfico con el ratón.

El rango de la ventana de reproducibilidad de la forma de onda se indica con una línea negra en el eje x. Solo la forma de onda dentro de este rango se usará para el cálculo del porcentaje de reproducibilidad de la forma de onda.

Cambie la ganancia de visualización utilizando las flechas hacia arriba y hacia abajo situadas sobre la gráfica.

De forma predeterminada, se muestra la media de los búferes A y B (una sola forma de onda). Haga clic con el botón derecho para ver los búferes individuales A y B (dos formas de onda) o la forma de onda A – B (Ruido).

# 7 Instrucciones de funcionamiento de DPOAE20

### 7.1 Utilización del módulo DPOAE20

Las grabaciones de otoemisiones acústicas producto de distorsión (DPOAE) se han usado tradicionalmente para determinar el grado de función de las células ciliadas externas dentro de la cóclea. Estas pueden ayudar a diagnosticar pérdidas auditivas o trastornos neuronales.

Las DPOAE usan un par de dos tonos como estímulo de forma simultánea, y existen diversos pares de estímulo disponibles.

### 7.2 Puntas de sonda OAE

Existen tres puntas de sonda diferentes para la sonda OAE DPOAE20:

- 1) Punta de sonda neonatal (morada) antigua: utilizada en bebés y niños
- 2) Punta de sonda estándar (negra) antigua: utilizada en adultos
- 3) Punta de sonda transparente (transparente)

Ahora el módulo DPOAE20 se incluye de serie solo con la punta de sonda transparente para todas las edades.

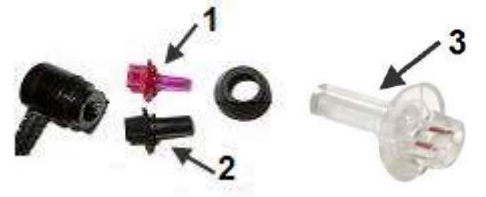

### 7.3 Montaje y desmontaje de la punta de la sonda

#### NOTICE

- 1. La punta de la sonda neonatal es frágil y puede romperse si no la manipula con cuidado mientras se coloca/quita de la sonda.
- 2. Es importante utilizar la herramienta de la punta de la sonda para desmontar la punta de la sonda neonatal.
- 3. No haga oscilar nunca la punta de la sonda neonatal hacia delante y hacia atrás al quitarla, ya que podría romperla.

#### 7.3.1 Montaje de la punta de la sonda

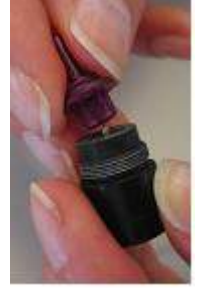

Para montar la punta de la sonda, desenrosque y quite la tapa de la sonda y, a continuación, coloque la punta de la sonda en la carcasa.

K

Atornille la tapa de la sonda y la punta de la sonda hasta que queden sujetas y apretadas.

#### 7.3.2 Desmontaje de la punta de la sonda neonatal

La herramienta de la punta de la sonda solo se utiliza para desmontar las puntas, especialmente en el caso de la punta neonatal.

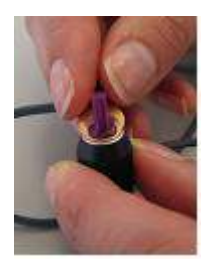

Coloque la herramienta de la punta de la sonda entre la punta de la sonda morada y el borde de la tapa de la sonda negra.

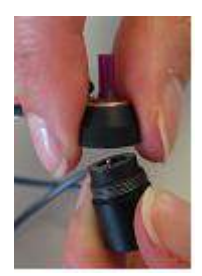

Desenrosque la tapa de la sonda y quítela de la carcasa. Quite la punta de la sonda neonatal de la tapa.

### 7.4 Manipulación y selección de fundas para oídos

Utilice siempre las fundas específicas de Sanibel para las mediciones OAE. El uso de un tipo incorrecto de funda podría invalidar la medición OAE.

Fundas de sonda neonatales: azul 4 mm, rojo 4,5 mm y verde 5 mm, utilícelas solo junto con la punta de la sonda neonatal morada exclusiva.

Fundas de sonda estándar: grises y negras: de 6, 7, 9, 10, 11, 13, 15 y 18 mm, utilícelas solo junto con la punta de la sonda estándar negra exclusiva.

Fundas de sonda transparentes: Varios colores: de 3-5, 4-7 y 5-8 mm (con reborde) y de 7, 8, 9, 10, 11, 12, 13, 14, 15, 19 mm (seta), utilícelas solo junto con la punta de la sonda transparente exclusiva.

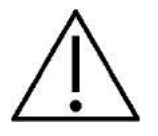

- 1. Las fundas Sanibel son de un solo uso. No las reutilice. La reutilización de las fundas puede provocar el contagio de una infección de paciente a paciente.
- 2. A la sonda debe colocársele una funda del tipo y el tamaño adecuados antes de las pruebas. Su elección dependerá del tamaño y la forma del canal auditivo y del oído.

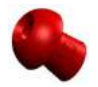

Para las pruebas de OAE, se recomienda utilizar una funda con forma de seta para conseguir un cierre hermético del conducto auditivo. Asegúrese de que la funda se introduzca completamente en el conducto auditivo antes de comenzar la medición. Las fundas con forma de seta permiten realizar pruebas "manos libres". Eso reduce la posibilidad de ruidos de contacto que afecten a las mediciones.

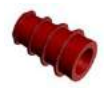

Las fundas con reborde también pueden utilizarse para pruebas de OAE, y son especialmente adecuadas para realizar pruebas a bebés y niños de corta edad, con conductos auditivos pequeños.

Asegúrese de que la funda (1) cubra completamente la base de la sonda (2), sin que queden huecos, antes de las pruebas.

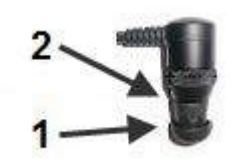

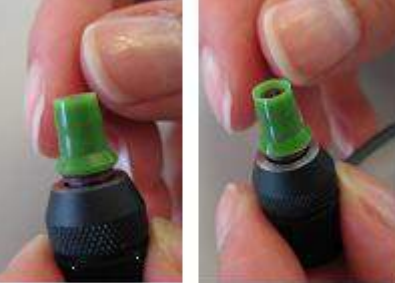

## 7.5 La pantalla de la prueba DPOAE20

En el siguiente apartado se describen los elementos de la pantalla de prueba.

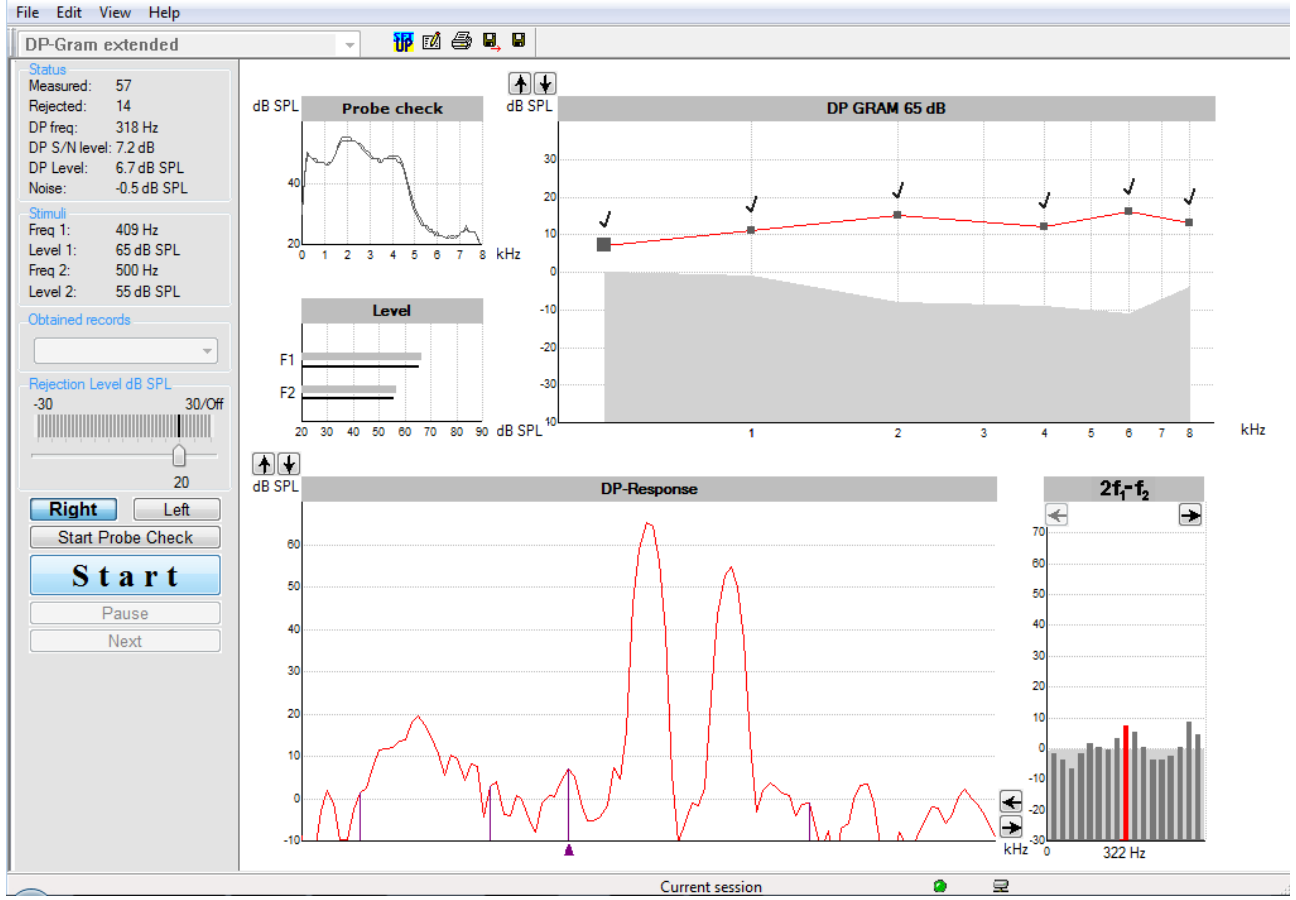

### 7.5.1 Elementos del menú principal

#### File Edit View Help

File (Archivo) ofrece acceso a System setup (Configuración del sistema), Print... (Imprimir...), Print preview (Vista previa de impresión), Print setup (Configuración de impresión) y Exit (Salir).

- 1. Entre en **System setup** (Configuración del sistema) para crear protocolos o editar protocolos existentes.
- 2. Seleccione Print (Imprimir) o utilice Ctrl+P para imprimir todas las páginas del informe.
- 3. Seleccione Print preview (Vista previa de impresión) para previsualizar el informe de impresión.
- 4. Seleccione **Print setup (Configuración de impresión)** para seleccionar la configuración de la impresora.
- 5. Seleccione Exit (Salir) para salir del software DPOAE20.

# Edit (Editar) permite acceder a Delete Right (Eliminar derecho), Delete Left (Eliminar izquierdo), Delete Both (Eliminar ambos) y Delete Displayed (Eliminar mostrado).

- 1. Seleccione Delete Right (Eliminar derecho) para eliminar la medición del oído derecho.
- 2. Seleccione Delete Left (Eliminar izquierdo) para eliminar la medición del oído izquierdo.
- 3. Seleccione Delete Both (Eliminar ambos) para eliminar las mediciones de ambos oídos.
- 4. Seleccione Delete Displayed (Eliminar mostrado) para eliminar la prueba mostrada en la pantalla.

View (Ver) permite acceder a DPView graph (Gráfica de DPView).

1. Si desmarca la opción DPView graph (Gráfica de DPView) oculta 2f1-f2 graph (Gráfica de 2f1-f2) de la pantalla de prueba.

Help (Ayuda) permite acceder a About DPOAE20... (Acerca de DPOAE20...)

1. Seleccione About DPOAE20... (Acerca de DPOAE20...) para acceder a información sobre el número de versión del software y la clave de licencia.

#### 7.5.2 Ayuda

#### 12

Haga clic en el icono de ayuda y, a continuación, señale el elemento (o haga clic en él) del que desee más información. Si existe ayuda contextual, se abrirá una ventana en la que se proporcionará la información correspondiente.

#### 7.5.3 Vista de sesiones del historial

Utilice las teclas Av Pág y Re Pág del teclado para pasar de una sesión del historial a otra. Cuando una sesión se ha abierto desde el diario de la base de datos, las teclas Av Pág/Re Pág no funcionarán.

#### 7.5.4 Selección de protocolo

| DP-Gram detailed     | - |
|----------------------|---|
| DP-Gram fast         |   |
| DP-Gram extended     |   |
| DP-Input/Output 1K   |   |
| DP-Input/Output 2K   |   |
| DP-Input/Output 4K   |   |
| DP-Input/Output 6K   |   |
| DP-Input/Output 8K   |   |
| Combined DP-Gram I/O |   |
| DP-Gram detailed     |   |
|                      |   |

Seleccione un protocolo de prueba en el menú desplegable.

#### 7.5.5 Configuración temporal

#### 爭

El icono de configuración temporal permite realizar cambios temporales en el protocolo seleccionado. Los cambios solo se aplicarán en la sesión de prueba actual. Los protocolos modificados tendrán un asterisco (\*) junto al nombre.

#### 7.5.6 Informes

- <u>/</u>

5

El icono de informe abre el editor de informes para seleccionar una plantilla de informes predeterminada, o para editar o escribir un nuevo informe para la sesión seleccionada.

#### 7.5.7 Impresión

El icono de impresión imprime el informe correspondiente a la sesión seleccionada.

#### 7.5.8 Guardar y salir

### 8,

El icono de guardar y salir guarda la sesión de prueba actual y cierra el software. Si no se ha grabado ningún dato, la sesión no se guardará.

Cuando se edita una sesión del historial, la fecha de la sesión no cambia en la base de datos, pues dicha fecha se refiere siempre a la fecha de la grabación.

Para salir sin guardar, haga clic en la "X" roja de la esquina superior derecha de la pantalla.

#### 7.5.9 Guardar y nuevo

El icono de guardar y nuevo guarda la sesión de prueba actual y graba de forma continuada en la nueva sesión sin cerrar el software. Si no se ha grabado ningún dato, la sesión no se guardará.

Cuando se edita una sesión del historial, la fecha no cambia en la base de datos, pues dicha fecha se refiere siempre a la fecha de la grabación.

#### 7.5.10 Ventana Status (Estado)

| Status        |             |
|---------------|-------------|
| Measured:     | 91          |
| Rejected:     | 3           |
| DP freq:      | 318 Hz      |
| DP S/N level: | : 7.7 dB    |
| DP Level:     | 4.6 dB SPL  |
| Noise:        | -3.1 dB SPL |

La ventana Status (Estado) muestra la siguiente información:

- 1. **Measured (Medidos)**: número de barridos medidos.
- 2. **Rejected (Rechazados):** número de barridos rechazados.
- 3. **DP freq. (Frec. PD)**: frecuencia del producto de distorsión (2f<sub>1</sub>-f<sub>2</sub>).
- 4. DP S/N level (Nivel S/R PD): relación señal-ruido de la DPOAE seleccionada expresada en dB.
- 5. **DP Level (Nivel PD):** nivel de SPL absoluto del producto de distorsión.
- 6. **Noise (Ruido):** nivel de ruido.

#### 7.5.11 Ventana Stimuli (Estímulos)

| Freq 1:  | 819 Hz    |
|----------|-----------|
| Level 1: | 65 dB SPL |
| Freq 2:  | 1000 Hz   |
| Level 2: | 55 dB SPL |

La ventana Stimuli (Estímulos) muestra la siguiente información:

- 1. **Freq 1 (Frec. 1):** frecuencia  $F_1$  en Hz.
- 2. Level 1 (Nivel 1): nivel de F1 en dB SPL.
- 3. Freq 2 (Frec. 2): frecuencia F<sub>2</sub> en Hz.
- 4. Level 2 (Nivel 2): nivel de F<sub>2</sub> en dB SPL.

#### 7.5.12 Obtained Records (Registros obtenidos)

•

| -0 | btained records |  |  |  |
|----|-----------------|--|--|--|
|    | DP GRAM 65 dB   |  |  |  |

La ventana desplegable permite seleccionar resultados de prueba anteriores desde la sesión actual.

#### 7.5.13 Rejection Level dB SPL (Nivel de rechazo dB SPL)

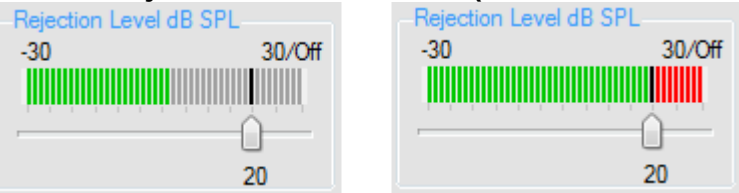

El control deslizante del nivel de rechazo permite configurar el límite de nivel de rechazo entre los -30 y los +30 dB SPL. Los barridos registrados por encima del nivel de rechazo que se haya fijado se considerarán demasiado ruidosos y se rechazarán.

Durante la prueba, el medidor de unidades de volumen pasará a ser verde para indicar el nivel de ruido registrado. El medidor de unidades de volumen pasará a ser rojo si se supera el nivel de rechazo fijado.

El Artifact rejection (Rechazo de artefacto) depende del **Rejection Level** (Nivel de rechazo) y del **Tolerance Level** (Nivel de tolerancia) del protocolo. Si se supera el Tolerance Level (Nivel de tolerancia), aparecerá la siguiente ventana emergente.

|        | Stimulu | is L | evel     |
|--------|---------|------|----------|
|        | Tolerai | nce  | Exceeded |
| Ignore |         |      | Stop     |

#### 7.5.14 Ear Selection (Selección de oído)

Right Left

Haga clic en Right (Derecho) o Left (Izquierdo) para seleccionar el oído de prueba.

### 7.6 Realización de una grabación DPOAE

#### 7.6.1 Comprobación de la sonda

#### Start Probe Check

Haga clic en el botón (Start Probe Check) Iniciar comprobación de la sonda para iniciar la comprobación de la sonda. Haga clic de nuevo para detener la comprobación de la sonda.

#### 7.6.2 Inicio, parada, pausa y siguiente

| Start |  |  |  |  |  |
|-------|--|--|--|--|--|
| Pause |  |  |  |  |  |
| Next  |  |  |  |  |  |

Pulse **Start** (Iniciar) para iniciar la prueba.

Pulse **Stop** (Detener) para detener la prueba.

Pulse **Pause** (Pausar) para parar momentáneamente la prueba.

Pulse Next (Siguiente) para saltar a la siguiente frecuencia o intensidad del protocolo de prueba.

#### 7.6.3 Gráfica de comprobación de la sonda

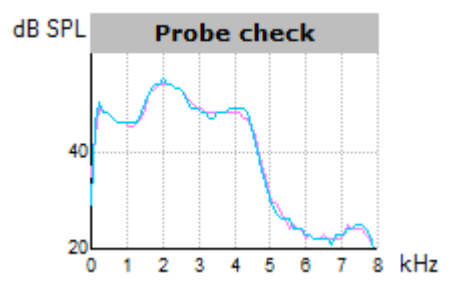

La **gráfica de comprobación de la sonda** muestra el estado de la sonda durante la prueba. Cambie la **ganancia de visualización** utilizando las flechas hacia arriba y hacia abajo situadas sobre la gráfica.

#### 7.6.4 Gráfica de nivel

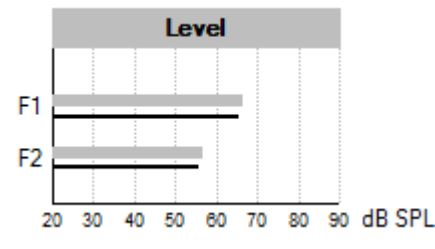

La Gráfica de nivel muestra los niveles de estímulos F1 y F2. Estos niveles se ajustan automáticamente en los niveles correctos durante la prueba.

Si los niveles de estímulos detectados no son correctos, aparecerá la siguiente ventana emergente. Aquí se indica el **estado de la sonda** (por ejemplo, la sonda podría tener una fuga o estar bloqueada).

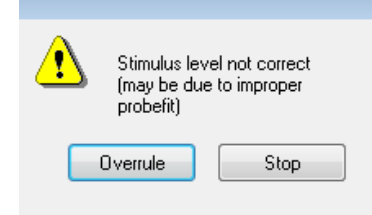

#### 7.6.5 Gráfica de DPOAE

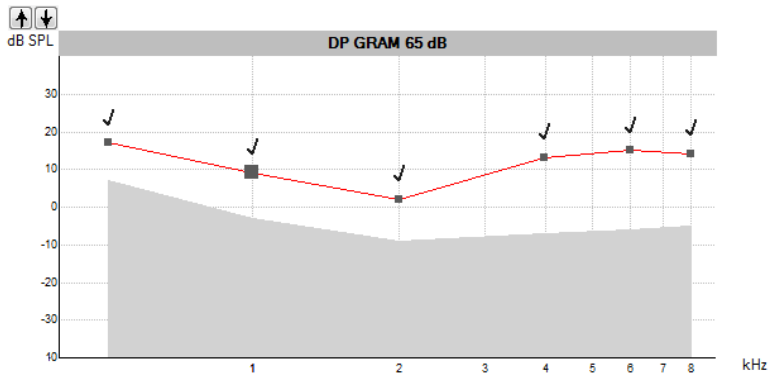

La Gráfica de DPOAE muestra una gráfica de PDgrama o de E/S de PD, según el protocolo de prueba. Una marca de verificación en un punto de la prueba indica que la medición individual ha cumplido los criterios especificados.

La importancia estadística del resultado detectado depende de una combinación de los siguientes parámetros definidos por el usuario en la configuración del protocolo: tiempo de prueba, niveles de estímulos, relación señal-ruido, nivel de PD mínimo, estabilidad de PD y fiabilidad.

Seleccione un punto individual en la gráfica de DPOAE utilizando el ratón para visualizar la **respuesta PD** correspondiente en la gráfica de respuesta PD.

Haga clic con el botón derecho en la gráfica de DPOAE para poder eliminar las marcas de verificación de los puntos de prueba en la sesión actual.

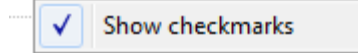

Cambie la ganancia de visualización utilizando las flechas hacia arriba y hacia abajo situadas sobre la gráfica.

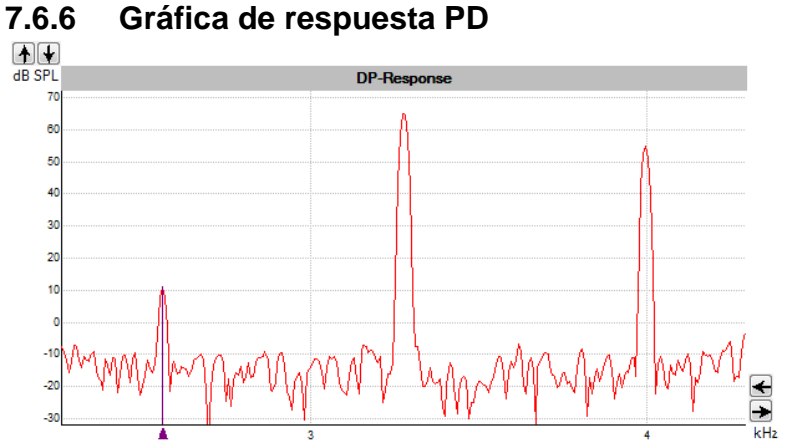

La Gráfica de respuesta PD muestra dos estímulos de sonido y la posición de la DPOAE en  $2f_1$ - $f_2$  para el punto seleccionado en la Gráfica de DPOAE.

Utilice las teclas de flecha de la parte derecha de la gráfica para aumentar o reducir el **rango de frecuencias** que aparece en la gráfica.

Cambie la ganancia de visualización utilizando las flechas hacia arriba y hacia abajo situadas sobre la gráfica.

#### 7.6.7 Gráfica de 2f1-f2

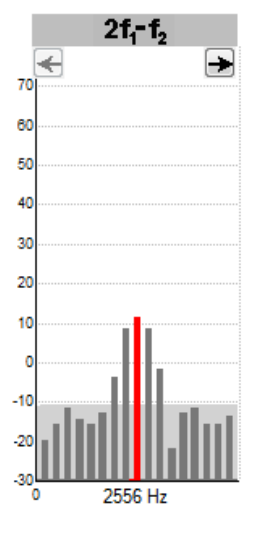

La DPOAE de la frecuencia  $2f_1$ - $f_2$  se indica con una barra roja (oído derecho) o azul (oído izquierdo) con la frecuencia indicada debajo de la gráfica. La zona gris que aparece detrás de las barras de frecuencia es el ruido medio de los contenedores de ruido grises.

Utilice las flechas para ver frecuencias de PD alternativas.

# 8 Instrucciones de funcionamiento de ABRIS

### 8.1 Utilización del módulo ABRIS

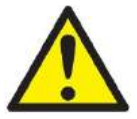

- 1. Debe evitarse todo contacto entre las partes conductoras de los electrodos o sus conectores, incluidos el electrodo neutro y otras partes conductoras, incluida la tierra.
- 2. Compruebe la configuración antes del registro y verifique que se utilicen el nivel de estímulo y el transductor correctos, ya que otra persona/operador podría haber cambiado/eliminado la configuración del protocolo. Durante el registro es posible ver el nivel de estímulo y el transductor en la interfaz de usuario.
- 3. Si hace tiempo que no se utiliza el sistema, el operador debe comprobar los transductores (p. ej., comprobar que los tubos de silicona de los auriculares accesorios no estén rotos) y los electrodos (p. ej., comprobar la fecha de caducidad de los electrodos desechables, comprobar que los cables no estén dañados) para verificar que el sistema esté preparado para iniciar las pruebas y proporcionar resultados precisos
- 4. Solo debe utilizarse gel de electrodos para electroencefalografía. Siga las instrucciones del fabricante respecto al uso del gel.

#### NOTICE

- 1. El sistema Eclipse consiste en una placa de dos canales de entrada que permite al usuario crear mediciones para ambos oídos sin cambiar los electrodos.
- 2. Si el paciente tiene tensión muscular, sobre todo en cuello, nuca y hombros, la calidad de las grabaciones puede ser mala o incluso totalmente inaceptable. Es posible que deba esperarse hasta que el paciente esté relajado para poder continuar con la prueba.

### 8.2 Montaje de electrodos

Todas las tomas del colector de cables conectado al preamplificador deben tener un cable de electrodo enchufado y deben conectarse al paciente a través de electrodos.

Si una toma se deja abierta o un cable no se conecta al paciente a través de un electrodo, se producirá un rechazo y no podrá realizarse la prueba. Tanto el EEG ipsilateral como el EEG contralateral se evalúan para determinar el rechazo.

### 8.3 Comprobación de impedancia

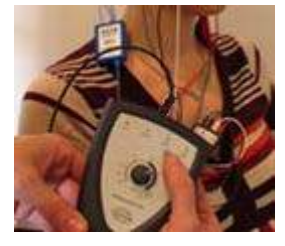

Pulse el botón Imp. (Imp.) y gire el dial completamente hacia la derecha.

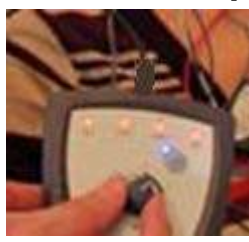

Gire lentamente el dial hacia la izquierda.

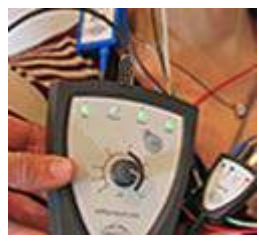

El LED de cada electrodo cambiará de rojo a verde cuando se encuentre la impedancia de cada electrodo.

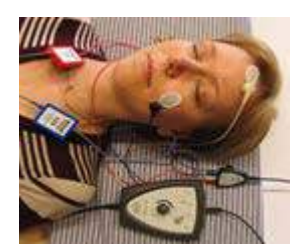

Pulse el botón Imp. (Imp.) para salir del modo de impedancia antes de la prueba.

### 8.4 Pruebas de conexión en bucle (LBK15)

La unidad LBK15 no es válida para realizar una comprobación funcional de ABRIS debido a la naturaleza del algoritmo ASSR. Para las pruebas funcionales (detección de falsos aprobados), deben conectarse electrodos al paciente sin estímulos (transductor desconectado).

### 8.5 Pantalla de la prueba ABRIS

En el siguiente apartado se describen los elementos de la pantalla de prueba.

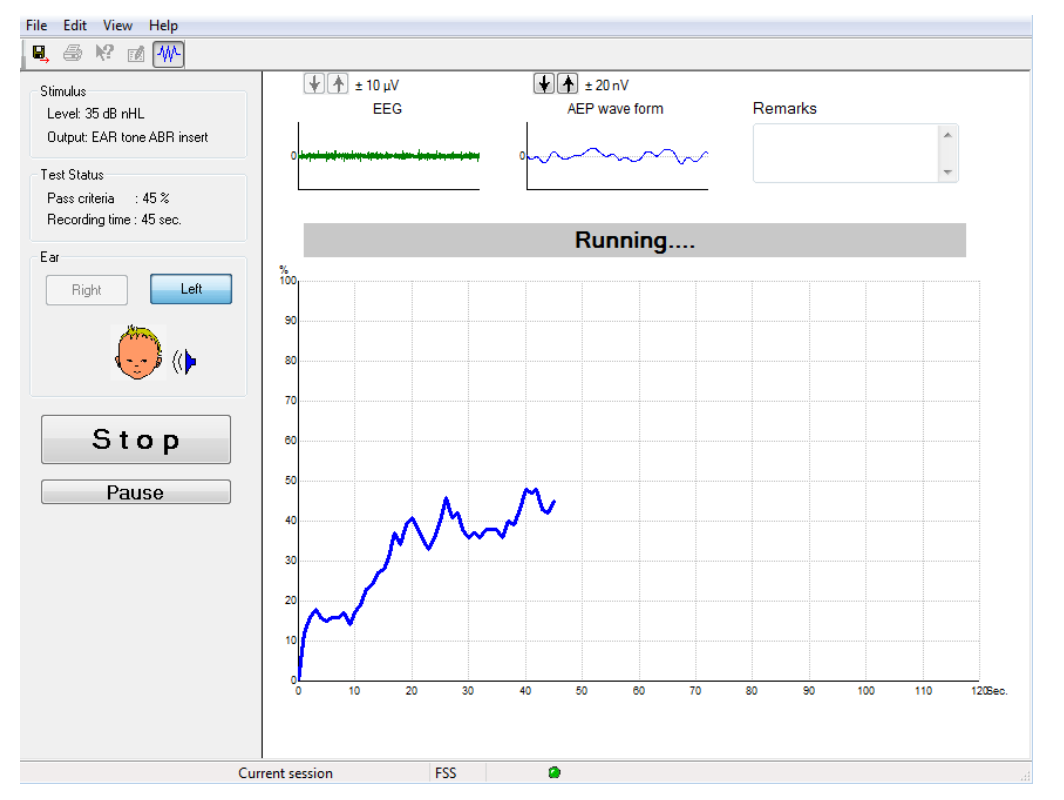

#### 8.5.1 Elementos del menú principal

File Edit View Help

File (Archivo) ofrece acceso a System setup (Configuración del sistema), Print... (Imprimir...), Print preview (Vista previa de impresión), Print setup (Configuración de impresión) y Exit (Salir).

- 1. Entre en **System setup** (Configuración del sistema) para crear protocolos o editar protocolos existentes.
- 2. Seleccione **Print... (Imprimir...)** o utilice **Ctrl+P** para imprimir todas las páginas del informe.
- 3. Seleccione Print preview (Vista previa de impresión) para previsualizar el informe de impresión.
- 4. Seleccione Print setup (Configuración de impresión) para seleccionar la configuración de la
- impresora.
- 5. Seleccione Exit (Salir) para salir del software EP15/25.

Edit (Editar) ofrece acceso a delete right (eliminar derecho), delete left (eliminar izquierdo) y delete right + left (eliminar derecho + izquierdo).

- 1. Seleccione delete right (eliminar derecho) para eliminar la medición del oído derecho.
- 2. Seleccione delete left (eliminar izquierdo) para eliminar la medición del oído izquierdo.
- 3. Seleccione delete right + left (eliminar derecho + izquierdo) para eliminar las mediciones de ambos oídos.

View (Ver) permite acceder a EEG (EEG).

1. Si desmarca la opción EEG (EEG) se ocultarán las formas de onda EEG y AEP y aparecerá la Barra de ruido de EEG.

Help (Ayuda) permite acceder a About... (Acerca de...)

1. Seleccione About ABRIS... (Acerca de ABRIS...) para acceder a información sobre el número de versión del software y la clave de licencia.

#### 8.5.2 Vista de sesiones del historial

Utilice las teclas Av Pág y Re Pág del teclado para pasar de una sesión del historial a otra.

Cuando una sesión se ha abierto desde el diario de la base de datos, las teclas Av Pág/Re Pág no funcionarán.

#### 8.5.3 Guardar y salir

#### 8,

El icono de guardar y salir guarda la sesión de prueba actual y cierra el software. Si no se ha grabado ningún dato, la sesión no se guardará.

Para salir sin guardar, haga clic en la "X" roja de la esquina superior derecha de la pantalla.

#### 8.5.4 Impresión

#### 5

El icono de impresión imprime el informe correspondiente a la sesión seleccionada.

#### 8.5.5 Ayuda

#### 1?

Haga clic en el icono de ayuda y, a continuación, señale el elemento (o haga clic en él) del que desee más información. Si existe ayuda contextual, se abrirá una ventana en la que se proporcionará la información correspondiente.

#### 8.5.6 Informes

Z.

El icono de informe abre el editor de informes para seleccionar una plantilla de informes predeterminada, o para editar o escribir un nuevo informe para la sesión seleccionada.

#### 8.5.7 Ver EEG o Barra de ruido

#### MA.

Haga clic en el icono de ver EEG/Barra de ruido para alternar entre las formas de onda EEG y AEP o la Barra de ruido de EEG.

#### 8.5.8 Ventana Stimulus (Estímulo)

```
Stimulus
Level: 35 dB nHL
Output: EAR tone ABR insert
```

Muestra el nivel de estímulo en dB nHL y el transductor utilizado para la prueba.

### 8.5.9 Ventana Test Status (Estado de prueba)

Test Status Pass criteria : 100 % Recording time : 40 sec.

Muestra el estado los criterios de aptitud y el tiempo de grabación durante la prueba y después de la misma.

### 8.5.10 Ear (Oído)

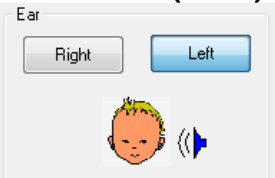

Indica qué oído se está sometiendo a prueba.

### 8.6 Realización de una grabación ABRIS

#### 8.6.1 Inicio y pausa de una prueba

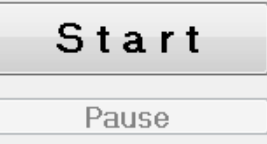

Haga clic en el botón **Start** (Iniciar) para iniciar la prueba. Haga clic en **Stop** (Detener) para detener la prueba. Haga clic en **Pause** (Pausar) durante la prueba para pausar la medición. Pulse **Resume** (Reanudar) para reanudar la prueba.

#### 8.6.2 Gráfica de EEG

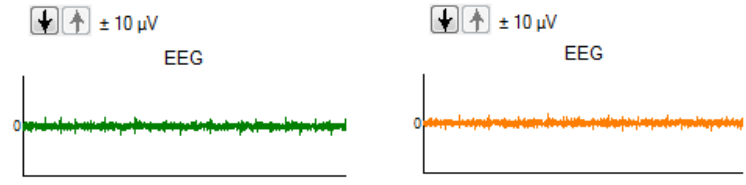

Muestra solo el EEG en bruto actual. La gráfica se pone en ámbar o rojo cuando se rechazan mediciones (demasiado ruido). Ajuste el nivel de rechazo utilizando las flechas situadas sobre la gráfica de EEG.

#### 8.6.3 Barra de ruido de EEG

| t 40 μV<br>Noise (EEG) |  |
|------------------------|--|
|                        |  |

La Barra de ruido de EEG puede mostrarse en lugar de la Gráfica de EEG en bruto. Si el ruido está por debajo de la línea negra, el medidor de unidades de volumen está de color verde. Si el medidor de unidades de volumen se vuelve rojo, esto indica que el ruido es demasiado elevado (bien por un pobre contacto del electrodo o por que el bebé esté inquieto). Ajuste el nivel de rechazo utilizando las flechas situadas sobre la Barra de ruido de EEG.

#### 8.6.4 Forma de onda de AEP

¥ 🛧 ± 20 nV

AEP wave form

La forma de onda de AEP aparece durante la prueba: Debido a la naturaleza del estímulo y el algoritmo (ASSR), no se puede comparar con las formas de onda de ABR tradicionales.

#### 8.6.5 Cuadro Remarks (Observaciones)

Remarks

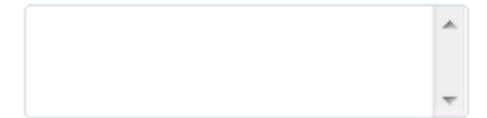

Añada comentarios sobre la sesión de prueba en el cuadro Remarks (Observaciones).

#### 8.6.6 Barra de estado

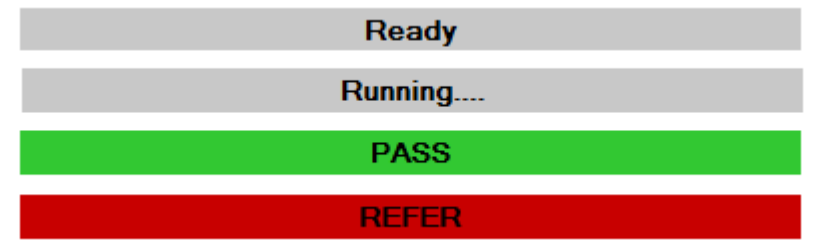

La barra de estado muestra el estado de la prueba de ABR:

- Ready (Listo) (antes de la prueba)
- Running (En ejecución) (durante la prueba)
- Apto (una vez finalizada la prueba)
- Refer (No apto) (una vez finalizada la prueba)

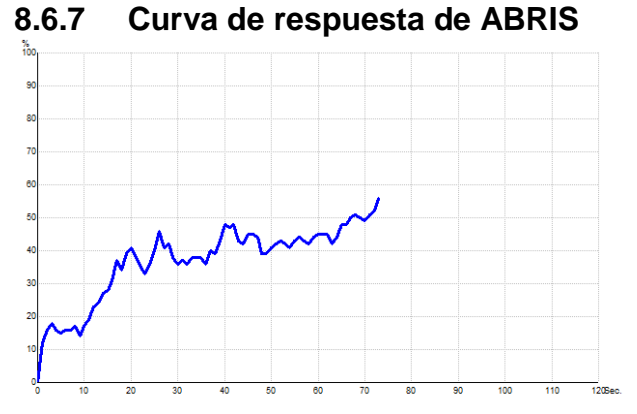

La curva de respuesta indica el estado de prueba con el paso del tiempo. Cuando la curva de respuesta alcanza la línea del 100 % antes de que se agote el tiempo de prueba (120 s), se muestra una indicación de aptitud en la barra de estado situada sobre la curva. Si la línea de detección del 100 % no se alcanza durante los 120 segundos, aparecerá una indicación de inaptitud.

Página 100
| Acceso directo | Descripción                                     |  |
|----------------|-------------------------------------------------|--|
| F1             | Ayuda                                           |  |
| F2             | Iniciar/detener prueba                          |  |
| F3             | Alternar oído                                   |  |
| F4             | Pausar/reanudar prueba                          |  |
| F5             | Alternar vista (avanzado/simple)                |  |
| F7             | Informe                                         |  |
| F8             | Imprimir sesión                                 |  |
| Ctrl L         | Seleccionar izquierda                           |  |
| Ctrl R         | Seleccionar derecha                             |  |
| Ctrl P         | Imprimir sesión                                 |  |
| Mayús F1       | Ayuda contextual                                |  |
| Alt X          | Guardar y salir                                 |  |
| Bajar página   | Ir hacia atrás en las sesiones del historial    |  |
| Subir página   | Ir hacia adelante en las sesiones del historial |  |
| Inicio         | Volver a la sesión actual                       |  |
| Finalizar      | Saltar a la sesión del historial más antigua    |  |

## 8.7 Accesos directos del PC

## 8.8 Piezas extraíbles

- Software ABRIS
- Manual de instrucciones, Manual de la CE
- Preamplificador y auriculares accesorios EARTone ABR
- El software de Eclipse y el de OtoAccess™ (si el software no se ha pedido como una actualización de un sistema EP15/25/DPOAE o TEOAE25 previo).

## 9 Instrucciones de funcionamiento de ASSR

## 9.1 Utilización del módulo ASSR

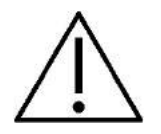

- 1. Debe evitarse todo contacto entre las partes conductoras de los electrodos o sus conectores, incluidos el electrodo neutro y otras partes conductoras, incluida la tierra.
- 2. Compruebe la configuración antes del registro y verifique que se utilicen el índice de estímulo y el nivel de estímulo correctos, ya que otra persona/operador podría haber cambiado/eliminado la configuración del protocolo. Durante el registro es posible ver el índice y el nivel de estímulo en la interfaz de usuario.
- 3. Si hace tiempo que no se utiliza el sistema, el operador debe comprobar los transductores (p. ej., comprobar que los tubos de silicona de los auriculares accesorios no estén rotos) y los electrodos (p. ej., comprobar la fecha de caducidad de los electrodos desechables, comprobar que los cables no estén dañados) para verificar que el sistema esté preparado para iniciar las pruebas y proporcionar resultados precisos.
- 4. Solo debe utilizarse gel de electrodos para electroencefalografía. Siga las instrucciones del fabricante respecto al uso del gel.
- 5. La existencia de acúfenos, hiperacusia u otra sensibilidad a sonidos altos puede contraindicar las pruebas en las que se utilicen estímulos de alta intensidad.

### NOTICE

- 1. El sistema Eclipse consiste en una placa de dos canales de entrada que permite al usuario crear mediciones para ambos oídos sin cambiar los electrodos.
- 2. Si el paciente tiene tensión muscular, sobre todo en cuello, nuca y hombros, la calidad de las grabaciones puede ser mala o incluso totalmente inaceptable. Puede ser necesario volver a decir al paciente que se relaje y reanudar las pruebas cuando los músculos estén relajados.

## 9.2 Preparación antes de la prueba ASSR

Para obtener resultados fiables y válidos en la prueba, lo más importante es que el paciente esté bien preparado para ella.

## 9.3 Preparación antes de la prueba

## 9.3.1 Preparación de la piel

Asegúrese de no aplicar el proceso que sigue a pacientes para los que no sea apropiado.

## NOTICE

La unidad LBK15 no es válida para comprobaciones funcionales de ASSR y ABRIS

Hay que limpiar los lugares donde vayan a situarse los electrodos para que la impedancia cutánea sea aceptablemente baja. Para ello se puede adquirir una amplia variedad de pastas para electrodos. Tenga en cuenta que existen dos clases de pastas para electrodos diferentes: una de ellas limpia la capa fina más externa de la piel; la otra es una pasta conductiva eléctricamente que se usa para adherir los electrodos reutilizables. Utilice únicamente pasta del primer tipo para preparar la piel (puede notar el grado de calor de esta pasta al frotarla entre los dedos).

La aplicación de la pasta sobre la piel frotando puede producir ligeras rojeces en la piel, pero así se asegura una buena impedancia. *Los recién nacidos no suelen necesitar un frotamiento excesivo*.

La mayoría de los especialistas prefieren limpiar la pasta con toallitas de alcohol. Esto además asegura que la zona quede realmente limpia y bien adaptada a la parte adhesiva del electrodo.

### 9.3.2 Colocación de los electrodos

Una vez que se ha preparado la piel, coloque un electrodo en cada mastoideo (el cable del electrodo azul en la parte izquierda y el rojo en la derecha), uno en el vértex o en la línea de cabello (electrodo blanco) y el conductor a tierra (negro) puede colocarlo en la parte inferior o lateral de la frente. La colocación del electrodo a tierra no es demasiado importante.

Tenga en cuenta que deben colocarse los cuatro electrodos.

Los electrodos que vienen con la unidad son de un solo uso y vienen especialmente preparados con pasta conductora de electricidad, con lo cual no necesitan más preparación.

Nota: Colocar el electrodo blanco en el vértex real proporciona formas de ondas con amplitudes de ondas más elevadas. Los electrodos especiales adecuados están disponibles para el montaje del vértex real. Si utiliza el común y muy estable procedimiento de colocación en la línea del cabello, coloque los electrodos lo más cerca posible de la línea para obtener los mejores resultados.

### 9.3.3 Comprobación de impedancia

Una vez colocados los electrodos en el paciente, es crucial comprobar si la impedancia de la piel es aceptable. Para obtener los mejores resultados, la impedancia de cada electrodo deberá estar equilibrada y ser lo más baja posible, preferentemente de 5 k $\Omega$  o menos.

Para comprobar las impedancias de los electrodos, pulse el botón IMP en el preamplificador.

Gire el dial completamente hacia la derecha y, a continuación, gírelo lentamente hacia la izquierda. Cada LED pasará de rojo a verde cuando se encuentre la impedancia de dicho electrodo específico. El valor de impedancia puede leerse en el preamplificador y debe estar preferiblemente por debajo de 5 k $\Omega$  para todos los electrodos.

Si la impedancia de uno o más electrodos es demasiado alta, puede ser que tenga que esperar uno o dos minutos, ya que el gel del electrodo en contacto con la piel tiene una tendencia a aumentar la impedancia durante un par de minutos.

Si esto no ayudara, retire el electrodo, repita el proceso de preparación de la piel y aplique nuevos electrodos al paciente. Para volver a modo ERA, haga clic de nuevo en el botón IMP del amplificador.

#### Nota:

La impedancia del electrodo a tierra no es realmente imprescindible para obtener buenos resultados. Puede que le resulte más fácil colocar el electrodo a tierra por encima de la nariz (debajo del electrodo del vértex), ya que este lugar es mucho más fácil de limpiar con el gel abrasivo para la piel, más fácil que las mejillas, que son más suaves.

También debe saber que aunque el sistema de comprobación de impedancias está diseñado para realizar la indicación directa de impedancia del electrodo individual, hay una pequeña interdependencia entre los electrodos cuando se comprueba la impedancia. Este es el motivo por el que el electrodo derecho muestra una impedancia levemente más alta de lo que es en ese momento, si el electrodo a tierra tiene una impedancia alta.

## 9.4 Colocación de electrodos

Todas las tomas del colector de cables conectado al preamplificador deben tener un cable de electrodo enchufado y deben conectarse al paciente a través de electrodos.

Si una toma se deja abierta o un cable no se conecta al paciente a través de un electrodo, se producirá un rechazo y no podrá realizarse la prueba. Tanto el EEG ipsilateral como el EEG contralateral se evalúan para determinar el rechazo.

## 9.5 Comprobación de impedancia

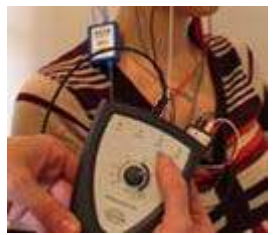

Pulse el botón Imp. (Imp.) y gire el dial completamente hacia la derecha.

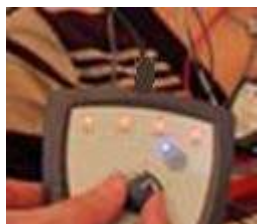

Gire lentamente el dial hacia la izquierda.

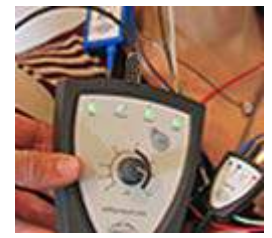

El LED de cada electrodo cambiará de rojo a verde cuando se encuentre la impedancia de cada electrodo.

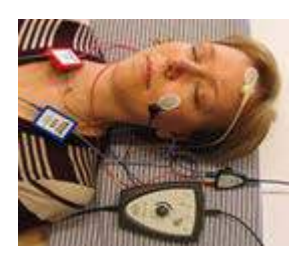

Pulse el botón Imp. (Imp.) para salir del modo de impedancia antes de la prueba.

## 9.6 Pruebas de rendimiento del sistema/conexión en bucle (LBK15)

La unidad LBK15 no es válida para realizar una comprobación funcional de ASSR debido a la naturaleza del algoritmo ASSR. Para las pruebas funcionales (detección de falsos aprobados), deben conectarse electrodos al paciente sin estímulos (transductor desconectado).

## 9.7 La pestaña ASSR

En la siguiente sección se describen los elementos de la pestaña ASSR.

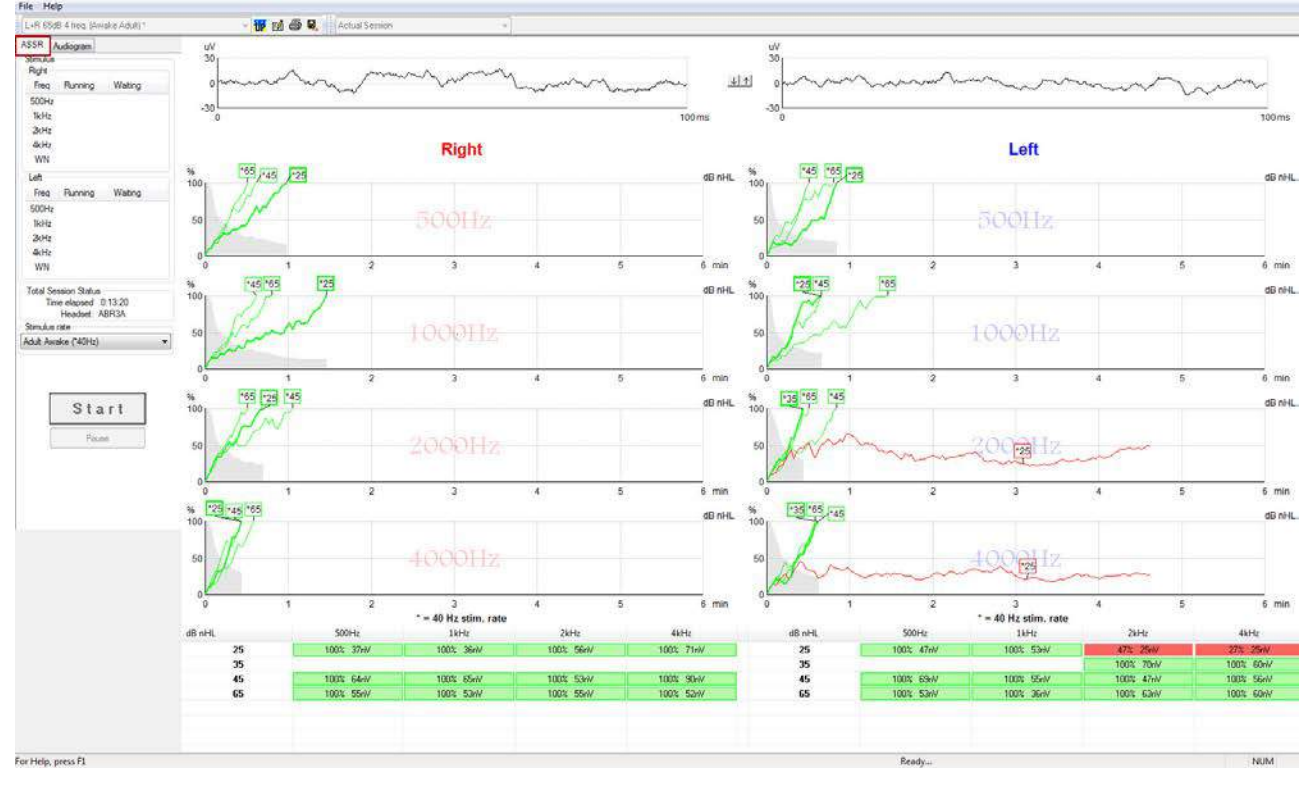

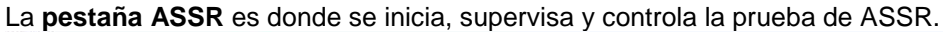

## 9.7.1 Elementos del menú principal

File (Archivo) permite acceder a System setup (Configuración del sistema), Print all pages (Imprimir todas las páginas), Print preview (Vista previa de impresión), Print setup (Configuración de impresión) y Exit (Salir).

- 1. Entre en **System setup** (Configuración del sistema) para crear protocolos o editar protocolos existentes.
- 2. Seleccione **Print all pages** (Imprimir todas las páginas) o use Ctrl+P para imprimir todas las páginas del informe.
- 3. Seleccione **Print preview** (Vista previa de impresión) para previsualizar el informe de impresión. Aparecen todas las páginas disponibles para la impresión.
- 4. Seleccione Print setup (Configuración de impresión) para seleccionar los ajustes de la impresora.
- 5. Seleccione Exit (Salir) para salir del software EP15/25.

Help (Ayuda) permite acceder a Help topics (Temas de ayuda) y About... (Acerca de...)

- 1. Seleccione **Operation Manual (Manual de funcionamiento)** para ejecutar una versión en PDF del manual de funcionamiento.
- 2. Seleccione **About Interacoustics ASSR...** (Acerca de Interacoustics ASSR...) para acceder a información sobre el número de la versión del software, la versión de DSP, la versión del hardware y la versión del firmware.

### 9.7.2 Selección de protocolo

L+R 50dB 4 frequencies (Child)

Seleccione un protocolo de prueba en el menú desplegable.

## 9.7.3 Configuración temporal

#### υP

El icono de configuración temporal permite realizar cambios temporales en el protocolo seleccionado. Los cambios solo se aplicarán en la sesión de prueba actual. Los protocolos modificados tendrán un asterisco (\*) junto al nombre.

#### 9.7.4 Informes

#### Ø.

El icono de informe abre el editor de informes para seleccionar una plantilla de informes predeterminada, o para editar o escribir un nuevo informe para la sesión seleccionada.

### 9.7.5 Impresión

### 5

El icono de impresión imprime el informe correspondiente a la sesión seleccionada. El número de páginas impresas y el contenido pueden variar dependiendo de la selección realizada en **Print wizard setup** (Configuración del asistente de impresión).

#### 9.7.6 Guardar y salir

#### 

El icono de guardar y salir guarda la sesión de prueba actual y cierra el software. Si no se ha grabado ningún dato, la sesión no se guardará.

Para salir sin guardar, haga clic en la "X" roja de la esquina superior derecha de la pantalla.

Este icono no está disponible en **Noah 4**. Si hace clic en **Exit** (Salir) en el menú **File** (Archivo) o sale a través del botón Close (Cerrar) situado en la esquina superior derecha de la pantalla, se le solicitará que guarde la sesión.

### 9.7.7 Vista de sesiones del historial

Actual Session

Seleccione una sesión del historial en la lista de sesiones. De forma alternativa, puede utilizar las teclas Av Pág y Re Pág del teclado para pasar de una sesión del historial a otra.

## 9.7.8 Ventana Stimulus (Estímulo)

| Right                                               |                                                         |                                 |
|-----------------------------------------------------|---------------------------------------------------------|---------------------------------|
| Freq                                                | Running                                                 | Waiting                         |
| 500Hz                                               | 50dB nHL                                                | 40dB nHL                        |
| 1kHz                                                | 50dB nHL                                                | 40dB nHL                        |
| 2kHz                                                | 50dB nHL                                                |                                 |
| 4kHz                                                | 50dB nHL                                                |                                 |
| WN                                                  |                                                         |                                 |
|                                                     |                                                         |                                 |
| Left                                                |                                                         |                                 |
| Left<br>Freq                                        | Running                                                 | Waiting                         |
| Left<br>Freq<br>500Hz                               | Running<br>50dB nHL                                     | Waiting                         |
| Left<br>Freq<br>500Hz<br>1kHz                       | Running<br>50dB nHL<br>50dB nHL                         | Waiting                         |
| Left<br>Freq<br>500Hz<br>1kHz<br>2kHz               | Running<br>50dB nHL<br>50dB nHL<br>50dB nHL             | Waiting<br>40dB nHL             |
| Left<br>Freq<br>500Hz<br>1kHz<br>2kHz<br>4kHz       | Running<br>50dB nHL<br>50dB nHL<br>50dB nHL<br>50dB nHL | Waiting<br>40dB nHL<br>35dB nHL |
| Left<br>Freq<br>500Hz<br>1kHz<br>2kHz<br>4kHz<br>WN | Running<br>50dB nHL<br>50dB nHL<br>50dB nHL<br>50dB nHL | Waiting<br>40dB nHL<br>35dB nHL |

La ventana Stimulus (Estímulo) muestra las frecuencias de prueba y las intensidades de estímulo utilizadas o a la espera de ser usadas..

## 9.7.9 Ventana Total Session Status (Estado de la sesión total)

Total Session Status Time elapsed 0:10:39 Headset: ABR3A

La ventana Total Session Status (Estado de la sesión total) indica el tiempo de prueba transcurrido y el transductor utilizado.

#### 9.7.10 Tasa de estímulo

|   | Stimulus rate                                |
|---|----------------------------------------------|
|   | Child (90Hz) -                               |
| ļ | Child (90Hz)                                 |
|   | Adult Sleeping (90Hz)<br>Adult Awake (*40Hz) |
|   |                                              |

Seleccione la tasa de estímulo adecuada (40 Hz o 90 Hz) para la prueba. Para cambiarla durante la prueba (cuando cambia el estado del paciente), todas las frecuencias de prueba deben haber finalizado o detenerse de forma manual

## 9.8 Realización de una grabación ASSR

#### 9.8.1 Iniciar y detener

| Start Stop |
|------------|
|------------|

Los botones Start (Iniciar) y Stop (Detener) se usan para iniciar y detener la medición. El botón Start (Iniciar) se convierte en el botón Stop (Detener) cuando se inicia una grabación. El botón Start (Iniciar) se atenúa si no se selecciona ningún estímulo de prueba.

#### 9.8.2 Pause (Pausa)

Pause

Pause (Pausa) se activa una vez iniciadas las pruebas. Permite pausar una prueba. Se continuará presentando el estímulo al paciente, pero no se realizará ninguna medición. Haga clic en Resume (Reanudar) para reanudar la prueba.

### 9.8.3 Gráficas de EEG en bruto

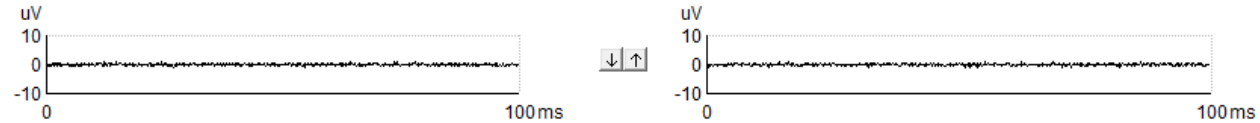

Las gráficas de EEG en bruto para los oídos derecho e izquierdo indican el EEG en bruto actual. Cuando las curvas son negras, el EEG está dentro del nivel de rechazo establecido. Cuando las curvas sean rojas, se rechazará la respuesta grabada porque el EEG supera los límites de rechazo establecidos.

Los niveles de rechazo pueden ajustarse haciendo clic en las flechas que están entre las dos gráficas de la curva del EEG en bruto. Durante la prueba, el nivel de rechazo solo puede ajustarse en determinados límites. Para cambiar el nivel de rechazo fuera de estos límites, la prueba debe detenerse.

### 9.8.4 Gráfica de frecuencia de prueba

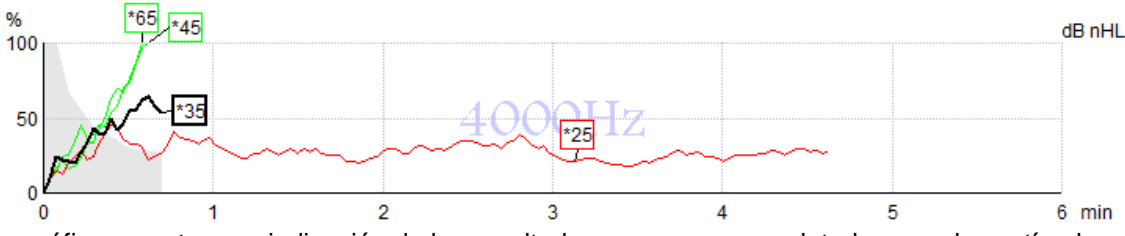

La gráfica muestra una indicación de los resultados en curso o completados para los estímulos especificados.

- 1. El **área gris** situada detrás de las curvas de detección indica el nivel de ruido residual de la curva seleccionada. En la tabla de ASSR situada debajo de las gráficas aparecen valores exactos.
- 2. Una curva de detección negra indica una grabación actual.
- 3. Una curva de detección verde indica que se ha producido una detección en el nivel especificado.
- 4. Una curva de detección roja aparece cuando se ha superado el tiempo de espera de una prueba y no se ha alcanzado el 100 % de detección o se ha detenido antes de alcanzar los límites de tiempo de prueba o detección.
- 5. El **identificador de curva** indica la intensidad de prueba y la tasa de estímulo. Un asterisco (\*) delante del nivel de estímulo indica que se ha utilizado una tasa de estímulo de 40 Hz.

Seleccione una curva de detección haciendo clic en el identificador. El identificador de curva seleccionado se presentará en negrita.

El identificador de la curva de detección indica la intensidad del estímulo y la tasa de estimulación (40 o 90 Hz). Cuando se utiliza la tasa de estímulo de 40 Hz, aparece un asterisco (\*) antes del valor de intensidad.

90 Hz: 60dB

Haga clic con el botón derecho en una identificador de curva para realizar las siguientes acciones:

- 1. Delete (Eliminar) la curva seleccionada.
- 2. Delete (Eliminar) todas las curvas de detección para la frecuencia seleccionada.
- 3. **Hide (Ocultar)** la curva seleccionada. El identificador de curva permanecerá en la pantalla para indicar que se ha sometido a pruebas y está disponible para dejar de estar oculto.
- 4. **Cursor (Cursor)** presenta un cursor que realizará un seguimiento de la curva y proporcionará información numérica para el porcentaje de probabilidad y el tiempo en cualquier punto de la curva.

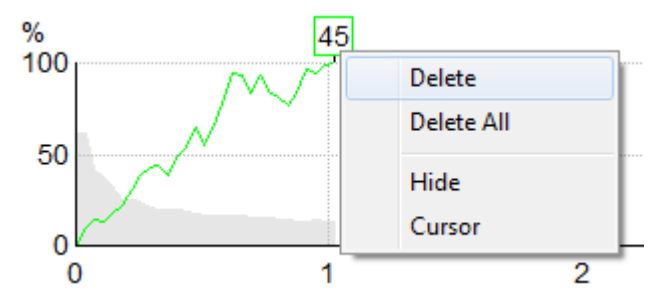

### 9.8.5 Tabla de ASSR

| dB nHL | 500Hz      | 1kHz      | 2kHz       | 4kHz       |
|--------|------------|-----------|------------|------------|
| 25     | 37% 63nV   | 100% 71nV | 100% 80nV  | 100% 98nV  |
| 45     | 100% 48nV  | 100% 81nV | 100% 85nV  | 100% 87nV  |
| 65     | 100% 129nV | 100% 98nV | 100% 115nV | 100% 156nV |
|        |            |           |            |            |
|        |            |           |            |            |

La tabla de ASSR muestra información de la curva de detección en formato de tabla. Cada frecuencia e intensidad sometidas a pruebas aparecen junto con el porcentaje de detección (probabilidad de respuesta) y el nivel de ruido residual en nV.

El **verde** indica la frecuencia/intensidad específica que ha alcanzado el 100 % de detección, mientras que el **rojo** indica que no se ha alcanzado el 100 % de detección.

Si la misma intensidad se examina más de una vez, la que obtenga la <u>mejor</u> respuesta será la que se mostrará en la tabla.

La eficiencia del método utilizado para determinar el nivel de ruido residual se describe en el siguiente artículo:

Elberling, C. y Don, M. (1984). Quality estimation of average auditory brainstem responses. *Scand Audiol, 13*, 187-197.

## 9.8.6 Ampliación del tiempo de prueba

Haga clic con el botón derecho en el texto **Right (Derecho)** o **Left (Izquierdo)** que aparece sobre las gráficas de frecuencia de prueba para seleccionar Extend Test Time (Ampliar tiempo de prueba) en todas las frecuencias de prueba del oído seleccionado.

Haga clic con el botón derecho en la gráfica de frecuencia de prueba deseada para ampliar el tiempo de prueba de la frecuencia seleccionada.

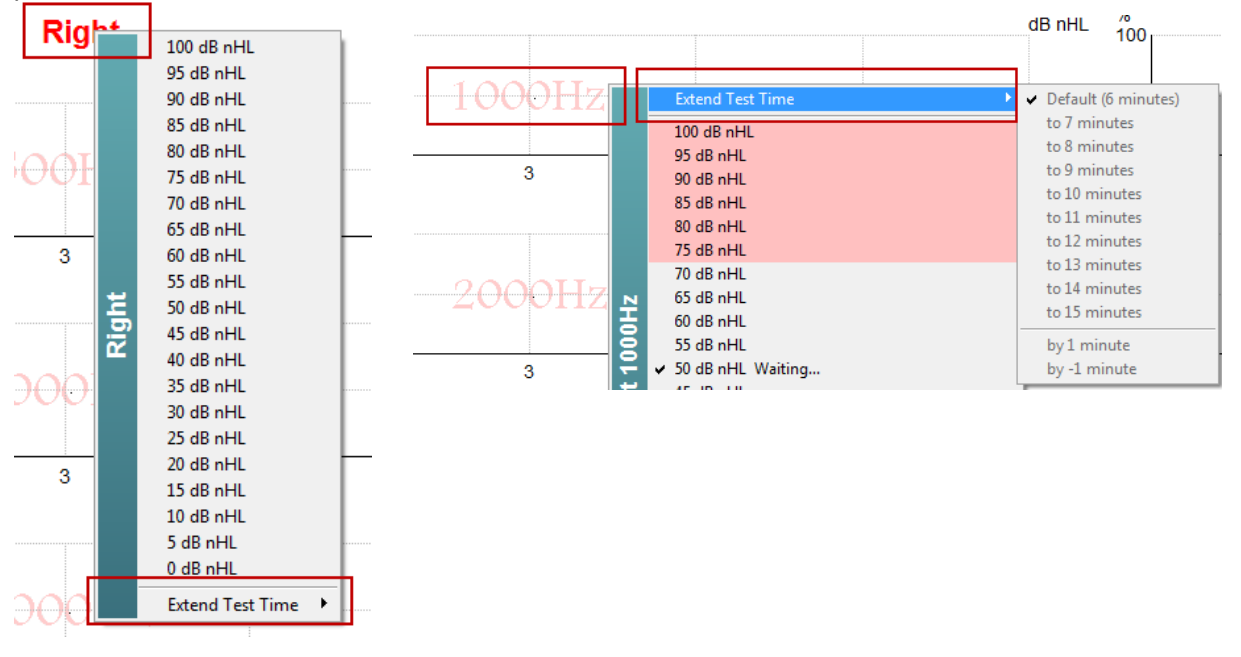

## 9.8.7 Ajuste de la intensidad del estímulo

Haga clic con el botón derecho en el texto **Right (Derecho)** y **Left (Izquierdo)** que aparece sobre las gráficas de frecuencia de prueba para seleccionar e iniciar una intensidad de estimulación general para todo el oído seleccionado de forma inmediata. Las grabaciones actuales del oído seleccionado se detendrán.

Haga clic con el botón derecho en la gráfica de frecuencia de prueba deseada para cambiar la intensidad del estímulo de la frecuencia seleccionada. Solo pueden seleccionarse las intensidades del área gris. Esto evita las estimulaciones con niveles de intensidad superiores a una diferencia de 20 dB entre las frecuencias de prueba.

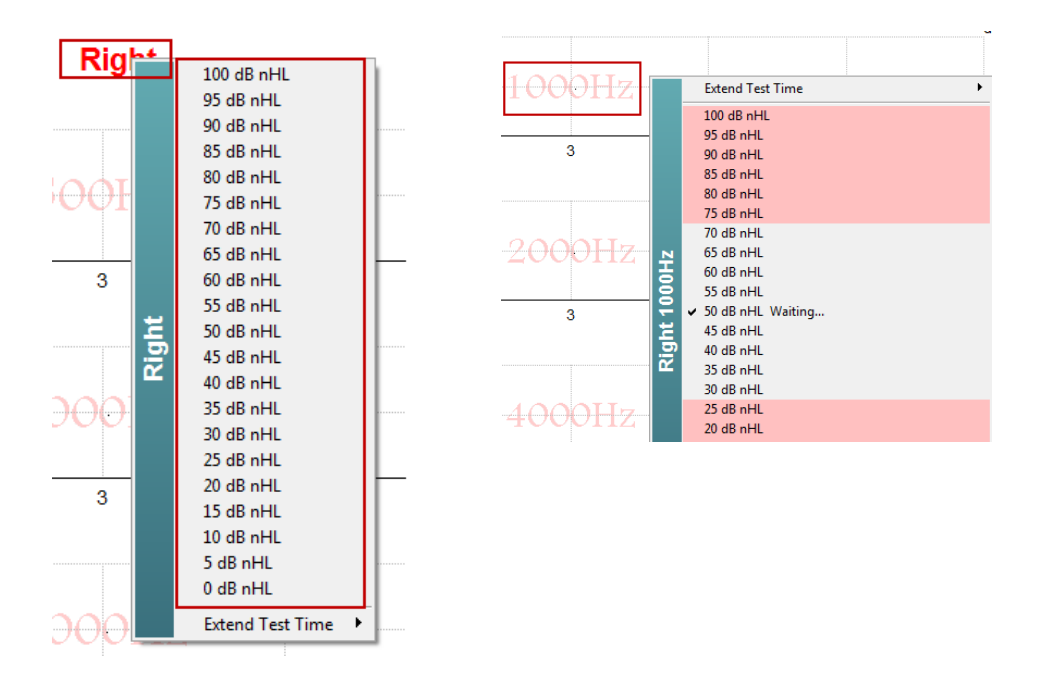

## 9.8.8 Detención de una frecuencia/intensidad de prueba

Haga clic con el botón derecho en la gráfica de frecuencia de prueba deseada y se dentendrá la prueba a la intensidad actual de forma inmediata.

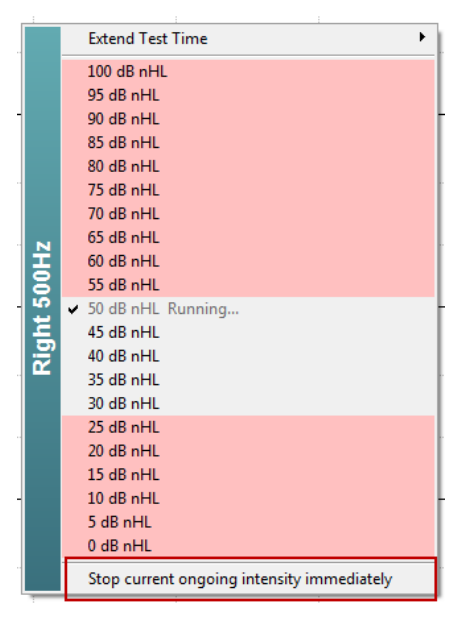

#### La pestaña Audiogram (Audiograma) 9.9

En la siguiente sección se describen los elementos de la pestaña Audiogram (Audiograma).

La pestaña Audiogram (Audiograma) es donde aparece el audiograma estimado resultante y donde pueden modificarse los factores de corrección.

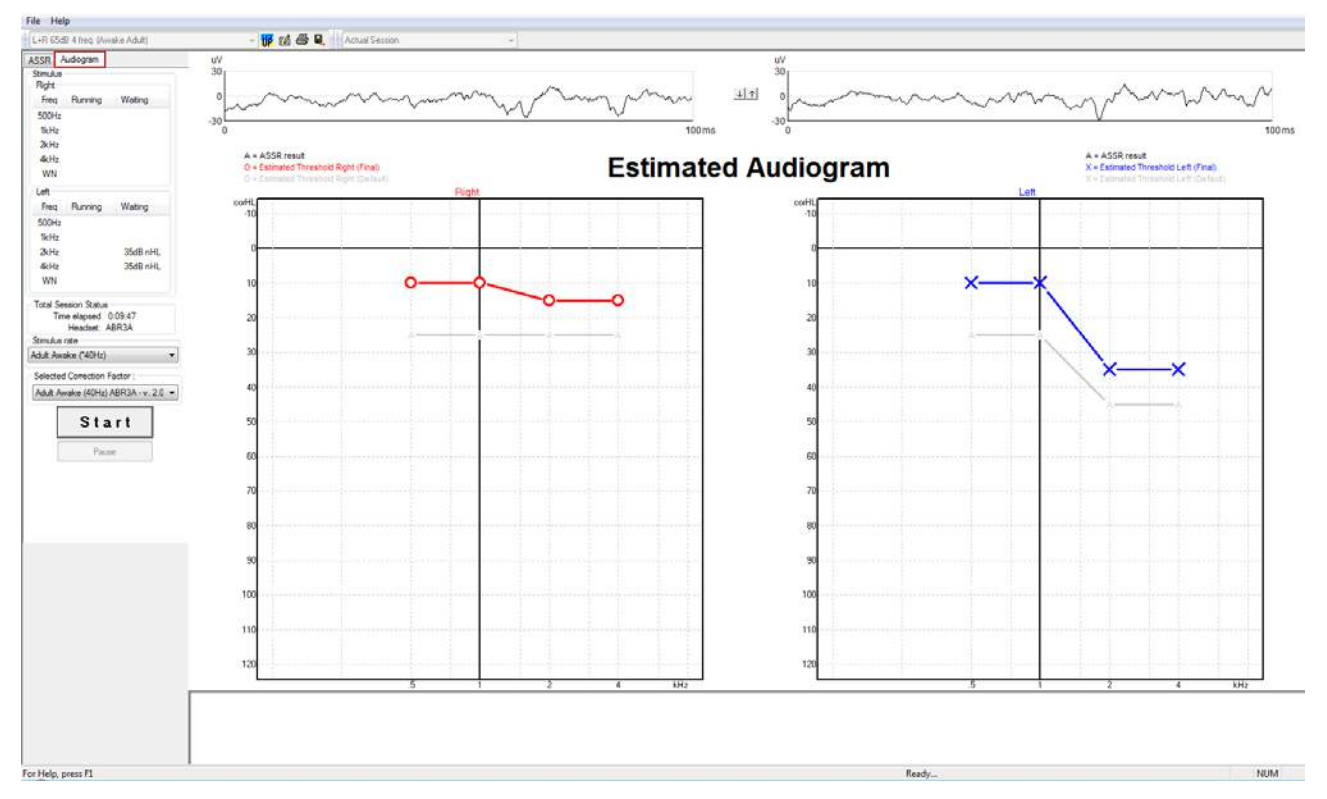

#### 9.9.1 Estimated Audiogram (Audiograma estimado) A = ASSR result O = Estimated Threshold Right (Final)

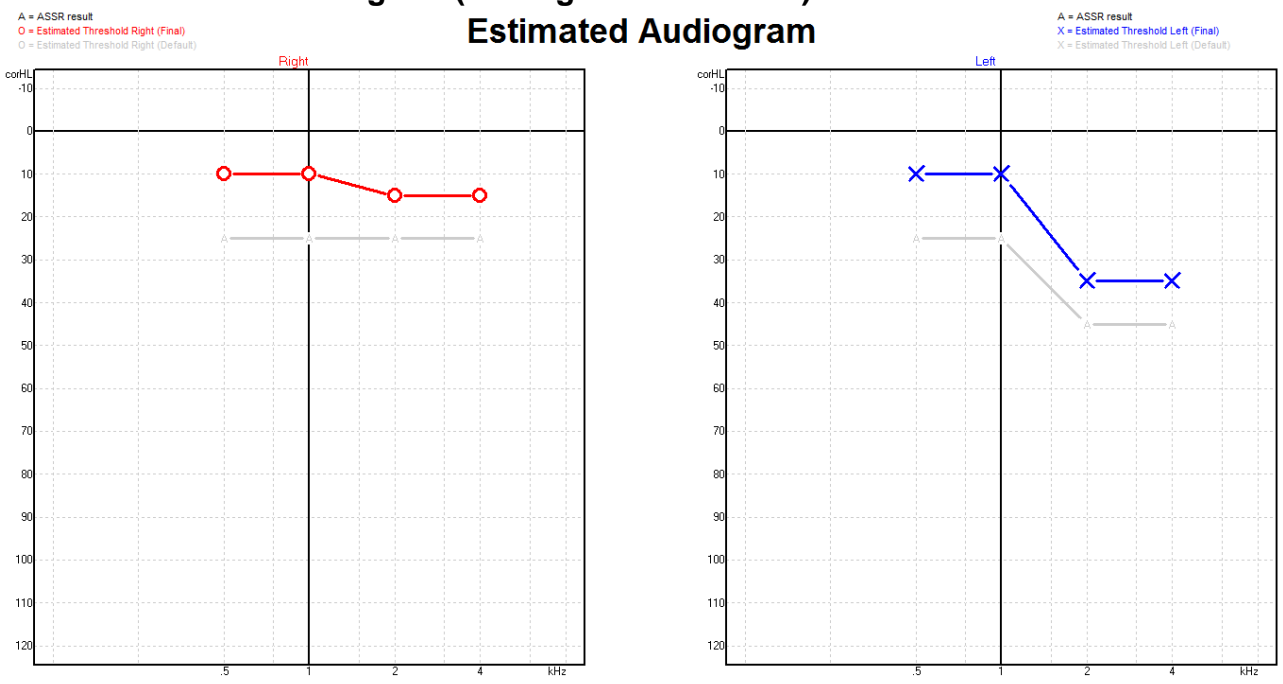

El audiograma estimado se genera durante la grabación según las ASSR detectadas.

Las marcas "A" de color gris conectadas con las líneas grises indican el nivel de nHL de ASSR detectado. Los símbolos de audiograma conectados indican el audiograma estimado corregido en dB eHL.

Corrija manualmente el punto de audiograma estimado arrastrándolo hasta la posición deseada con el ratón. La estimación inicial basada en la tabla de factores de corrección seleccionada (el símbolo audiométrico gris) aparece y se guarda en la base de datos.

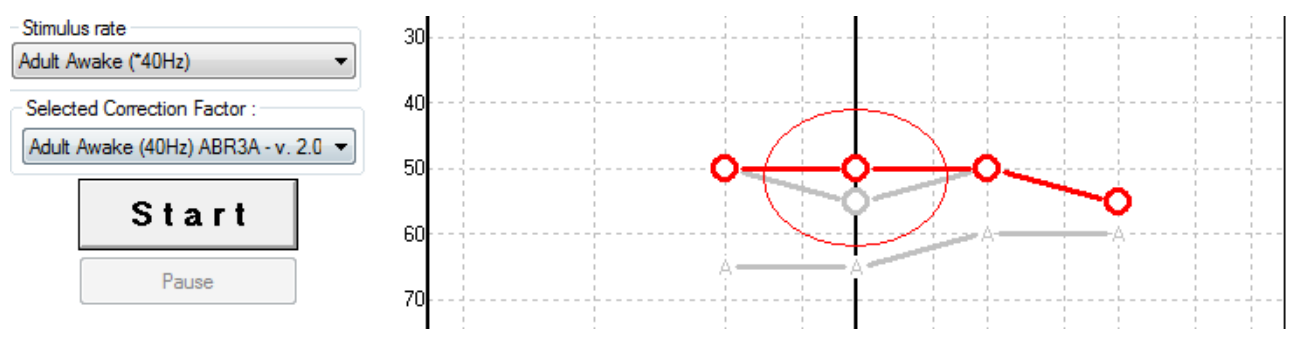

## 9.9.2 Selected Correction Factor (Factor de corrección seleccionado)

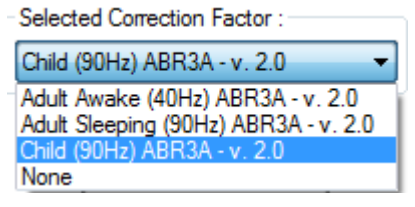

En la lista desplegable, seleccione el factor de corrección adecuado para aplicarlo a la grabación.

## 9.10 Accesos directos del PC

| Acceso directo | Descripción                                     |  |
|----------------|-------------------------------------------------|--|
| F1             | Manual de instrucciones                         |  |
| F2             | Iniciar/detener prueba                          |  |
| F4             | Pausar/reanudar prueba                          |  |
| F7             | Informe                                         |  |
| F8             | Imprimir sesión                                 |  |
| Ctrl + F7      | Configuración temporal                          |  |
| Ctrl + P       | Imprimir sesión                                 |  |
| Alt + X        | Guardar y salir                                 |  |
| Bajar página   | Ir hacia atrás en las sesiones del historial    |  |
| Subir página   | Ir hacia adelante en las sesiones del historial |  |
| Inicio         | Volver a la sesión actual                       |  |
| Finalizar      | Saltar a la sesión del historial más antigua    |  |

## 10 Mantenimiento

## **10.1 Procedimientos de mantenimiento general**

Siga estas recomendaciones de mantenimiento y cuidados para asegurar un correcto funcionamiento y la seguridad del instrumento:

- 1. Para garantizar la seguridad eléctrica durante toda la vida útil del instrumento, deben realizarse comprobaciones de seguridad regulares de acuerdo con IEC 60601-1, clase 1, tipo BF si se utiliza para mediciones ABR e IEC60601-1, clase 1, tipo B si se utiliza para mediciones OAE.
- 2. Antes de conectar el equipo a la red eléctrica, asegúrese de que la tensión de la red local se corresponda con la tensión mostrada en la etiqueta del dispositivo.
- 3. No coloque el dispositivo cerca de una fuente de calor y deje espacio suficiente alrededor del equipo para garantizar una ventilación apropiada.
- 4. Se recomienda que se realice como mínimo una revisión anual del dispositivo para asegurarse de que las propiedades acústicas, eléctricas y mecánicas sean las adecuadas. Esto se debe realizar en un taller con personal experto para así garantizar un servicio y una reparación adecuados.
- 5. Verifique que no haya ningún daño en el aislamiento del cable de alimentación o de los conectores y que no esté expuesto a ningún tipo de carga mecánica que pudiera ocasionar algún tipo de daño.
- 6. Para una seguridad eléctrica máxima, desconecte todo equipo que funcione con red eléctrica cuando el instrumento no esté en funcionamiento.
- 7. Para garantizar la fiabilidad del dispositivo se deben llevar a cabo mediciones biológicas periódicas en una persona de la cual ya se tengan datos. Esta persona podría ser el propio operador.
- 8. Si la superficie o las piezas del instrumento están contaminadas, se pueden limpiar con un paño suave humedecido en una solución de agua con lavavajillas o algo similar. Desconecte siempre el adaptador de alimentación de red durante el proceso de limpieza y tenga especial cuidado de que no entre líquido alguno en el interior del instrumento o sus accesorios.
- 9. Después de cada revisión se debe realizar una limpieza apropiada de las piezas que entran en contacto con pacientes para asegurarse de que no haya contaminación alguna. Se deben tener en cuenta las precauciones generales para evitar la transmisión de enfermedades de un paciente a otro. Si las almohadillas están contaminadas, se recomienda retirarlas del transductor antes de proceder a la limpieza. Utilice agua para una limpieza frecuente y un desinfectante suave para una limpieza periódica más profunda.
- 10. Debe tenerse especial cuidado al manipular los auriculares y demás transductores, pues un impacto mecánico puede causar cambios en la calibración.

## 10.2 Cómo limpiar los productos de Interacoustics

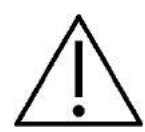

- Antes de proceder a la limpieza, apague y desconecte el instrumento de la red eléctrica.
- Use un paño suave ligeramente humedecido en una solución detergente para limpiar todas las superficies expuestas.
- No permita que el líquido entre en contacto con las partes metálicas del interior de los auriculares externos o de inserción.

Página 115

- No limpie con una autoclave, ni esterilice ni sumerja el instrumento ni ningún accesorio en ningún líquido.
- No use objetos sólidos ni con punta para limpiar ninguna parte del instrumento ni de los accesorios.
- Si alguna pieza entra en contacto con un fluido, no permita que se seque antes de limpiarla.
- Las fundas de goma o de espuma son de un solo uso.
- Evite que el alcohol isopropílico entre en contacto con las pantallas del instrumento
- Asegúrese de que el alcohol isopropílico no entre en contacto con los tubos de silicona ni las piezas de goma

### Soluciones recomendadas para la limpieza y desinfección:

- Agua templada con una solución de limpieza suave y no abrasiva (jabón)
- Bactericidas hospitalarios normales
- Alcohol isopropílico al 70 %

### **Procedimiento:**

- Limpie el exterior del instrumento con un paño sin pelusas ligeramente humedecido con una solución detergente.
- Limpie las almohadillas, el interruptor de tono del paciente y demás piezas con un paño que no deje pelusa ligeramente humedecido con una solución limpiadora.
- Asegúrese de que no se humedezcan el altavoz de los auriculares ni partes similares.

## 10.3 Limpieza de la funda de la sonda OAE

Para grabar mediciones de OAE correctas es importante asegurarse de que el sistema de la sonda esté limpio en todo momento.

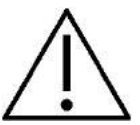

- 1. No se recomienda utilizar alfileres ni agujas de hilo para sacar depósitos profundos dentro de los pequeños tubos de la punta de la sonda, ya que dos de los canales llevan filtros acústicos que podrían perforarse o dañarse. Con el sistema OAE se suministran accesorios para las puntas de las sondas. La sonda y los cables pueden limpiarse con toallitas de alcohol. Si el módulo OAE se utiliza como diagnóstico para niños pequeños en las configuraciones del hospital, será el pediatra quien especifique los procedimientos de desinfección y recomiende los agentes apropiados. En este caso, la sonda deberá limpiarse después de cada medición. También habría que limpiar el Eclipse.
- 2. No lave ni seque las puntas de las sondas con temperaturas por encima de los 70 ºC/158 ºF.
- 3. No sumerja la punta de la sonda en agua.

## NOTICE

1. Nunca limpie la carcasa de la sonda introduciéndola en una solución.

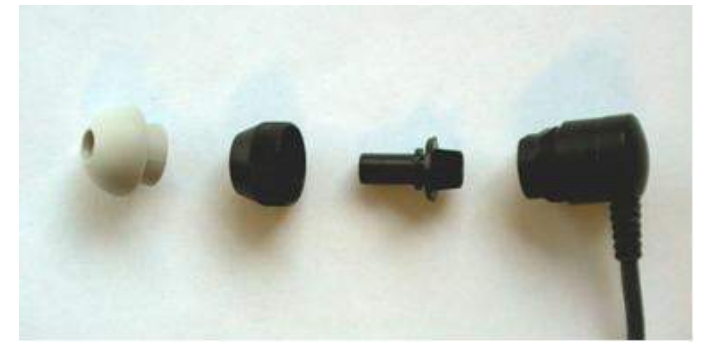

Sonda OAE desmontada

#### Procedimiento:

- 1. No limpie nunca la punta de la sonda mientras la punta siga colocada en la carcasa.
- 2. Desenrosque la tapa de la sonda girándola en dirección contraria a las agujas del reloj.
- 3. Quite la punta de la sonda de la carcasa.
- 4. Desmonte la herramienta de limpieza para acceder al cepillo fino y al cordón de plástico rígido fino.

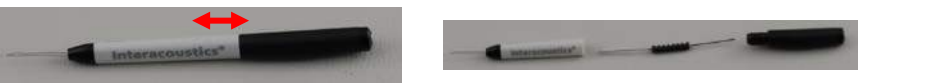

5. Utilice el cordón de plástico o el cepillo para quitar cualquier resto de la punta de la sonda. Introduzca siempre la herramienta de limpieza desde la parte de atrás para evitar la acumulación de restos dentro de las pequeñas ventilaciones redondas. Inserte únicamente la herramienta de limpieza en la ventilación de canal abierta (el resto tiene pequeños filtros acústicos de color rojo en su interior).

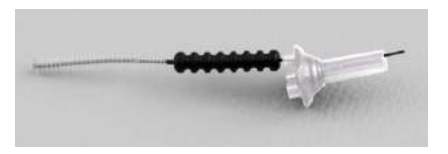

 También puede usar un Thornton Bridge & Implant Interdental Clearer para limpiar los residuos. Enhebre el extremo rígido del hilo limpiador por la parte posterior del tubo de punta de sonda abierto y llévelo hasta el otro extremo.

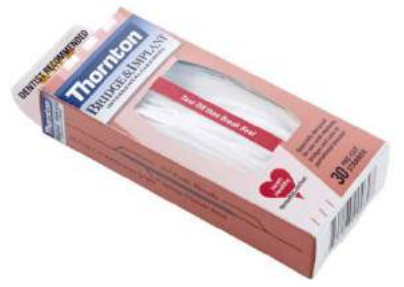

- 7. Vuelva a colocar la punta de la sonda en la sonda. Asegúrese de que los orificios se correspondan con las cavidades correspondientes.
- 8. Vuelva a enroscar la tapa de la sonda en la sonda. Bastará con apretarla con los dedos. No utilice nunca herramientas para apretarla.

## **10.4** Acerca de las reparaciones

Interacoustics solo se considera responsable de la validez de la marca CE, los efectos en la seguridad, la fiabilidad y el rendimiento del equipo cuando:

- 1. las operaciones de montaje, las extensiones, los reajustes, las modificaciones o las reparaciones los realice personal autorizado;
- 2. se mantenga un intervalo de servicio de un año;
- 3. la instalación eléctrica de la sala en cuestión cumpla con los requisitos apropiados, y
- 4. el equipo lo utilice solamente personal autorizado de acuerdo con la documentación proporcionada por Interacoustics.

Si hay que reemplazar fusibles del equipo hay que utilizar el modelo adecuado que se indica en el equipo.

Las únicas piezas que pueden reparar/sustituir los usuarios son: puntas o sondas OAE, cables de electrodos ABR y tubos de auriculares accesorios.

Previa solicitud, Interacoustics pondrá diagramas electrónicos, listas de componentes, descripciones, instrucciones de calibración u otra información a disposición del personal técnico autorizado.

Es importante que el cliente (agente) cumplimente un INFORME DE DEVOLUCIÓN siempre que surja un problema, y que lo envíe a

DGS Diagnostics Sp. z o.o. ul. Sloneczny Sad 4d 72-002 Doluje Polska

Esto se debe hacer siempre que se devuelva un instrumento a Interacoustics. (Esto, por supuesto, también se aplica en el improbable caso de fallecimiento o deterioro grave del usuario o paciente).

## 10.5 Garantía

INTERACOUSTICS garantiza que:

- El Eclipse está libre de defectos en cuanto a fabricación y materiales en condiciones normales de uso y servicio durante un periodo de 24 meses a partir de la fecha de envío de Interacoustics al primer comprador
- Los accesorios no presentan defectos de mano de obra y materiales en condiciones normales de uso y servicio durante un período de noventa (90) días a partir de la fecha en que Interacoustics lo entregue al primer comprador

Si durante el período de garantía aplicable algún producto necesitara un servicio, el comprador deberá comunicárselo directamente al servicio local de Interacoustics para que este determine las instalaciones de reparación apropiadas. La reparación o sustitución se realizará a cargo de Interacoustics, en virtud de los términos que se especifican en esta garantía. El producto que requiera servicio se debe devolver rápidamente, en un embalaje adecuado y a portes pagados. La pérdida o los daños en el envío de devolución a Interacoustics serán a riesgo del comprador.

En ningún caso Interacoustics se considerará responsable de cualquier daño incidental, indirecto o derivado que tenga que ver con la compra o utilización de cualquier producto de Interacoustics.

Esto se aplicará exclusivamente al comprador original. Esta garantía no tendrá validez con ningún propietario o titular posterior del producto. Además, la garantía no se aplicará a (e Interacoustics no será responsable de) ninguna pérdida relativa a la adquisición o el uso de un producto de Interacoustics:

- reparado por cualquier persona que no sea un representante técnico autorizado de Interacoustics;
- alterado de ninguna forma que, en opinión de Interacoustics, afecte a su estabilidad o fiabilidad;
- objeto de uso indebido, negligencia o accidente, o al que se le haya modificado, borrado o eliminado el número de serie o de lote, o
- sometido a cualquier mantenimiento o uso inapropiados que no correspondan a los que se establecen en las instrucciones de Interacoustics.

Esta garantía prevalecerá sobre cualquier otra garantía explícita o implícita, y sobre cualquier otra obligación o responsabilidad de Interacoustics; además, Interacoustics no cede ni concede, directa ni indirectamente, autoridad a ningún representante ni persona alguna para asumir en su nombre ninguna otra responsabilidad relativa a la venta de productos de Interacoustics.

INTERACOUSTICS RECHAZA CUALQUIER OTRA RESPONSABILIDAD, EXPLÍCITA O IMPLÍCITA, INCLUIDA CUALQUIER GARANTÍA DE COMERCIABILIDAD O ADECUACIÓN A UN OBJETIVO O APLICACIÓN DETERMINADOS.

# **11 Especificaciones técnicas**

## 11.1 Especificaciones técnicas: hardware Eclipse

| Marca CE de              | La marca CE indica que Interacoustics A/S cumple con los requisitos del Anexo II de la |                                                           |  |  |
|--------------------------|----------------------------------------------------------------------------------------|-----------------------------------------------------------|--|--|
| instrumentación médica:  | Directiva de Dispositivos Médicos 93/42/CEE.                                           |                                                           |  |  |
|                          | La aprobación del sistema de calidad la realiza el TÜV: número de identificación 0123. |                                                           |  |  |
| Normativas:              | Seguridad:                                                                             | IEC 60601-1:2012, Class I, Type BF.                       |  |  |
|                          |                                                                                        | CSA C22.2 n.º 60601-1:2014 y US ES 60601-1:2012.          |  |  |
|                          | CEM:                                                                                   | CEI 60601-1-2:2014                                        |  |  |
| Fuente de alimentación:  | Voltios de entrada:                                                                    | 100 –240 V CA, 50/60 Hz.                                  |  |  |
|                          | Consumo:                                                                               | 26 W (0,3 A máx.)                                         |  |  |
|                          | Marcas de seguridad                                                                    | ECM60UT31-XE0410 y cURus                                  |  |  |
| Entorno de               | Temperatura de                                                                         | 15 – 35 °C (59 - 95 °F)                                   |  |  |
| funcionamiento:          | funcionamiento:                                                                        |                                                           |  |  |
|                          | Humedad relativa:                                                                      | 30 – 90 %                                                 |  |  |
|                          | Presión ambiente:                                                                      | imbiente: 98 kPa-104 kPa                                  |  |  |
| Transporte y             | Temperatura de                                                                         | 0 °C – 50 °C (32 °F - 50 °F)                              |  |  |
| almacenamiento:          | almacenamiento:                                                                        | -20 – 50 °C (-4 °F - 122 °F)                              |  |  |
|                          | Temperatura de                                                                         | 10 – 95 % (sin condensación                               |  |  |
|                          | transporte:                                                                            |                                                           |  |  |
|                          | Humedad relativa:                                                                      |                                                           |  |  |
| Tiempo de calentamiento: |                                                                                        | 10 minutos a temperatura ambiente (20 °C) (68 °F).        |  |  |
|                          |                                                                                        |                                                           |  |  |
| General                  |                                                                                        |                                                           |  |  |
| Control por ordenador:   | USB:                                                                                   | USB 1.1 o 2.0 para entrada/salida para comunicación por   |  |  |
|                          |                                                                                        | ordenador. Eclipse puede utilizarse totalmente desde el   |  |  |
|                          |                                                                                        | ordenador                                                 |  |  |
| Fabricación:             |                                                                                        | Carcasa de metal                                          |  |  |
| Dimensiones:             |                                                                                        | (L x An x Al) 28 x 32 x 5,5 cm (11 x 12,6 x 2,2 pulgadas) |  |  |
| Peso:                    |                                                                                        | 2,5 kg/5,5 lb sin accesorios                              |  |  |

## 11.2 Especificaciones técnicas EP15/EP25/VEMP

| Marca CE de             | La marca CE indica que Interacoustics A/S cumple con los requisitos del Anexo II de la Directiva |                                                                     |  |
|-------------------------|--------------------------------------------------------------------------------------------------|---------------------------------------------------------------------|--|
| instrumentación médica: | de Dispositivos Médicos 93/42/CEE.                                                               |                                                                     |  |
| Normativas:             | Señal de prueba:                                                                                 | eñal de prueba: IEC 60645-3 2007                                    |  |
|                         | AEP                                                                                              | CEI 60645-7, 2009 Tipo 1                                            |  |
| Preamplificador EPA:    | De dos canales de serie                                                                          | Colector de cables EPA4 (4 electrodos). De 50 cm de serie.          |  |
|                         |                                                                                                  | Opción: 5 cm o 290 cm                                               |  |
|                         | Un canal (opcional)                                                                              | Colector de cables EPA3 (3 electrodos). 50 cm                       |  |
|                         | Ganancia:                                                                                        | 80 dB/60 dB                                                         |  |
|                         | Respuesta de frecuencia:                                                                         | 0,5-5000 Hz                                                         |  |
|                         | Índice CMR:                                                                                      | Mínimo >118 dB. Típico 130 dB < 100 Hz                              |  |
|                         | Inmunidad a frecuencia de                                                                        | Mejora típica 25 dB sobre diseños previamente disponibles           |  |
|                         | radio:                                                                                           |                                                                     |  |
|                         | Voltaje de desplazamiento                                                                        | 2,5 V                                                               |  |
|                         | de entrada máximo:                                                                               |                                                                     |  |
|                         | Impedancia de entrada:                                                                           | 10 MΩ/170 pF                                                        |  |
|                         | Potencia desde la unidad                                                                         | Fuente de alimentación aislada con 1500 V de aislamiento. La        |  |
|                         | central:                                                                                         | señal está aislada digital/capacitivamente.                         |  |
| Especificaciones como   |                                                                                                  |                                                                     |  |
| en EPA4                 | Medición de la impedancia:                                                                       | Seleccionable para cada electrodo                                   |  |
|                         | Frecuencia de medición:                                                                          | 33 Hz                                                               |  |
|                         | Forma de onda:                                                                                   | Rectangular                                                         |  |
|                         | Corriente de medición:                                                                           | 19 μA                                                               |  |
|                         | Rango:                                                                                           | 0,5 kΩ – 25 kΩ                                                      |  |
| Estímulo:               | Tasa de estímulo:                                                                                | de 0,1 a 80,1 estímulos por segundo en intervalos de 0,1.           |  |
|                         | Envolventes/ventanas:                                                                            | Barlett, Blackmann, Gaussian, Hamming, Hanning, rectangulares       |  |
|                         |                                                                                                  | y manuales (elevación/descenso y meseta)                            |  |
|                         | Enmascaramiento:                                                                                 | Ruido blanco. Calibrado y presentado en peSPL.                      |  |
|                         | Transductor:                                                                                     | Auricular accesorio EarTone ABR calibrado en un acoplador IEC       |  |
|                         |                                                                                                  | 711.                                                                |  |
|                         |                                                                                                  | AURICULAR con calibración independiente (opcional)                  |  |
|                         |                                                                                                  | Conductor óseo HUESO (opcional)                                     |  |
|                         | Nivel:                                                                                           | 20 – 135,5 dB peSPL, (-10 – 100 dB nHL) en intervalos de 1 dB.      |  |
|                         | Polaridad:                                                                                       | Condensación, rarefacción, alternante.                              |  |
|                         | Clic:                                                                                            | 100 μs (200 Hz -11 kHz)                                             |  |
|                         | Frecuencia de tono burst:                                                                        | 250, 500, 750, 1000, 1500, 2000, 3000 y 4000 Hz.                    |  |
|                         | Tiempo de estimulación de                                                                        | Estimulación de hasta 780 ms                                        |  |
|                         | tono burst:                                                                                      |                                                                     |  |
|                         | Frec. NB CE-Chirp® LS:                                                                           | 500, 1000, 2000 y 4000 Hz                                           |  |
|                         | CE-Chirp® de banda ancha:                                                                        | 200 Hz -11 kHz                                                      |  |
|                         | LS                                                                                               |                                                                     |  |
|                         | Nivel de enmascaramiento:                                                                        | +30 dB a -40 dB relativo al nivel de estímulo. El nivel de estímulo |  |
|                         |                                                                                                  | se presenta en nHL. El nivel de enmascaramiento se presenta         |  |
|                         |                                                                                                  | solo en SPL y, por lo tanto, no puede exceder la sonoridad del      |  |
|                         |                                                                                                  | estímulo. Por ejemplo, un estímulo de 100 dBnHL y un nivel de       |  |
|                         |                                                                                                  | enmascaramiento relativo de 0 dB darán lugar a un nivel de          |  |

|                         |                          | enmascaramiento de 100 dB peSPL. Esto equivaldrá a un nivel                                                                       |
|-------------------------|--------------------------|----------------------------------------------------------------------------------------------------|
|                         |                          | 75 dBnHL.                                                                                                    |
|                         |                          | Niveles de enmascaramiento máximo:                                                                                                |
|                         |                          | Auriculares de inserción: 110 dB SPL, niveles relativos de 0 a -                                                                  |
|                         |                          |                                                                                                    |
|                         |                          | Auriculares: 110 dP SPL, pivolos relativos do 0 a, 40                                                                             |
|                         |                          | Auticulares. 110 dB SFL, filveles felalivos de 0 a -40.                                                                           |
|                         |                          | Auriculares de Insercion: 110 dB SPL, niveles relativos de +60 a -                                                                |
|                         |                          | 40                                                                                                    |
|                         | Nivel de enmascaramiento | Nivel absoluto de 0 dB a 110 dB SPL. El nivel de                                                                                  |
|                         | absoluto:                | enmascaramiento se presenta solo en SPL y, por lo tanto, no                                                                       |
|                         |                          | puede exceder la sonoridad del estímulo. Por ejemplo, un                                                                          |
|                         |                          | estímulo de 100 dBnHL y un nivel de enmascaramiento relativo                                                                      |
|                         |                          | de 0 dB darán lugar a un nivel de enmascaramiento de 100 dB                                                                       |
|                         |                          | peSPL. Esto equivaldrá a un nivel 75 dBnHL.                                                                                       |
|                         |                          | Niveles de enmascaramiento máximo:                                                                                                |
|                         |                          | Auriculares de inserción: 110 dB SPL, niveles relativos de 0 a -                                                                  |
|                         |                          | 40.                                                                                                    |
|                         |                          | Auriculares: 110 dB SPL, niveles relativos de 0 a -40.                                                                            |
|                         |                          | Auriculares de inserción: 110 dB SPL niveles relativos de +60 a -                                                                 |
|                         |                          |                                                                                                    |
| Grabasián               | Duración del análicies   | 150 ma opteo de los estímulos y beste 1050 ma (cogrún la                                                                          |
| Grabación.              | Duración del analísis.   | licencia).                                                                                                    |
|                         | Resolución A/D:          | 16 bits.                                                                                                    |
|                         | Frecuencia de la muestra | 30 kHz                                                                                                    |
|                         | Sistema de rechazo de    | Voltaje estándar basado en el sistema                                                                                             |
|                         | artefacto:               |                                                                                                    |
|                         | Niveles de rechazo:      | Manual 0,2 - 640 $\mu$ V de entrada con intervalos de 0,1 uV.                                                                     |
|                         | Filtro antialiasing:     | Análogo 5 kHz, 24 dB/octava                                                                                                    |
|                         | Puntos por traza:        | Se muestran 450.                                                                                                    |
|                         | Filtro de paso bajo:     | Ninguno o 17 - 12 000 Hz, dependiendo del tipo de medición.                                                                       |
|                         |                          | 33 tapas filtro FIR sin desplazamiento de la latencia del pico de                                                                 |
|                         | Filtro de paso alto:     | De 0.83 Hz a 500 Hz, según la clase de medición.                                                                                  |
|                         | Filtro de paso baio DSP: | 100, 300, 750, 1000, 1500, 2000, 3000, 4000, 5000, 7500 Hz                                                                        |
|                         | Filtro de paso alto DSP: | 0.5 1.0 3.3 10 33 100 Hz                                                                                                    |
| Ganancia de             |                          | Canancia de vigualización general. Anlicable durante la prueba                                                                    |
| visualización:          |                          | Ganancia de visualización de curva suelta. Aplicable durante la proceda                                                           |
| Parámatros controlados: |                          | prueba.                                                                                                    |
| Farametros controlados. |                          | burst (frecuencia, n.º de ondas sinusoidales, ventana), intensidad                                                                |
|                         |                          | de estímulo, número de curvas por intensidad, intensidad                                                                          |
|                         |                          | (ascendente y descendente) atenuador suave, estimulo auditivo,<br>transductor, nivel de enmascaramiento, configuración preliminar |
|                         |                          | del filtro, comienzo de registro, siguiente intensidad automática                                                                 |
|                         |                          | (nivel de reproducción de onda en pantalla), ganancia de                                                                          |
|                         |                          | línea de base, norma de latencia, plantillas de informes,                                                                         |
|                         |                          | impresión, estimulación manual para familiarizar al paciente,                                                                     |
| Recopilación de datos:  |                          | Prueba de impedancia, amplificador de forma de onda (A/B.                                                                         |
|                         |                          | contra, Ipsi-contra, A-B = ruido), curva (ocultada, fija, emergente,                                                              |
|                         |                          | eliminada), electroencetalograma en linea, almacenamiento de<br>formas de ondas en una base de datos ilimitada                    |
| Recuperación de datos:  |                          | En la mayoría de los casos, los últimos datos perdidos porque                                                                     |
|                         |                          | Windows® se cerró por un fallo se recuperan restableciendo la                                                                     |
| 1                       | 1                        |                                                                                                    |

| Toneburst<br>ECochG/ABR15/ABR30/AMLR/Neuro/VEMP 0 dB 2-2-2 |                            |                    | Toneburst<br>ALR/MMN dB 25-50-25 ms |                                          |              |           |        |
|------------------------------------------------------------|----------------------------|--------------------|-------------------------------------|------------------------------------------|--------------|-----------|--------|
| cycle<br>linear envelope                                   |                            |                    |                                     |                                          |              |           |        |
| Hz                                                         | Insert phone               | Headphone          | Bone                                | Hz                                       | Insert phone | Headphone | Bone   |
| 250                                                        | 28                         | 32                 | 74.5                                | 250                                      | 17.5         | 27        | 67     |
| 500                                                        | 23.5                       | 23                 | 69.5                                | 500                                      | 9.5          | 13.5      | 58     |
| 750                                                        | 21                         | 19                 | 61                                  | 750                                      | 6            | 9         | 48.5   |
| 1000                                                       | 21.5                       | 18.5               | 56                                  | 1000                                     | 5.5          | 7.5       | 42.5   |
| 1500                                                       | 26                         | 21                 | 51,5                                | 1500                                     | 9.5          | 7.5       | 36.5   |
| 2000                                                       | 28.5                       | 25                 | 47.5                                | 2000                                     | 11.5         | 9         | 31     |
| 3000                                                       | 30                         | 25.5               | 46                                  | 3000                                     | 13           | 11.5      | 30     |
| 4000                                                       | 32.5                       | 27.5               | 52                                  | 4000                                     | 15           | 12        | 35.5   |
|                                                            |                            |                    |                                     | ISO 389-1:2000, ISO 389-2:1994, ISO 389- |              |           |        |
| ISO 389-6:2007                                             |                            |                    |                                     |                                          |              |           | 3:1994 |
| ECoc                                                       | Click<br>hG/ABR15/ABR30/AN | «<br>ILR/Neuro/VEM | P 0 dB                              | ALR/MMN 0 dB                             |              |           |        |
|                                                            | Insert phone               | Headphone          | Bone                                |                                          | Insert phone | Headphone | Bone   |
| Click                                                      | 35.5                       | 31                 | 51.5                                | Click                                    | 35.5         | 31        | 51.5   |
|                                                            | NB CE-Chir                 | rp® LS             |                                     |                                          | NB CE-C      | hirp® LS  |        |
| ECoc                                                       | hG/ABR15/ABR30/AN          | ILR/Neuro/VEM      | P 0 dB                              |                                          | ALR/MI       | VIN 0 dB  |        |
| Hz                                                         | Insert phone               | Headphone          | Bone                                | Hz                                       | Insert phone | Headphone | Bone   |
| 500                                                        | 25.5                       | 25                 | 74                                  | 500                                      | 25.5         | 25        | 74     |
| 1000                                                       | 24.0                       | 21.0               | 61.0                                | 1000                                     | 24.0         | 21.0      | 61.0   |
| 2000                                                       | 30.5                       | 27                 | 50                                  | 2000                                     | 30.5         | 27        | 50     |
| 4000                                                       | 34.5                       | 29.5               | 55.0                                | 4000                                     | 34.5         | 29.5      | 55.0   |
| CE-Chirp® LS                                               |                            |                    |                                     | CE-Chirp® LS                             |              |           |        |
| ECoc                                                       | hG/ABR15/ABR30/AN          | ILR/Neuro/VEM      | P 0 dB                              |                                          | ALR/MI       | VIN 0 dB  |        |
|                                                            | Insert phone               | Headphone          | Bone                                |                                          | Insert phone | Headphone | Bone   |
|                                                            |                            |                    |                                     |                                          |              |           |        |
|                                                            | 31.5                       | 27.0               | 51.0                                |                                          | 31.5         | 27.0      | 51.0   |

## 10.5.1 Valores de corrección de peSPL a nHL

Solo los valores de corrección de tonos burst cambian en las pruebas ALR y MMN. En clic y CE-Chirps<sup>®</sup>Ls, se aplica la misma corrección.

## 11.3 Especificaciones técnicas del TEOAE25

| Marca CE de<br>instrumentación médica: | La distinción CE indica que Interacoustics A/S cumple con los requisitos del Anexo II de la Directiva de Dispositivos Médicos 93/42/CEE. La aprobación del sistema de calidad la realiza el TÜV: número de identificación 0123. |                                                                  |  |
|----------------------------------------|----------------------------------------------------------------------------------------------------|------------------------------------------------------------------|--|
| Normativas:                            | Señal de prueba: IEC 60645-3:2007                                                                                                    |                                                                  |  |
|                                        | OAE                                                                                                    | IEC 60645-6:2009, Tipo 1 & Tipo 2                                |  |
| Estímulo:                              | Tipo: Clic (lineal o no lineal)                                                                                                    |                                                                  |  |
|                                        | Ancho de banda:                                                                                                    | 500 – 5500 Hz                                                    |  |
|                                        | Nivel:                                                                                                    | 50-90 dB SPL                                                     |  |
|                                        | Intervalo de nivel: 1 dB SPL                                                                                                    |                                                                  |  |
|                                        | Transductor:                                                                                                    | Sonda DPOAE/TEOAE25 exclusiva (precisión 0,5 dB)                 |  |
| Grabación:                             | Duración del análisis:                                                                                                    | De 25 a 32 000 muestras                                          |  |
|                                        | Frecuencia de la muestra                                                                                                    | 30 kHz                                                           |  |
|                                        | Resolución A/D:         16 bits, resolución 3,7 Hz                                                                                                    |                                                                  |  |
|                                        | Sistema de rechazo de De 25 a 55 dB SPL o desactivado. Aplicable durante la prueba                                                                                                    |                                                                  |  |
|                                        | artefacto:                                                                                                    |                                                                  |  |
|                                        | Criterios de relación                                                                                                    | Se pueden fijar 5 bandas de frecuencia individuales de 1 a 30 dB |  |
|                                        | señal/ruido:                                                                                                    | SPL                                                              |  |
| Ganancia de visualización:             | Ganancia de                                                                                                    | Aplicable durante la prueba                                      |  |
|                                        | visualización general:                                                                                                    |                                                                  |  |

| Especificacione | s de la sonda OAE: |                                              |
|-----------------|--------------------|----------------------------------------------|
| Sonda:          | Aplicación:        | Mediciones TEOAE                             |
|                 | Dimensiones:       | (L x An x Al) 12 x 26 x 11 mm (exc. Eclipse) |
|                 | Peso:              | 3 g (exc. Cable, exc. Eclipse)               |
|                 |                    | 39 g (incl. cable, exc. Eclipse)             |
| Cable:          | Longitud:          | Cable de 2980 mm                             |

**Nota**! ¡La sonda OAE está diseñada para un solo Eclipse! La calibración se almacena en Eclipse. Para reemplazar el transductor OAE es necesaria una nueva calibración del transductor conectado a Eclipse.

#### Calibración de TEOAE:

Los estímulos de la sonda se calibran en valores peSPL con el acoplador simulador de oído IEC 711 conforme a la IEC 60318-4.

## 11.4 Especificaciones técnicas del DPOAE20

| Marca CE de<br>instrumentación médica: | La distinción CE indica que Interacoustics A/S cumple con los requisitos del Anexo II de la<br>Directiva de Dispositivos Médicos 93/42/CEE. La aprobación del sistema de calidad la realiza<br>el TÜV: número de identificación 0123. |                                                                 |  |  |
|----------------------------------------|----------------------------------------------------------------------------------------------------|-----------------------------------------------------------------|--|--|
| Normativas                             | Señal de prueba:                                                                                                    | IEC 60645-1:2012                                                |  |  |
|                                        | OAE                                                                                                    | IEC 60645-6:2009, Type 2                                        |  |  |
| Estímulo:                              | Rango de frecuencia:                                                                                                    | 500-8000 Hz                                                     |  |  |
|                                        | Intervalo de frecuencia:                                                                                                    | 50 Hz                                                           |  |  |
|                                        | Nivel:                                                                                                    | 30-75 dB SPL (70 dB sobre 6 kHz)                                |  |  |
|                                        | Intervalo de nivel:                                                                                                    | 1 dB SPL                                                        |  |  |
|                                        | Transductor:                                                                                                    | Sonda DPOAE20/TEOAE25 exclusiva                                 |  |  |
| Grabación:                             | Duración del análisis:                                                                                                    | Mínimo de 2 s hasta un tiempo de prueba ilimitado               |  |  |
|                                        | Resolución A/D:                                                                                                    | 16 bits, resolución 3,7 Hz                                      |  |  |
|                                        | Frecuencia de la                                                                                                    | 30 kHz                                                          |  |  |
|                                        | muestra                                                                                                    |                                                                 |  |  |
|                                        | Sistema de rechazo de                                                                                                    | de -30 a 30 dB SPL o desactivado. Aplicable durante la prueba   |  |  |
|                                        | artefacto:                                                                                                    |                                                                 |  |  |
|                                        | Tolerancia del estímulo:                                                                                                    | ajustable                                                       |  |  |
|                                        | Criterios de relación                                                                                                    | ajustable                                                       |  |  |
|                                        | señal/ruido:                                                                                                    |                                                                 |  |  |
|                                        | Ventana de                                                                                                    | Respuesta de frecuencia del canal auditivo de 256 puntos,       |  |  |
|                                        | comprobación de sonda                                                                                                    | gracias a un estímulo clic que se presenta con un índice de 100 |  |  |
|                                        |                                                                                                    | Hz a 80 dB SPL                                                  |  |  |
|                                        | Ventana de respuesta                                                                                                    | Respuesta de frecuencia de 4096 puntos                          |  |  |
|                                        | DP                                                                                                    |                                                                 |  |  |
| Ganancia de                            | Ganancia de                                                                                                    | Aplicable durante la prueba                                     |  |  |
| visualización:                         | visualización general:                                                                                                    |                                                                 |  |  |

| Especificaciones de la sonda OAE: |                                              |                                  |  |
|-----------------------------------|----------------------------------------------|----------------------------------|--|
| Sonda:                            | Aplicación:                                  | Mediciones DPOAE                 |  |
|                                   | (L x An x Al) 12 x 26 x 11 mm (exc. Eclipse) |                                  |  |
|                                   | Peso:                                        | 3 g (exc. Cable, exc. Eclipse)   |  |
|                                   |                                              | 39 g (incl. cable, exc. Eclipse) |  |
| Cable:                            | Longitud:                                    | Cable de 2980 mm                 |  |

**Nota**! ¡La sonda OAE está diseñada para un solo Eclipse! La calibración se almacena en Eclipse. Para reemplazar el transductor OAE es necesaria una nueva calibración del transductor conectado a Eclipse.

#### Calibración de DPOAE:

Los estímulos de la sonda L1 y L2 se calibran individualmente en valores SPL con un acoplador simulador de oído IEC 711 conforme a la IEC 60318-4.

## 11.5 Especificaciones técnicas de ABRIS

| Marca CE de<br>instrumentación médica: | La marca CE indica que Interacoustics A/S cumple con los requisitos del Anexo II de la<br>Directiva de Dispositivos Médicos 93/42/CEE. La aprobación del sistema de calidad la realiza el<br>TÜV: número de identificación 0123. |                                                                                                    |  |  |  |
|----------------------------------------|----------------------------------------------------------------------------------------------------|----------------------------------------------------------------------------------------------------|--|--|--|
| Normativas                             | Señal de prueba                                                                                                    | IEC 60645-3: 2007                                                                                                    |  |  |  |
|                                        | AEP                                                                                                    | IEC 60645-7:2009 Tipo 2                                                                                                    |  |  |  |
| Preamplificador EPA:                   | De dos canales de serie:                                                                                                    | Colector de cables EPA4 (4 electrodos). De 50 cm de serie.<br>Opción: 5 cm o 290 cm                                          |  |  |  |
|                                        | Un canal (opcional):                                                                                                    | Colector de cables EPA3 (3 electrodos). 50 cm                                                                                |  |  |  |
|                                        | Ganancia:                                                                                                    | 80 dB/60 dB                                                                                                    |  |  |  |
|                                        | Respuesta de frecuencia:                                                                                                    | 0,5-5000 Hz                                                                                                    |  |  |  |
|                                        | Indice CMR:                                                                                                    | Mínimo >118 dB. Típico 130 dB < 100 Hz                                                                                       |  |  |  |
|                                        | Inmunidad a frecuencia<br>de radio:                                                                                                    | Mejora típica 25 dB sobre diseños previamente disponibles                                                                    |  |  |  |
|                                        | Voltaje de<br>desplazamiento de<br>entrada máximo:                                                                                                    | 2,5 V                                                                                                    |  |  |  |
|                                        | Impedancia de entrada:                                                                                                    | 10 MΩ/170 pF                                                                                                    |  |  |  |
|                                        | Potencia desde la unidad                                                                                                    | <ul> <li>Fuente de alimentación aislada con 1500 V de aislamiento. La señal está aislada digital/capacitivamente.</li> </ul> |  |  |  |
|                                        | central:                                                                                                    |                                                                                                    |  |  |  |
| Especificaciones como en               |                                                                                                    |                                                                                                    |  |  |  |
| EPA4                                   | Medición de la                                                                                                    | Seleccionable para cada electrode                                                                                            |  |  |  |
|                                        | impedancia:                                                                                                    |                                                                                                    |  |  |  |
|                                        | Frecuencia de medición:                                                                                                    | 33 Hz                                                                                                    |  |  |  |
|                                        | Forma de onda:                                                                                                    | Rectangular                                                                                                    |  |  |  |
|                                        | Corriente de medición:                                                                                                    | 19 µA                                                                                                    |  |  |  |
|                                        | Rango:                                                                                                    | 0,5 kΩ – 25 kΩ                                                                                                    |  |  |  |
| Estímulo:                              | Tasa de estímulo:                                                                                                    | 93 Hz                                                                                                    |  |  |  |
|                                        | Nivel:                                                                                                    | 30, 35, 40 dBnHL                                                                                                    |  |  |  |
|                                        | Clic:                                                                                                    | 100 µs                                                                                                    |  |  |  |
| Grabación:                             | Duración del análisis:                                                                                                    | 120 segundos                                                                                                    |  |  |  |
|                                        | Resolución A/D:                                                                                                    | 16 bits                                                                                                    |  |  |  |
|                                        | Frecuencia de la muestra                                                                                                    | 30 kHz                                                                                                    |  |  |  |
|                                        | Sistema de rechazo de<br>artefacto:                                                                                                    | Voltaje estándar basado en el sistema                                                                                        |  |  |  |
| Pantalla:                              |                                                                                                    | Nivel y tipo de estímulo, vista de gráficas                                                                                  |  |  |  |
| Seguridad:                             |                                                                                                    | Protección de los parámetros de prueba con contraseña.                                                                       |  |  |  |
| Sensibilidad algorítmica:              | Clic:                                                                                                    | 99,99 %                                                                                                    |  |  |  |
| Especificidad:                         | Clic:                                                                                                    | ≥ 97 %                                                                                                    |  |  |  |

## 11.6 Especificaciones técnicas de la ASSR

| Marca CE de                | La marca CE indica que Interacoustics A/S cumple con los requisitos del Anexo II de la Directiva                             |                                                                                                    |  |  |
|----------------------------|----------------------------------------------------------------------------------------------------|----------------------------------------------------------------------------------------------------|--|--|
| Instrumentación medica:    | de Dispositivos Medicos 93/42/CEE. La aprobación del sistema de calidad la realiza el TUV:<br>número de identificación 0123. |                                                                                                    |  |  |
| Normativas                 | Señal de prueba:                                                                                                    | IEC 60645-3:2007                                                                                                    |  |  |
|                            | AFP                                                                                                    |                                                                                                    |  |  |
|                            |                                                                                                    | IEC 60645-7:2009 tipo 1                                                                                                    |  |  |
| Preamplificador EPA:       | De dos canales de serie:                                                                                                    | Colector de cables EPA4 (4 electrodos). De 50 cm de serie.<br>Opción: 5 cm o 290 cm                                                                         |  |  |
|                            | Un canal (opcional):                                                                                                    | Colector de cables EPA3 (3 electrodos). 50 cm                                                                                                    |  |  |
|                            | Ganancia:                                                                                                    | 80 dB/60 dB                                                                                                    |  |  |
|                            | Respuesta de frecuencia:                                                                                                    | 0,5-5000 Hz                                                                                                    |  |  |
|                            | Índice CMR:                                                                                                    | Mínimo >118 dB. Típico 130 dB < 100 Hz                                                                                                    |  |  |
|                            | Inmunidad a frecuencia                                                                                                    | Mejora típica 25 dB sobre diseños previamente disponibles                                                                                                   |  |  |
|                            | Voltaie de                                                                                                    | 25V                                                                                                    |  |  |
|                            | desplazamiento de                                                                                                    | 2,0 V                                                                                                    |  |  |
|                            | entrada máximo:                                                                                                    |                                                                                                    |  |  |
|                            | Impedancia de entrada:                                                                                                    | 10 MΩ/170 pF                                                                                                    |  |  |
| Medición de la             | Forma de onda:                                                                                                    | Rectangular                                                                                                    |  |  |
| impedancia:                | Corriente de medición:                                                                                                    | 19 µA                                                                                                    |  |  |
| -                          | Rango:                                                                                                    | $0.5 \text{ k}\Omega - 25 \text{ k}\Omega$                                                                                                    |  |  |
| Estímulo:                  | Tasa de estímulo:                                                                                                    | 40 o 90 Hz                                                                                                    |  |  |
|                            | Transductor:                                                                                                    | Auricular accesorio EarTone ABR calibrado en un acoplador IEC                                                                                               |  |  |
|                            |                                                                                                    | 711.                                                                                                    |  |  |
|                            |                                                                                                    | AURICULAR con calibración independiente (opcional)                                                                                                    |  |  |
|                            |                                                                                                    | Conductor óseo HUESO (opcional)                                                                                                    |  |  |
|                            | Nivel:                                                                                                    | 0 – 100 dB nHL en intervalos de 5 dB.                                                                                                    |  |  |
|                            | Frec. NB CE-Chirp®:                                                                                                    | 500, 1000, 2000, y 4000 Hz, ambos oídos al mismo tiempo.                                                                                                    |  |  |
|                            | Ancho de banda:                                                                                                    | 1 octava ± ½ octava – 3 dB                                                                                                    |  |  |
|                            | Enmascaramiento:                                                                                                    | Ruido blanco 0 – 100 dB SPL                                                                                                    |  |  |
|                            | Duración del análisis:                                                                                                    | 6 minutos para detectar una señal ASSR, que puede ampliarse<br>hasta 15 minutos                                                                             |  |  |
| Grabación:                 | Frecuencia de la muestra:                                                                                                    | 30 kHz                                                                                                    |  |  |
|                            | Sistema de rechazo de<br>artefacto:                                                                                          | Voltaje estándar basado en el sistema                                                                                                    |  |  |
|                            | Ganancia:                                                                                                    | 74 – 110 dB. Selección automática o manual.                                                                                                    |  |  |
|                            | Canales:                                                                                                    | 2, con algoritmo de detección independiente                                                                                                    |  |  |
|                            | Sensibilidad algorítmica:                                                                                                    | 99 % o 95 %, probabilidad de apto erróneo                                                                                                    |  |  |
|                            | Niveles de rechazo:                                                                                                    | Entrada manual 5, 10, 20, 40, 80, 160, 320, 640 µV                                                                                                    |  |  |
|                            | Filtro antialiasing:                                                                                                    | Análogo 5 kHz, 24 dB/octava                                                                                                    |  |  |
| Pantalla:                  |                                                                                                    | Control independiente de hasta 8 estímulos simultáneos (máx. 4 por oído)                                                                                    |  |  |
| Ganancia de visualización: |                                                                                                    | Control de inicio/parada independiente para cada uno de los 8 estímulos                                                                                     |  |  |
| Parámetros controlados:    |                                                                                                    | Control del nivel de estímulo para cada uno de los 8 estímulos                                                                                              |  |  |
|                            |                                                                                                    | Probabilidad de apto erróneo de 1 o 5 %                                                                                                    |  |  |
|                            |                                                                                                    | Incluidos protocolos de prueba para niños y adultos                                                                                                    |  |  |
| NOAH:                      |                                                                                                    | Compatibilidad probada con NOAH (NOAH 3.6 o superior) para<br>NOAH 4.4, 4.3, 4.2, 4.1, 4.0 y 3.6(Disponible audiograma estimado<br>para otros módulos NOAH) |  |  |

**Nota**! ¡El transductor está diseñado para un solo Eclipse! La calibración se almacena en Eclipse. Para reemplazar el transductor es necesaria una nueva calibración del transductor conectado a Eclipse.

## 11.7 Compatibilidad electromagnética (CEM )

## CAUTION

- Este instrumento es apto en entornos hospitalarios salvo en ubicaciones próximas a equipos quirúrgicos de alta frecuencia activos y salas con apantallamiento RF de sistemas para imagen de resonancia magnética, donde la intensidad de las interferencias electromagnéticas es alta.
- No utilice este instrumento junto o apilado con otro equipo, pues podría tener como resultado un funcionamiento incorrecto. Si fuera necesario utilizarlo de este modo, debe observar el instrumento y el otro equipo para comprobar que estén funcionando de forma normal.
- El uso de accesorios, transductores y cables diferentes a los especificados o suministrados por el fabricante de este equipo podría causar un aumento de las emisiones electromagnéticas o una disminución de la inmunidad electromagnética de este equipo y causar un funcionamiento inapropiado. Se puede encontrar la lista de accesorios, transductores y cables en el apéndice CEM de estas instrucciones.
- No se deben utilizar equipos de comunicaciones RF portátiles (incluidos periféricos tales como cables de antena y antenas externas) a una distancia inferior de 30 cm (12 pulgadas) de cualquier pieza de este instrumento, incluidos los cables especificados por el fabricante. De lo contrario, podría producirse una degradación del rendimiento de este equipo.

### AVISO

- El fabricante define la función principal de este instrumento de la siguiente forma: Este instrumento no tiene RENDIMIENTO ESENCIAL. La ausencia o pérdida de RENDIMIENTO ESENCIAL no puede generar ningún riesgo inmediato inaceptable.
- El diagnóstico definitivo deberá basarse siempre en conocimientos clínicos. No hay desviaciones del estándar colateral ni de los usos de prestaciones.
- Este instrumento cumple con la norma CEI 60601-1-2:2014, clase de emisión B, grupo 1 AVISO: No hay desviaciones del estándar colateral ni de los usos de prestaciones.
- AVISO: Puede encontrar todas las instrucciones necesarias para mantener el cumplimiento con respecto a CEM en la sección de mantenimiento general de estas instrucciones. No es necesario seguir otros pasos.

Portable and mobile RF communications equipment can affect the Eclipse. Install and operate the Eclipse according to the EMC information presented in this chapter.

TheEclipse has been tested for EMC emissions and immunity as a standalone instrument. Do not use theEclipse adjacent to or stacked with other electronic equipment. If adjacent or stacked use is necessary, the user should verify normal operation in the configuration. The use of accessories, transducers and cables other than those specified, with the exception of servicing parts sold by Interacoustics as replacement parts for internal components, may result in increased EMISSIONS or decreased IMMUNITY of the device. Anyone connecting additional equipment is responsible for making sure the system complies with the IEC 60601-1-2 standard.

| Guidance and manufacturer's declaration - electromagnetic emissions                                                                                                    |                |                                                                                                    |  |
|----------------------------------------------------------------------------------------------------|----------------|----------------------------------------------------------------------------------------------------|--|
| TheEclipse is intended for use in the electromagnetic environment specified below. The customer or the user of theEclipse should assure that it is used in such an environment. |                |                                                                                                    |  |
| Emissions Test Compliance Electromagnetic environment - guidance                                                                                                    |                |                                                                                                    |  |
| RF emissions<br>CISPR 11                                                                                                    | Group 1        | TheEclipse uses RF energy only for its internal function.<br>Therefore, its RF emissions are very low and are not likely to cause any<br>interference in nearby electronic equipment. |  |
| RF emissions<br>CISPR 11                                                                                                    | Class B        | TheEclipse is suitable for use in all commercial, industrial, business, and residential environments.                                                                                 |  |
| Harmonic emissions<br>IEC 61000-3-2                                                                                                    | Not Applicable |                                                                                                    |  |
| Voltage fluctuations /<br>flicker emissions<br>IEC 61000-3-3                                                                                                    | Not applicable |                                                                                                    |  |

Recommended separation distances between portable and mobile RF communications equipment and theEclipse. TheEclipse is intended for use in an electromagnetic environment in which radiated RF disturbances are controlled. The customer or the user of theEclipse can help prevent electromagnetic interferences by maintaining a minimum distance between portable and mobile RF communications equipment (transmitters) and the Eclipse as recommended below, according to the maximum output power of the communications equipment. Rated Maximum output power Separation distance according to frequency of transmitter

| of transmitter                                                                                                    | [m]                                                |            |                    |  |
|----------------------------------------------------------------------------------------------------|----------------------------------------------------|------------|--------------------|--|
| [W]                                                                                                    | 150 kHz to 80 MHz 80 MHz 80 MHz to 800 MHz 800 MHz |            | 800 MHz to 2.5 GHz |  |
|                                                                                                    | d = 1.17√₽                                         | d = 1.17√₽ | d = 2.23√₽         |  |
| 0.01                                                                                                    | 0.12                                               | 0.12       | 0.23               |  |
| 0.1                                                                                                    | 0.37                                               | 0.37       | 0.74               |  |
| 1                                                                                                    | 1.17                                               | 1.17       | 2.33               |  |
| 10                                                                                                    | 3.70                                               | 3.70       | 7.37               |  |
| 100                                                                                                    | 11.70                                              | 11.70      | 23.30              |  |
| For the second standard and a second standard and the second standard and the second standard second standard standard sta |                                                    |            |                    |  |

For transmitters rated at a maximum output power not listed above, the recommended separation distance *d* in meters (m) can be estimated using the equation applicable to the frequency of the transmitter, where *P* is the maximum output power rating of the transmitter in watts (W) according to the transmitter manufacturer. **Note 1** At 80 MHz and 800 MHZ, the higher frequency range applies.

Note 2 These guidelines may not apply to all situations. Electromagnetic propagation is affected by absorption and reflection from structures, objects and people.

#### Guidance and Manufacturer's Declaration - Electromagnetic Immunity TheEclipse is intended for use in the electromagnetic environment specified below. The customer or the user of theEclipse should assure that it is used in such an environment

| is used in such an environme | n.                              |                                 |                                           |
|------------------------------|---------------------------------|---------------------------------|-------------------------------------------|
| Immunity Test                | IEC 60601 Test                  | Compliance                      | Electromagnetic                           |
|                              | level                           |                                 | Environment-Guidance                      |
| Electrostatic Discharge      | +6 kV contact                   | +6 kV contact                   | Floors should be wood, concrete or        |
| (ESD)                        |                                 |                                 | ceramic tile. If floors are covered with  |
|                              | +8 kV air                       | +8 kV air                       | synthetic material, the relative humidity |
| IEC 61000-4-2                |                                 |                                 | should be greater than 30%.               |
| Electrical fact              |                                 | Nat appliaghte                  | Maine never quality should be that of a   |
| Electrical fast              | +2 KV for power supply lines    | Not applicable                  | tuning power quality should be that of a  |
| transient/burst              | 1 1 k) / for input/output lines | 1 1 k) / for input/output lines | typical commercial of residential         |
|                              | +1 kV for input/output lines    | +1 kv for input/output lines    | environment.                              |
| 1EC61000-4-4                 |                                 |                                 |                                           |
| Surge                        | +1 kV differential mode         | Not applicable                  | Mains power quality should be that of a   |
|                              |                                 |                                 | typical commercial or residential         |
| IEC 61000-4-5                | +2 kV common mode               |                                 | environment.                              |
| Voltage dips, short          | < 5% <i>U</i> T                 | Not applicable                  | Mains power quality should be that of a   |
| interruptions and voltage    | (>95% dip in <i>U</i> T)        |                                 | typical commercial or residential         |
| variations on power supply   | for 0.5 cycle                   |                                 | environment. If the user of the Eclipse   |
| lines                        |                                 |                                 | requires continued operation during       |
|                              | 40% UT                          |                                 | power mains interruptions, it is          |
| IEC 61000-4-11               | (60% dip in <i>U</i> T)         |                                 | recommended that the Eclipse be           |
|                              | for 5 cycles                    |                                 | powered from an uninterruptable power     |
|                              | 70% UT                          |                                 | supply or its battery.                    |
|                              | (30% dip in <i>U</i> T)         |                                 |                                           |
|                              | for 25 cycles                   |                                 |                                           |
|                              | -F0/ 1/F                        |                                 |                                           |
|                              | <5% U1                          |                                 |                                           |
|                              | (>95% alp in UT)                |                                 |                                           |
|                              | IOF 5 SEC                       |                                 |                                           |

| Power frequency (50/60 Hz)                                                                                                    | 3 A/m                                                                                                    | 3 A/m                             | Power frequency magnetic fields should                                               |  |  |  |
|----------------------------------------------------------------------------------------------------|----------------------------------------------------------------------------------------------------|-----------------------------------|--------------------------------------------------------------------------------------|--|--|--|
| IEC 61000-4-8                                                                                                    | be at levels characteristic of a typical<br>location in a typical commercial or<br>residential environment. |                                   | location in a typical commercial or residential environment.                         |  |  |  |
| Note: UT is the A.C. mains voltage prior to application of the test level.                                                                                                    |                                                                                                    |                                   |                                                                                      |  |  |  |
| Guidance and manufacturer                                                                                                    | a declaration alectromagnet                                                                                 | io immunity                       |                                                                                      |  |  |  |
| TheEclipse is intended for use                                                                                                    | in the electromagnetic environme                                                                            | ent specified below. The customer | or the user of the Eclipse should assure that it                                     |  |  |  |
| is used in such an environmen                                                                                                    | t,                                                                                                    |                                   |                                                                                      |  |  |  |
| Immunity test                                                                                                    | IEC / EN 60601                                                                                              | Compliance level                  | Electromagnetic environment –                                                        |  |  |  |
| S used in sour at environment,<br>mmunity testIEC / EN 60601<br>test levelCompliance levelElectromagnetic environment<br>guidanceIEC / EN 60601<br>test levelIEC / EN 60601<br>test levelPortable and mobile RF<br>communications equipment<br> |                                                                                                    |                                   |                                                                                      |  |  |  |
|                                                                                                    |                                                                                                    |                                   | frequency range (b)<br>Interference may occur in the<br>vicinity of equipment marked |  |  |  |
|                                                                                                    |                                                                                                    |                                   | with the following symbol: $(((\bullet)))$                                           |  |  |  |
| NOTE1 At 80 MHz and 800 MI                                                                                                    | Hz, the higher frequency range ap                                                                           | oplies                            | i                                                                                    |  |  |  |
| NOTE 2 These guidelines may not apply in all situations. Electromagnetic propagation is affected by absorption and reflection from structures, objects and people.                                                                              |                                                                                                    |                                   |                                                                                      |  |  |  |

(a) Field strengths from fixed transmitters, such as base stations for radio (cellular/cordless) telephones and land mobile radios, amateur radio, AM and FM radio broadcast and TV broadcast cannot be predicted theoretically with accuracy. To assess the electromagnetic environment due to fixed RF transmitters, an electromagnetic site survey should be considered. If the measured field strength in the location in which theEclipse is used exceeds the applicable RF compliance level above, theEclipse should be observed to verify normal operation, If abnormal performance is observed, additional measures may be necessary, such as reorienting or relocating theEclipse.
 (b) Over the frequency range 150 kHz to 80 MHz, field strengths should be less than 3 V/m.

| Para garantizar el cumplimiento de los requisitos de EMC, como se especifica en la norma IEC |
|----------------------------------------------------------------------------------------------|
| 60601-1-2, es esencial usar solo los accesorios siguientes:                                  |

| ELEMENTO                             | FABRICANTE     | MODELO                   |
|--------------------------------------|----------------|--------------------------|
| Preamplificador EPA                  | Interacoustics | -                        |
| Colector de cables EPA3              | Interacoustics | CIR55                    |
| Colector de cables EPA4              | Interacoustics | AURICULARC               |
| Caja de conexión en bucle LBK 15     | Interacoustics | LBK15                    |
| Auriculares de inserción IP30        | Interacoustics | Auriculares de inserción |
| Auriculares accesorios EarTone ABR   | EarTone        | EarTone ABR              |
| Auriculares apantallados AURICULAR   | Interacoustics | AURICULAR                |
| Auriculares DT48A                    | Interacoustics | DT48A                    |
| Conductor óseo HUESO                 | Radio Ear      | HUESO                    |
| Sonda OAE                            | Interacoustics | Opt25                    |
| Cable de activación Cochlear Nucleus | Interacoustics | Cochlear Nucleus         |
| MED USB 1.1 óptico                   | Interacoustics | MED 1.1                  |

# El cumplimiento de los requisitos de EMC, según se establece en la norma IEC 60601-1-2, está garantizado si los tipos y la longitud de los cables responden a las siguientes especificaciones:

| Descripción                          | Longitud          | Apantallado    |
|--------------------------------------|-------------------|----------------|
| Cable de red eléctrica               | 2,0m              | No apantallado |
| Cable USB                            | 2,0m              | Apantallado    |
| Preamplificador EPA                  | 2,5m              | Apantallado    |
| Colector de cables EPA3              | 0,5m              | Apantallado    |
| Colector de cables EPA4              | 50 mm/0,5 m/2,9 m | Apantallado    |
| Caja de conexión en bucle LBK 15     | 2,0m              | Apantallado    |
| Auriculares accesorios EarTone ABR   | 2,9m              | Apantallado    |
| Auriculares apantallados AURICULAR   | 2,9m              | Apantallado    |
| Auriculares DT48A                    | 2,9m              | Apantallado    |
| Conductor óseo HUESO                 | 2,0m              | Apantallado    |
| Sonda OAE                            | 2,9m              | Apantallado    |
| Cable de activación Cochlear Nucleus | 1,5 m/5 m         | Apantallado    |

## 11.8 Información general sobre los módulos de software de clipse 11.8.1 Módulos EP15/EP25/VEMP

| Tipos de pruebas/funcionalidad:          | EP15           | EP25           | VEMP           |
|------------------------------------------|----------------|----------------|----------------|
| Nivel de estímulo*                       | 0 – 100 dB nHL | 0 – 100 dB nHL | 0 – 100 dB nHL |
| Estímulo de clic                         | х              | Х              | Х              |
| Estímulo CE-Chirp® LS de banda ancha     | Opcional       | Х              | Optional       |
| Estímulos CE-Chirp® LS de banda estrecha | Opcional       | х              | Optional       |
| (0,5, 1, 2, 4 kHz)                       |                |                |                |
| Estímulos de tonos burst (0,25 – 8 kHz)  | х              | х              | х              |
| Ventana de grabación                     | 15 y 30 ms     | Hasta 980 ms   | 150 ms         |
| ABR                                      | x              | Х              |                |
| Estudio de ritmo                         | x              | Х              | Х              |
| ECochG                                   | Opcional       | Х              | Opcional       |
| MLR                                      |                | х              |                |
| ALR                                      |                | х              |                |
| MMN/P300                                 |                | х              |                |
| eABR                                     | х              | х              |                |
| cVEMP/oVEMP                              | Opcional       | Opcional       | х              |
| Grabación/estímulo controlado EMG        |                |                | х              |
| Escala de EMG (rectificación)            |                |                | Х              |
| Tono/monitor EMG del paciente            |                |                | х              |
|                                          |                |                |                |

\* Para obtener más información, consulte el capítulo sobre la intensidad máxima del estímulo.

## 11.8.1 EP15/EP25/VEMP module stimulus maximum intensity

From software 4.5 the stimulus maximals are increased for all transducers.

Insert earphones and headphone can now go even louder.

To get the increased intensity maximals for bone conductor. Firstly get the B81 BC, secondly ensure that the correct bone vibrator is chosen in the calibration setup, to allow more output for the bone vibrator. If it is a new transducer, always ensure that it is calibrated prior to use, follow the procedure as described in the service manual.

The below table is an overview of what the various transducers can minimum perform of intensity from software 4.5.

Individual systems may be able to perform even louder as this depends on the individual transducer sensitivity per frequency.

|                       |      | ABR   | 3A  | DD4      | 5   | TDH3     | 39  | В        | 71  | B81      |     |
|-----------------------|------|-------|-----|----------|-----|----------|-----|----------|-----|----------|-----|
|                       |      | short | Lon | short 2- | Lon | short 2- | Lon | short 2- | Lon | short 2- | Lon |
| Stimulus              |      | 2-1-2 | g   | 1-2      | g   | 1-2      | g   | 1-2      | g   | 1-2      | g   |
| Burst                 | 250  | 105   | 115 | 105      | 110 | 105      | 110 | 50       | 50  | 50       | 55  |
| Burst                 | 500  | 110   | 120 | 115      | 120 | 115      | 120 | 50       | 50  | 70       | 80  |
| Burst                 | 750  | 110   | 120 | 120      | 120 | 120      | 120 | 50       | 50  | 70       | 85  |
| Burst                 | 1000 | 110   | 120 | 120      | 120 | 120      | 120 | 50       | 50  | 75       | 90  |
| Burst                 | 1500 | 110   | 120 | 115      | 120 | 115      | 120 | 50       | 50  | 80       | 95  |
| Burst                 | 2000 | 110   | 120 | 115      | 120 | 110      | 120 | 50       | 50  | 75       | 90  |
| Burst                 | 3000 | 110   | 120 | 120      | 120 | 115      | 120 | 50       | 50  | 65       | 85  |
| Burst                 | 4000 | 105   | 120 | 115      | 120 | 110      | 120 | 50       | 50  | 65       | 80  |
| Burst                 | 6000 | 90    | 110 | 100      | 120 | 100      | 120 | 45       | 50  | 45       | 65  |
| Burst                 | 8000 | 70    | 95  | 95       | 120 | 90       | 115 | 35       | 50  | 35       | 60  |
| CE-Chirp              |      | 100   | 105 | 110      | 110 | 110      | 110 | 40       | 50  | 70       | 70  |
| Click                 |      | 100   | 100 | 105      | 105 | 105      | 105 | 50       | 50  | 70       | 70  |
| Click 200Hz-<br>10kHz |      | 95    | 95  | 105      | 105 | 105      | 105 | 50       | 50  | 70       | 70  |
| NB CE-Chirp®          | 500  | 105   | 105 | 115      | 115 | 115      | 115 | 50       | 50  | 60       | 60  |
| NB CE-Chirp®          | 1000 | 110   | 110 | 115      | 115 | 120      | 120 | 50       | 50  | 70       | 70  |
| NB CE-Chirp®          | 2000 | 105   | 105 | 115      | 115 | 110      | 110 | 50       | 50  | 70       | 70  |
| NB CE-Chirp®          | 4000 | 105   | 105 | 115      | 115 | 110      | 110 | 50       | 50  | 60       | 60  |

## 11.8.2 Módulo TEOAE25

| Tipos de pruebas/funcionalidad:                                                     | Módulo TEOAE         |
|-------------------------------------------------------------------------------------|----------------------|
| Nivel de estímulo                                                                   | 50 – 90 dB SPL       |
| Estímulo de clic lineal                                                             | x                    |
| Estímulo de clic no lineal                                                          | X                    |
| Banda ancha de estímulo                                                             | 400 – 4000 Hz        |
| Duración de la prueba                                                               | 25 – 32 000 barridos |
| Visualización de FFT                                                                | Х                    |
| Bandas Apto/No apto de 1 kHz, visualización de la banda de 1/3, 1/6, 1/12 de octava | X                    |
| Visualización del valor SNR                                                         | x                    |
| Visualización del nivel OAE                                                         | X                    |
| Algoritmo de cribado automatizado (apto/no apto) (protocolo)                        | Х                    |
| Algoritmo de aptitud/no aptitud definible por el usuario (protocolo)                | x                    |
| Protección de los parámetros de prueba con contraseña                               | X                    |

## 11.8.3 EP15/EP25/VEMP module stimulus maximum intensity

From software 4.4.3 the stimulus maximals are increased for all transducers.

Insert earphones and headphone can now go even louder.

To get the increased intensity maximals for bone conductor. Firstly get the B81 BC, secondly ensure that the correct bone vibrator is chosen in the calibration setup, to allow more output for the bone vibrator. If it is a new transducer, always ensure that it is calibrated prior to use, follow the procedure as described in the service manual.

The below table is an overview of what the various transducers can minimum perform of intensity from software 4.4.3.

Individual systems may be able to perform even louder as this depends on the individual transducer sensitivity per frequency.

|                       |      | ABR3A |     | DD45 TDH39 |     | B71      |     | B81      |     |          |     |
|-----------------------|------|-------|-----|------------|-----|----------|-----|----------|-----|----------|-----|
| Othersteine           |      | short | Lon | short 2-   | Lon | short 2- | Lon | short 2- | Lon | short 2- | Lon |
| Stimulus              |      | 2-1-2 | g   | 1-2        | g   | 1-2      | g   | 1-2      | g   | 1-2      | g   |
| Burst                 | 250  | 105   | 115 | 105        | 110 | 105      | 110 | 50       | 50  | 50       | 55  |
| Burst                 | 500  | 110   | 120 | 115        | 120 | 115      | 120 | 50       | 50  | 70       | 80  |
| Burst                 | 750  | 110   | 120 | 120        | 120 | 120      | 120 | 50       | 50  | 70       | 85  |
| Burst                 | 1000 | 110   | 120 | 120        | 120 | 120      | 120 | 50       | 50  | 75       | 90  |
| Burst                 | 1500 | 110   | 120 | 115        | 120 | 115      | 120 | 50       | 50  | 80       | 95  |
| Burst                 | 2000 | 110   | 120 | 115        | 120 | 110      | 120 | 50       | 50  | 75       | 90  |
| Burst                 | 3000 | 110   | 120 | 120        | 120 | 115      | 120 | 50       | 50  | 65       | 85  |
| Burst                 | 4000 | 105   | 120 | 115        | 120 | 110      | 120 | 50       | 50  | 65       | 80  |
| Burst                 | 6000 | 90    | 110 | 100        | 120 | 100      | 120 | 45       | 50  | 45       | 65  |
| Burst                 | 8000 | 70    | 95  | 95         | 120 | 90       | 115 | 35       | 50  | 35       | 60  |
| CE-Chirp              |      | 100   | 105 | 110        | 110 | 110      | 110 | 40       | 50  | 70       | 70  |
| Click                 |      | 100   | 100 | 105        | 105 | 105      | 105 | 50       | 50  | 70       | 70  |
| Click 200Hz-<br>10kHz |      | 95    | 95  | 105        | 105 | 105      | 105 | 50       | 50  | 70       | 70  |
| NB CE-Chirp®          | 500  | 105   | 105 | 115        | 115 | 115      | 115 | 50       | 50  | 60       | 60  |
| NB CE-Chirp®          | 1000 | 110   | 110 | 115        | 115 | 120      | 120 | 50       | 50  | 70       | 70  |
| NB CE-Chirp®          | 2000 | 105   | 105 | 115        | 115 | 110      | 110 | 50       | 50  | 70       | 70  |
| NB CE-Chirp®          | 4000 | 105   | 105 | 115        | 115 | 110      | 110 | 50       | 50  | 60       | 60  |

## 11.8.4 Módulo DPOAE20

| Tipos de pruebas/funcionalidad:                        | Módulo DPOAE                                                     |
|--------------------------------------------------------|------------------------------------------------------------------|
| Nivel de estímulo                                      | De 30 a 75 dB SPL (70 dB para frecuencias<br>superiores a 6 kHz) |
| Intervalo de estímulo                                  | 500 – 8000 Hz                                                    |
| Duración de la prueba                                  | Mín. 2 s – ilimitado                                             |
| PDgrama                                                | x                                                                |
| Entrada/salida de PD                                   | x                                                                |
| Opción de visualización de datos normativos            | x                                                                |
| Indicación de marca de verificación para detección SNR | x                                                                |
| Protocolos definibles por el usuario                   | x                                                                |
| Anulación del tiempo de prueba manual                  | X                                                                |

## 11.8.5 Módulo ABRIS

| Funcionalidad:                                        | Módulo ABRIS                  |
|-------------------------------------------------------|-------------------------------|
| Tipo de estímulo                                      | Clic                          |
| Tasa de estímulo                                      | 93 Hz                         |
| Intensidad del estímulo                               | 30, 35, 40 dB nHL             |
| Duración de la prueba                                 | 120 segundos (predeterminado) |
| Montaje de prueba                                     | mastoideo o nuca              |
| Método de prueba                                      | Monoaural                     |
| Protocolos personalizables por el usuario             | x                             |
| Protección de los parámetros de prueba con contraseña | X                             |

## 11.8.6 Módulo ASSR

| Funcionalidad:                                           | Módulo ASSR                         |
|----------------------------------------------------------|-------------------------------------|
| Nivel de estímulo                                        | 0 – 100 dB nHL                      |
| Estímulos CE-Chirp® de banda estrecha (0.5, 1, 2, 4 kHz) | x                                   |
| Tiempo de grabación                                      | Hasta 15 min por curva              |
| Tasa de estímulo                                         | 40 o 90 Hz                          |
| Opciones del transductor                                 | AURICULAR, DT48A, Accesorios, HUESO |
| Factores de corrección de nHL a eHL (niños/adultos)      | x                                   |
| Calculador del ruido residual                            | x                                   |
| Protocolos personalizables por el usuario                | x                                   |
| Compatibilidad con Noah 4 y versiones superiores         | x                                   |

| <b>Return Report</b> – Form 001                        |                                                                          |                                      |                                      |                                                                             |                                          |                             |                         | ( <b>)</b><br>Interacoustics                                   |                                    |
|--------------------------------------------------------|--------------------------------------------------------------------------|--------------------------------------|--------------------------------------|-----------------------------------------------------------------------------|------------------------------------------|-----------------------------|-------------------------|----------------------------------------------------------------|------------------------------------|
| Opr. dato:                                             | 2014-03-07                                                               | af:                                  | EC                                   | Rev. dato: 2015-04-15                                                       | af:                                      | MSt                         | Rev. nr.:               | 4                                                              |                                    |
| Cor<br>Ac                                              | npany:<br>Idress:                                                        |                                      |                                      |                                                                             |                                          |                             |                         | Address<br>DGS Diagno<br>ul. Sloneczn<br>72-002 Dolu<br>Polska | stics Sp. z o.o.<br>y Sad 4d<br>je |
| [                                                      | Phone:                                                                   |                                      |                                      |                                                                             |                                          |                             |                         |                                                                |                                    |
| Fax or                                                 | e-mail:                                                                  |                                      |                                      |                                                                             |                                          |                             |                         |                                                                |                                    |
| Contact p                                              | erson:                                                                   |                                      |                                      |                                                                             |                                          | Date                        | e:                      |                                                                |                                    |
|                                                        | returned to INT<br>defective as de<br>repaired locally<br>showing genera | ERAC<br>scribed<br>as des<br>al prob | OUST<br>d belov<br>scribeo<br>lems a | ICS for:                                                                    | ] exchang<br>stance                      | ge, 🗌                       | ] other:                |                                                                |                                    |
| Item:                                                  | Тур                                                                      | e:                                   |                                      |                                                                             | Quar                                     | ntity:                      |                         |                                                                |                                    |
|                                                        | Serial N<br>Included par                                                 | o.:<br>ts:                           |                                      |                                                                             | Supplied                                 | d by:<br>_                  |                         |                                                                |                                    |
| Descriptio                                             | on of problem (                                                          | Im<br>re<br>or the                   | porta<br>turned<br>perfo             | nt! - Accessories us<br>d (e.g. external powe<br>rmed local repair:         | ed togeth<br>er supply                   | ner wit                     | th the ite<br>sets, tra | em must be<br>ansducers a                                      | e included if<br>and couplers).    |
| Returned                                               | according to a                                                           | greem                                | nent w                               | ith: 🗌 Interacousti                                                         | ics, 🗌 O                                 | ther :                      |                         |                                                                |                                    |
| Please pro                                             | Date :<br>vide e-mail add<br>ception of the re                           | lress o<br>eturnec                   | or fax N                             | No. to whom Interacou                                                       | Pe<br>ustics may                         | erson :<br>/                |                         |                                                                |                                    |
| The ab                                                 | ove mentioned                                                            | d item                               | is rep                               | orted to be dangero                                                         | us to pat                                | ient o                      | r user <sup>1</sup>     |                                                                |                                    |
| In order to<br>and placed<br>Please not<br>during tran | ensure instant<br>together with t<br>e that the good<br>sport. (Packing  | and ef<br>he iter<br>s must<br>mater | fective<br>n.<br>t be ca<br>ial ma   | e treatment of returned<br>refully packed, prefer<br>y be ordered from Inte | d goods, ir<br>ably in ori<br>eracoustic | t is imp<br>iginal p<br>cs) | oortant tl<br>oacking,  | nat this form                                                  | n is filled in<br>avoid damage     |

<sup>&</sup>lt;sup>1</sup> EC Medical Device Directive rules require immediate report to be sent, if the device by malfunction deterioration of performance or characteristics and/or by inadequacy in labelling or instructions for use, has caused or could have caused death or serious deterioration of health to patient or user.Page 1 of 1